**Technical Reference** 

# Tektronix

Handheld and Benchtop Instruments Basic Service

061-4108-00

Warning

The servicing instructions are for use by qualified personnel only. To avoid personal injury, do not perform any servicing unless you are qualified to do so. Refer to all safety summaries prior to performing service. Copyright © Tektronix, Inc. All rights reserved.

Tektronix products are covered by U.S. and foreign patents, issued and pending. Information in this publication supercedes that in all previously published material. Specifications and price change privileges reserved.

Printed in the U.S.A.

Tektronix, Inc., P.O. Box 1000, Wilsonville, OR 97070-1000

TEKTRONIX and TEK are registered trademarks of Tektronix, Inc.

## Handheld and Benchtop Instruments Service Reference

Service information not provided in this manual may be available under separate cover. See Table i for a complete list of Handheld and Benchtop Instruments service documentation.

| Product                                                                       | Tektronix Part Number      |
|-------------------------------------------------------------------------------|----------------------------|
| 212 Oscilloscope                                                              | 070-5053-00                |
| 214 Oscilloscope                                                              | 070-5055-00                |
| 214 Storage Oscilloscope                                                      | 070-1483-00                |
| 221 Oscilloscope                                                              | 070-1573-01                |
| 222 Digital Storage Oscilloscope                                              | 070-7459-00                |
| 222A DSO:<br>B010100 thru B039999<br>B040000 and above                        | 070-8330-00<br>070-8330-02 |
| 222PS Power Scout                                                             | 070-8098-02                |
| 224 Digital Storage Oscilloscope                                              | 070-8405-02                |
| 305 DMM Oscilloscope                                                          | 070-2423-01                |
| 314 Storage Oscilloscope                                                      | 070-1824-00                |
| 335 Oscilloscope                                                              | 070-1943-01                |
| 336 Digital Storage Oscilloscope                                              | 070-4421-00                |
| 2201 Portable Oscilloscope                                                    | 070-7189-00                |
| 2205 Oscilloscope                                                             | 070-6716-00                |
| 2211 Oscilloscope                                                             | 070-7234-00                |
| 2214 Digital Storage Oscilloscope                                             | 070-7783-00                |
| 2220 Digital Storage Oscilloscope                                             | 070-5302-00                |
| 2221A Oscilloscope:<br>B010100 to B019999<br>B020000 and above                | 070-8157-01<br>070-8549-00 |
| 2225 Oscilloscope                                                             | 070-6299-00                |
| 2230 Digital Storage Oscilloscope                                             | 070-4999-00                |
| 2232 Digital Storage Oscilloscope:<br>B010100 to B029999<br>B030000 and above | 070-7067-01<br>070-8548-00 |
| 2235 AN/USM-488 Oscilloscope                                                  | 070-4977-00                |

#### Table i: Handheld and Benchtop Instruments Service Manuals

| Product                                                                 | Tektronix Part Number      |
|-------------------------------------------------------------------------|----------------------------|
| 2245 Portable Oscilloscope                                              | 070-6276-00                |
| 2245A Portable Oscilloscope:<br>B010100 to B015999<br>B016000 and above | 070-6557-00<br>070-7672-00 |
| 2246A Portable Oscilloscope                                             | 070-6555-00                |
| 2246/1Y/2R/2246 Mod A                                                   | 070-7062-00                |
| 2247A Portable Oscilloscope                                             | 070-6367-00                |
| 2252 Portable Oscilloscope                                              | 070-7838-01                |
| 2335 Oscilloscope                                                       | 070-4116-00                |
| 2336 Oscilloscope                                                       | 070-4118-00                |
| 2336YA Oscilloscope                                                     | 070-5011-00                |
| 2337 Oscilloscope                                                       | 070-4120-00                |
| TAS 455/465 Oscilloscope                                                | 070-8524-02                |
| TAS 465 Oscilloscope                                                    | 070-9403-00                |
| TAS 475/485 Oscilloscope:<br>B010100 to B020099<br>B020100 and above    | 070-8878-01<br>070-9404-00 |
| TDS 210 Oscilloscope<br>TDS 220                                         | 070-9693-00                |
| TDS 310 Oscilloscope<br>TDS 320<br>TDS 350                              | 070-8570-05                |
| TDS 340 Oscilloscope<br>TDS 340A<br>TDS 360<br>TDS 380                  | 070-9435-02                |
| THS 710 Oscilloscope<br>THS 720<br>THS 730                              | 070-9246-03                |

Table i: Handheld and Benchtop Instruments Service Manuals (Cont.)

# **General Safety Summary**

Review the following safety precautions to avoid injury and prevent damage to the products in this manual or any products connected to them. To avoid potential hazards, use these products only as specified.

Only qualified personnel should perform service procedures.

While using these products, you may need to access other parts of the system. Read the *General Safety Summary* in other system manuals for warnings and cautions related to operating the system.

To Avoid Fire or<br/>Personal InjuryUse Proper Power Cord. To avoid fire hazard, use only the power cord specified<br/>for the product you are using.

**Use Proper Voltage Setting.** Before applying power, ensure that the line selector is in the proper position for the power source being used.

**Connect and Disconnect Properly.** Do not connect or disconnect probes or test leads while they are connected to a voltage source.

**Ground the Product.** Some of these products are grounded through the grounding conductor or the power cord. To avoid electric shock, the grounding conductor must be connected to earth ground. Before making connections to the input or output terminals of the product you are using, ensure that the product is properly grounded.

**Observe All Terminal Ratings.** To avoid fire or shock hazard, observe all ratings and markings on the product you are using. Consult the product manual for further ratings information before making connections to the product.

Do not apply a potential to any terminal, including the common terminal, that exceeds the maximum rating of that terminal.

**Replace Batteries Properly.** Replace batteries only with the proper type and rating specified.

**Recharge Batteries Properly.** Recharge batteries for the recommended charge cycle only.

**Use Proper AC Adapter.** Use only the AC adapter specified for the product you are using.

**Do Not Operate Without Covers.** Do not operate these products with covers or panels removed.

**Use Proper Fuse**. Use only the fuse type and rating specified for the product you are using.

**Avoid Exposed Circuitry.** Do not touch exposed connections and components when power is present.

**Do Not Operate in Wet/Damp Conditions.** To avoid electric shock, do not operate these products in wet or damp conditions.

**Do Not Operate in Explosive Conditions.** To avoid injury or fire hazard, do not operate these products in an explosive atmosphere.

Keep Product Surfaces Clean and Dry. To avoid electric shock and erroneous readings, keep probe surfaces clean and dry.

**Provide Proper Ventilation**. Refer to the product installation instructions for details on installing the product so it has proper ventilation.

**Symbols and Terms** Terms in this Manual. These terms may appear in this manual.

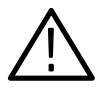

**WARNING**. Warning statements identify conditions or practices that could result in injury or loss of life.

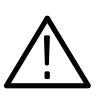

**CAUTION.** Caution statements identify conditions or practices that could result in damage to this product or other property.

Terms on the Products. These terms may appear on the product:

DANGER indicates an injury hazard immediately accessible as you read the marking.

WARNING indicates an injury hazard not immediately accessible as you read the marking.

CAUTION indicates a hazard to property including the product.

### Symbols on the Product. The following symbols may appear on the product:

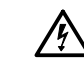

DANGER High Voltage

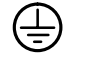

Protective Ground (Earth) Terminal

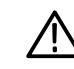

ATTENTION Refer to Manual

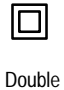

Double Insulated

## Service Safety Summary

Only qualified personnel should perform service procedures. Read this *Service Safety Summary* and the *General Safety Summary* before performing any service procedures.

**Do Not Service Alone**. Do not perform internal service or adjustments of this product unless another person capable of rendering first aid and resuscitation is present.

**Disconnect Power.** To avoid electric shock, disconnect the main power by means of the power cord or, if provided, the power switch.

**Use Caution When Servicing the CRT.** To avoid electric shock or injury, use extreme caution when handling the CRT. Only qualified personnel familiar with CRT servicing procedures and precautions should remove or install the CRT.

CRTs retain hazardous voltages for long periods of time after power is turned off. Before attempting any servicing, discharge the CRT by shorting the anode to chassis ground. When discharging the CRT, connect the discharge path to ground and then the anode. Rough handling may cause the CRT to implode. Do not nick or scratch the glass or subject it to undue pressure when removing or installing it. When handling the CRT, wear safety goggles and heavy gloves for protection.

**Use Care When Servicing With Power On**. Dangerous voltages or currents may exist in this product. Disconnect power, remove battery (if applicable), and disconnect test leads before removing protective panels, soldering, or replacing components.

To avoid electric shock, do not touch exposed connections.

**X-Radiation**. To avoid x-radiation exposure, do not modify or otherwise alter the high-voltage circuitry or the CRT enclosure. X-ray emissions generated within this product have been sufficiently shielded.

## **Preventing Electrostatic Discharge**

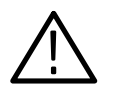

**CAUTION**. Static discharge can damage internal semiconductor components. Follow the guidelines listed below to avoid product damage.

When performing service that requires internal access to an instrument, adhere to the following precautions to avoid damaging internal modules or their components:

- Avoid handling modules or components in areas that have floors or work surfaces capable of generating a static charge.
- Spray carpeted work areas with a solution of equal parts of water and fabric softener.
- Wear clothing made from materials that do not accumulate static charges. Avoid Wool (and some artificial fibers) which build up static charges readily; wear cotton which conducts electricity and resists static accumulation.
- Minimize the handling of static-sensitive devices.
- Transport and store static-sensitive devices in their protected containers or on a metal rail. Label any package that contains static-sensitive parts.
- Service instruments and modules at grounded, static-free work stations.
- Do not allow devices capable of generating a static charge on a work station surface.
- Wear a grounding strap while working with static-sensitive devices.
- Handle circuit boards by their edges, if possible.
- Do not slide static-sensitive components over any surface.
- Do not use high-velocity compressed air to clean or dry components or modules.

## Preface

This manual contains service information for a wide range of handheld and benchtop products. Each section covers a product or related series of products and includes the following information:

- A product description that details instrument functions, capabilities, and recommended uses
- A front panel illustration
- A set of electrical, mechanical, environmental, and physical specifications
- A performance verification procedure to ensure the instrument meets specifications
- An adjustment procedure to return the instrument to factory calibration (not included for all instruments)

The information contained in this manual is current at the date of publication and is typical or suggested, not guaranteed. Since manual updates occur at approximately six month intervals, information may be incomplete or missing in some versions.

Some instruments have optional service information available under separate cover. This manual does not duplicate information from optional service manuals. Refer to the optional accessories list in your user manual for Tektronix part numbers of optional service manuals. A list of Handheld and Benchtop instruments manuals can also be found on Page i.

**NOTE**. This manual provides the necessary service information to verify that your instrument is working properly. Should you have service-related questions not covered in either this manual or in an optional service manual, please contact your Tektronix Service Center for additional information.

For product warranty information, refer to the user manual supplied with your instrument.

## Contacting Tektronix

| For application-oriented questions about a Tektronix measure-<br>ment product, call toll free in North America:<br>1-800-TEK-WIDE (1-800-835-9433 ext. 2400)<br>6:00 a.m. – 5:00 p.m. Pacific time |
|----------------------------------------------------------------------------------------------------|
| Or contact us by e-mail:<br>tm_app_supp@tek.com                                                                                                    |
| For product support outside of North America, contact your local Tektronix distributor or sales office.                                                                                            |
| Contact your local Tektronix distributor or sales office. Or visit<br>our web site for a listing of worldwide service locations.                                                                   |
| http://www.tek.com                                                                                                    |
| In North America:<br>1-800-TEK-WIDE (1-800-835-9433)<br>An operator will direct your call.                                                                                                    |
| Tektronix, Inc.<br>P.O. Box 1000<br>Wilsonville, OR 97070-1000                                                                                                    |
|                                                                                                    |

**Instructions Manual** 

# Tektronix

## DCM300 and DCM320 Digital Clamp Multimeters

070-9847-00

# **Table of Contents**

| DCM300 and DCM320 Digital Clamp Multimeters |  |  |
|---------------------------------------------|--|--|
| pecifications                               |  |  |
| Performance Verification                    |  |  |
| est Equipment                               |  |  |
| et Up                                       |  |  |
| Perification Procedure                      |  |  |
| est Records                                 |  |  |
| Adjustment Procedures                       |  |  |
| ist of Adjustments                          |  |  |
| est Equipment                               |  |  |
| reparation for Adjustment                   |  |  |
| djustment Procedure                         |  |  |

Table of Contents

# DCM300 and DCM320 Digital Clamp Multimeters

The DCM300 and DCM320 Digital Clamp Multimeters measure AC current, AC voltage, and resistance/continuity. The meters use a current transformer to measure current without opening the circuit.

The meters automatically select the correct measurement range and have a 4000 count resolution. (The maximum reading is 3999.)

The DCM320 meter provides true RMS readings for both AC volts and AC current.

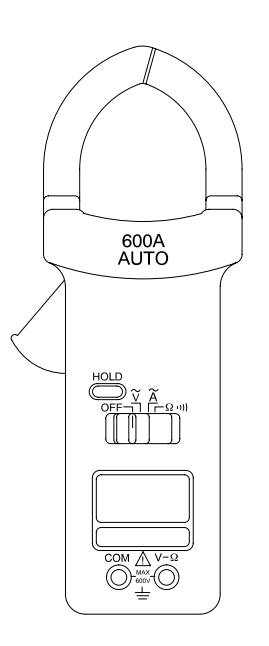

Figure 1: DCM300 Digital Clamp Multimeter

## **Specifications**

The characteristics listed in this section apply under the following conditions:

- The instrument operates in a 0° to 45° C ambient environment unless otherwise noted.
- The instrument warms up for at least 20 minutes.

**NOTE**. All specifications are warranted unless marked "typical." Typical characteristics are not guaranteed but are provided for the convenience of the user.

| Characteristic                                                     | Description                                                          |  |  |
|--------------------------------------------------------------------|----------------------------------------------------------------------|--|--|
| AC Voltage, Auto Ranging (nominal Input Impedance: 10 MΩ, <100 pF) |                                                                      |  |  |
| Ranges                                                             | 600 V and 400 V                                                      |  |  |
| Voltage Rating                                                     | 600 V <sub>RMS</sub> CAT II                                          |  |  |
| Resolution                                                         |                                                                      |  |  |
| 400 V Range                                                        | 0.1 V                                                                |  |  |
| 600 V Range                                                        | 1 V                                                                  |  |  |
| Accuracy                                                           | 40 to 500 Hz: ±(1.2% of reading + 5 digits)                          |  |  |
| Crest Factor (DCM 320 only)                                        | 1.4 to 2.0, add 0.6% to accuracy<br>2.0 to 2.5, add 2.0% to accuracy |  |  |
| AC Current, Auto Ranging                                           |                                                                      |  |  |
| Ranges                                                             | 600 A and 400 A                                                      |  |  |
| Overload Protection                                                | 800 A                                                                |  |  |
| Uninsulated Wire Voltage Rating                                    | 600 V <sub>RMS</sub> CAT II                                          |  |  |
| Resolution                                                         |                                                                      |  |  |
| 400 A Range                                                        | 0.1 A                                                                |  |  |
| 600 A Range                                                        | 1 A                                                                  |  |  |
| Accuracy                                                           | 50 to 60 Hz                                                          |  |  |
| 400 A Range                                                        | ±(1.9% of reading + 5 digits)                                        |  |  |
| 600 A Range                                                        | $\pm$ (2.9% of reading + 5 digits)                                   |  |  |
| Crest Factor (DCM 320 only)                                        | 1.4 to 2.0, add 1.0% to accuracy<br>2.0 to 2.5, add 2.5% to accuracy |  |  |

#### Table 1: Electrical Characteristics

#### Table 1: Electrical Characteristics (Cont.)

| Characteristic                                                          | Description                        |  |  |
|-------------------------------------------------------------------------|------------------------------------|--|--|
| Resistance, Auto ranging (meter beeps if resistance is <100 $\Omega$ .) |                                    |  |  |
| Ranges                                                                  | 4 k $\Omega$ and 40 k $\Omega$     |  |  |
| Overload Protection                                                     | 600 V <sub>RMS</sub>               |  |  |
| Resolution                                                              |                                    |  |  |
| 4 kΩ Range                                                              | 1Ω                                 |  |  |
| 40 kΩ Range                                                             | 10 Ω                               |  |  |
| Accuracy                                                                | $\pm$ (2.0% of reading + 9 digits) |  |  |
| Maximum Open Circuit Voltage                                            | 1 V                                |  |  |

### **Table 2: General Specifications**

| Characteristic         | Description                      |
|------------------------|----------------------------------|
| Auto Power Off         | Approximately 30 minutes         |
| Battery                | 9 V, NEDA1604, IEC6F22, JIS 006P |
| Battery Life           | 200 hours (alkaline)             |
| Maximum Conductor Size | 40 mm                            |

### Table 3: Certifications and Compliances

| Certifications       | Canadian Standards Association certified to Standard CSA 1010.1, Standard UL3111-1 for Electrical and Electronic Measuring and Testing Equipment, and IEC1010-2-032 particular requirements for hand-held current clamps for electrical measurement and test. |                                                                                           |  |
|----------------------|----------------------------------------------------------------------------------------------------|-------------------------------------------------------------------------------------------|--|
| Overvoltage Category | Category:                                                                                                    | Examples of Products in this Category:                                                    |  |
|                      | CAT III                                                                                                    | Distribution-level mains, fixed installation                                              |  |
|                      | CAT II                                                                                                    | Local-level mains, appliances, portable equipment                                         |  |
|                      | CAT I                                                                                                    | Signal levels in special equipment or parts of equipment, telecommunications, electronics |  |
| Pollution Degree 2   | Do not operate in environments where conductive pollutants may be present.                                                                                                    |                                                                                           |  |

### Table 4: Environmental Characteristics

| Cha         | racteristic               | Description                                                                                                    |
|-------------|---------------------------|----------------------------------------------------------------------------------------------------|
| Temperature |                           |                                                                                                    |
|             | Operating                 | 0° to 45° C (32° to 113° F), <75% relative humidity                                                                    |
|             | Nonoperating              | $-20^{\circ}$ to $+60^{\circ}$ C ( $-4^{\circ}$ to $140^{\circ}$ F), <80% relative humidity                            |
| Tem         | perature Coefficient      | 0.2% (specified accuracy) per $^{\circ}$ C at <18 $^{\circ}$ C (64 $^{\circ}$ F) or >28 $^{\circ}$ C (82 $^{\circ}$ F) |
| Мах         | imum Altitude (Operating) | 2,200 m (7,218 ft.)                                                                                                    |

## **Performance Verification**

This section contains procedures to verify that the DCM300 and DCM320 Digital Clamp Multimeters perform as warranted. If an instrument fails any of the checks, it needs adjustment and or repair.

The performance verification procedures provide a valid confirmation of instrument electrical characteristics and function under the following conditions:

- The instrument operates in an 18° to 28° C ambient environment with a relative humidity of less than 75%.
- The instrument warms up for 20 minutes.
- The instrument remains fully assembled (do not remove the bottom cover).

The DCM300 and DCM320 performance verification consists of the checks listed in Table 5.

#### **Table 5: Performance Verification Checks**

AC Current Check
AC Voltage Check

Resistance and Continuity Check

## Test Equipment

The performance verification procedures use external traceable test equipment to directly check warranted characteristics. If you substitute equipment, always choose instruments that meet or exceed the minimum requirements specified in Table 6.

Alternative test equipment must meet or exceed the intended minimum requirements. If you substitute equipment, you may need to modify the performance verification procedures.

**NOTE**. Before beginning the performance verification procedures, warm up the test equipment according to the manufacturer's recommendations.

#### Table 6: Test Equipment

| Description           | Minimum Requirements         | Example Product                                                                                 |  |
|-----------------------|------------------------------|-------------------------------------------------------------------------------------------------|--|
| AC Current Calibrator | >0.5% accuracy, 0 to 400 A   | Wavetek 9100 with option 200<br>current multiplier coils or Fluke<br>5500A with Wavetek X10 and |  |
|                       | >0.7% accuracy, 400 to 600 A |                                                                                                 |  |
| AC Voltage Calibrator | >0.2% accuracy               | X50 Current multiplier Coils                                                                    |  |
| Resistance Calibrator | >0.3% accuracy               |                                                                                                 |  |

## Set Up

To prepare for the performance verification checks, do the following.

- **1.** Turn the DCM300/DCM320 Digital Clamp Multimeter on by sliding the function switch to any position other than OFF.
- 2. Warm up the instrument for 20 minutes.
- **3.** Photocopy the *Test Records* on pages 8 and 9. Use them to record your test results.

## **Verification Procedure**

The following checks verify the performance of your DCM300 or DCM320 multimeter.

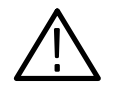

**WARNING.** The following procedures produce magnetic fields that may cause a malfunction in heart pacemakers or damage to sensitive equipment.

**AC Current Check** To check the AC current accuracy, perform the following steps.

- 1. Set the multimeter function switch to the  $\mathbf{\tilde{A}}$  position.
- 2. Set up the AC Current calibrator to output the values specified in Table 7 on page 8.
- **3.** Select the appropriate coils to multiply the AC Current calibrator output for each of the values listed in Table 7.
- **4.** For each of the conditions listed in Table 7, position the clamp around the current loop of the AC current calibrator and release the clamp trigger. Ensure that the clamp is entirely closed.

- 5. Verify that the multimeter display reads within the specified Low and High Limits for each of the specified conditions.
- 6. Disconnect the calibrator.
- **AC Voltage Check** To check the AC voltage accuracy, perform the following steps.

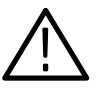

**WARNING**. To avoid electric shock, avoid touching the exposed connections on the multimeter circuit board.

- 1. Set the multimeter function switch to the  $\widetilde{V}$  position.
- 2. Connect the AC voltage calibrator output to the multimeter V- $\Omega$  and COM input terminals.
- **3.** Set the calibrator to each of the values listed in Table 8 on page 8 and verify that the multimeter display reads within the specified Low and High limits.
- 4. Disconnect the current calibrator.

Resistance and Continuity<br/>CheckTo check the resistance accuracy and verify the continuity function, perform the<br/>following steps.

- **1.** Set the multimeter function switch to the  $\Omega^{(1)}$  position.
- 2. Connect the resistance calibrator output to the multimeter V- $\Omega$  and COM input terminals.
- **3.** Set the calibrator to each of the values listed in Table 9 on page 9 and verify that the display reads within the specified Low and High limits.
- 4. Disconnect the calibrator.

## **Test Records**

| Serial Number | Procedure performed by | Date |
|---------------|------------------------|------|
|               |                        |      |

| AC Current<br>Calibrator Output | Test Frequency | Tolerance | Low Limit | Test Result | High Limit |
|---------------------------------|----------------|-----------|-----------|-------------|------------|
| 0 A                             |                | ±0.5 A    | 00.0      |             | 00.5       |
| 10.0 A                          | 50 Hz          | ±0.7 A    | 09.3      |             | 10.7       |
|                                 | 60 Hz          | ±0.7 A    | 09.3      |             | 10.7       |
| 100.0 A                         | 50 Hz          | ±2.4 A    | 97.6      |             | 102.4      |
|                                 | 60 Hz          | ±2.4 A    | 97.6      |             | 102.4      |
| 300.0 A                         | 50 Hz          | ±6.2 A    | 293.8     |             | 306.2      |
|                                 | 60 Hz          | ±6.2 A    | 293.8     |             | 306.2      |
| 400 A                           | 50 Hz          | ±17 A     | 383       |             | 417        |
|                                 | 60 Hz          | ±17 A     | 383       |             | 417        |
| 600 A                           | 50 Hz          | ±22 A     | 578       |             | 622        |
|                                 | 60 Hz          | ±22 A     | 578       |             | 622        |

#### Table 7: AC Current Checks

### Table 8: AC Voltage Checks

| AC Voltage<br>Calibrator Output | Test Frequency | Tolerance | Low Limit | Test Result | High Limit |
|---------------------------------|----------------|-----------|-----------|-------------|------------|
| 0 V                             |                | ±0.5 V    | 00.0      |             | 00.5       |
| 10.0 V                          | 500 Hz         | ±0.6 V    | 09.4      |             | 10.6       |
| 100.0 V                         | 500 Hz         | ±1.7 V    | 98.3      |             | 101.7      |
| 400 V                           | 500 Hz         | ±10 V     | 390       |             | 410        |
| 600 V                           | 50 Hz          | ±12 V     | 588       |             | 612        |
|                                 | 500 Hz         | ±12 V     | 588       |             | 612        |

| Resistance<br>Calibrator Output | Tolerance | Low Limit        | Test Result       | High Limit       |
|---------------------------------|-----------|------------------|-------------------|------------------|
| 0 Ω                             | ±9 Ω      | 000 Ω            |                   | 009 Ω            |
|                                 |           |                  | Buzzer must sound |                  |
| 120 Ω                           | ±11 Ω     | 109 Ω            |                   | 131 Ω            |
|                                 |           |                  | Buzzer must sound |                  |
| 1.000 kΩ                        | ±0.029 kΩ | 971 Ω            |                   | 1.029 k <b>Ω</b> |
| 3.700 k <b>Ω</b>                | ±0.083 kΩ | 3.617 k <b>Ω</b> |                   | 3.783 kΩ         |
| 39.00 kΩ                        | ±0.87 kΩ  | 38.13 kΩ         |                   | 39.87 kΩ         |

#### Table 9: Resistance Checks

## **Adjustment Procedures**

This section contains procedures to adjust DCM300 and DCM320 Digital Clamp Multimeters. If your instrument fails a performance requirement, use these procedures to return it to factory specifications.

In this section you will find the following information:

- A list of adjustments
- A list of test equipment needed to make the adjustments
- Instructions on how to prepare the instrument for adjustment
- Step-by-step adjustment procedures

The procedures in this section do not verify performance. To confirm that your multimeter meets factory specifications, implement the procedures in the *Performance Verification* section.

## List of Adjustments

Use the adjustments listed in Table 10 to return DCM300 and DCM320 multimeters to factory calibration.

#### Table 10: DCM300 and DCM320 Adjustments

| AC Current |  |
|------------|--|
| AC Voltage |  |
| Resistance |  |
| Continuity |  |

## Test Equipment

The test equipment listed in Table 6 on page 6 is a complete list of equipment needed for the adjustment procedures. These procedures assume that all test equipment is operating within tolerance. Detailed operating instructions for test equipment are not given in this procedure. If you need operating information, refer to the instruction manual of the test equipment.

## **Preparation for Adjustment**

The following guidelines apply to all DCM300 & DCM320 adjustments.

- Perform all adjustments in a 21° to 25° C ambient environment with a relative humidity of 75% or less.
- Before making any adjustment, warm up the multimeter for 20 minutes.
- Do not alter any setting without reading the entire adjustment procedure first.
- Do not alter a setting unless a performance characteristic cannot be met at the current setting.
- Read the Safety Summary at the beginning of this manual.
- **Open the Meter Case** You must open the meter case to gain access to the internal adjustments.
  - 1. Lay the meter face down on a flat work surface.
  - **2.** Remove the two screws from the meter bottom with a Phillips-head screwdriver.
  - **3.** Gently lift the end of the bottom cover until it unsnaps from the top cover. Do not remove the circuit board mounting screws.

To reassemble the meter following the adjustments, perform steps 2 and 3 above in reverse order.

## **Adjustment Procedure**

To return your instrument to factory calibration, perform the following procedures.

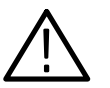

**WARNING**. The following procedures produce magnetic fields that may cause a malfunction in heart pacemakers or damage to sensitive equipment.

- **AC Current** To adjust the AC current calibration, perform the following steps.
  - 1. Set up the AC current calibrator to output 100 A at 50 Hz.
  - 2. Set the multimeter function switch to the  $\overrightarrow{A}$  position.
  - **3.** Select the appropriate coil to multiply the AC current calibrator output by 100 A at 50 Hz.

- **4.** Position the clamp around the current loop of the AC current calibrator and release the clamp trigger. Ensure that the clamp is entirely closed.
- **5.** Adjust VR2 with a small flat-tipped screwdriver; set the multimeter reading to 100.0.
- 6. Remove the clamp meter from the calibrator current loop.
- **AC Voltage** To adjust the AC voltage calibration, perform the following steps.

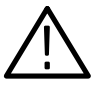

**WARNING**. To avoid electrical shock, avoid touching the exposed connections on the multimeter circuit board.

- 1. Set up the AC voltage calibrator to output 300 V at 500 Hz (DCM300) or 300 V at 50 Hz (DCM320).
- 2. Set the multimeter function switch to the  $\widetilde{V}$  position.
- 3. Connect the AC voltage calibrator output to the multimeter V- $\Omega$  and COM input terminals.
- **4.** Adjust VR1 with a small flat-tipped screwdriver; set the multimeter reading to 300.0.
- 5. Disconnect the voltage calibrator.
- **Resistance** To adjust the resistance calibration, perform the following steps.
  - 1. Set up the resistance calibrator to simulate a 1 k $\Omega$  resistance load.
  - 2. Set the multimeter function switch to the  $\Omega^{(1)}$  position.
  - 3. Connect the resistance calibrator output to the multimeter V- $\Omega$  and COM input terminals.
  - **4.** Adjust VR3 with a small flat-tipped screwdriver; set the multimeter reading to 1.000.
  - 5. Disconnect the resistance calibrator.
- **Continuity** To adjust the continuity calibration, perform the following steps.
  - 1. Set up the resistance calibrator to simulate a 150  $\Omega$  resistance load.
  - 2. Connect the resistance calibrator output to the multimeter V- $\Omega$  and COM input terminals.

- **3.** Place the bottom cover back on the meter and hold it in place. (The continuity buzzer will not sound during the following adjustments without the cover in place.)
- **4.** If the buzzer does not sound, use a small flat-tipped screwdriver to adjust VR4 until the buzzer sounds. You will have to remove the bottom cover to make the adjustment and then replace the cover to make the test.
- **5.** If the buzzer does sound, use a small flat-tipped screwdriver to adjust VR4 until the buzzer does not sound. After that, use the screwdriver to adjust VR4 until the buzzer sounds again. (Remove the cover to adjust; replace the cover to test.)
- **6.** When you complete all adjustments, turn the multimeter off and replace the bottom cover. Do not pinch the battery leads between the case halves during reassembly.

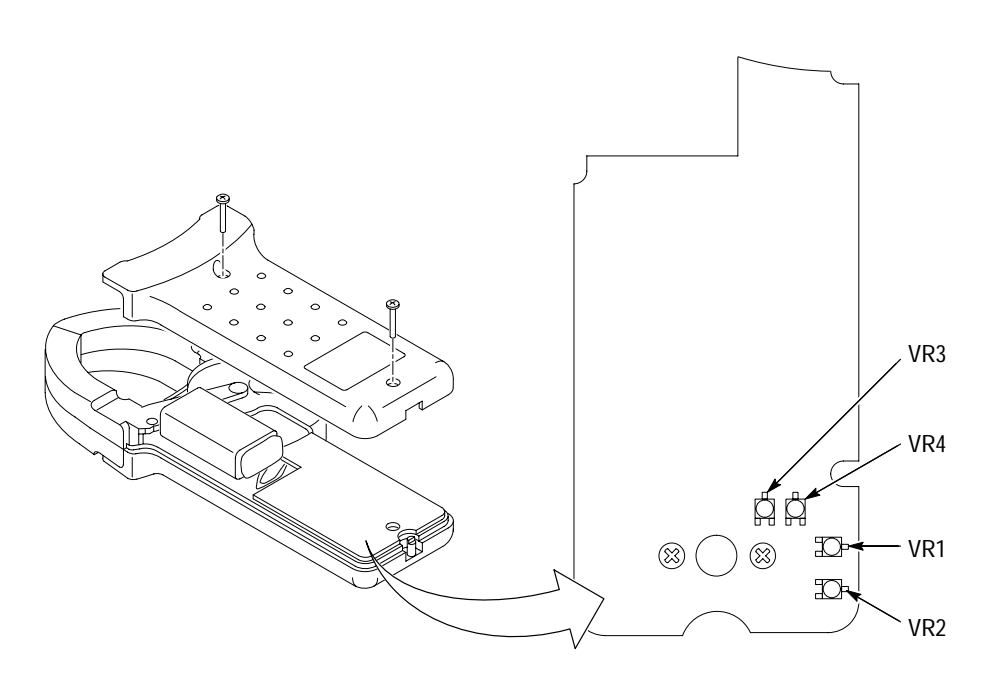

**Figure 2: Adjustment Locations** 

### Table 11: Summary of Adjustments

| Adjustment<br>Name | Test Value | Range Setting                     | Circuit<br>Location | Tolerance           | Display Min         | Display Max |
|--------------------|------------|-----------------------------------|---------------------|---------------------|---------------------|-------------|
| AC Current         | 100.0 A    | 50 Hz                             | VR2                 | ±1.0 A              | 99.0                | 101.0       |
| AC Volts           | 300.0 V    | 500 Hz (DCM300)<br>50 Hz (DCM320) | VR1                 | ±0.3 V              | 299.7               | 300.3       |
| Ohm                | 1.000 kΩ   |                                   | VR3                 | ±1 Ω                | 999 Ω               | 1.001 kΩ    |
|                    | 150 Ω      |                                   | VR4                 | Adjust VR4 until th | e buzzer just sound | ls          |

**Instructions Manual** 

# Tektronix

DCM330 Digital Clamp Meter 070-9848-00

# **Table of Contents**

| DCM330 Digital Clamp Meter |   |
|----------------------------|---|
| Specifications             | , |
| Performance Verification   |   |
| Test Equipment             |   |
| Set Up                     |   |
| Verification Procedure     |   |
| Test Records               |   |
| Adjustment Procedures      | 1 |
| List of Adjustments        | 1 |
| Test Equipment             | 1 |
| Preparation for Adjustment | 1 |
| Adjustment Procedure       | 1 |

Table of Contents

# **DCM330 Digital Clamp Meter**

The DCM330 Digital Clamp Meter measures DC current, AC current, and frequency. The meter uses a Hall-effect device to measure current without opening the circuit.

The meter automatically selects the correct measurement range and has a 4000 count resolution. (The maximum reading is 3999.)

The DCM330 meter provides true RMS readings for AC current.

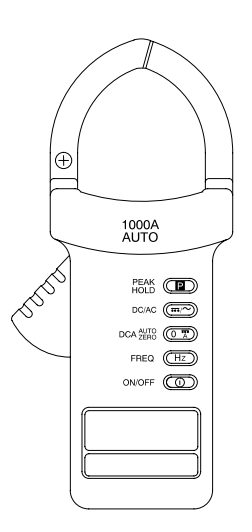

Figure 1: DCM330 Digital Clamp Meter

## **Specifications**

The characteristics listed in this section apply under the following conditions:

- The instrument operates in a 0° to 50° C (32° to 122° F) ambient environment unless otherwise noted.
- The instrument warms up for at least 20 minutes.

**NOTE**. All specifications are warranted unless marked "typical." Typical characteristics are not guaranteed but are provided for the convenience of the user.

| Table 1: | Electrical | Characteristics |
|----------|------------|-----------------|
|----------|------------|-----------------|

| Characteristic                  | Description                                                          |
|---------------------------------|----------------------------------------------------------------------|
| Overload Protection             | 2000 A for one minute                                                |
| Uninsulated Wire Voltage        | 600 V <sub>RMS</sub> CAT II                                          |
| Measuring Rate                  | 2 times per second nominal                                           |
| AC Current, Auto Ranging        |                                                                      |
| Ranges                          | 400 A and 1000 A                                                     |
| Uninsulated Wire Voltage Rating | 600 V <sub>RMS</sub> CAT II                                          |
| Resolution                      |                                                                      |
| 400 A Range                     | 0.1 A                                                                |
| 1000 A Range                    | 1 A                                                                  |
| Accuracy                        | 40 Hz to 400 Hz                                                      |
| 0 A to 400 A                    | $\pm$ (1.9% of reading + 8 counts)                                   |
| 401 A to 1000 A                 | $\pm$ (2.9% of reading + 5 counts)                                   |
| Crest Factor                    | 1.4 to 2.0, add 1.0% to accuracy<br>2.0 to 2.5, add 2.5% to accuracy |
| DC Current, Auto Ranging        |                                                                      |
| Ranges                          | 400 A and 1000 A                                                     |
| Resolution                      |                                                                      |
| 400 A Range                     | 0.1 A                                                                |
| 1000 A Range                    | 1A                                                                   |

| Characteristic          | Description                                               |
|-------------------------|-----------------------------------------------------------|
| Accuracy                |                                                           |
| 0 A to 20 A             | $\pm$ (1.9% of reading + 10 counts)                       |
| 20.1 A to 400 A         | $\pm$ (1.9% of reading + 40 counts)                       |
| 401 A to 1000 A         | $\pm$ (2.9% of reading + 5 counts)                        |
| Frequency, Auto Ranging |                                                           |
| Ranges                  | 4 kHz and 10 kHz                                          |
| Sensitivity             | 6 A <sub>RMS</sub> (10 A <sub>RMS</sub> , 1kHz to 10 kHz) |
| Resolution              |                                                           |
| 4 kHz Range             | 1 Hz                                                      |
| 10 kHz Range            | 10 Hz                                                     |
| Accuracy                | $\pm$ (0.5% of reading + 3 counts)                        |
| Peak Hold               |                                                           |
| Range                   | Low, High                                                 |
| Resolution              |                                                           |
| Low                     | 0.1 A                                                     |
| High                    | 1.0 A                                                     |
| Accuracy                | $\pm$ (3% of reading + 10 counts)                         |

### Table 1: Electrical Characteristics (Cont.)

### **Table 2: General Specifications**

| Characteristic         | Description                                                                   |
|------------------------|-------------------------------------------------------------------------------|
| Auto Power Off         | Approximately 30 minutes                                                      |
| Battery                | 9 V, NEDA1604, IEC6F22, JIS 006P                                              |
| Battery Life           | 40 hours (alkaline)                                                           |
| Maximum Conductor Size | 51 mm (2 inch) diameter or $24 \times 60$ mm (.95 $\times$ 2.36 inch) bus bar |

### Table 3: Certifications and Compliances

| Certifications       | Canadian Standards Association certified to Standard CSA 1010.1, Standard UL3111-1 for Electrical and Electronic Measuring and Testing Equipment, and IEC1010-2-032 particular requirements for hand-held current clamps for electrical measurement and test. |                                                   |  |
|----------------------|----------------------------------------------------------------------------------------------------|---------------------------------------------------|--|
| Overvoltage Category | Category:                                                                                                    | Examples of Products in this Category:            |  |
|                      | CAT III                                                                                                    | Distribution-level mains, fixed installation      |  |
|                      | CAT II                                                                                                    | Local-level mains, appliances, portable equipment |  |
|                      | CAT I Signal levels in special equipment or parts of equipment, telecommunications, electronics                                                                                                    |                                                   |  |
| Pollution Degree 2   | Do not operate in environments where conductive pollutants may be present.                                                                                                    |                                                   |  |

### Table 4: Environmental Characteristics

| Characteristic               |              | Description                                                                              |
|------------------------------|--------------|------------------------------------------------------------------------------------------|
| Temp                         | erature      |                                                                                          |
|                              | Operating    | $0^{\circ}$ to $50^{\circ}$ C ( $32^{\circ}$ to $122^{\circ}$ F), <75% relative humidity |
|                              | Nonoperating | $-20^{\circ}$ C to $+60^{\circ}$ C (21° to 140° F), <80% relative humidity               |
| Temperature Coefficient      |              | $0.2 \times$ (specified accuracy) per °C at <18° C or >28° C                             |
| Maximum Altitude (Operating) |              | 2,000 m (6,562 ft)                                                                       |
## **Performance Verification**

This section contains procedures to verify that the DCM330 Digital Clamp Meter performs as warranted. If an instrument fails any of the checks, it needs adjustment and or repair.

The performance verification procedures provide a valid confirmation of instrument electrical characteristics and function under the following conditions:

- The instrument operates in an 18° to 28° C (64° to 82° F) ambient environment with a relative humidity of less than 75%.
- The instrument warms up in the ambient environment for at least one hour.
- The instrument remains fully assembled (do not remove the bottom cover).

The DCM330 performance verification consists of the checks listed in Table 5.

**Table 5: Performance Verification Checks** 

| AC Current Check |  |
|------------------|--|
| DC Current Check |  |
| Frequency Check  |  |

#### Test Equipment

The performance verification procedures use external traceable test equipment to directly check warranted characteristics. If you substitute equipment, always choose instruments that meet or exceed the minimum requirements specified in Table 6.

Alternative test equipment must meet or exceed the intended minimum requirements. If you substitute equipment, you may need to modify the performance verification procedures.

**NOTE**. Before beginning the performance verification procedures, warm up the test equipment according to the manufacturer's recommendations.

#### Table 6: Test Equipment

| Description              | Minimum Requirements          | Example Product              |
|--------------------------|-------------------------------|------------------------------|
| AC/DC Current Calibrator | >0.5 % accuracy 0 to 400 A    | Wavetek 9100 with Option     |
|                          | >0.7 % accuracy 400 to 1000 A | 200 current multiplier colls |

### Set Up

To prepare for the performance verification checks, do the following.

- 1. Turn the DCM330 Digital Clamp Meter on.
- 2. Warm up the meter for 20 minutes.
- 3. Photocopy the Test Records on pages 9 and 10. Use them to record your test results.

#### Verification Procedure

AC Current Check

The following checks verify the performance of your DCM330 meter.

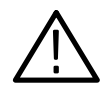

WARNING. The following procedures produce magnetic fields that may cause a malfunction in heart pacemakers or damage to sensitive equipment.

| AC Current Check | To check the AC current accuracy, perform the following step |                                                                 |
|------------------|--------------------------------------------------------------|-----------------------------------------------------------------|
|                  | 1.                                                           | Set the meter function to AC.                                   |
|                  | 2.                                                           | Select the appropriate coils as necessary to multiply the AC Co |

- urrent calibrator output to each of the test values given in Table 7 on page 9. For more information, refer to the user manual of your calibrator.
- 3. Position the clamp around the current loop of the AC current calibrator and release the clamp trigger. Ensure that the clamp is entirely closed.
- 4. Verify that the display reads within the specified Low and High Limits and record the reading.
- 5. Disconnect the calibrator.

- **DC Current Check** To check the DC current accuracy, perform the following steps.
  - 1. Set the meter function to **DC**.
  - 2. In the absence of any magnetic fields, press the DCA AUTO ZERO button to zero the meter.
  - **3.** Select the appropriate coil(s) as necessary to multiply the DC Current calibrator output to each of the test values given in Table 8 on page 10. For more information, refer to the user manual of your calibrator.
  - **4.** Position the clamp around the current loop of the DC current calibrator and release the clamp trigger. Ensure that the clamp is entirely closed.
  - **5.** Verify that the display reads within the specified Low and High Limits and record the reading.
  - 6. Before each measurement, set the calibrator output to off and press the DCA AUTO ZERO button to zero the meter.

**NOTE**. Any time a measurement appears to be out of tolerance, turn the calibrator output off, rezero the meter, and try again.

7. Disconnect the calibrator.

| Frequency Check | To check the frequency accuracy, | , perform the following steps. |
|-----------------|----------------------------------|--------------------------------|
|-----------------|----------------------------------|--------------------------------|

- 1. Set the meter function to Hz.
- **2.** Select the appropriate coil as necessary to multiply the AC Current calibrator output to 20 A.
- **3.** Position the clamp around the current loop of the AC current calibrator and release the clamp trigger. Ensure that the clamp is entirely closed.
- **4.** Verify that the display reads within the specified Low and High Limits for each of the frequencies listed in Table 9 on page 10 and record the reading.
- 5. Disconnect the calibrator.

## **Test Records**

| Serial Number | Procedure performed by | Date |
|---------------|------------------------|------|
|               |                        |      |

| AC Current | Test Frequency     | Tolerance | Low Limit | Test Result | High Limit |
|------------|--------------------|-----------|-----------|-------------|------------|
| 0.0 A      |                    | ±0.8 A    | -00.8     |             | 00.8       |
| 10.0 A     | 50 Hz              | ±1.0 A    | 0.90      |             | 11.0       |
|            | 400 Hz             | ±1.0 A    | 0.90      |             | 11.0       |
| 100.0 A    | 50 Hz              | ±2.7 A    | 97.3      |             | 102.7      |
|            | 400 Hz             | ±2.7 A    | 97.3      |             | 102.7      |
| 300.0 A    | 50 Hz              | ±6.5 A    | 293.5     |             | 306.5      |
|            | 60 Hz              | ±6.5 A    | 293.5     |             | 306.5      |
| 400 A      | 50 Hz              | ±17 A     | 383       |             | 417        |
|            | 60 Hz              | ±17 A     | 383       |             | 417        |
| 600 A      | 50 Hz              | ±22 A     | 578       |             | 622        |
|            | 60 Hz              | ±22 A     | 578       |             | 622        |
| 1000 A     | 50 Hz <sup>1</sup> | ±34 A     | 966       |             | 1034       |
|            | 60 Hz <sup>1</sup> | ±34 A     | 966       |             | 1034       |

#### Table 7: AC Current Checks

<sup>1</sup> At these frequencies, the inductance of the DCM330 may shut down the output of some calibrators. If this happens, decrease the calibrator output frequency until the output remains on for the duration of the test.

| Table 8: | DC | Current | Checks |
|----------|----|---------|--------|
|          |    |         |        |

| DC Current | Tolerance | Low Limit | Test Result | High Limit |
|------------|-----------|-----------|-------------|------------|
| 0.0 A      | ±1.0 A    | -1.0      |             | 01.0       |
| 10.0 A     | ±1.2 A    | 08.8      |             | 11.2       |
| 100.0 A    | ±4.9 A    | 95.1      |             | 104.9      |
| 300.0 A    | ±9.7 A    | 290.3     |             | 309.7      |
| 400 A      | ±12 A     | 388       |             | 412        |
| 600 A      | ±22 A     | 578       |             | 622        |
| 1000 A     | ±34 A     | 966       |             | 1034       |
| –10.0 A    | ±1.2 A    | -11.2     |             | -8.8       |
| –100.0 A   | ±4.9 A    | -104.9    |             | -95.1      |
| –300.0 A   | ±9.7 A    | -309.7    |             | -290.3     |
| –400 A     | ±12 A     | -412      |             | -388       |
| -600 A     | ±22 A     | -622      |             | -578       |
| –1000 A    | ±34 A     | -1034     |             | -966       |

### Table 9: Frequency Checks

| AC Current | Frequency | Tolerance | Low Limit | Test Result | High Limit |
|------------|-----------|-----------|-----------|-------------|------------|
| 20 A       | 20 Hz     | ±3 Hz     | 0.017 kHz |             | 0.023 kHz  |
| 20 A       | 50 Hz     | ±3 Hz     | 0.047 kHz |             | 0.053 kHz  |
| 20 A       | 60 Hz     | ±3 Hz     | 0.057 kHz |             | 0.063 kHz  |
| 20 A       | 100 Hz    | ±4 Hz     | 0.096 kHz |             | 0.104 kHz  |
| 20 A       | 1 kHz     | ±8 Hz     | 0.992 kHz |             | 1.008 kHz  |
| 20 A       | 3 kHz     | ±18 Hz    | 2.982 kHz |             | 3.018 kHz  |
| 20 A       | 5 kHz     | ±60 Hz    | 4.94 kHz  |             | 5.06 kHz   |
| 20 A       | 7 kHz     | ±70 Hz    | 6.93 kHz  |             | 7.07 kHz   |
| 20 A       | 10 kHz    | ±80 Hz    | 9.92 kHz  |             | 10.08 kHz  |

## **Adjustment Procedures**

This section contains procedures to adjust the DCM330 Digital Clamp Meter. If your instrument fails a performance requirement, use these procedures to return it to factory specifications.

In this section you will find the following information:

- A list of adjustments
- A list of test equipment needed to make the adjustments
- Instructions on how to prepare the instrument for adjustment
- Step-by-step adjustment procedures

The procedures in this section do not verify performance. To confirm that your multimeter meets factory specifications, perform the procedures in the *Performance Verification* section.

### List of Adjustments

Use the adjustments listed in Table 10 to return the DCM330 clamp meter to factory calibration.

#### Table 10: DCM330 Adjustments

| Position Error |
|----------------|
| AC Current     |
| DC Current     |
| Peak Hold      |

### **Test Equipment**

The test equipment listed in Table 6 on page 6 is a complete list of equipment needed for the adjustment procedures. These procedures assume that all test equipment is operating within tolerance. Detailed operating instructions for test equipment are not given in this procedure. If you need operating information, refer to the instruction manual of the test equipment.

## **Preparation for Adjustment**

The following guidelines apply to all DCM330 adjustments.

- Perform all adjustments in a 21° to 25° C ambient environment with a relative humidity of 75% or less.
- Before making any adjustment, warm up the current meter for at least 30 minutes.
- Do not alter any setting without reading the entire adjustment procedure first.
- Do not alter a setting unless a performance characteristic cannot be met at the current setting.
- Read the *Safety Summary* at the beginning of this manual.

#### **Open the Meter Case** You must open the meter case to gain access to the internal adjustments.

- 1. Lay the meter face down on a flat work surface.
- **2.** Remove the two screws from the case bottom with a Phillips-head screwdriver.
- 3. Gently lift the end of the case bottom until it unsnaps from the case top.
- **4.** Remove the three screws that secure the circuit board assembly to the case top. Do not remove the screws that secure the circuit boards to each other.
- **5.** To access the adjustments, lift the circuit board assembly far enough out of the top case to expose the adjustments. See Figure 2 and the procedure that follows.

To reassemble the meter following the adjustments, perform steps 2 through 4 above in reverse order.

#### **Adjustment Procedure**

To return your instrument to factory calibration, implement the following procedures.

Use a small flat-tipped screwdriver to make the adjustments. Refer to Figure 2 for adjustment locations.

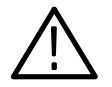

**WARNING**. Magnetic fields are produced that may cause a malfunction in heart pacemakers, or damage to sensitive equipment.

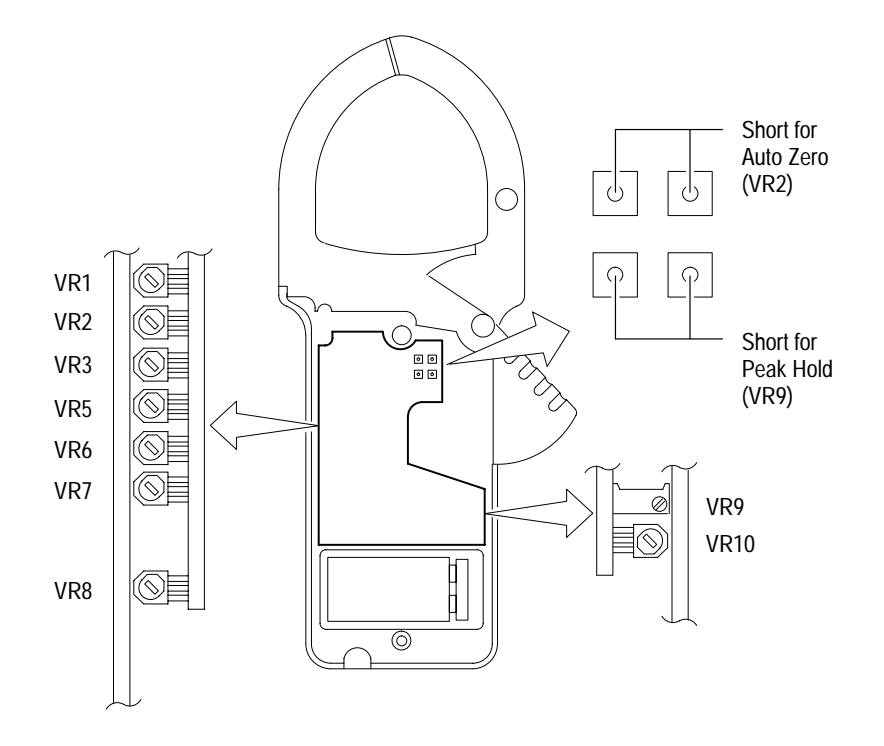

#### **Figure 2: Adjustment Locations**

**Position Error** The adjust the position error calibration, perform the following steps.

- 1. Set the clamp meter to the AC position.
- **2.** Select the appropriate coil to multiply the output of the AC current calibrator to 380 A at 50 Hz.
- **3.** Position the clamp around the coil of the AC current calibrator and release the clamp trigger. Ensure that the clamp is entirely closed.
- **4.** Adjust VR1 to maintain the measurement error to less than 1% total while positioning the coil in the clamp.
- 5. Remove the clamp meter from the coil.
- **DC Auto Zero** To adjust the DC zero calibration, perform the following steps.
  - 1. Set the clamp meter to the **DC** position.
  - 2. Short the Auto Zero points indicated in Figure 2.

- 3. Adjust VR2 until the display reads  $00.0 \pm 5$  counts.
- 4. Remove the short.
- 5. Press the clamp meter DCA AUTO ZERO button to zero the display.
- 6. Adjust VR3 until the display reads 00.0.
- **DC 400 A Range** To adjust the DC 400 A range calibration, perform the following steps.
  - 1. Set the clamp meter to the **DC** position.
  - **2.** Select the appropriate coil to multiply the output of DC current calibrator to 200 A.
  - **3.** Position the clamp around the coil of the DC current calibrator and release the clamp trigger. Ensure that the clamp is entirely closed.
  - 4. Position the clamp to the center of the coil.
  - 5. Adjust VR5 until the display reads 201.5.
  - 6. Remove the clamp meter from the coil.
- **DC 1000 A Range** To adjust the DC 1000 A range calibration, perform the following steps.
  - 1. Set the clamp meter to the **DC** position.
  - **2.** Select the appropriate coil to multiply the output of the DC current calibrator to 400 A.
  - **3.** Position the clamp around the coil of the DC current calibrator and release the clamp trigger. Ensure that the clamp is entirely closed.
  - 4. Press the clamp meter DCA AUTO ZERO button to zero the display.
  - 5. Position the clamp to the center of the coil.
  - 6. Adjust VR6 until the display reads 400.
  - 7. Remove the clamp meter from the coil.
- AC 400 A Range To adjust the AC 400 A range calibration, perform the following steps.
  - 1. Set the clamp meter to the AC position.
  - **2.** Select the appropriate coil to multiply the output of the AC current calibrator to 390 A at 400 Hz.
  - **3.** Position the clamp around the coil of the DC current calibrator and release the clamp trigger. Ensure that the clamp is entirely closed.

- 4. Position the clamp to the center of the coil.
- **5.** Adjust VR8 until the display reads 396.0. To keep the meter on the lower range, it may be necessary to cycle the calibrator output off and on.
- 6. Remove the clamp meter from the coil.
- AC 1000 A Range To adjust the AC 1000 A range calibration, perform the following steps.
  - 1. Set the clamp meter to the AC position.
  - **2.** Select the appropriate coil to multiply the output of AC current calibrator to 400 A at 400 Hz.
  - **3.** Position the clamp around the coil of the DC current calibrator and release the clamp trigger. Ensure that the clamp is entirely closed.
  - 4. Position the clamp to the center of the coil.
  - 5. Adjust VR7 until the display reads 400.
  - 6. Remove the clamp meter from the coil.

**Peak Hold** To adjust the peak hold calibration, perform the following steps.

- 1. Set the clamp meter to the AC position.
- 2. Short the Peak Hold points indicated in Figure 2.
- 3. Press **PEAK HOLD** to activate the function.
- 4. Adjust VR9 until the display reads 00.0.
- **5.** Remove the short.
- 6. Press **PEAK HOLD** to cancel the function.
- 7. Press **PEAK HOLD** again to verify that the display reads 00.0.
- 8. Press **PEAK HOLD** to cancel the function.
- 9. Repeat steps 2 through 8 above until the display reads 00.0.
- **10.** Select the appropriate coil to multiply the output of the AC current calibrator to 200 A at 400 Hz.
- **11.** Position the clamp around the coil of the DC current calibrator and release the clamp trigger. Ensure that the clamp is entirely closed.
- 12. Position the clamp to the center of the coil.
- **13.** Adjust VR10 until the display reads 200.0.

- **14.** Remove the clamp meter from the coil.
- **15.** Reassemble the meter.

| Adjustment<br>Name | Mode | Test Value | Frequency | Circuit<br>Location | Tolerance | Display Min. | Display Max. |
|--------------------|------|------------|-----------|---------------------|-----------|--------------|--------------|
| Position Error     | AC   | 380 A      | 50 Hz     | VR1                 | <5 counts | 0 count      | 5 counts     |
| DC Zero            | DC   |            |           | VR2 <sup>1</sup>    | ±0.5      | -00.5        | 00.5         |
|                    | DC   |            |           | VR3                 | ±0.1      | -00.1        | +00.1        |
| DC 400 A<br>Range  | DC   | 200.0 A    |           | VR5                 | ±0.5      | 201.2        | 201.8        |
| DC 1000 A<br>Range | DC   | 400 A      |           | VR6                 | ±1        | 399          | 401          |
| AC 400 A<br>Range  | AC   | 390.0 A    | 400 Hz    | VR8                 | ±0.1      | 395.5        | 396.5        |
| AC 1000 A<br>Range | AC   | 400 A      | 400 Hz    | VR7                 | ±1        | 399          | 401          |
| Peak Hold          | AC   |            |           | VR9 <sup>2</sup>    |           | 00.0         | 00.0         |
|                    | AC   | 200.0 A    | 120 Hz    | VR10 <sup>2</sup>   | ±0.1      | 199.9        | 200.1        |

Table 11: Summary of Adjustments

<sup>1</sup> Auto Zero points shorted.

<sup>2</sup> Peak Hold points shorted.

**Instructions Manual** 

# Tektronix

DCM910 Digital Clamp Meter 070-9849-00

## **Table of Contents**

| DCM910 Digital Clamp Meter |
|----------------------------|
| Specifications             |
| Performance Verification   |
| Test Equipment             |
| Set Up                     |
| Verification Procedure     |
| Test Records               |
| Adjustment Procedures      |
| List of Adjustments        |
| Test Equipment             |
| Preparation for Adjustment |
| Adjustment Procedure       |

Table of Contents

# **DCM910 Digital Clamp Meter**

The DCM910 Digital Clamp Meter measures DC current, AC current, and frequency. The meter uses a Hall-effect device to measure current without opening the circuit.

The meter automatically selects the correct measurement range and has a 4000 count resolution. (The maximum reading is 3999.)

The DCM910 meter provides true RMS readings for AC current.

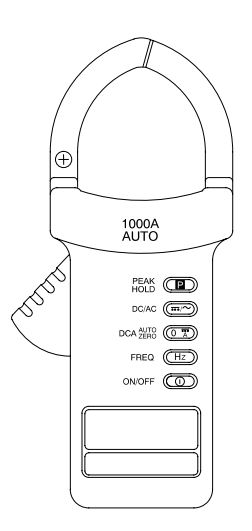

Figure 1: DCM910 Digital Clamp Meter

## **Specifications**

The characteristics listed in this section apply under the following conditions:

- The instrument operates in a 0° to 50° C (32° to 122° F) ambient environment unless otherwise noted.
- The instrument warms up for at least 20 minutes.

**NOTE**. All specifications are warranted unless marked "typical." Typical characteristics are not guaranteed but are provided for the convenience of the user.

| Table 1: | Electrical | Characteristics |
|----------|------------|-----------------|
|----------|------------|-----------------|

| Characteristic                  | Description                                                          |
|---------------------------------|----------------------------------------------------------------------|
| Overload Protection             | 2000 A for one minute                                                |
| Uninsulated Wire Voltage        | 600 V <sub>RMS</sub> CAT II                                          |
| Measuring Rate                  | 2 times per second nominal                                           |
| AC Current, Auto Ranging        |                                                                      |
| Ranges                          | 400 A and 1000 A                                                     |
| Uninsulated Wire Voltage Rating | 600 V <sub>RMS</sub> CAT II                                          |
| Resolution                      |                                                                      |
| 400 A Range                     | 0.1 A                                                                |
| 1000 A Range                    | 1 A                                                                  |
| Accuracy                        | 40 Hz to 400 Hz                                                      |
| 0 A to 400 A                    | $\pm$ (1.9% of reading + 8 counts)                                   |
| 401 A to 1000 A                 | $\pm$ (2.9% of reading + 5 counts)                                   |
| Crest Factor                    | 1.4 to 2.0, add 1.0% to accuracy<br>2.0 to 2.5, add 2.5% to accuracy |
| DC Current, Auto Ranging        |                                                                      |
| Ranges                          | 400 A and 1000 A                                                     |
| Resolution                      |                                                                      |
| 400 A Range                     | 0.1 A                                                                |
| 1000 A Range                    | 1A                                                                   |

| Characteristic          | Description                                               |
|-------------------------|-----------------------------------------------------------|
| Accuracy                |                                                           |
| 0 A to 20 A             | ±(1.9% of reading + 10 counts)                            |
| 20.1 A to 400 A         | ±(1.9% of reading + 40 counts)                            |
| 401 A to 1000 A         | ±(2.9% of reading + 5 counts)                             |
| Frequency, Auto Ranging |                                                           |
| Ranges                  | 4 kHz and 10 kHz                                          |
| Sensitivity             | 6 A <sub>RMS</sub> (10 A <sub>RMS</sub> , 1kHz to 10 kHz) |
| Resolution              |                                                           |
| 4 kHz Range             | 1 Hz                                                      |
| 10 kHz Range            | 10 Hz                                                     |
| Accuracy                | $\pm$ (0.5% of reading + 3 counts)                        |
| Peak Hold               |                                                           |
| Range                   | Low, High                                                 |
| Resolution              |                                                           |
| Low                     | 0.1 A                                                     |
| High                    | 1.0 A                                                     |
| Accuracy                | $\pm$ (3% of reading + 10 counts)                         |

#### Table 1: Electrical Characteristics (Cont.)

#### **Table 2: General Specifications**

| Characteristic         | Description                                                                   |
|------------------------|-------------------------------------------------------------------------------|
| Auto Power Off         | Approximately 30 minutes                                                      |
| Battery                | 9 V, NEDA1604, IEC6F22, JIS 006P                                              |
| Battery Life           | 40 hours (alkaline)                                                           |
| Maximum Conductor Size | 51 mm (2 inch) diameter or $24 \times 60$ mm (.95 $\times$ 2.36 inch) bus bar |

#### Table 3: Certifications and Compliances

| Certifications       | Canadian Standards Association certified to Standard CSA 1010.1, Standard UL3111-1 for Electrical and Electronic Measuring and Testing Equipment, and IEC1010-2-032 particular requirements for hand-held current clamps for electrical measurement and test. |                                                   |  |
|----------------------|----------------------------------------------------------------------------------------------------|---------------------------------------------------|--|
| Overvoltage Category | Category:                                                                                                    | Examples of Products in this Category:            |  |
|                      | CAT III                                                                                                    | Distribution-level mains, fixed installation      |  |
|                      | CAT II                                                                                                    | Local-level mains, appliances, portable equipment |  |
|                      | CAT I Signal levels in special equipment or parts of equipment, telecommunications, electronics                                                                                                    |                                                   |  |
| Pollution Degree 2   | Do not operate in environments where conductive pollutants may be present.                                                                                                    |                                                   |  |

#### Table 4: Environmental Characteristics

| Characteristic               |              | Description                                                                              |  |
|------------------------------|--------------|------------------------------------------------------------------------------------------|--|
| Temp                         | perature     |                                                                                          |  |
|                              | Operating    | $0^{\circ}$ to $50^{\circ}$ C ( $32^{\circ}$ to $122^{\circ}$ F), <75% relative humidity |  |
|                              | Nonoperating | $-20^{\circ}$ C to $+60^{\circ}$ C (21° to 140° F), <80% relative humidity               |  |
| Temperature Coefficient      |              | $0.2 \times$ (specified accuracy) per °C at <18° C or >28° C                             |  |
| Maximum Altitude (Operating) |              | 2,000 m (6,562 ft)                                                                       |  |

## **Performance Verification**

This section contains procedures to verify that the DCM910 Digital Clamp Meter performs as warranted. If an instrument fails any of the checks, it needs adjustment and or repair.

The performance verification procedures provide a valid confirmation of instrument electrical characteristics and function under the following conditions:

- The instrument operates in an 18° to 28° C (64° to 82° F) ambient environment with a relative humidity of less than 75%.
- The instrument warms up in the ambient environment for at least one hour.
- The instrument remains fully assembled (do not remove the bottom cover).

The DCM910 performance verification consists of the checks listed in Table 5.

**Table 5: Performance Verification Checks** 

| AC Current Check | nt Check  |
|------------------|-----------|
| DC Current Check | ent Check |
| Frequency Check  | cy Check  |

#### Test Equipment

The performance verification procedures use external traceable test equipment to directly check warranted characteristics. If you substitute equipment, always choose instruments that meet or exceed the minimum requirements specified in Table 6.

Alternative test equipment must meet or exceed the intended minimum requirements. If you substitute equipment, you may need to modify the performance verification procedures.

**NOTE**. Before beginning the performance verification procedures, warm up the test equipment according to the manufacturer's recommendations.

#### Table 6: Test Equipment

| Description              | Minimum Requirements          | Example Product              |  |
|--------------------------|-------------------------------|------------------------------|--|
| AC/DC Current Calibrator | >0.5 % accuracy 0 to 400 A    | Wavetek 9100 with Option     |  |
|                          | >0.7 % accuracy 400 to 1000 A | 200 current multiplier colls |  |

### Set Up

To prepare for the performance verification checks, do the following.

- 1. Turn the DCM910 Digital Clamp Meter on.
- 2. Warm up the meter for 20 minutes.
- **3.** Photocopy the *Test Records* on pages 9 and 10. Use them to record your test results.

#### **Verification Procedure**

The following checks verify the performance of your DCM910 meter.

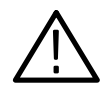

**WARNING.** The following procedures produce magnetic fields that may cause a malfunction in heart pacemakers or damage to sensitive equipment.

| AC Current Check | To check the AC current accuracy, perform the following steps. |                                                                |  |
|------------------|----------------------------------------------------------------|----------------------------------------------------------------|--|
|                  | 1.                                                             | Set the meter function to <b>AC</b> .                          |  |
|                  | 2.                                                             | Select the appropriate coils as necessary to multiply the AC C |  |

- 2. Select the appropriate coils as necessary to multiply the AC Current calibrator output to each of the test values given in Table 7 on page 9. For more information, refer to the user manual of your calibrator.
- **3.** Position the clamp around the current loop of the AC current calibrator and release the clamp trigger. Ensure that the clamp is entirely closed.
- **4.** Verify that the display reads within the specified Low and High Limits and record the reading.
- 5. Disconnect the calibrator.

- **DC Current Check** To check the DC current accuracy, perform the following steps.
  - 1. Set the meter function to **DC**.
  - 2. In the absence of any magnetic fields, press the DCA AUTO ZERO button to zero the meter.
  - **3.** Select the appropriate coil(s) as necessary to multiply the DC Current calibrator output to each of the test values given in Table 8 on page 10. For more information, refer to the user manual of your calibrator.
  - **4.** Position the clamp around the current loop of the DC current calibrator and release the clamp trigger. Ensure that the clamp is entirely closed.
  - **5.** Verify that the display reads within the specified Low and High Limits and record the reading.
  - 6. Before each measurement, set the calibrator output to off and press the DCA AUTO ZERO button to zero the meter.

**NOTE**. Any time a measurement appears to be out of tolerance, turn the calibrator output off, rezero the meter, and try again.

7. Disconnect the calibrator.

- 1. Set the meter function to Hz.
- **2.** Select the appropriate coil as necessary to multiply the AC Current calibrator output to 20 A.
- **3.** Position the clamp around the current loop of the AC current calibrator and release the clamp trigger. Ensure that the clamp is entirely closed.
- **4.** Verify that the display reads within the specified Low and High Limits for each of the frequencies listed in Table 9 on page 10 and record the reading.
- 5. Disconnect the calibrator.

## **Test Records**

| Serial Number | Procedure performed by | Date |
|---------------|------------------------|------|
|               |                        |      |

| AC Current | Test Frequency     | Tolerance | Low Limit | Test Result | High Limit |
|------------|--------------------|-----------|-----------|-------------|------------|
| 0.0 A      |                    | ±0.8 A    | -00.8     |             | 00.8       |
| 10.0 A     | 50 Hz              | ±1.0 A    | 09.0      |             | 11.0       |
|            | 400 Hz             | ±1.0 A    | 09.0      |             | 11.0       |
| 100.0 A    | 50 Hz              | ±2.7 A    | 97.3      |             | 102.7      |
|            | 400 Hz             | ±2.7 A    | 97.3      |             | 102.7      |
| 300.0 A    | 50 Hz              | ±6.5 A    | 293.5     |             | 306.5      |
|            | 60 Hz              | ±6.5 A    | 293.5     |             | 306.5      |
| 400 A      | 50 Hz              | ±17 A     | 383       |             | 417        |
|            | 60 Hz              | ±17 A     | 383       |             | 417        |
| 600 A      | 50 Hz              | ±22 A     | 578       |             | 622        |
|            | 60 Hz              | ±22 A     | 578       |             | 622        |
| 1000 A     | 50 Hz <sup>3</sup> | ±34 A     | 966       |             | 1034       |
|            | 60 Hz <sup>1</sup> | ±34 A     | 966       |             | 1034       |

#### Table 7: AC Current Checks

<sup>1</sup> At these frequencies, the inductance of the DCM910 may shut down the output of some calibrators. If this happens, decrease the calibrator output frequency until the output remains on for the duration of the test.

| DC Current | Tolerance | Low Limit | Test Result | High Limit |
|------------|-----------|-----------|-------------|------------|
| 0.0 A      | ±1.0 A    | -01.0     |             | 01.0       |
| 10.0 A     | ±1.2 A    | 08.8      |             | 11.2       |
| 100.0 A    | ±4.9 A    | 95.1      |             | 104.9      |
| 300.0 A    | ±9.7 A    | 290.3     |             | 309.7      |
| 400 A      | ±12 A     | 388       |             | 412        |
| 600 A      | ±22 A     | 578       |             | 622        |
| 1000 A     | ±34 A     | 966       |             | 1034       |
| –10.0 A    | ±1.2 A    | -11.2     |             | -8.8       |
| –100.0 A   | ±4.9 A    | -104.9    |             | -95.1      |
| –300.0 A   | ±9.7 A    | -309.7    |             | -290.3     |
| –400 A     | ±12 A     | -412      |             | -388       |
| -600 A     | ±22 A     | -622      |             | -578       |
| –1000 A    | ±34 A     | -1034     |             | -966       |

### Table 9: Frequency Checks

| AC Current | Frequency | Tolerance | Low Limit | Test Result | High Limit |
|------------|-----------|-----------|-----------|-------------|------------|
| 20 A       | 20 Hz     | ±3 Hz     | 0.017 kHz |             | 0.023 kHz  |
| 20 A       | 50 Hz     | ±3 Hz     | 0.047 kHz |             | 0.053 kHz  |
| 20 A       | 60 Hz     | ±3 Hz     | 0.057 kHz |             | 0.063 kHz  |
| 20 A       | 100 Hz    | ±4 Hz     | 0.096 kHz |             | 0.104 kHz  |
| 20 A       | 1 kHz     | ±8 Hz     | 0.992 kHz |             | 1.008 kHz  |
| 20 A       | 3 kHz     | ±18 Hz    | 2.982 kHz |             | 3.018 kHz  |
| 20 A       | 5 kHz     | ±60 Hz    | 4.94 kHz  |             | 5.06 kHz   |
| 20 A       | 7 kHz     | ±70 Hz    | 6.93 kHz  |             | 7.07 kHz   |
| 20 A       | 10 kHz    | ±80 Hz    | 9.92 kHz  |             | 10.08 kHz  |

## **Adjustment Procedures**

This section contains procedures to adjust the DCM910 Digital Clamp Meter. If your instrument fails a performance requirement, use these procedures to return it to factory specifications.

In this section you will find the following information:

- A list of adjustments
- A list of test equipment needed to make the adjustments
- Instructions on how to prepare the instrument for adjustment
- Step-by-step adjustment procedures

The procedures in this section do not verify performance. To confirm that your multimeter meets factory specifications, perform the procedures in the *Performance Verification* section.

### List of Adjustments

Use the adjustments listed in Table 10 to return the DCM910 clamp meter to factory calibration.

#### Table 10: DCM910 Adjustments

| Position Error |
|----------------|
| AC Current     |
| DC Current     |
| Peak Hold      |

### **Test Equipment**

The test equipment listed in Table 6 on page 6 is a complete list of equipment needed for the adjustment procedures. These procedures assume that all test equipment is operating within tolerance. Detailed operating instructions for test equipment are not given in this procedure. If you need operating information, refer to the instruction manual of the test equipment.

## **Preparation for Adjustment**

The following guidelines apply to all DCM910 adjustments.

- Perform all adjustments in a 21° to 25° C ambient environment with a relative humidity of 75% or less.
- Before making any adjustment, warm up the current meter for at least 30 minutes.
- Do not alter any setting without reading the entire adjustment procedure first.
- Do not alter a setting unless a performance characteristic cannot be met at the current setting.
- Read the *Safety Summary* at the beginning of this manual.

#### **Open the Meter Case** You must open the meter case to gain access to the internal adjustments.

- 1. Lay the meter face down on a flat work surface.
- **2.** Remove the two screws from the case bottom with a Phillips-head screwdriver.
- 3. Gently lift the end of the case bottom until it unsnaps from the case top.
- **4.** Remove the three screws that secure the circuit board assembly to the case top. Do not remove the screws that secure the circuit boards to each other.
- **5.** To access the adjustments, lift the circuit board assembly far enough out of the top case to expose the adjustments. See Figure 2 and the procedure that follows.

To reassemble the meter following the adjustments, perform steps 2 through 4 above in reverse order.

#### **Adjustment Procedure**

To return your instrument to factory calibration, implement the following procedures.

Use a small flat-tipped screwdriver to make the adjustments. Refer to Figure 2 for adjustment locations.

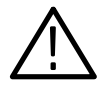

**WARNING**. Magnetic fields are produced that may cause a malfunction in heart pacemakers, or damage to sensitive equipment.

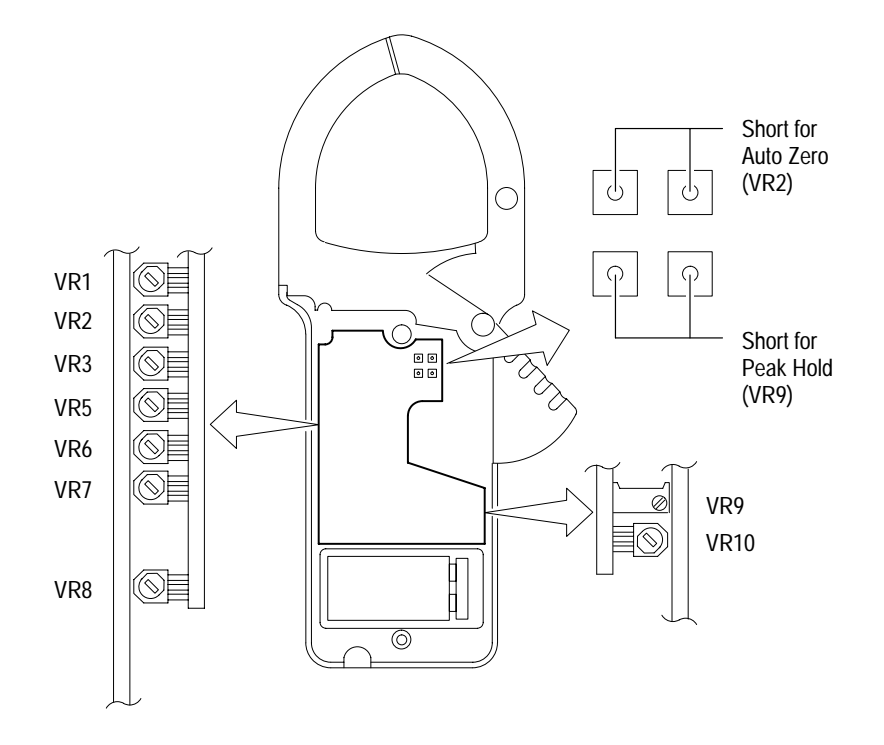

#### **Figure 2: Adjustment Locations**

**Position Error** The adjust the position error calibration, perform the following steps.

- 1. Set the clamp meter to the AC position.
- **2.** Select the appropriate coil to multiply the output of the AC current calibrator to 380 A at 50 Hz.
- **3.** Position the clamp around the coil of the AC current calibrator and release the clamp trigger. Ensure that the clamp is entirely closed.
- **4.** Adjust VR1 to maintain the measurement error to less than 1% total while positioning the coil in the clamp.
- 5. Remove the clamp meter from the coil.
- **DC Auto Zero** To adjust the DC zero calibration, perform the following steps.
  - 1. Set the clamp meter to the **DC** position.
  - 2. Short the Auto Zero points indicated in Figure 2.

- 3. Adjust VR2 until the display reads  $00.0 \pm 5$  counts.
- 4. Remove the short.
- 5. Press the clamp meter DCA AUTO ZERO button to zero the display.
- 6. Adjust VR3 until the display reads 00.0.
- **DC 400 A Range** To adjust the DC 400 A range calibration, perform the following steps.
  - 1. Set the clamp meter to the **DC** position.
  - **2.** Select the appropriate coil to multiply the output of DC current calibrator to 200 A.
  - **3.** Position the clamp around the coil of the DC current calibrator and release the clamp trigger. Ensure that the clamp is entirely closed.
  - 4. Position the clamp to the center of the coil.
  - 5. Adjust VR5 until the display reads 201.5.
  - 6. Remove the clamp meter from the coil.
- **DC 1000 A Range** To adjust the DC 1000 A range calibration, perform the following steps.
  - 1. Set the clamp meter to the **DC** position.
  - **2.** Select the appropriate coil to multiply the output of the DC current calibrator to 400 A.
  - **3.** Position the clamp around the coil of the DC current calibrator and release the clamp trigger. Ensure that the clamp is entirely closed.
  - 4. Press the clamp meter DCA AUTO ZERO button to zero the display.
  - 5. Position the clamp to the center of the coil.
  - 6. Adjust VR6 until the display reads 400.
  - 7. Remove the clamp meter from the coil.
- AC 400 A Range To adjust the AC 400 A range calibration, perform the following steps.
  - 1. Set the clamp meter to the AC position.
  - **2.** Select the appropriate coil to multiply the output of the AC current calibrator to 390 A at 400 Hz.
  - **3.** Position the clamp around the coil of the DC current calibrator and release the clamp trigger. Ensure that the clamp is entirely closed.

- 4. Position the clamp to the center of the coil.
- **5.** Adjust VR8 until the display reads 396.0. To keep the meter on the lower range, it may be necessary to cycle the calibrator output off and on.
- 6. Remove the clamp meter from the coil.
- AC 1000 A Range To adjust the AC 1000 A range calibration, perform the following steps.
  - 1. Set the clamp meter to the AC position.
  - **2.** Select the appropriate coil to multiply the output of AC current calibrator to 400 A at 400 Hz.
  - **3.** Position the clamp around the coil of the DC current calibrator and release the clamp trigger. Ensure that the clamp is entirely closed.
  - 4. Position the clamp to the center of the coil.
  - 5. Adjust VR7 until the display reads 400.
  - 6. Remove the clamp meter from the coil.

**Peak Hold** To adjust the peak hold calibration, perform the following steps.

- 1. Set the clamp meter to the AC position.
- 2. Short the Peak Hold points indicated in Figure 2.
- 3. Press **PEAK HOLD** to activate the function.
- 4. Adjust VR9 until the display reads 00.0.
- **5.** Remove the short.
- 6. Press **PEAK HOLD** to cancel the function.
- 7. Press **PEAK HOLD** again to verify that the display reads 00.0.
- 8. Press **PEAK HOLD** to cancel the function.
- 9. Repeat steps 2 through 8 above until the display reads 00.0.
- **10.** Select the appropriate coil to multiply the output of the AC current calibrator to 200 A at 400 Hz.
- **11.** Position the clamp around the coil of the DC current calibrator and release the clamp trigger. Ensure that the clamp is entirely closed.
- 12. Position the clamp to the center of the coil.
- **13.** Adjust VR10 until the display reads 200.0.

- **14.** Remove the clamp meter from the coil.
- **15.** Reassemble the meter.

| Adjustment<br>Name | Mode | Test Value | Frequency | Circuit<br>Location | Tolerance | Display Min. | Display Max. |
|--------------------|------|------------|-----------|---------------------|-----------|--------------|--------------|
| Position Error     | AC   | 380 A      | 50 Hz     | VR1                 | <5 counts | 0 count      | 5 counts     |
| DC Zero            | DC   |            |           | VR2 <sup>1</sup>    | ±0.5      | -00.5        | 00.5         |
|                    | DC   |            |           | VR3                 | ±0.1      | -00.1        | +00.1        |
| DC 400 A<br>Range  | DC   | 200.0 A    |           | VR5                 | ±0.5      | 201.2        | 201.8        |
| DC 1000 A<br>Range | DC   | 400 A      |           | VR6                 | ±1        | 399          | 401          |
| AC 400 A<br>Range  | AC   | 390.0 A    | 400 Hz    | VR8                 | ±0.1      | 395.5        | 396.5        |
| AC 1000 A<br>Range | AC   | 400 A      | 400 Hz    | VR7                 | ±1        | 399          | 401          |
| Peak Hold          | AC   |            |           | VR9 <sup>2</sup>    |           | 00.0         | 00.0         |
|                    | AC   | 200.0 A    | 120 Hz    | VR10 <sup>2</sup>   | ±0.1      | 199.9        | 200.1        |

Table 11: Summary of Adjustments

<sup>1</sup> Auto Zero points shorted.

<sup>2</sup> Peak Hold points shorted.

**Instructions Manual** 

# Tektronix

DMM800 Series Digital Multimeters 070-9850-00

## **Table of Contents**

| DMM800 Series Digital Multimeters |   |
|-----------------------------------|---|
| Specifications                    |   |
| Performance Verification          |   |
| Test Equipment                    |   |
| Set Up                            | 1 |
| Verification Procedure            | 1 |
| DMM830 Test Records               | 1 |
| DMM850 Test Records               | 2 |
| DMM870 Test Records               | 2 |
| Adjustment Procedures             | 3 |
| List of Adjustments               | 3 |
| Test Equipment                    | 3 |
| Preparation for Adjustment        | 3 |
| Adjustments Part 1                | 3 |
| Adjustments Part 2                | 3 |
| Reassembling the Multimeter       | 3 |

Table of Contents

# **DMM800 Series Digital Multimeters**

The Tektronix DMM800 Series digital multimeters provide many features. Table 1 lists the features of each meter for easy comparison.

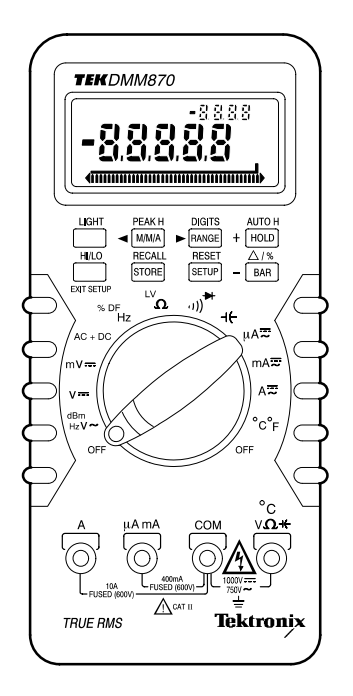

Figure 1: DMM870 Digital Multimeter

| Table 1: DMM800 Series D | <b>Digital Multimeter Features</b> |
|--------------------------|------------------------------------|
|--------------------------|------------------------------------|

| Feature                             | DMM830 | DMM850 | DMM870 |
|-------------------------------------|--------|--------|--------|
| 40,000 display count                | •      | •      | •      |
| Bargraph                            | •      | •      | •      |
| Centering and zooming               |        | •      | •      |
| True RMS or average AC measurements | •      | •      | •      |
| Autorange                           | •      | •      | •      |
| Measurements                        |        |        |        |
| DC/AC voltage                       | •      | •      | •      |
| AC + DC voltage                     | •      | •      | •      |
| DC/AC current                       | •      | •      | •      |

| Feature                              | DMM830 | DMM850 | DMM870 |
|--------------------------------------|--------|--------|--------|
| Resistance                           | •      | •      | •      |
| Frequency                            | •      | •      | •      |
| Diodes and capacitors                | •      | •      | •      |
| Continuity                           | •      | •      | •      |
| Duty factor                          |        | •      | •      |
| Temperature                          |        | •      | •      |
| Decibel                              |        |        | •      |
| AC volts and amps with Hz display    |        | •      | •      |
| Measurement hold                     | •      | •      | •      |
| Peak hold                            |        |        | •      |
| Minimum, maximum, and average values | •      | •      | •      |
| M/M/A time stamp                     |        | •      | •      |
| Delta mode                           | •      | •      | •      |
| HI/LO limits                         |        | •      | •      |
| Memory store and recall              | •      | •      | •      |
| Backlight                            |        |        | •      |
| Automatic fuse verification          | •      | •      | •      |
| Improper input connection warning    | •      | •      | •      |

Table 1: DMM800 Series Digital Multimeter Features (Cont.)
# **Specifications**

The characteristics listed in this section apply under the following conditions:

- The instrument operates in an 18° to 28° C ambient environment at less than 75% relative humidity.
- The batteries are adequately charged (the battery indicator does not display).

**NOTE**. All specifications are warranted unless marked "typical." Typical characteristics are not guaranteed but are provided for the convenience of the user.

| Characteristic               | Description                                                                        |  |
|------------------------------|------------------------------------------------------------------------------------|--|
| LCD display digits           | 4 <sup>3</sup> / <sub>4</sub> or 3 <sup>3</sup> / <sub>4</sub>                     |  |
| Bargraph segments            | 40                                                                                 |  |
| Display count                | 40,000 or 4,000                                                                    |  |
| Numeric update rate          | 1 time/sec (40,000 count)                                                          |  |
|                              | 4 times/sec (4,000 count)                                                          |  |
| Bargraph                     | 20 times/sec                                                                       |  |
| Polarity display             | Automatic                                                                          |  |
| Overrange display            | OL is displayed                                                                    |  |
| Low voltage indicator        | Battery indicator                                                                  |  |
| Automatic power-off time     | User selectable (default = 15 minutes)                                             |  |
| Power source                 | One 9 V dry cell battery                                                           |  |
| Maximum input voltage        | 1000 V (750 V AC) CAT II between V and COM                                         |  |
| Maximum floating voltage     | 1000 V (750 V AC) CAT II between any terminal and earth ground                     |  |
| Maximum input current        | 400 mA between µA mA and COM                                                       |  |
|                              | 10 A continuous between A and COM (20 A for 30 seconds)                            |  |
| Maximum open circuit voltage | Current inputs: 600 V between A and COM and between $\mu\text{A}\text{mA}$ and COM |  |
| Overload protection          |                                                                                    |  |
| μA mA connector              | 1 A (600 V) fast blow fuse                                                         |  |
| A connector                  | 15 A (600 V) fast blow fuse                                                        |  |
| V connector                  | 1100 V <sub>pk</sub> V~ V- AC + DC                                                 |  |
|                              | 850 V <sub>pk</sub> mV Hz Ω                                                        |  |

#### **Table 2: General Specifications**

**Table 3: Measurement Characteristics** 

| Characteristic                                     | Description                                      |                            |        |
|----------------------------------------------------|--------------------------------------------------|----------------------------|--------|
| DC voltage                                         |                                                  |                            |        |
| V ranges                                           | 4 V, 40 V, 400 V, 1000 V                         |                            |        |
| mV range                                           | 400 mV                                           |                            |        |
| Accuracy (% + 10 counts) <sup>1</sup>              | DMM830                                           | DMM850                     | DMM870 |
|                                                    | ±0.2%                                            | ±0.1%                      | ±0.06% |
| AC voltage                                         |                                                  |                            |        |
| Ranges                                             | 4 V, 40 V, 400 V, 750 V                          |                            |        |
| Accuracy <sup>5</sup> (% + 40 counts) <sup>1</sup> | DMM830                                           | DMM850                     | DMM870 |
| 50 to 100 Hz                                       | ±1.0%                                            | ±0.8%                      | ±0.7%  |
| >100 to 1 kHz <sup>2</sup>                         | ±2.5%                                            | ±2.0%                      | ±1.5%  |
| >1 kHz to 10 kHz <sup>2</sup>                      |                                                  | ±3.5%                      | ±2.5%  |
| >10 kHz to 20 kHz <sup>2</sup>                     |                                                  |                            | ±3.5%  |
| Bandwidth                                          | DMM830                                           | DMM850                     | DMM870 |
|                                                    | 1 kHz                                            | 10 kHz                     | 20 kHz |
| Crest factor                                       | ≤3                                               |                            |        |
| Input impedance                                    | 10 M $\!\Omega$ paralleled by 100 pF             |                            |        |
| AC + DC volts                                      | Same as AC (RMS) + 1.2% + 10 counts <sup>3</sup> |                            |        |
| dBm/dB                                             | dBm reference = 1 mV into 600 $\Omega$           |                            |        |
|                                                    | dB reference = 1 V                               |                            |        |
| Current                                            |                                                  |                            |        |
| AC and DC ranges                                   | 4,000 µA, 400 mA, 10 A: 20                       | A maximum for < 30 seconds |        |
| DC accuracy (% + 10 counts) <sup>1</sup>           | DMM830                                           | DMM850                     | DMM870 |
|                                                    | ±0.5%                                            | ±0.4%                      | ±0.3%  |
| AC accuracy (% + 80 counts) <sup>1</sup>           | ±1.2%                                            | ±0.9%                      | ±0.9%  |
| Bandwidth (typical)                                | ≤1 kHz                                           |                            |        |
| Resistance                                         |                                                  |                            |        |
| Ranges                                             |                                                  |                            |        |
| Ω ranges                                           | 400 Ω, 4 kΩ, 40 kΩ, 400 kΩ, 4 MΩ, 40 MΩ          |                            |        |
| LV ranges                                          | 4 kΩ, 40 kΩ, 400 kΩ, 4 MΩ, 40 MΩ                 |                            |        |
| Accuracy                                           | DMM830                                           | DMM850                     | DMM870 |
| $\Omega$ (% + 10 counts) <sup>1</sup>              | ±0.5%                                            | ±0.4%                      | ±0.3%  |
| LV (% + 1 count) <sup>2,3</sup>                    | ±1%                                              | ±0.8%                      | ±0.6%  |
| $4 \text{ M}\Omega/400 \Omega$ range               | ±1%                                              | ±0.8%                      | ±0.6%  |
| 40 M $\Omega$ range <sup>3</sup>                   | ±5%                                              | ±5%                        | ±5%    |

| Characteristic                       | Description                                                                     |
|--------------------------------------|---------------------------------------------------------------------------------|
| Compliance voltages (typical)        | 1 V ( $\Omega$ setting)                                                         |
|                                      | 0.4 V (LV setting)                                                              |
| Continuity threshold <sup>3</sup>    | Beeper sounds when resistance is approximately 75 $\boldsymbol{\Omega}$ or less |
| Diode test <sup>3</sup>              |                                                                                 |
| Test current (typical)               | 0.6 mA                                                                          |
| Test voltage (typical)               | ≤3 V                                                                            |
| Capacitance                          |                                                                                 |
| Ranges                               | 4 nF, 40 nF, 400 nF, 4 μF, 40 μF, 400 μF, 4 mF, 40 mF                           |
| Accuracy <sup>3</sup> (% + 10 count) |                                                                                 |
| 4 nF to 4 μF                         | ±1% (delta mode)                                                                |
| 40 µF to 40 mF                       | ±3%                                                                             |
| Frequency <sup>4</sup>               |                                                                                 |
| Ranges                               | 400 Hz, 4 kHz, 40 kHz, 400 kHz, 2 MHz                                           |
| Accuracy <sup>6</sup> (% + 10 count) |                                                                                 |
| 400 Hz to 400 kHz                    | ±0.01%                                                                          |
| 2 MHz                                | ±0.15%                                                                          |
| Sensitivity                          | 0.5 V <sub>p-p</sub>                                                            |
| Duty factor                          |                                                                                 |
| Accuracy                             | ±(0.1% + 0.05% per kHz) for 5 V input                                           |
| Range                                | 15 Hz to 10 kHz (10% to 90% duty factor)                                        |
| Temperature                          |                                                                                 |
| Range                                | -50° to +980° C                                                                 |
| Accuracy                             | 2° C                                                                            |
| Thermocouple type                    | К                                                                               |
| Peak measurements <sup>3</sup>       |                                                                                 |

DC volts:  $\pm 5\% + 40$  counts of the peak value of a single 1 ms pulse

#### Table 3: Measurement Characteristics (Cont.)

<sup>1</sup> Divide counts by 10 in 4000 count mode.

<sup>2</sup> 750 V, 40 M $\Omega$ -LV range unspecified.

<sup>3</sup> 4000 count mode only.

<sup>4</sup> Upper display readout is limited to 10 kHz with reduced accuracy.

<sup>5</sup> >10% range, 4 V range > 1 V.

<sup>6</sup> >5% range.

Accuracy

## Table 4: Physical Characteristics

| Characteristic           | Description                                                    |
|--------------------------|----------------------------------------------------------------|
| Dimensions               |                                                                |
| Without holster          | 32 mm $\times$ 86 mm $\times$ 185 mm (H $\times$ W $\times$ D) |
| Weight                   |                                                                |
| With battery             | 370 g (13 oz.)                                                 |
| With battery and holster | 600 g (21.2 oz.)                                               |

#### Table 5: Environmental Characteristic

| Characteristic         | Description                                                   |
|------------------------|---------------------------------------------------------------|
| Temperature            |                                                               |
| Operating              | 0° to +50° C                                                  |
| Nonoperating (storage) | -20° to +60° C                                                |
| Humidity               |                                                               |
| Operating              | <80%                                                          |
| Altitude               |                                                               |
| Operating              | 2,222 m (7290 ft.)                                            |
| Nonoperating           | 12,300 m (40354 ft.)                                          |
| Vibration              |                                                               |
| Operating              | 2.66 g <sub>RMS</sub> , 5 to 500 Hz, 3 axes (10 minutes each) |
| Nonoperating           | 3.48 g <sub>RMS</sub> , 5 to 500 Hz, 3 axes (10 minutes each) |

## Table 6: Certifications and Compliance

| Characteristic               | Description                                                                                                    |                                                                                          |
|------------------------------|----------------------------------------------------------------------------------------------------|------------------------------------------------------------------------------------------|
| EC Declaration of Conformity | Meets the intent of Directive 89/336/EEC for Electromagnetic Compatibility and Low Voltage Directive 73/23/ECC for Product Safety. Compliance was demonstrated to the following specifications as listed in the official Journal of the European Communities: |                                                                                          |
|                              | EN 55011 Class A:                                                                                                    | Radiated and Conducted Emissions                                                         |
|                              | EN 50082–1 Immunity:                                                                                                    | IEC 801–2 Electrostatic Discharge<br>IEC 801–3 RF Radiated                               |
|                              | EN 61010-1:                                                                                                    | Electrical equipment safety requirements for<br>measurement, control, and laboratory use |
| Certifications               | Certified UL3111-1 and                                                                                                    | CAN/CSA C22.2 No. 1010.1-92                                                              |

## Table 6: Certifications and Compliance (Cont.)

| Characteristic       | Description                                                                                  |
|----------------------|----------------------------------------------------------------------------------------------|
| Overvoltage category | CAT III: Distribution level mains, fixed installation                                        |
|                      | CAT II: Local level mains, appliances, portable equipment                                    |
|                      | CAT I: Signal level, special equipment or parts of equipment, telecommunication, electronics |
| Pollution Degree 2   | Do not operate in environments where conductive pollutants may be present.                   |

# **Performance Verification**

This section contains procedures to verify that the DMM830, DMM850, and DMM870 Digital Multimeters perform as warranted. If an instrument fails any of these checks, it needs adjustment and or repair.

The performance verification procedures provide a valid confirmation of instrument electrical characteristics and function under the following conditions:

- The multimeter operates in an 18° to 28° C (64° to 82° F) ambient environment with a relative humidity of less than 75%.
- The multimeter stabilizes in the stated ambient temperature for one hour.
- The multimeter warms up for five minutes.
- For AC measurements, allow the multimeter to settle to its final value before taking the measurement.
- The multimeter remains fully assembled and in the holster.

The DMM800 Series performance verification consists of the checks listed in Table 7.

| Table 7: Performance | Verification | Checks |
|----------------------|--------------|--------|
|----------------------|--------------|--------|

| AC Volts Check                        |
|---------------------------------------|
| DC Volts Check                        |
| DC Millivolts Check                   |
| AC+DC Volts Check                     |
| Frequency Check                       |
| Duty Factor Check (DMM850 and DMM870) |
| Ω Check                               |
| Low Voltage $\Omega$ Check            |
| Continuity Check                      |
| Diode Check                           |
| Capacitance Check                     |
| Temperature Check (DMM850 and DMM870) |
| Volts Peak Hold Check (DMM870)        |
| DC Milliampere Check                  |
| AC Milliampere Check                  |
| DC Ampere Check                       |
| AC Ampere Check                       |

## **Test Equipment**

The performance verification procedures use external traceable test equipment to directly check warranted characteristics. If you substitute equipment, always choose instruments that meet or exceed the minimum requirements listed in Table 8.

Alternative test equipment must meet or exceed the intended minimum requirements. If you substitute equipment, you may need to modify the performance verification procedures.

**NOTE**. Before beginning the performance verification procedures, warm up the test equipment according to the manufacturer's recommendations.

| Description                     | Minimum Requirements                                                       | Example Product                  |
|---------------------------------|----------------------------------------------------------------------------|----------------------------------|
| Universal Calibration<br>System | Resolution & accuracy 4 times greater than the multimeter display reading. | Wavetek 9100 with 9105 lead set. |
|                                 | AC and DC volts measurement <sup>1</sup><br>AC and DC current measurement  |                                  |
|                                 | Resistance measurement <sup>1</sup><br>Capacitance measurement             |                                  |
|                                 | Sinewave generation<br>Squarewave generation                               |                                  |
| Thermocouple adapter            | К Туре                                                                     | Tektronix ATK01                  |
| Capacitance Standard            |                                                                            | Optional                         |

#### **Table 8: Test Equipment**

<sup>1</sup> Choose 4-wire measurement setup if available.

# Set Up

To prepare for the performance verification checks, do the following steps.

- **1.** Allow the multimeter to stabilize at the ambient temperature for one hour before testing.
- **2.** Turn the multimeter on by rotating the function switch to any position other than OFF.

**NOTE**. You need to keep the multimeter powered on throughout the warm-up period and throughout the entire verification procedure.

Set the auto power off time to a large value or disable the auto power off by pushing the Blue button when turning the dial from the OFF position.

- 3. Warm up the multimeter for five minutes.
- **4.** Set the Digits to the 40,000 counts display.
- 5. Pages 18 through 31 contain *Test Records* for the DMM800 series multimeters. Each model has its own test record. Photocopy the *Test Records* pages for your model and use them to record your test results.

**NOTE**. If stability of the display reading causes questionable accuracy of a test, set the multimeter to Average mode.

# **Verification Procedure**

Implement the following checks to verify the performance of your DMM800 Series multimeter.

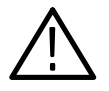

WARNING. To avoid electric shock, avoid touching exposed connections.

| AC Volts Check      | Perform the following steps to verify the AC voltage measurement accuracy.                                                                                                    |
|---------------------|----------------------------------------------------------------------------------------------------|
|                     | 1. Set the multimeter dial to $V \sim .$                                                                                                    |
|                     | 2. Connect the calibrator outputs to the multimeter °C V Ω ⊣ ← and COM input connectors.                                                                                         |
|                     | <b>3.</b> Set the calibrator to each of the values in the AC Volts Test record and verify that the multimeter reads within the specified Display Minimum and Maximum limits.     |
|                     | 4. Set the calibrator output to OFF.                                                                                                    |
|                     | 5. Disconnect the calibrator from the multimeter.                                                                                                    |
| DC Volts Check      | Perform the following steps to verify the DC volts measurement accuracy.                                                                                                    |
|                     | 1. Set the multimeter dial to $V = .$                                                                                                    |
|                     | <ol> <li>Connect the calibrator outputs to the multimeter °C V Ω ⊣ ← and COM input connectors.</li> </ol>                                                                        |
|                     | <b>3.</b> Set the calibrator to each of the values in the DC Volts Test record and verify that the multimeter reads within the specified Display Minimum and Maximum limits.     |
|                     | 4. Set the calibrator output to OFF.                                                                                                    |
|                     | <b>5.</b> Disconnect the calibrator from the multimeter.                                                                                                    |
| DC Millivolts Check | Perform the following steps to verify the DC millivolt measurement accuracy.                                                                                                    |
|                     | 1. Set the multimeter dial to $mV = .$                                                                                                    |
|                     | <ol> <li>Connect the calibrator outputs to the multimeter °C V Ω ⊣ ← and COM input connectors.</li> </ol>                                                                        |
|                     | <b>3.</b> Set the calibrator to each of the values in the DC Millivolt Test record and verify that the multimeter reads within the specified Display Minimum and Maximum limits. |

|                                          | 4. Set the calibrator output to OFF.                                                                                                    |
|------------------------------------------|----------------------------------------------------------------------------------------------------|
|                                          | 5. Disconnect the calibrator from the multimeter.                                                                                                    |
| AC+DC Volts Check                        | Perform the following steps to verify the AC+DC voltage measurement accuracy.                                                                                                   |
|                                          | <b>1.</b> Set the multimeter dial to AC+DC.                                                                                                    |
|                                          | 2. Connect the calibrator outputs to the multimeter °C V $\Omega \dashv \leftarrow$ and COM input connectors.                                                                   |
|                                          | <b>3.</b> Set the calibrator to each of the values in the AC+DC Volts Test record and verify that the multimeter reads within the specified Display Minimum and Maximum limits. |
|                                          | 4. Set the calibrator output to OFF.                                                                                                    |
|                                          | <b>5.</b> Disconnect the calibrator from the multimeter.                                                                                                    |
| Frequency Check                          | Perform the following steps to verify the frequency measurement accuracy.                                                                                                    |
|                                          | <b>1.</b> Set the multimeter dial to Hz.                                                                                                    |
|                                          | 2. Connect the calibrator outputs to the multimeter °C V $\Omega \dashv \leftarrow$ and COM input connectors.                                                                   |
|                                          | <b>3.</b> Set the calibrator to each of the values in the Frequency Test record and verify that the multimeter reads within the specified Display Minimum and Maximum limits.   |
|                                          | 4. Set the calibrator output to OFF.                                                                                                    |
|                                          | 5. Disconnect the calibrator from the multimeter.                                                                                                    |
| Duty Factor Check<br>(DMM850 and DMM870) | Perform the following steps to verify the duty factor measurement accuracy.                                                                                                    |
|                                          | 1. Set the multimeter dial to Hz.                                                                                                    |
|                                          | 2. Push the BLUE button to select duty factor.                                                                                                    |
|                                          | 3. Connect the calibrator outputs to the multimeter °C V $\Omega$ + $\leftarrow$ and COM input connectors.                                                                      |
|                                          | <b>4.</b> Set the calibrator to each of the values in the Duty Factor Test record and verify that the multimeter reads within the specified Display Minimum and Maximum limits. |
|                                          |                                                                                                    |

**5.** Set the calibrator output to OFF.

6. Disconnect the calibrator from the multimeter.  $\boldsymbol{\Omega}$  Check Perform the following steps to verify the resistance measurement accuracy in  $\Omega$ mode. **1.** Set the multimeter dial to  $\Omega$ . 2. Connect the calibrator outputs to the multimeter  $^{\circ}C \vee \Omega \dashv \leftarrow$  and COM input connectors. 3. Set the calibrator to each of the values in the  $\Omega$  Test record and verify that the multimeter reads within the specified Display Minimum and Maximum limits. 4. Set the calibrator output to OFF. 5. Disconnect the calibrator from the multimeter. Low Voltage  $\Omega$  Check Perform the following steps to verify the resistance measurement accuracy in LV mode. **1.** Set the multimeter dial to  $\Omega$ . 2. Push the BLUE button to select the LV mode. 3. Connect the calibrator outputs to the multimeter °C V  $\Omega \dashv \leftarrow$  and COM input connectors. 4. Set the calibrator to each of the values in the Low Voltage  $\Omega$  Test record and verify that the multimeter reads within the specified Display Minimum and Maximum limits. 5. Set the calibrator output to OFF. 6. Disconnect the calibrator from the multimeter. **Continuity Check** Perform the following steps to verify the continuity check accuracy. **1.** Set the multimeter dial to *v*)). **2.** Connect the calibrator outputs to the multimeter °C V  $\Omega$  + $\leftarrow$  and COM input connectors. 3. Set the calibrator to each of the values in the Continuity Test record and verify proper operation. 4. Set the calibrator output to OFF. 5. Disconnect the calibrator from the multimeter.

|                   | 6.                                                                          | Insert the multimeter test leads into the °C V $\Omega \dashv \leftarrow$ and COM input connectors of the multimeter.                                                 |  |  |  |
|-------------------|-----------------------------------------------------------------------------|----------------------------------------------------------------------------------------------------|--|--|--|
|                   | 7.                                                                          | Short the test leads together and check for proper operation.                                                                                                    |  |  |  |
| Diode Check       | Pe                                                                          | rform the following steps to verify the diode check accuracy.                                                                                                    |  |  |  |
|                   | 1.                                                                          | Set the multimeter dial to <sup>(1)</sup> .                                                                                                    |  |  |  |
|                   | 2.                                                                          | Push the BLUE button to select the diode test mode.                                                                                                    |  |  |  |
|                   | 3.                                                                          | Connect the calibrator outputs to the multimeter $^{\circ}C \vee \Omega \dashv \leftarrow$ and COM input connectors.                                                  |  |  |  |
|                   | 4.                                                                          | Set the calibrator to each of the values in the Diode Test record and verify<br>that the multimeter reads within the specified Display Minimum and<br>Maximum limits. |  |  |  |
|                   | 5.                                                                          | Set the calibrator output to OFF.                                                                                                    |  |  |  |
|                   | 6.                                                                          | Disconnect the calibrator from the multimeter.                                                                                                    |  |  |  |
| Capacitance Check | Perform the following steps to verify the capacitance measurement accuracy. |                                                                                                    |  |  |  |
|                   | 1.                                                                          | Set the multimeter dial to $\dashv \leftarrow$ .                                                                                                    |  |  |  |
|                   | 2.                                                                          | Set the noise suppression to 60 Hz:                                                                                                    |  |  |  |
|                   |                                                                             | <b>a.</b> Press the DMM SETUP key (repeatedly) until the upper display reads 5060.                                                                                    |  |  |  |
|                   |                                                                             | <b>b.</b> Set the main display to 60 Hz with the $+$ and $-$ keys.                                                                                                    |  |  |  |
|                   | 3.                                                                          | Null the residual DMM and lead capacitance offset.                                                                                                    |  |  |  |
|                   |                                                                             | <b>a.</b> Using Fluke 5500A or Wavetek 9100 minus the 9105 front porch:                                                                                               |  |  |  |
|                   |                                                                             | • Set the calibrator output to OFF.                                                                                                    |  |  |  |
|                   |                                                                             | ■ Connect the test leads to the multimeter °C V Ω + ← and COM inputs.                                                                                                 |  |  |  |
|                   |                                                                             | • Connect the multimeter COM lead to the calibrator common output.                                                                                                    |  |  |  |
|                   |                                                                             | • Press the multimeter gold key followed by the $\Delta/\%$ key.                                                                                                    |  |  |  |
|                   |                                                                             | ■ Connect the multimeter °C V Ω + ← lead to the remaining calibrator output.                                                                                          |  |  |  |
|                   |                                                                             | • Set the calibrator output to ON.                                                                                                    |  |  |  |
|                   |                                                                             | <b>b.</b> Using Wavetek 9100 with 9105 front porch:                                                                                                    |  |  |  |

- Set the calibrator output to OFF.
- Connect the multimeter test leads to the calibrator outputs.
- Connect the calibrator common lead to the multimeter COM input.
- Press the multimeter gold key followed by the  $\Delta/\%$  key.
- Connect the remaining calibrator output lead to the multimeter  $^{\circ}C \vee \Omega \dashv \leftarrow$  input.
- Set the calibrator output to ON.
- **4.** Set the calibrator to each of the values in the Capacitance Test record and verify that the multimeter reads within the specified Display Minimum and Maximum limits.
- 5. Set the calibrator output to OFF.
- 6. Disconnect the calibrator from the multimeter.

# Temperature Check (DMM850 and DMM870)

- Perform the following steps to verify the temperature measurement accuracy.
- **1.** Set the multimeter dial to  $^{\circ}C / ^{\circ}F$ .
- 2. Connect the ATK01 thermocouple adapter to the multimeter °C V  $\Omega$  + $\leftarrow$  and COM input connectors.
- **3.** Connect the Standard thermocouple (K type) of the calibrator to the ATK01 thermocouple adapter.
- 4. Allow five minutes for the connector temperature to stabilize.
- 5. Set the calibrator to each of the values in the Temperature Test record and verify that the multimeter reads within the specified Display Minimum and Maximum limits.
- 6. Set the calibrator output to OFF.
- 7. Disconnect the calibrator from the multimeter.

#### Volts Peak Hold Check (DMM870)

- **heck** Perform the following steps to verify the DC volts peak measurement accuracy.
  - 1. Set the multimeter dial to V = .
  - 2. Push the GOLD button and then the M/M/A button to select PEAK H.
  - 3. Connect the calibrator outputs to the multimeter °C V  $\Omega \dashv \leftarrow$  and COM input connectors.

|                      | 4.  | Set the calibrator to each of the values in the Volts Peak Hold Test record and verify that the multimeter reads within the specified Display Minimum and Maximum limits.      |
|----------------------|-----|----------------------------------------------------------------------------------------------------|
|                      | 5.  | Set the calibrator output to OFF.                                                                                                    |
|                      | 6.  | Disconnect the calibrator from the multimeter.                                                                                                    |
| DC Milliampere Check | Per | rform the following steps to verify the DC milliampere measurement accuracy.                                                                                                   |
|                      | 1.  | Set the multimeter dial to mA $\equiv$ .                                                                                                    |
|                      | 2.  | Connect the calibrator outputs to the multimeter $\mu A$ mA and COM input connectors.                                                                                          |
|                      | 3.  | Set the calibrator to each of the values in the DC Milliampere Test record<br>and verify that the multimeter reads within the specified Display Minimum<br>and Maximum limits. |
|                      | 4.  | Set the calibrator output to OFF.                                                                                                    |
|                      | 5.  | Disconnect the calibrator from the multimeter.                                                                                                    |
| AC Milliampere Check | Per | rform the following steps to verify the AC milliampere measurement accuracy.                                                                                                   |
|                      | 1.  | Set the multimeter dial to mA $\equiv$ .                                                                                                    |
|                      | 2.  | Push the BLUE button to select AC mode.                                                                                                    |
|                      | 3.  | Connect the calibrator outputs to the multimeter $\mu A$ mA and COM input connectors.                                                                                          |
|                      | 4.  | Set the calibrator to each of the values in the AC Milliampere Test record<br>and verify that the multimeter reads within the specified Display Minimum<br>and Maximum limits. |
|                      | 5.  | Set the calibrator output to OFF.                                                                                                    |
|                      | 6.  | Disconnect the calibrator from the multimeter.                                                                                                    |
| DC Ampere Check      | Pe  | erform the following steps to verify the DC ampere measurement accuracy.                                                                                                    |
|                      | 1.  | Set the multimeter dial to $A = .$                                                                                                    |
|                      | 2.  | Connect the calibrator outputs to the multimeter A and COM input connectors.                                                                                                   |
|                      | 3.  | Set the calibrator to each of the values in the DC Ampere Test record and verify that the multimeter reads within the specified Display Minimum and Maximum limits.            |

- 4. Set the calibrator output to OFF.
- 5. Disconnect the calibrator from the multimeter.

#### **AC Ampere Check** Perform the following steps to verify the AC ampere measurement accuracy.

- **1.** Set the multimeter dial to A = .
- **2.** Push the BLUE button to select AC mode.
- **3.** Connect the calibrator outputs to the multimeter A and COM input connectors.
- **4.** Set the calibrator to each of the values in the AC Ampere Test record and verify that the multimeter reads within the specified Display Minimum and Maximum limits.
- 5. Set the calibrator output to OFF.
- 6. Disconnect the calibrator from the multimeter.

# DMM830 Test Records

| Serial Number | Procedure performed by | Date |
|---------------|------------------------|------|
|               |                        |      |

#### DMM830 Test Record

4.0

|  | Test Input | Tolerance | Display Minimum | Reading | Display Maximum |
|--|------------|-----------|-----------------|---------|-----------------|
|--|------------|-----------|-----------------|---------|-----------------|

| AC Volts Test <sup>1,2</sup> |       |                   |          |  |          |  |  |
|------------------------------|-------|-------------------|----------|--|----------|--|--|
| 3.6000 V                     | 60 Hz | ±1.0% + 40 counts | 3.5600 V |  | 3.6400 V |  |  |
|                              | 1 kHz | ±2.5% + 40 counts | 3.5060 V |  | 3.6940 V |  |  |
| 36.000 V                     | 60 Hz | ±1.0% + 40 counts | 35.600 V |  | 36.400 V |  |  |
|                              | 1 kHz | ±2.5% + 40 counts | 35.060 V |  | 36.940 V |  |  |
| 360.00 V                     | 60 Hz | ±1.0% + 40 counts | 356.00 V |  | 364.00 V |  |  |
|                              | 1 kHz | ±2.5% + 40 counts | 350.60 V |  | 369.40 V |  |  |
| 750.0 V <sup>3</sup>         | 60 Hz | ±1.0% + 40 counts | 738.5 V  |  | 761.5 V  |  |  |

<sup>1</sup> Verify proper DMM range (5 display digits); use manual range if necessary. The 750 V range displays 4 digits.

<sup>2</sup> The upper display readout is  $\pm 2$  counts corresponding to the input frequency.

<sup>3</sup> 750 V range not specified above 100 Hz.

| DC Volts Test |                   |           |  |           |  |
|---------------|-------------------|-----------|--|-----------|--|
| 0.0000 V      | ±0.2% + 10 counts | –0.0010 V |  | 0.0010 V  |  |
| 3.6000 V      | ±0.2% + 10 counts | 3.5918 V  |  | 3.6082 V  |  |
| -3.6000 V     | ±0.2% + 10 counts | -3.6082 V |  | –3.5918 V |  |
| 36.000 V      | ±0.2% + 10 counts | 35.918 V  |  | 36.082 V  |  |
| 360.00 V      | ±0.2% + 10 counts | 359.18 V  |  | 360.82 V  |  |
| 1000.0 V      | ±0.2% + 10 counts | 997.0 V   |  | 1003.0 V  |  |
| -1000.0 V     | ±0.2% + 10 counts | –1003.0 V |  | –997.0 V  |  |

| DC Millivolts Test |                   |            |  |            |  |
|--------------------|-------------------|------------|--|------------|--|
| 0.00 mV            | ±0.2% + 10 counts | –0.10 mV   |  | 0.10 mV    |  |
| 40.00 mV           | ±0.2% + 10 counts | 39.82 mV   |  | 40.18 mV   |  |
| 360.00 mV          | ±0.2% + 10 counts | 359.18 mV  |  | 360.82 mV  |  |
| -360.00 mV         | ±0.2% + 10 counts | –360.82 mV |  | –359.18 mV |  |

| Test Input | Tolerance | Display Minimum | Reading | Display Maximum |
|------------|-----------|-----------------|---------|-----------------|
|            |           |                 |         |                 |

#### AC+DC Volts Test<sup>1</sup>

|          | ·     |                  |         |         |
|----------|-------|------------------|---------|---------|
| –1.000 V | DC    | ±2.2% +14 counts | 0.964 V | 1.036 V |
| 1.000 V  | DC    | ±2.2% +14 counts | 0.964 V | 1.036 V |
| 1.000 V  | 60 Hz | ±2.2% +14 counts | 0.964 V | 1.036 V |

<sup>1</sup> 4000 count mode only.

#### **Frequency Test**

| 1 2                       |                    |                    |            |            |
|---------------------------|--------------------|--------------------|------------|------------|
| 20.00 Hz <sup>1</sup>     | 1 V <sub>p-p</sub> | ±0.01% + 10 counts | 19.90 Hz   | 20.10 Hz   |
| 100.00 Hz <sup>1</sup>    | 1 V <sub>p-p</sub> | ±0.01% + 10 counts | 99.89 Hz   | 100.11 Hz  |
| 1.0000 kHz <sup>1</sup>   | 1 V <sub>p-p</sub> | ±0.01% + 10 counts | .9989 kHz  | 1.0011 kHz |
| 10.000 kHz <sup>1</sup>   | 1 V <sub>p-p</sub> | ±0.01% + 10 counts | 9.989 kHz  | 10.011 kHz |
| 100.00 kHz <sup>1</sup>   | 1 V <sub>p-p</sub> | ±0.01% + 10 counts | 99.89 kHz  | 100.11 kHz |
| 1.0000 MHz <sup>1,2</sup> | 1 V <sub>p-p</sub> | ±0.15% + 10 counts | 0.9975 MHz | 1.0025 MHz |

Select Frequency mode if using the Wavetek 9100; set the amplitude to 1 V. Select the square wave AC mode if using the Fluke 5500A; set the amplitude to 1.000 V.

<sup>2</sup> Select the sine wave AC mode if using the Fluke 5500A; set the amplitude to 0.354 V.

| <b>Ω</b> Test              |                   |                   |                   |
|----------------------------|-------------------|-------------------|-------------------|
| 0.00 <b>Ω</b> <sup>1</sup> | ±0.5% + 10 counts | -0.10 Ω           | 0.10 Ω            |
| 360.00 Ω <sup>1</sup>      | ±1% + 10 counts   | 356.30 Ω          | 363.70 Ω          |
| 3.6000 k <b>Ω</b>          | ±0.5% + 10 counts | 3.5810 k <b>Ω</b> | 3.6190 k <b>Ω</b> |
| 36.000 kΩ                  | ±0.5% + 10 counts | 35.810 k <b>Ω</b> | 36.190 k <b>Ω</b> |
| 360.00 kΩ                  | ±0.5% + 10 counts | 358.10 k <b>Ω</b> | 361.90 k <b>Ω</b> |
| 3.6000 MΩ                  | ±1% + 10 counts   | 3.5630 MΩ         | 3.6370 MΩ         |
| 20.00 MΩ <sup>2</sup>      | ±5% + 10 counts   | 18.90 MΩ          | 21.10 MΩ          |

<sup>1</sup> To test these values with the Fluke 5500A, apply 0.0  $\Omega$  and set the DMM to Delta mode.

<sup>2</sup> 4,000 count mode only.

| Test Input | Tolerance | Display Minimum | Reading | Display Maximum |
|------------|-----------|-----------------|---------|-----------------|

#### Low Voltage $\Omega$ Test<sup>1</sup>

| 3.600 k <b>Ω<sup>2</sup></b> | ±1% + 1 count | 3.563 k <b>Ω</b> | 3.637 kΩ |
|------------------------------|---------------|------------------|----------|
| 36.00 k <b>Ω</b>             | ±1% + 1 count | 35.63 kΩ         | 36.37 kΩ |
| 360.0 kΩ                     | ±1% + 1 count | 356.3 k <b>Ω</b> | 363.7 kΩ |
| 3.600 MΩ                     | ±1% + 1 count | 3.563 MΩ         | 3.637 MΩ |

#### <sup>1</sup> 4000 count mode only.

#### <sup>2</sup> Use DMM manual ranging or set calibrator to 3.0 k $\Omega$ before selecting 3.6k $\Omega$ .

| Continuity Test          |                       |  |  |  |  |
|--------------------------|-----------------------|--|--|--|--|
| 0.0 Ω                    | Beeper sounds         |  |  |  |  |
| 150 Ω                    | Beeper does not sound |  |  |  |  |
| Multimeter Leads Shorted | Beeper sounds         |  |  |  |  |

#### Diode Test

| 0.5 V | - | 0.400 V | 0.600 V |
|-------|---|---------|---------|

#### Capacitance Test<sup>1,2</sup>

| •                      |                 |          |          |
|------------------------|-----------------|----------|----------|
| 3.600 nF               | ±1% + 10 counts | 3.554 nF | 3.646 nF |
| 36.00 nF               | ±1% + 10 counts | 35.54 nF | 36.46 nF |
| 360.0 nF               | ±1% + 10 counts | 355.4 nF | 364.6 nF |
| 3.600 µF               | ±1% + 10 counts | 3.554 μF | 3.646 μF |
| 36.00 μF               | ±3% + 10 counts | 34.82 μF | 37.18 μF |
| 360.00 μF <sup>3</sup> | ±3% + 10 counts | 348.2 μF | 371.8 μF |
| 3.600 mF <sup>3</sup>  | ±3% + 10 counts | 3.482 mF | 3.718 mF |
| 36.00 mF <sup>3</sup>  | ±3% + 10 counts | 34.82 mF | 37.18 mF |
|                        |                 |          |          |

<sup>1</sup> Variations in test equipment can cause erroneous readings. Use a fixed value capacitance standard if instability occurs.

<sup>2</sup> Set the DMM to Delta mode. Delta mode removes stray capacitance for low capacitance measurements.

<sup>3</sup> Set the DMM noise suppression to 60 Hz with the SETUP mode. See Page 14 for detailed instructions.

| Test Input                  | Tolerance         | Display Minimum | Reading | Display Maximum |
|-----------------------------|-------------------|-----------------|---------|-----------------|
|                             |                   |                 |         |                 |
| DC Milliampere Test         |                   |                 |         |                 |
| 0.0 μΑ                      | ±10 counts        | –1.0 μA         |         | 1.0 μA          |
| 360.0 μA                    | ±0.5% + 10 counts | 357.2 μA        |         | 362.8 µA        |
| –360.0 μA                   | ±0.5% + 10 counts | -362.8 μA       |         | -357.2 μA       |
| 3600.0 µA                   | ±0.5% + 10 counts | 3581.0 µA       |         | 3619.0 μA       |
| 36.00 mA                    | ±0.5% + 10 counts | 35.72 mA        |         | 36.28 mA        |
| 360.00 mA                   | ±0.5% + 10 counts | 358.10 mA       |         | 361.90 mA       |
|                             |                   | •               | •       |                 |
| AC Milliampere Test (60 Hz) |                   |                 |         |                 |
| 3600.0 µA                   | ±1.2% + 80 counts | 3548.8 µA       |         | 3651.2 μA       |
| 360.00 mA                   | ±1.2% + 80 counts | 354.88 mA       |         | 365.12 mA       |
|                             |                   | •               | •       |                 |
| DC Ampere Test              |                   |                 |         |                 |
| 10.000 A                    | 0.5% + 10 counts  | 9.940 A         |         | 10.060 A        |
|                             |                   | •               |         |                 |
| AC Ampere Test (60 Hz)      |                   |                 |         |                 |
| 10.000 A                    | ±1.2% + 80 counts | 9.800 A         |         | 10.200 A        |

# DMM850 Test Records

| Serial Number | Procedure performed by | Date |
|---------------|------------------------|------|
|               |                        |      |

#### DMM850 Test Record

| Test Input | Tolerance | Display Minimum | Reading | Display Maximum |
|------------|-----------|-----------------|---------|-----------------|
|            |           |                 |         |                 |

| AC Volts Test <sup>1,2</sup> |        |                   |          |  |          |
|------------------------------|--------|-------------------|----------|--|----------|
| 3.6000 V                     | 60 Hz  | ±0.8% + 40 counts | 3.5672 V |  | 3.6328 V |
|                              | 500 Hz | ±2.0% + 40 counts | 3.5240 V |  | 3.6760 V |
|                              | 10 kHz | ±3.5% + 40 counts | 3.4700 V |  | 3.7300 V |
| 36.000 V                     | 500 Hz | ±2.0% + 40 counts | 35.240 V |  | 36.760 V |
|                              | 10 kHz | ±3.5% + 40 counts | 34.700 V |  | 37.300 V |
| 360.00 V                     | 500 Hz | ±2.0% + 40 counts | 352.40 V |  | 367.60 V |
|                              | 10 kHz | ±3.5% + 40 counts | 347.00 V |  | 373.00 V |
| 750.0 V <sup>3</sup>         | 60 Hz  | ±0.8% + 40 counts | 740.0 V  |  | 760.0 V  |

<sup>1</sup> Verify the proper DMM range (5 display digits); use the manual range if necessary. The 750 V range displays 4 digits.

<sup>2</sup> The upper display readout is  $\pm 2$  counts corresponding to the input frequency.

<sup>3</sup> 750 V range not specified above 100 Hz.

| DC Volts Test |                   |           |           |
|---------------|-------------------|-----------|-----------|
| 0.0000 V      | ±0.1% + 10 counts | –0.0010 V | 0.0010 V  |
| 3.6000 V      | ±0.1% + 10 counts | 3.5954 V  | 3.6046 V  |
| -3.6000 V     | ±0.1% + 10 counts | -3.6046 V | -3.5954 V |
| 36.000 V      | ±0.1% + 10 counts | 35.954 V  | 36.046 V  |
| 360.00 V      | ±0.1% + 10 counts | 359.54 V  | 360.46 V  |
| 1000.0 V      | ±0.1% + 10 counts | 998.0 V   | 1002.0 V  |
| -1000.0 V     | ±0.1% + 10 counts | -1002.0 V | -998.0 V  |

| Test Input                         |                   | Tolerance         | Display Minimum | Reading | Display Maximum |
|------------------------------------|-------------------|-------------------|-----------------|---------|-----------------|
|                                    |                   |                   |                 |         |                 |
| DC Millivolts                      | Test              |                   |                 |         |                 |
| 0.00 mV                            |                   | ±0.1% + 10 counts | –0.10 mV        |         | 0.10 mV         |
| 40.00 mV                           |                   | ±0.1% + 10 counts | 39.86 mV        |         | 40.14 mV        |
| 360.00 mV                          |                   | ±0.1% + 10 counts | 359.54 mV       |         | 360.46 mV       |
| -360.00 mV                         |                   | ±0.1% + 10 counts | -360.46 mV      |         | -359.54 mV      |
|                                    |                   | ·                 | ·               | ·       |                 |
| AC+DC Volts                        | Test <sup>1</sup> |                   |                 |         |                 |
| –1.000 V                           | DC                | ±2.0% +14 counts  | 0.966 V         |         | 1.034 V         |
| 1.000 V                            | DC                | ±2.0% +14 counts  | 0.966 V         |         | 1.034 V         |
| 1.000 V                            | 60 Hz             | ±2.0% +14 counts  | 0.966 V         |         | 1.034 V         |
| <sup>1</sup> 4000 count mode only. |                   |                   |                 |         |                 |
|                                    |                   |                   |                 |         |                 |
| Frequency Test                     |                   |                   |                 |         |                 |

| 20.00 Hz <sup>1</sup>     | 1 V <sub>p-p</sub> | ±0.01% + 10 counts | 19.90 Hz   | 20.10 Hz   |
|---------------------------|--------------------|--------------------|------------|------------|
| 100.00 Hz <sup>1</sup>    | 1 V <sub>p-p</sub> | ±0.01% + 10 counts | 99.89 Hz   | 100.11 Hz  |
| 1.0000 kHz <sup>1</sup>   | 1 V <sub>p-p</sub> | ±0.01% + 10 counts | .9989 kHz  | 1.0011 kHz |
| 10.000 kHz <sup>1</sup>   | 1 V <sub>p-p</sub> | ±0.01% + 10 counts | 9.989 kHz  | 10.011 kHz |
| 100.00 kHz <sup>1</sup>   | 1 V <sub>p-p</sub> | ±0.01% + 10 counts | 99.89 kHz  | 100.11 kHz |
| 1.0000 MHz <sup>1,2</sup> | 1 V <sub>p-p</sub> | ±0.15% + 10 counts | 0.9975 MHz | 1.0025 MHz |

<sup>1</sup> Select Frequency mode if using the Wavetek 9100; set the amplitude to 1 V. Select the square wave AC mode if using the Fluke 5500A; set the amplitude to 1.000 V.

<sup>2</sup> Select the sine wave AC mode if using the Fluke 5500A; set the amplitude to 0.354 V.

| Duty Factor Test |                          |        |      |  |      |
|------------------|--------------------------|--------|------|--|------|
| 50.0             | 5 V, 1 kHz<br>squarewave | ±0.15% | 49.9 |  | 50.1 |
| 90.0             | 5 V, 1 kHz<br>squarewave | ±0.15% | 89.9 |  | 90.1 |
| 10.0             | 5 V, 1 kHz<br>squarewave | ±0.15% | 9.9  |  | 10.1 |

| Test Input            | Tolerance         | Display Minimum | Reading | Display Maximum |
|-----------------------|-------------------|-----------------|---------|-----------------|
|                       |                   |                 |         |                 |
| <b>Ω</b> Test         |                   |                 |         |                 |
| 0.0000 Ω <sup>1</sup> | ±0.4% + 10 counts | -0.1000 Ω       |         | 0.1000 Ω        |
| 360.00 Ω <sup>1</sup> | ±0.8% + 10 counts | 357.02 Ω        |         | 362.98 Ω        |
| 3.6000 kΩ             | ±0.4% + 10 counts | 3.5846 kΩ       |         | 3.6154 kΩ       |
| 36.000 kΩ             | ±0.4% + 10 counts | 35.846 kΩ       |         | 36.154 kΩ       |
| 360.00 k <b>Ω</b>     | ±0.4% + 10 counts | 358.46 kΩ       |         | 361.54 kΩ       |
| 3.6000 MΩ             | ±0.8% + 10 counts | 3.5702 MΩ       |         | 3.6298 MΩ       |
| 20.00 MΩ <sup>2</sup> | ±5% + 10 counts   | 18.90 MΩ        |         | 21.10 MΩ        |

<sup>1</sup> To test these values with the Fluke 5500A, apply 0.0  $\Omega$  and set the DMM to Delta mode.

<sup>2</sup> 4,000 count mode only.

#### Low Voltage $\Omega$ Test<sup>1</sup>

| 3.600 kΩ <sup>2</sup> | ±0.8% + 1 count | 3.570 k <b>Ω</b> | 3.630 kΩ |
|-----------------------|-----------------|------------------|----------|
| 36.00 kΩ              | ±0.8% + 1 count | 35.70 k <b>Ω</b> | 36.30 kΩ |
| 360.0 k <b>Ω</b>      | ±0.8% + 1 count | 357.0 k <b>Ω</b> | 363.0 kΩ |
| 3.600 MΩ              | ±0.8% + 1 count | 3.570 MΩ         | 3.630 MΩ |

<sup>1</sup> 4000 count mode only.

#### <sup>2</sup> Use DMM manual ranging or set calibrator to 3.0 k $\Omega$ before selecting 3.6k $\Omega$ .

#### **Continuity Test**

| 0.0 Ω                    | Beeper sounds         |  |
|--------------------------|-----------------------|--|
| 150 Ω                    | Beeper does not sound |  |
| Multimeter Leads Shorted | Beeper sounds         |  |

#### **Diode Test**

| 0.5 V | _ | 0.400 V | 0.600 V |
|-------|---|---------|---------|

| Test Input                      | Tolerance       | Display Minimum | Reading | Display Maximum |
|---------------------------------|-----------------|-----------------|---------|-----------------|
|                                 |                 |                 |         |                 |
| Capacitance Test <sup>1,2</sup> |                 |                 |         |                 |
| 3.600 nF                        | ±1% + 10 counts | 3.554 nF        |         | 3.646 nF        |
| 36.00 nF                        | ±1% + 10 counts | 35.54 nF        |         | 36.46 nF        |
| 360.0 nF                        | ±1% + 10 counts | 355.4 nF        |         | 364.6 nF        |
| 3.600 μF                        | ±1% + 10 counts | 3.554 μF        |         | 3.646 μF        |
| 36.00 µF                        | ±3% + 10 counts | 34.82 μF        |         | 37.18 μF        |
| 360.00 μF <sup>3</sup>          | ±3% + 10 counts | 348.2 μF        |         | 371.8 μF        |
| 3.600 mF <sup>3</sup>           | ±3% + 10 counts | 3.482 mF        |         | 3.718 mF        |
| 36.00 mF <sup>3</sup>           | ±3% + 10 counts | 34.82 mF        |         | 37.18 mF        |

<sup>1</sup> Variations in test equipment can cause erroneous readings. Use a fixed value capacitance standard if instability occurs.

<sup>2</sup> Set the DMM to Delta mode. Delta mode removes stray capacitance for low capacitance measurements.

<sup>3</sup> Set the DMM noise suppression to 60 Hz with the SETUP mode. See Page 14 for detailed instructions.

| Temperature Test |       |       |  |       |
|------------------|-------|-------|--|-------|
| 0.0° C           | ±2° C | -2.0  |  | 2.0   |
| –40.0° C         | ±2° C | -42.0 |  | -38.0 |
| 100.0° C         | ±2° C | 98.0  |  | 102.0 |
| 950.0° C         | ±2° C | 948.0 |  | 952.0 |

#### **DC Milliampere Test**

| 0.0 μΑ    | ±10 counts        | –1.0 μA   | 1.0 μA    |
|-----------|-------------------|-----------|-----------|
| 360.0 μA  | ±0.4% + 10 counts | 357.6 µA  | 362.4 µA  |
| –360.0 μA | ±0.4% + 10 counts | -362.4 μA | –357.6 μA |
| 3600.0 μA | ±0.4% + 10 counts | 3584.6 µA | 3615.4 µA |
| 36.00 mA  | ±0.4% + 10 counts | 35.76 mA  | 36.24 mA  |
| 360.00 mA | ±0.4% + 10 counts | 358.46 mA | 361.54 mA |

| Test Input                  | Tolerance                             | <b>Display Minimum</b> | Reading        | Display Maximum |
|-----------------------------|---------------------------------------|------------------------|----------------|-----------------|
|                             |                                       |                        |                |                 |
| AC Milliampere Test         | (60 Hz) <sup>1</sup>                  |                        |                |                 |
| 3600.0 µA                   | ±0.9% + 80 counts                     | 3559.6 µA              |                | 3640.4 μA       |
| 360.00 mA                   | ±0.9% + 80 counts                     | 355.96 mA              |                | 364.04 mA       |
| <sup>1</sup> The upper disp | lay readout is 60 Hz $\pm$ 2 counts c | orresponding to the in | put frequency. |                 |
|                             | -                                     |                        |                |                 |
| DC Ampere Test              |                                       |                        |                |                 |
| 10.000 A                    | ±0.4% + 10 counts                     | 9.950 A                |                | 10.050 A        |
|                             |                                       |                        |                | I               |
| AC Ampere Test (60          | Hz) <sup>1</sup>                      |                        |                |                 |
| 10.000 A                    | ±0.9% + 80 counts                     | 9.830 A                |                | 10.170 A        |

<sup>1</sup> The upper display readout is 60 Hz  $\pm$ 2 counts corresponding to the input frequency.

# DMM870 Test Records

| Serial Number | Procedure performed by | Date |
|---------------|------------------------|------|
|               |                        |      |

#### DMM870 Test Record

|  | Test Input | Tolerance | Display Minimum | Reading | Display Maximum |
|--|------------|-----------|-----------------|---------|-----------------|
|--|------------|-----------|-----------------|---------|-----------------|

#### AC Volts Test<sup>1,2</sup>

| 3.6000 V             | 60 Hz  | ±0.7% + 40 counts | 3.5708 V | 3.6292 V |
|----------------------|--------|-------------------|----------|----------|
|                      | 500 Hz | ±1.5% + 40 counts | 3.5420 V | 3.6580 V |
|                      | 10 kHz | ±2.5% + 40 counts | 3.5060 V | 3.6940 V |
| 36.000 V             | 500 Hz | ±1.5% + 40 counts | 35.420 V | 36.580 V |
|                      | 10 kHz | ±2.5% + 40 counts | 35.060 V | 36.940 V |
| 360.00 V             | 500 Hz | ±1.5% + 40 counts | 354.20 V | 365.80 V |
|                      | 10 kHz | ±2.5% + 40 counts | 350.60 V | 369.40 V |
| 750.0 V <sup>3</sup> | 60 Hz  | ±0.7% + 40 counts | 740.7 V  | 759.3V   |

<sup>1</sup> Verify the proper DMM range (5 display digits); use the manual range if necessary. The 750 V range displays 4 digits.

<sup>2</sup> The upper display readout is  $\pm 2$  counts corresponding to the input frequency.

<sup>3</sup> 750 V range not specified above 100 Hz.

#### **DC Volts Test**

| 0.0000 V  | ±0.06% + 10 counts | –0.0010 V | 0.0010 V  |
|-----------|--------------------|-----------|-----------|
| 3.6000 V  | ±0.06% + 10 counts | 3.5969 V  | 3.6031 V  |
| -3.6000 V | ±0.06% + 10 counts | -3.6031 V | -3.5969 V |
| 36.000 V  | ±0.06% + 10 counts | 35.969 V  | 36.031 V  |
| 360.00 V  | ±0.06% + 10 counts | 359.69 V  | 360.31 V  |
| 1000.0 V  | ±0.06% + 10 counts | 998.4 V   | 1001.6 V  |
| –1000.0 V | ±0.06% + 10 counts | –1001.6 V | –998.4 V  |

| Test Input    |                   | Tolerance          | Display Minimum | Reading | Display Maximum |
|---------------|-------------------|--------------------|-----------------|---------|-----------------|
|               |                   |                    |                 |         |                 |
| DC Millivolts | s Test            |                    |                 |         |                 |
| 0.00 mV       |                   | ±0.06% + 10 counts | –0.10 mV        |         | 0.10 mV         |
| 40.00 mV      |                   | ±0.06% + 10 counts | 39.88 mV        |         | 40.12 mV        |
| 360.00 mV     |                   | ±0.06% + 10 counts | 359.69 mV       |         | 360.31 mV       |
| -360.00 mV    |                   | ±0.06% + 10 counts | -360.31 mV      |         | -359.69 mV      |
|               |                   |                    | •               | •       |                 |
| AC+DC Volts   | Test <sup>1</sup> |                    |                 |         |                 |
| –1.000 V      | DC                | ±1.9% +14 counts   | 0.967 V         |         | 1.033 V         |
| 1.000 V       | DC                | ±1.9% +14 counts   | 0.967 V         |         | 1.033 V         |
| 1.000 V       | 60 Hz             | ±1.9% +14 counts   | 0.967 V         |         | 1.033 V         |
| 1 4000 co     | unt mode only     | I                  |                 |         | •               |

4000 count mode only.

| Frequency Test            |                    |                    |            |  |            |
|---------------------------|--------------------|--------------------|------------|--|------------|
| 20.00 Hz <sup>1</sup>     | 1 V <sub>p-p</sub> | ±0.01% + 10 counts | 19.90 Hz   |  | 20.10 Hz   |
| 100.00 Hz <sup>1</sup>    | 1 V <sub>p-p</sub> | ±0.01% + 10 counts | 99.89 Hz   |  | 100.11 Hz  |
| 1.0000 kHz <sup>1</sup>   | 1 V <sub>p-p</sub> | ±0.01% + 10 counts | .9989 kHz  |  | 1.0011 kHz |
| 10.000 kHz <sup>1</sup>   | 1 V <sub>p-p</sub> | ±0.01% + 10 counts | 9.989 kHz  |  | 10.011 kHz |
| 100.00 kHz <sup>1</sup>   | 1 V <sub>p-p</sub> | ±0.01% + 10 counts | 99.89 kHz  |  | 100.11 kHz |
| 1.0000 MHz <sup>1,2</sup> | 1 V <sub>p-p</sub> | ±0.15% + 10 counts | 0.9975 MHz |  | 1.0025 MHz |

1 Select Frequency mode if using the Wavetek 9100; set the amplitude to 1 V. Select the square wave AC mode if using the Fluke 5500A; set the amplitude to 1.000 V.

2 Select the sine wave AC mode if using the Fluke 5500A; set the amplitude to 0.354 V.

| Duty Factor Test | Duty Factor Test         |        |      |  |      |  |
|------------------|--------------------------|--------|------|--|------|--|
| 50.0             | 5 V, 1 kHz<br>squarewave | ±0.15% | 49.9 |  | 50.1 |  |
| 90.0             | 5 V, 1 kHz<br>squarewave | ±0.15% | 89.9 |  | 90.1 |  |
| 10.0             | 5 V, 1 kHz<br>squarewave | ±0.15% | 9.9  |  | 10.1 |  |

| Test Input            | Tolerance         | Display Minimum | Reading | Display Maximum |
|-----------------------|-------------------|-----------------|---------|-----------------|
|                       |                   |                 |         |                 |
| <b>Ω</b> Test         |                   |                 |         |                 |
| 0.0000 Ω <sup>1</sup> | ±0.3% + 10 counts | -0.1000 Ω       |         | 0.1000 Ω        |
| 360.00 Ω <sup>1</sup> | ±0.6% + 10 counts | 357.74 Ω        |         | 362.26 Ω        |
| 3.6000 kΩ             | ±0.3% + 10 counts | 3.5882 kΩ       |         | 3.6118 kΩ       |
| 36.000 kΩ             | ±0.3% + 10 counts | 35.882 kΩ       |         | 36.118 kΩ       |
| 360.00 kΩ             | ±0.3% + 10 counts | 358.82 kΩ       |         | 361.18 kΩ       |
| 3.6000 MΩ             | ±0.6% + 10 counts | 3.5774 MΩ       |         | 3.6226 MΩ       |
| 20.00 MΩ <sup>2</sup> | ±5% + 10 counts   | 18.90 MΩ        |         | 21.10 MΩ        |

<sup>1</sup> To test these values with the Fluke 5500A, apply 0.0  $\Omega$  and set the DMM to Delta mode.

<sup>2</sup> Verify the DMM is in the 4,000 count mode for this test.

### Low Voltage $\Omega$ Test<sup>1</sup>

| 3.600 kΩ <sup>2</sup> | ±0.6% + 1 count | 3.577 k <b>Ω</b> | 3.623 kΩ |
|-----------------------|-----------------|------------------|----------|
| 36.00 kΩ              | ±0.6% + 1 count | 35.77 k <b>Ω</b> | 36.23 kΩ |
| 360.0 kΩ              | ±0.6% + 1 count | 357.7 k <b>Ω</b> | 362.3 kΩ |
| 3.600 MΩ              | ±0.6% + 1 count | 3.577 MΩ         | 3.623 MΩ |

<sup>1</sup> 4000 count mode only.

### <sup>2</sup> Use DMM manual ranging or set calibrator to 3.0 k $\Omega$ before selecting 3.6k $\Omega$ .

#### **Continuity Test**

| 0.0 Ω                    | Beeper sounds         |  |
|--------------------------|-----------------------|--|
| 150 Ω                    | Beeper does not sound |  |
| Multimeter Leads Shorted | Beeper sounds         |  |

#### **Diode Test**

| 0.5 V | - | 0.400 V | 0.600 V |
|-------|---|---------|---------|

| Test Input                      | Tolerance       | Display Minimum | Reading | Display Maximum |
|---------------------------------|-----------------|-----------------|---------|-----------------|
|                                 |                 |                 |         |                 |
| Capacitance Test <sup>1,2</sup> |                 |                 |         |                 |
| 3.600 nF                        | ±1% + 10 counts | 3.554 nF        |         | 3.646 nF        |
| 36.00 nF                        | ±1% + 10 counts | 35.54 nF        |         | 36.46 nF        |
| 360.0 nF                        | ±1% + 10 counts | 355.4 nF        |         | 364.6 nF        |
| 3.600 µF                        | ±1% + 10 counts | 3.554 μF        |         | 3.646 µF        |
| 36.00 µF                        | ±3% + 10 counts | 34.82 μF        |         | 37.18 μF        |
| 360.00 μF <sup>3</sup>          | ±3% + 10 counts | 348.2 μF        |         | 371.8 μF        |
| 3.600 mF <sup>3</sup>           | ±3% + 10 counts | 3.482 mF        |         | 3.718 mF        |
| 36.00 mF <sup>3</sup>           | ±3% + 10 counts | 34.82 mF        |         | 37.18 mF        |

<sup>1</sup> Variations in test equipment can cause erroneous readings. Use a fixed value capacitance standard if instability occurs.

<sup>2</sup> Set the DMM to Delta mode. Delta mode removes stray capacitance for low capacitance measurements.

<sup>3</sup> Set the DMM noise suppression to 60 Hz with the SETUP mode. See Page 14 for detailed instructions.

| Temperature Test |       |       |  |       |
|------------------|-------|-------|--|-------|
| 0.0° C           | ±2° C | -2.0  |  | 2.0   |
| –40.0° C         | ±2° C | -42.0 |  | -38.0 |
| 100.0° C         | ±2° C | 98.0  |  | 102.0 |
| 950.0° C         | ±2° C | 948.0 |  | 952.0 |

| Volts Peak Hold Test                                 |     |                 |          |  |          |
|------------------------------------------------------|-----|-----------------|----------|--|----------|
| 1 V <sub>RMS</sub> (60 Hz,<br>1.414 V <sub>p</sub> ) | MAX | ±5% + 40 counts | 1.303 V  |  | 1.524 V  |
| 1 V <sub>RMS</sub> (60 Hz,<br>1.414 V <sub>p</sub> ) | MIN | ±5% + 40 counts | –1.524 V |  | –1.303 V |

| DC Milliampere Test |                   |           |           |
|---------------------|-------------------|-----------|-----------|
| 0.0 μΑ              | ±10 counts        | –1.0 μA   | 1.0 μA    |
| 360.0 μA            | ±0.3% + 10 counts | 358.0 μA  | 362.0 μA  |
| –360.0 μA           | ±0.3% + 10 counts | –362.0 μA | –358.0 μA |
| 3600.0 μA           | ±0.3% + 10 counts | 3588.2 µA | 3611.8 µA |
| 36.00 mA            | ±0.3% + 10 counts | 35.80 mA  | 36.20 mA  |
| 360.00 mA           | ±0.3% + 10 counts | 358.82 mA | 361.18 mA |

| Test Input                    | Tolerance                            | Display Minimum        | Reading        | Display Maximum |
|-------------------------------|--------------------------------------|------------------------|----------------|-----------------|
|                               |                                      |                        |                |                 |
| AC Milliampere Test (6        | 60 Hz) <sup>1</sup>                  |                        |                |                 |
| 3600.0 µA                     | ±0.9% + 80 counts                    | 3559.6 µA              |                | 3640.4 μA       |
| 360.00 mA                     | ±0.9% + 80 counts                    | 355.96 mA              |                | 364.04 mA       |
| <sup>1</sup> The upper displa | ay readout is 60 Hz $\pm$ 2 counts c | orresponding to the in | out frequency. |                 |
|                               |                                      |                        |                |                 |
| DC Ampere Test                |                                      |                        |                |                 |
| 10.000 A                      | ±0.3% + 10 counts                    | 9.960 A                |                | 10.040 A        |
|                               | •                                    | •                      | -              |                 |
| AC Ampere Test (60 H          | z) <sup>1</sup>                      |                        |                |                 |

|  | 10.000 A ±0.9% + 80 counts 9.830 A 10.170 A |
|--|---------------------------------------------|
|--|---------------------------------------------|

<sup>1</sup> The upper display readout is 60 Hz  $\pm$ 2 counts corresponding to the input frequency.

# **Adjustment Procedures**

This section contains procedures to adjust DMM830, DMM850, and DMM870 multimeters. Perform these procedures once a year or if the *Performance Verification* procedure indicates the need for calibration.

In this section you will find the following information:

- A list of adjustments
- A list of test equipment needed to make the adjustments
- Instructions on how to prepare the instrument for adjustment
- Step-by-step adjustment procedures

The procedures in this section do not verify performance. To confirm that your multimeter meets factory specifications, perform the procedures in the *Performance Verification* section.

# List of Adjustments

Use the adjustments listed in Table 9 to return DMM800 Series multimeters to factory calibration.

#### Table 9: DMM800 Series Adjustments

| Adjı               | ustments Part 1                 |  |  |
|--------------------|---------------------------------|--|--|
|                    | DC Volts                        |  |  |
|                    | AC Volts                        |  |  |
|                    | Capacitance                     |  |  |
|                    | Temperature (DMM850 and DMM870) |  |  |
|                    | DC Milliamperes                 |  |  |
|                    | DC Amperes                      |  |  |
| Adjustments Part 2 |                                 |  |  |
|                    | AC Response                     |  |  |

# **Test Equipment**

The test equipment listed in Table 8 on page 9 is a complete list of equipment needed for the adjustment procedures. These procedures assume that the test equipment is operating within tolerance.

## **Preparation for Adjustment**

The following guidelines apply to all DMM800 Series adjustments:

- Perform all adjustments in a 21° to 25° C ambient environment with a relative humidity of 75% or less.
- Warm up the multimeter for at least 15 minutes.
- Do not alter any setting without reading the entire adjustment procedure first.
- Do not alter a setting unless a performance characteristic cannot be met at the current setting.
- Read the *Safety Summary* at the beginning of this manual.

**Open the Meter Case** You must open the multimeter case to access the internal adjustments. Use the following procedure to open the case.

- **1.** Lay the meter face down on a flat work surface that cannot damage the multimeter face.
- **2.** Remove the three screws from the case bottom using a standard Philips-head screwdriver.
- **3.** Gently lift the end of the case bottom at the end opposite from the display. Then lift the end nearest the display until it unsnaps from the case top. See Figure 2 for details.

To reassemble the multimeter following the adjustments, see page 39.

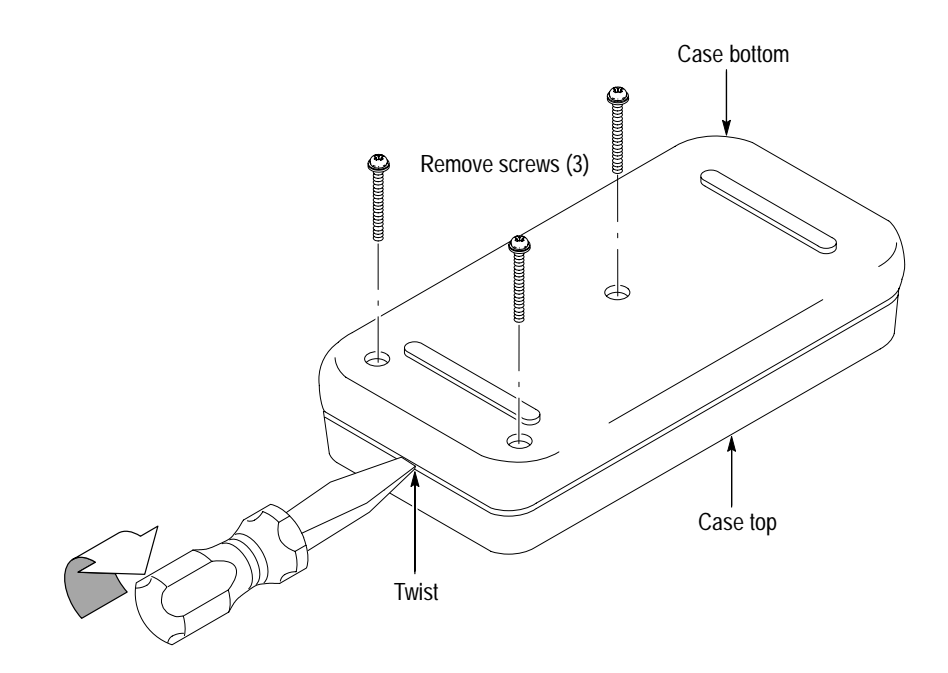

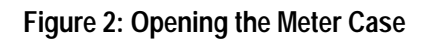

# **Adjustments Part 1**

The procedures within this section use the adjustments accessible with the back case removed from the multimeter.

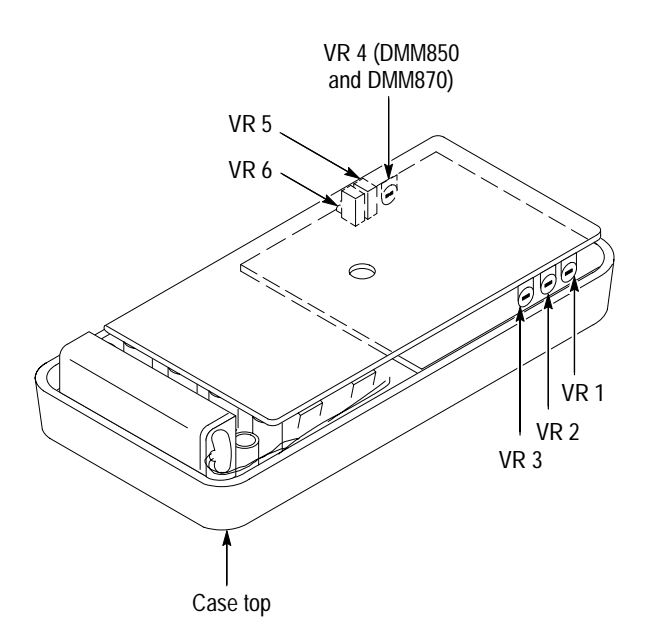

Figure 3: Adjustment locations 1

**DC Volts** Perform the following steps to adjust the DC voltage calibration.

- 1. Set the multimeter dial to V = .
- 2. Set the calibrator to output 3.0000 VDC.
- 3. Connect the outputs of the calibrator to the °C V  $\Omega \dashv \leftarrow$  and COM input connectors of the multimeter.
- 4. Adjust VR5 until the display shows 2.9999 to 3.0001 VDC.
- **5.** Turn the calibrator output off.
- 6. Disconnect the calibrator from the multimeter.

| AC Volts | Perform the following | ng steps to | adjust the AC | voltage calibration | at 60 Hz. |
|----------|-----------------------|-------------|---------------|---------------------|-----------|
|          |                       | 0 1         | 3             | 0                   |           |

- **1.** Set the multimeter dial to  $V \sim$ .
- 2. Set the calibrator to output 2.0000 VAC at 60 Hz.
- 3. Connect the outputs of the calibrator to the °C V  $\Omega \dashv \leftarrow$  and COM input connectors of the multimeter.
- 4. Adjust VR6 until the display shows 1.9999 to 2.0001 VAC.
- 5. Turn the calibrator output off.
- 6. Disconnect the calibrator from the multimeter.
- **Capacitance** Perform the following steps to adjust the capacitance calibration.
  - **1.** Set the multimeter dial to  $\dashv \leftarrow$ .
  - 2. Null the residual DMM and lead capacitance offset.
    - a. Using Fluke 5500A or Wavetek 9100 minus the 9105 front porch:
      - Set the calibrator output to OFF.
      - Connect the test leads to the multimeter °C V  $\Omega \dashv \leftarrow$  and COM inputs.
      - Connect the multimeter COM lead to the calibrator common output.
      - Press the multimeter gold key followed by the  $\Delta$ /% key.
      - Connect the multimeter °C V Ω + ← lead to the remaining calibrator output.
      - Set the calibrator output to ON.
    - **b.** Using Wavetek 9100 with 9105 front porch:
      - Set the calibrator output to OFF.
      - Connect the multimeter test leads to the calibrator outputs.
      - Connect the calibrator common lead to the multimeter COM input.
      - Press the multimeter gold key followed by the  $\Delta/\%$  key.
      - Connect the remaining calibrator output lead to the multimeter  $^{\circ}C \vee \Omega \dashv \leftarrow$  input.
      - Set the calibrator output to ON.
  - **3.** Set the calibrator to output 300 nF.

|                 | <b>4.</b> Adjust VR2 until the display shows 299.9 to 300.1 nF.                                                                                                    |
|-----------------|----------------------------------------------------------------------------------------------------|
|                 | 5. Set the calibrator to output $1.000 \ \mu\text{F}$ .                                                                                                    |
|                 | 6. Adjust VR3 until the display shows 0.999 to 1.001 $\mu$ F.                                                                                                    |
|                 | 7. Set the calibrator to output 100.0 $\mu$ F.                                                                                                    |
|                 | 8. Adjust VR1 until the display shows 99.9 to 100.1 $\mu$ F.                                                                                                    |
|                 | 9. Turn the calibrator output off.                                                                                                    |
|                 | <b>10.</b> Disconnect the calibrator from the multimeter.                                                                                                    |
| Temperature     | Perform the following steps to adjust the temperature calibration.                                                                                                    |
|                 | <b>1.</b> Set the multimeter dial to $^{\circ}C / ^{\circ}F$ .                                                                                                    |
|                 | 2. Connect the thermocouple adapter ATK01 to the °C V Ω +← and COM input connectors of the multimeter.                                                                                 |
|                 | <b>3.</b> Set the calibrator to output $18.6^{\circ}$ C.                                                                                                    |
|                 | <b>4.</b> Connect a K-type thermocouple from the calibrator output to the ATK01 thermocouple adapter.                                                                                  |
|                 | 5. Allow five minutes of settling time for a stable reading.                                                                                                    |
|                 | 6. Adjust VR4 until the display shows $18.5^{\circ}$ to $18.7^{\circ}$ C.                                                                                                    |
|                 | 7. Turn the calibrator output off.                                                                                                    |
|                 | 8. Disconnect the calibrator from the multimeter.                                                                                                    |
| DC Milliamperes | Perform the following steps to adjust the DC milliamperes calibration.                                                                                                    |
|                 | <b>1.</b> Set the multimeter dial to mA $\equiv$ .                                                                                                    |
|                 | 2. Connect the outputs of the calibrator to the $\mu$ A mA and COM input connectors of the multimeter.                                                                                 |
|                 | 3. Set calibrator to output 100.0 mA.                                                                                                    |
|                 | <b>4.</b> Press and hold the gold button for five seconds. (The multimeter beeps twice when the gold button is first pressed and then two more beeps follow after five seconds.)       |
|                 | <b>5.</b> Press the SETUP button and wait for the calibration to finish (CAL is displayed during the calibration). After the calibration is completed, press EXIT SETUP (blue button). |
|                 | 6. Turn the calibrator output off.                                                                                                    |

- 7. Disconnect the calibrator from the multimeter.
- **DC Amperes** Perform the following steps to adjust the DC amperes calibration.
  - **1.** Set the multimeter dial to  $A \equiv$ .
  - 2. Connect the calibrator outputs to the multimeter A and COM inputs.
  - **3.** Set calibrator to output 10.00 A.
  - **4.** Press and hold the gold button for five seconds. (The multimeter beeps twice when the gold button is first pressed and then two more beeps follow after five seconds.)
  - **5.** Press the SETUP button and wait for the calibration to finish (CAL is displayed during the calibration). After the calibration is completed, press EXIT SETUP (blue button).
  - 6. Turn the calibrator output off.
  - 7. Disconnect the calibrator from the multimeter.

## **Adjustments Part 2**

To perform the following procedure, you must lift out the entire circuit board assembly from the top case half to access the adjustments. Perform this procedure only if the *Performance Verification* procedure indicates that the AC voltage accuracy checks above 60 Hz is out of specification.

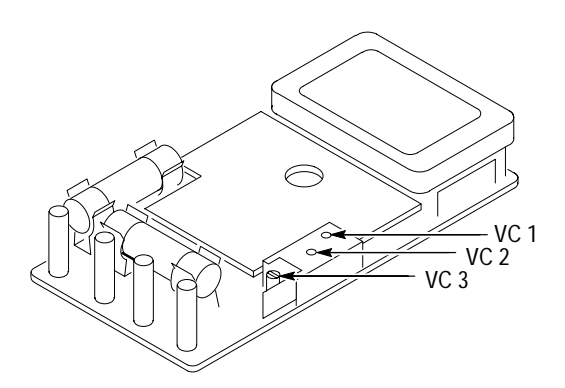

Figure 4: Adjustment locations 2

AC Response Perform the following steps to adjust the AC voltage calibration above 60 Hz.

1. Set the multimeter dial to  $V \sim .$
- 2. Lift the circuit board assembly out of the top case half.
- 3. Set calibrator to output 100 VAC at 10 kHz (sinewave).
- 4. Connect the outputs of the calibrator to the °C V  $\Omega \dashv \leftarrow$  and COM input connectors of the multimeter.
- 5. Adjust VC3 until the display shows +98.60 V.
- 6. Set the calibrator frequency to 500 Hz (sinewave).
- 7. Confirm that the reading is less than 100.60 V. Repeat step 5 if necessary.
- 8. Set the calibrator frequency to 1 kHz (sinewave).
- 9. Confirm that the reading is less than 104.0 V. Repeat step 5 if necessary.

#### NOTE. Steps 10 through 17 do not apply to the DMM830.

- 10. Set the calibrator to output 20 VAC at 10 kHz (sinewave).
- 11. Adjust VC1 until the display shows 19.700 V.
- **12.** Set the calibrator frequency to 500 Hz (sinewave).
- 13. Confirm that the reading is less than 20.110 V. Repeat step 11 if necessary.
- 14. Set the calibrator to output 2 VAC at 10 kHz (sinewave).
- 15. Adjust VC2 until the display shows 1.9700 V.
- 16. Set the calibrator frequency to 500 Hz (sinewave).
- 17. Confirm that the reading is less than 2.011 V. Repeat step 15 if necessary.

#### **Reassembling the Multimeter**

- 1. Ensure that the rotary dial is properly aligned.
- 2. Align the tabs of the bottom case half with the slots in the top case half at the end of the meter near the input connectors.

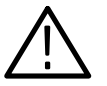

**CAUTION.** Before closing the case, check that the rotary dial is properly aligned and that the battery wires are not pinched.

- 3. Close the case, snapping the case halves together.
- 4. Reinstall the three screws.

**Instructions Manual** 

# Tektronix

DMM912, 914, and 916 Digital Multimeters

070-9851-00

# **Table of Contents**

| DMM912, 914, and 916 Digital Multimeters |
|------------------------------------------|
| Specifications                           |
| Performance Verification                 |
| Test Equipment                           |
| Set Up                                   |
| Verification Procedure                   |
| DMM912 Test Records                      |
| DMM914 Test Records                      |
| DMM916 Test Records                      |
| Adjustment Procedures                    |
| List of Adjustments                      |
| Test Equipment                           |
| Preparation for Adjustment               |
| Adjustments Part 1                       |
| Adjustments Part 2                       |
| Reassembling the Multimeter              |

Table of Contents

# DMM912, 914, and 916 Digital Multimeters

The Tektronix DMM912, DMM914, and DMM916 digital multimeters provide many features. Table 1 lists the features of each meter for easy comparison.

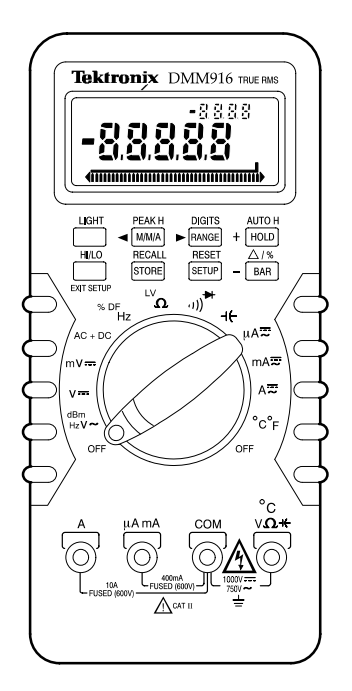

Figure 1: DMM916 Digital Multimeter

| Table 1: DMM91X Series [ | Digital Multimeter Features |
|--------------------------|-----------------------------|
|--------------------------|-----------------------------|

| Feature                             | DMM912 | DMM914 | DMM916 |
|-------------------------------------|--------|--------|--------|
| 40,000 display count                | •      | •      | •      |
| Bargraph                            | •      | •      | •      |
| Centering and zooming               |        | •      | •      |
| True RMS or average AC measurements | •      | •      | •      |
| Autorange                           | •      | •      | •      |
| Measurements                        |        |        |        |
| DC/AC voltage                       | •      | •      | •      |
| AC + DC voltage                     | •      | •      | •      |
| DC/AC current                       | •      | •      | •      |

| Feature                              | DMM912 | DMM914 | DMM916 |
|--------------------------------------|--------|--------|--------|
| Resistance                           | •      | •      | •      |
| Frequency                            | •      | •      | •      |
| Diodes and capacitors                | •      | •      | •      |
| Continuity                           | •      | •      | •      |
| Duty factor                          |        | •      | •      |
| Temperature                          |        | •      | •      |
| Decibel                              |        |        | •      |
| AC volts and amps with Hz display    |        | •      | •      |
| Measurement hold                     | •      | •      | •      |
| Peak hold                            |        |        | •      |
| Minimum, maximum, and average values | •      | •      | •      |
| M/M/A time stamp                     |        | •      | •      |
| Delta mode                           | •      | •      | •      |
| HI/LO limits                         |        | •      | •      |
| Memory store and recall              | •      | •      | •      |
| Backlight                            |        |        | •      |
| Automatic fuse verification          | •      | •      | •      |
| Improper input connection warning    | •      | •      | •      |

Table 1: DMM91X Series Digital Multimeter Features (Cont.)

## **Specifications**

The characteristics listed in this section apply under the following conditions:

- The instrument operates in an 18° to 28° C ambient environment at less than 75% relative humidity.
- The batteries are adequately charged (the battery indicator does not display).

**NOTE**. All specifications are warranted unless marked "typical." Typical characteristics are not guaranteed but are provided for the convenience of the user.

| Characteristic               | Description                                                                                                    |  |  |
|------------------------------|----------------------------------------------------------------------------------------------------|--|--|
| LCD display digits           | 4 <sup>3</sup> / <sub>4</sub> or 3 <sup>3</sup> / <sub>4</sub>                                                          |  |  |
| Bargraph segments            | 40                                                                                                    |  |  |
| Display count                | 40,000 or 4,000                                                                                                    |  |  |
| Numeric update rate          | 1 time/sec (40,000 count)                                                                                               |  |  |
|                              | 4 times/sec (4,000 count)                                                                                               |  |  |
| Bargraph                     | 20 times/sec                                                                                                    |  |  |
| Polarity display             | Automatic                                                                                                    |  |  |
| Overrange display            | OL is displayed                                                                                                    |  |  |
| Low voltage indicator        | Battery indicator                                                                                                    |  |  |
| Automatic power-off time     | User selectable (default = 15 minutes)                                                                                  |  |  |
| Power source                 | One 9 V dry cell battery                                                                                                |  |  |
| Maximum input voltage        | 1000 V (750 V AC) CAT II between V and COM                                                                              |  |  |
| Maximum floating voltage     | 1000 V (750 V AC) CAT II between any terminal and earth ground                                                          |  |  |
| Maximum input current        | 400 mA between µA mA and COM                                                                                            |  |  |
|                              | 10 A continuous between A and COM (20 A for 30 seconds)                                                                 |  |  |
| Maximum open circuit voltage | Current inputs: 600 V between A and COM and between $\mu\text{A}$ mA and COM                                            |  |  |
| Overload protection          |                                                                                                    |  |  |
| μA mA connector              | 1 A (600 V) fast blow fuse                                                                                              |  |  |
| A connector                  | 15 A (600 V) fast blow fuse                                                                                             |  |  |
| V connector                  | 1100 V <sub>pk</sub> V~ V- AC + DC                                                                                      |  |  |
|                              | $\begin{array}{cccc} 850 \ V_{pk} & mV = H_Z \ \Omega & \mu \end{pmatrix} \\ & \circ C & \dashv \leftarrow \end{array}$ |  |  |

#### **Table 2: General Specifications**

**Table 3: Measurement Characteristics** 

| Characteristic                                     | Description                             |                            |        |
|----------------------------------------------------|-----------------------------------------|----------------------------|--------|
| DC voltage                                         | •                                       |                            |        |
| V ranges                                           | 4 V, 40 V, 400 V, 1000 V                |                            |        |
| mV range                                           | 400 mV                                  |                            |        |
| Accuracy (% + 10 counts) <sup>1</sup>              | DMM912                                  | DMM914                     | DMM916 |
|                                                    | ±0.2%                                   | ±0.1%                      | ±0.06% |
| AC voltage                                         |                                         |                            |        |
| Ranges                                             | 4 V, 40 V, 400 V, 750 V                 |                            |        |
| Accuracy <sup>5</sup> (% + 40 counts) <sup>1</sup> | DMM912                                  | DMM914                     | DMM916 |
| 50 to 100 Hz                                       | ±1.0%                                   | ±0.8%                      | ±0.7%  |
| >100 to 1 kHz <sup>2</sup>                         | ±2.5%                                   | ±2.0%                      | ±1.5%  |
| >1 kHz to 10 kHz <sup>2</sup>                      |                                         | ±3.5%                      | ±2.5%  |
| >10 kHz to 20 kHz <sup>2</sup>                     |                                         |                            | ±3.5%  |
| Bandwidth                                          | DMM912                                  | DMM914                     | DMM916 |
|                                                    | 1 kHz                                   | 10 kHz                     | 20 kHz |
| Crest factor                                       | <u></u>                                 |                            |        |
| Input impedance                                    | 10 M $\Omega$ paralleled by 100 pF      |                            |        |
| AC + DC volts                                      | Same as AC (RMS) + 1.2% -               | + 10 counts <sup>3</sup>   |        |
| dBm/dB                                             | dBm reference = 1 mV into 6             | 00 Ω                       |        |
|                                                    | dB reference = 1 V                      |                            |        |
| Current                                            |                                         |                            |        |
| AC and DC ranges                                   | 4,000 µA, 400 mA, 10 A: 20              | A maximum for < 30 seconds |        |
| DC accuracy (% + 10 counts) <sup>1</sup>           | DMM912                                  | DMM914                     | DMM916 |
|                                                    | ±0.5%                                   | ±0.4%                      | ±0.3%  |
| AC accuracy (% + 80 counts) <sup>1</sup>           | ±1.2%                                   | ±0.9%                      | ±0.9%  |
| Bandwidth (typical)                                | ≤1 kHz                                  |                            |        |
| Resistance                                         |                                         |                            |        |
| Ranges                                             |                                         |                            |        |
| Ω ranges                                           | 400 Ω, 4 kΩ, 40 kΩ, 400 kΩ, 4 MΩ, 40 MΩ |                            |        |
| LV ranges                                          | 4 kΩ, 40 kΩ, 400 kΩ, 4 MΩ, 40 MΩ        |                            |        |
| Accuracy                                           | DMM912                                  | DMM914                     | DMM916 |
| Ω (% + 10 counts) <sup>1</sup>                     | ±0.5%                                   | ±0.4%                      | ±0.3%  |
| LV (% + 1 count) <sup>2,3</sup>                    | ±1%                                     | ±0.8%                      | ±0.6%  |
| $4 \text{ M}\Omega/400 \Omega$ range               | ±1%                                     | ±0.8%                      | ±0.6%  |
| 40 M $\Omega$ range <sup>3</sup>                   | ±5%                                     | ±5%                        | ±5%    |

| Characteristic                                 | Description                                                              |
|------------------------------------------------|--------------------------------------------------------------------------|
| Compliance voltages (typical)                  | 1 V (Ω setting)                                                          |
|                                                | 0.4 V (LV setting)                                                       |
| Continuity threshold <sup>3</sup>              | Beeper sounds when resistance is approximately 75 $\Omega$ or less       |
| Diode test <sup>3</sup>                        |                                                                          |
| Test current (typical)                         | 0.6 mA                                                                   |
| Test voltage (typical)                         | ≤3 V                                                                     |
| Capacitance                                    |                                                                          |
| Ranges                                         | 4 nF, 40 nF, 400 nF, 4 μF, 40 μF, 400 μF, 4 mF, 40 mF                    |
| Accuracy <sup>3</sup> (% + 10 count)           |                                                                          |
| 4 nF to 4 μF                                   | ±1% (delta mode)                                                         |
| 40 µF to 40 mF                                 | ±3%                                                                      |
| Frequency <sup>4</sup>                         |                                                                          |
| Ranges                                         | 400 Hz, 4 kHz, 40 kHz, 400 kHz, 2 MHz                                    |
| Accuracy <sup>6</sup> (% + 10 count)           |                                                                          |
| 400 Hz to 400 kHz                              | ±0.01%                                                                   |
| 2 MHz                                          | ±0.15%                                                                   |
| Sensitivity                                    | 0.5 V <sub>p-p</sub>                                                     |
| Duty factor                                    |                                                                          |
| Accuracy                                       | ±(0.1% + 0.05% per kHz) for 5 V input                                    |
| Range                                          | 15 Hz to 10 kHz (10% to 90% duty factor)                                 |
| Temperature                                    |                                                                          |
| Range                                          | -50° to +980° C                                                          |
| Accuracy                                       | 2° C                                                                     |
| Thermocouple type                              | К                                                                        |
| Peak measurements <sup>3</sup>                 |                                                                          |
| Accuracy                                       | DC volts: $\pm 5\% + 40$ counts of the peak value of a single 1 ms pulse |
| <sup>1</sup> Divide counts by 10 in 4000 count | mode.                                                                    |

#### Table 3: Measurement Characteristics (Cont.)

2

750 V, 40 M $\Omega$ –LV range unspecified.

3 4000 count mode only.

4 Upper display readout is limited to 10 kHz with reduced accuracy.

5 >10% range, 4 V range > 1 V.

6 >5% range.

## Table 4: Physical Characteristics

| Characteristic           | Description                                                    |  |
|--------------------------|----------------------------------------------------------------|--|
| Dimensions               |                                                                |  |
| Without holster          | 32 mm $\times$ 86 mm $\times$ 185 mm (H $\times$ W $\times$ D) |  |
| Weight                   |                                                                |  |
| With battery             | 370 g (13 oz.)                                                 |  |
| With battery and holster | 600 g (21.2 oz.)                                               |  |

#### Table 5: Environmental Characteristic

| Characteristic         | Description                                                   |
|------------------------|---------------------------------------------------------------|
| Temperature            |                                                               |
| Operating              | 0° to +50° C                                                  |
| Nonoperating (storage) | -20° to +60° C                                                |
| Humidity               |                                                               |
| Operating              | <80%                                                          |
| Altitude               |                                                               |
| Operating              | 2,000 m (6,562 ft.)                                           |
| Nonoperating           | 12,300 m (40354 ft.)                                          |
| Vibration              |                                                               |
| Operating              | 2.66 g <sub>RMS</sub> , 5 to 500 Hz, 3 axes (10 minutes each) |
| Nonoperating           | 3.48 g <sub>RMS</sub> , 5 to 500 Hz, 3 axes (10 minutes each) |

## Table 6: Certifications and Compliances

| Characteristic               | Description                                                                                                    |                                                                                          |  |
|------------------------------|----------------------------------------------------------------------------------------------------|------------------------------------------------------------------------------------------|--|
| EC Declaration of Conformity | Meets the intent of Directive 89/336/EEC for Electromagnetic Compatibility and Low Voltage Directive 73/23/ECC for Product Safety. Compliance was demonstrated to the following specifications as listed in the official Journal of the European Communities: |                                                                                          |  |
|                              | EN 55011 Class A:                                                                                                    | Radiated and Conducted Emissions                                                         |  |
|                              | EN 50082–1 Immunity:                                                                                                    | IEC 801–2 Electrostatic Discharge<br>IEC 801–3 RF Radiated                               |  |
|                              | EN 61010-1:                                                                                                    | Electrical equipment safety requirements for<br>measurement, control, and laboratory use |  |
| Certifications               | Certified UL3111-1 and                                                                                                    | CAN/CSA C22.2 No. 1010.1-92                                                              |  |

## Table 6: Certifications and Compliances (Cont.)

| Characteristic       | Description                                                                                  |
|----------------------|----------------------------------------------------------------------------------------------|
| Overvoltage category | CAT III: Distribution level mains, fixed installation                                        |
|                      | CAT II: Local level mains, appliances, portable equipment                                    |
|                      | CAT I: Signal level, special equipment or parts of equipment, telecommunication, electronics |
| Pollution Degree 2   | Do not operate in environments where conductive pollutants may be present.                   |

## **Performance Verification**

This section contains procedures to verify that the DMM912, DMM914, and DMM916 Digital Multimeters perform as warranted. If an instrument fails any of these checks, it needs adjustment and or repair.

The performance verification procedures provide a valid confirmation of instrument electrical characteristics and function under the following conditions:

- The multimeter operates in an 18° to 28° C (64° to 82° F) ambient environment with a relative humidity of less than 75%.
- The multimeter stabilizes in the stated ambient temperature for one hour.
- The multimeter warms up for five minutes.
- For AC measurements, allow the multimeter to settle to its final value before taking the measurement.
- The multimeter remains fully assembled and in the holster.

The DMM91X Series performance verification consists of the checks listed in Table 7.

| Table 7: F | Performance | Verification | Checks |
|------------|-------------|--------------|--------|
|------------|-------------|--------------|--------|

| AC Volts Check                        |
|---------------------------------------|
| DC Volts Check                        |
| DC Millivolts Check                   |
| AC+DC Volts Check                     |
| Frequency Check                       |
| Duty Factor Check (DMM914 and DMM916) |
| Ω Check                               |
| Low Voltage $\Omega$ Check            |
| Continuity Check                      |
| Diode Check                           |
| Capacitance Check                     |
| Temperature Check (DMM914 and DMM916) |
| Volts Peak Hold Check (DMM916)        |
| DC Milliampere Check                  |
| AC Milliampere Check                  |
| DC Ampere Check                       |
| AC Ampere Check                       |

## **Test Equipment**

The performance verification procedures use external traceable test equipment to directly check warranted characteristics. If you substitute equipment, always choose instruments that meet or exceed the minimum requirements listed in Table 8.

Alternative test equipment must meet or exceed the intended minimum requirements. If you substitute equipment, you may need to modify the performance verification procedures.

**NOTE**. Before beginning the performance verification procedures, warm up the test equipment according to the manufacturer's recommendations.

| Description                     | Minimum Requirements                                                       | Example Product                  |
|---------------------------------|----------------------------------------------------------------------------|----------------------------------|
| Universal Calibration<br>System | Resolution & accuracy 4 times greater than the multimeter display reading. | Wavetek 9100 with 9105 lead set. |
|                                 | AC and DC volts measurement <sup>1</sup><br>AC and DC current measurement  |                                  |
|                                 | Resistance measurement <sup>1</sup><br>Capacitance measurement             |                                  |
|                                 | Sinewave generation<br>Squarewave generation                               |                                  |
| Thermocouple adapter            | К Туре                                                                     | Tektronix ATK01                  |
| Capacitance Standard            |                                                                            | Optional                         |

#### **Table 8: Test Equipment**

<sup>1</sup> Choose 4-wire measurement setup if available.

## Set Up

To prepare for the performance verification checks, do the following steps.

- **1.** Allow the multimeter to stabilize at the ambient temperature for one hour before testing.
- **2.** Turn the multimeter on by rotating the function switch to any position other than OFF.

**NOTE**. You need to keep the multimeter powered on throughout the warm-up period and throughout the entire verification procedure.

Set the auto power off time to a large value or disable the auto power off by pushing the Blue button when turning the dial from the OFF position.

- 3. Warm up the multimeter for five minutes.
- **4.** Set the Digits to the 40,000 counts display.
- 5. Pages 18 through 31 contain *Test Records* for the DMM91X series multimeters. Each model has its own test record. Photocopy the *Test Records* pages for your model and use them to record your test results.

**NOTE**. If stability of the display reading causes questionable accuracy of a test, set the multimeter to Average mode.

## **Verification Procedure**

Implement the following checks to verify the performance of your DMM91X Series multimeter.

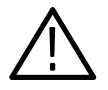

WARNING. To avoid electric shock, avoid touching exposed connections.

| AC Volts Check      | Perform the following steps to verify the AC voltage measurement accuracy.                                                                                                    |
|---------------------|----------------------------------------------------------------------------------------------------|
|                     | 1. Set the multimeter dial to $V \sim .$                                                                                                    |
|                     | <ol> <li>Connect the calibrator outputs to the multimeter °C V Ω ⊣ ← and COM input connectors.</li> </ol>                                                                        |
|                     | <b>3.</b> Set the calibrator to each of the values in the AC Volts Test record and verify that the multimeter reads within the specified Display Minimum and Maximum limits.     |
|                     | 4. Set the calibrator output to OFF.                                                                                                    |
|                     | 5. Disconnect the calibrator from the multimeter.                                                                                                    |
| DC Volts Check      | Perform the following steps to verify the DC volts measurement accuracy.                                                                                                    |
|                     | 1. Set the multimeter dial to $V = .$                                                                                                    |
|                     | <ol> <li>Connect the calibrator outputs to the multimeter °C V Ω ⊣ ← and COM input connectors.</li> </ol>                                                                        |
|                     | <b>3.</b> Set the calibrator to each of the values in the DC Volts Test record and verify that the multimeter reads within the specified Display Minimum and Maximum limits.     |
|                     | 4. Set the calibrator output to OFF.                                                                                                    |
|                     | 5. Disconnect the calibrator from the multimeter.                                                                                                    |
| DC Millivolts Check | Perform the following steps to verify the DC millivolt measurement accuracy.                                                                                                    |
|                     | 1. Set the multimeter dial to $mV = .$                                                                                                    |
|                     | <ol> <li>Connect the calibrator outputs to the multimeter °C V Ω ⊣ ← and COM input connectors.</li> </ol>                                                                        |
|                     | <b>3.</b> Set the calibrator to each of the values in the DC Millivolt Test record and verify that the multimeter reads within the specified Display Minimum and Maximum limits. |

|                   | 4.         | Set the calibrator output to OFF.                                                                                                    |
|-------------------|------------|----------------------------------------------------------------------------------------------------|
|                   | 5.         | Disconnect the calibrator from the multimeter.                                                                                                    |
| AC+DC Volts Check | Per<br>acc | form the following steps to verify the AC+DC voltage measurement curacy.                                                                                                    |
|                   | 1.         | Set the multimeter dial to AC+DC.                                                                                                    |
|                   | 2.         | Connect the calibrator outputs to the multimeter °C V $\Omega$ + $\leftarrow$ and COM input connectors.                                                                     |
|                   | 3.         | Set the calibrator to each of the values in the AC+DC Volts Test record and verify that the multimeter reads within the specified Display Minimum and Maximum limits.       |
|                   | 4.         | Set the calibrator output to OFF.                                                                                                    |
|                   | 5.         | Disconnect the calibrator from the multimeter.                                                                                                    |
| Frequency Check   | Per        | form the following steps to verify the frequency measurement accuracy.                                                                                                    |
|                   | 1.         | Set the multimeter dial to Hz.                                                                                                    |
|                   | 2.         | Connect the calibrator outputs to the multimeter °C V $\Omega$ + $\leftarrow$ and COM input connectors.                                                                     |
|                   | 3.         | Set the calibrator to each of the values in the Frequency Test record and verify that the multimeter reads within the specified Display Minimum and Maximum limits.         |
|                   | 4.         | Set the calibrator output to OFF.                                                                                                    |
|                   | 5.         | Disconnect the calibrator from the multimeter.                                                                                                    |
| Duty Factor Check | Per        | form the following steps to verify the duty factor measurement accuracy.                                                                                                    |
|                   | 1.         | Set the multimeter dial to Hz.                                                                                                    |
|                   | 2.         | Push the BLUE button to select duty factor.                                                                                                    |
|                   | 3.         | Connect the calibrator outputs to the multimeter °C V $\Omega$ + $\leftarrow$ and COM input connectors.                                                                     |
|                   | 4.         | Set the calibrator to each of the values in the Duty Factor Test record and<br>verify that the multimeter reads within the specified Display Minimum and<br>Maximum limits. |

5. Set the calibrator output to OFF.

- 6. Disconnect the calibrator from the multimeter.  $\boldsymbol{\Omega}$  Check Perform the following steps to verify the resistance measurement accuracy in  $\Omega$ mode. **1.** Set the multimeter dial to  $\Omega$ . 2. Connect the calibrator outputs to the multimeter  $^{\circ}C \vee \Omega \dashv \leftarrow$  and COM input connectors. 3. Set the calibrator to each of the values in the  $\Omega$  Test record and verify that the multimeter reads within the specified Display Minimum and Maximum limits. 4. Set the calibrator output to OFF. 5. Disconnect the calibrator from the multimeter. Low Voltage  $\Omega$  Check Perform the following steps to verify the resistance measurement accuracy in LV mode. **1.** Set the multimeter dial to  $\Omega$ . 2. Push the BLUE button to select the LV mode. 3. Connect the calibrator outputs to the multimeter °C V  $\Omega \dashv \leftarrow$  and COM input connectors. 4. Set the calibrator to each of the values in the Low Voltage  $\Omega$  Test record and verify that the multimeter reads within the specified Display Minimum and Maximum limits. 5. Set the calibrator output to OFF. 6. Disconnect the calibrator from the multimeter. **Continuity Check** Perform the following steps to verify the continuity check accuracy. **1.** Set the multimeter dial to *v*)). **2.** Connect the calibrator outputs to the multimeter °C V  $\Omega$  + $\leftarrow$  and COM input connectors. 3. Set the calibrator to each of the values in the Continuity Test record and verify proper operation. 4. Set the calibrator output to OFF.
  - 5. Disconnect the calibrator from the multimeter.

|                   | 6. | Insert the multimeter test leads into the °C V $\Omega \dashv \leftarrow$ and COM input connectors of the multimeter.                                                 |
|-------------------|----|----------------------------------------------------------------------------------------------------|
|                   | 7. | Short the test leads together and check for proper operation.                                                                                                    |
| Diode Check       | Pe | rform the following steps to verify the diode check accuracy.                                                                                                    |
|                   | 1. | Set the multimeter dial to <sup>(1)</sup> .                                                                                                    |
|                   | 2. | Push the BLUE button to select the diode test mode.                                                                                                    |
|                   | 3. | Connect the calibrator outputs to the multimeter $^{\circ}C \vee \Omega \dashv \leftarrow$ and COM input connectors.                                                  |
|                   | 4. | Set the calibrator to each of the values in the Diode Test record and verify<br>that the multimeter reads within the specified Display Minimum and<br>Maximum limits. |
|                   | 5. | Set the calibrator output to OFF.                                                                                                    |
|                   | 6. | Disconnect the calibrator from the multimeter.                                                                                                    |
| Capacitance Check | Pe | rform the following steps to verify the capacitance measurement accuracy.                                                                                             |
|                   | 1. | Set the multimeter dial to $\dashv \leftarrow$ .                                                                                                    |
|                   | 2. | Set the noise suppression to 60 Hz:                                                                                                    |
|                   |    | <b>a.</b> Press the DMM SETUP key (repeatedly) until the upper display reads 5060.                                                                                    |
|                   |    | <b>b.</b> Set the main display to 60 Hz with the $+$ and $-$ keys.                                                                                                    |
|                   | 3. | Null the residual DMM and lead capacitance offset.                                                                                                    |
|                   |    | <b>a.</b> Using Fluke 5500A or Wavetek 9100 minus the 9105 front porch:                                                                                               |
|                   |    | ■ Set the calibrator output to OFF.                                                                                                    |
|                   |    | Connect the test leads to the multimeter °C V Ω +← and COM inputs.                                                                                                    |
|                   |    | • Connect the multimeter COM lead to the calibrator common output.                                                                                                    |
|                   |    | • Press the multimeter gold key followed by the $\Delta/\%$ key.                                                                                                    |
|                   |    | ■ Connect the multimeter °C V Ω + lead to the remaining calibrator output.                                                                                            |
|                   |    | • Set the calibrator output to ON.                                                                                                    |
|                   |    | <b>b.</b> Using Wavetek 9100 with 9105 front porch:                                                                                                    |

- Set the calibrator output to OFF.
- Connect the multimeter test leads to the calibrator outputs.
- Connect the calibrator common lead to the multimeter COM input.
- Press the multimeter gold key followed by the  $\Delta/\%$  key.
- Connect the remaining calibrator output lead to the multimeter  $^{\circ}C \vee \Omega \dashv \leftarrow$  input.
- Set the calibrator output to ON.
- **4.** Set the calibrator to each of the values in the Capacitance Test record and verify that the multimeter reads within the specified Display Minimum and Maximum limits.
- 5. Set the calibrator output to OFF.
- 6. Disconnect the calibrator from the multimeter.

## Temperature Check (DMM914 and DMM916)

- Perform the following steps to verify the temperature measurement accuracy.
  - **1.** Set the multimeter dial to  $^{\circ}C / ^{\circ}F$ .
  - 2. Connect the ATK01 thermocouple adapter to the multimeter °C V  $\Omega$  + $\leftarrow$  and COM input connectors.
  - **3.** Connect the Standard thermocouple (K type) of the calibrator to the ATK01 thermocouple adapter.
  - 4. Allow five minutes for the connector temperature to stabilize.
  - 5. Set the calibrator to each of the values in the Temperature Test record and verify that the multimeter reads within the specified Display Minimum and Maximum limits.
  - 6. Set the calibrator output to OFF.
  - 7. Disconnect the calibrator from the multimeter.

#### Volts Peak Hold Check (DMM916)

- eck Perform the following steps to verify the DC volts peak measurement accuracy.
  - 1. Set the multimeter dial to V = .
  - 2. Push the GOLD button and then the M/M/A button to select PEAK H.
  - 3. Connect the calibrator outputs to the multimeter °C V  $\Omega \dashv \leftarrow$  and COM input connectors.

|                      | 4.  | Set the calibrator to each of the values in the Volts Peak Hold Test record and verify that the multimeter reads within the specified Display Minimum and Maximum limits.      |
|----------------------|-----|----------------------------------------------------------------------------------------------------|
|                      | 5.  | Set the calibrator output to OFF.                                                                                                    |
|                      | 6.  | Disconnect the calibrator from the multimeter.                                                                                                    |
| DC Milliampere Check | Per | form the following steps to verify the DC milliampere measurement accuracy.                                                                                                    |
|                      | 1.  | Set the multimeter dial to mA $\equiv$ .                                                                                                    |
|                      | 2.  | Connect the calibrator outputs to the multimeter $\mu A$ mA and COM input connectors.                                                                                          |
|                      | 3.  | Set the calibrator to each of the values in the DC Milliampere Test record<br>and verify that the multimeter reads within the specified Display Minimum<br>and Maximum limits. |
|                      | 4.  | Set the calibrator output to OFF.                                                                                                    |
|                      | 5.  | Disconnect the calibrator from the multimeter.                                                                                                    |
| AC Milliampere Check | Per | form the following steps to verify the AC milliampere measurement accuracy.                                                                                                    |
|                      | 1.  | Set the multimeter dial to $mA \equiv$ .                                                                                                    |
|                      | 2.  | Push the BLUE button to select AC mode.                                                                                                    |
|                      | 3.  | Connect the calibrator outputs to the multimeter $\mu A$ mA and COM input connectors.                                                                                          |
|                      | 4.  | Set the calibrator to each of the values in the AC Milliampere Test record<br>and verify that the multimeter reads within the specified Display Minimum<br>and Maximum limits. |
|                      | 5.  | Set the calibrator output to OFF.                                                                                                    |
|                      | 6.  | Disconnect the calibrator from the multimeter.                                                                                                    |
| DC Ampere Check      | Pe  | rform the following steps to verify the DC ampere measurement accuracy.                                                                                                    |
|                      | 1.  | Set the multimeter dial to $A = 0$ .                                                                                                    |
|                      | 2.  | Connect the calibrator outputs to the multimeter A and COM input connectors.                                                                                                   |
|                      | 3.  | Set the calibrator to each of the values in the DC Ampere Test record and verify that the multimeter reads within the specified Display Minimum and Maximum limits.            |

- 4. Set the calibrator output to OFF.
- 5. Disconnect the calibrator from the multimeter.

#### **AC Ampere Check** Perform the following steps to verify the AC ampere measurement accuracy.

- **1.** Set the multimeter dial to  $A \equiv$ .
- **2.** Push the BLUE button to select AC mode.
- **3.** Connect the calibrator outputs to the multimeter A and COM input connectors.
- **4.** Set the calibrator to each of the values in the AC Ampere Test record and verify that the multimeter reads within the specified Display Minimum and Maximum limits.
- 5. Set the calibrator output to OFF.
- 6. Disconnect the calibrator from the multimeter.

## DMM912 Test Records

| Serial Number | Procedure performed by | Date |
|---------------|------------------------|------|
|               |                        |      |

#### DMM912 Test Record

4.0

|  | Test Input | Tolerance | Display Minimum | Reading | Display Maximum |
|--|------------|-----------|-----------------|---------|-----------------|
|--|------------|-----------|-----------------|---------|-----------------|

| AC Volts Test <sup>1,2</sup> |       |                   |          |          |
|------------------------------|-------|-------------------|----------|----------|
| 3.6000 V                     | 60 Hz | ±1.0% + 40 counts | 3.5600 V | 3.6400 V |
|                              | 1 kHz | ±2.5% + 40 counts | 3.5060 V | 3.6940 V |
| 36.000 V                     | 60 Hz | ±1.0% + 40 counts | 35.600 V | 36.400 V |
|                              | 1 kHz | ±2.5% + 40 counts | 35.060 V | 36.940 V |
| 360.00 V                     | 60 Hz | ±1.0% + 40 counts | 356.00 V | 364.00 V |
|                              | 1 kHz | ±2.5% + 40 counts | 350.60 V | 369.40 V |
| 750.0 V <sup>3</sup>         | 60 Hz | ±1.0% + 40 counts | 738.5 V  | 761.5 V  |

<sup>1</sup> Verify proper DMM range (5 display digits); use manual range if necessary. The 750 V range displays 4 digits.

<sup>2</sup> The upper display readout is  $\pm 2$  counts corresponding to the input frequency.

<sup>3</sup> 750 V range not specified above 100 Hz.

| DC Volts Test |                   |           |           |
|---------------|-------------------|-----------|-----------|
| 0.0000 V      | ±0.2% + 10 counts | –0.0010 V | 0.0010 V  |
| 3.6000 V      | ±0.2% + 10 counts | 3.5918 V  | 3.6082 V  |
| -3.6000 V     | ±0.2% + 10 counts | -3.6082 V | –3.5918 V |
| 36.000 V      | ±0.2% + 10 counts | 35.918 V  | 36.082 V  |
| 360.00 V      | ±0.2% + 10 counts | 359.18 V  | 360.82 V  |
| 1000.0 V      | ±0.2% + 10 counts | 997.0 V   | 1003.0 V  |
| –1000.0 V     | ±0.2% + 10 counts | –1003.0 V | –997.0 V  |

| DC Millivolts Test |                   |            |            |
|--------------------|-------------------|------------|------------|
| 0.00 mV            | ±0.2% + 10 counts | –0.10 mV   | 0.10 mV    |
| 40.00 mV           | ±0.2% + 10 counts | 39.82 mV   | 40.18 mV   |
| 360.00 mV          | ±0.2% + 10 counts | 359.18 mV  | 360.82 mV  |
| -360.00 mV         | ±0.2% + 10 counts | –360.82 mV | –359.18 mV |

| Test Input | Tolerance | Display Minimum | Reading | Display Maximum |
|------------|-----------|-----------------|---------|-----------------|
|            |           |                 |         | <i>.</i>        |

#### AC+DC Volts Test<sup>1</sup>

|          | ·     |                  |         |         |
|----------|-------|------------------|---------|---------|
| –1.000 V | DC    | ±2.2% +14 counts | 0.964 V | 1.036 V |
| 1.000 V  | DC    | ±2.2% +14 counts | 0.964 V | 1.036 V |
| 1.000 V  | 60 Hz | ±2.2% +14 counts | 0.964 V | 1.036 V |

<sup>1</sup> 4000 count mode only.

#### **Frequency Test**

| 20.00 Hz <sup>1</sup>     | 1 V <sub>p-p</sub> | ±0.01% + 10 counts | 19.90 Hz   | 20.10 Hz   |
|---------------------------|--------------------|--------------------|------------|------------|
| 100.00 Hz <sup>1</sup>    | 1 V <sub>p-p</sub> | ±0.01% + 10 counts | 99.89 Hz   | 100.11 Hz  |
| 1.0000 kHz <sup>1</sup>   | 1 V <sub>p-p</sub> | ±0.01% + 10 counts | .9989 kHz  | 1.0011 kHz |
| 10.000 kHz <sup>1</sup>   | 1 V <sub>p-p</sub> | ±0.01% + 10 counts | 9.989 kHz  | 10.011 kHz |
| 100.00 kHz <sup>1</sup>   | 1 V <sub>p-p</sub> | ±0.01% + 10 counts | 99.89 kHz  | 100.11 kHz |
| 1.0000 MHz <sup>1,2</sup> | 1 V <sub>p-p</sub> | ±0.15% + 10 counts | 0.9975 MHz | 1.0025 MHz |

Select Frequency mode if using the Wavetek 9100; set the amplitude to 1 V. Select the square wave AC mode if using the Fluke 5500A; set the amplitude to 1.000 V.

<sup>2</sup> Select the sine wave AC mode if using the Fluke 5500A; set the amplitude to 0.354 V.

| <b>Ω</b> Test              |                   |                   |                   |
|----------------------------|-------------------|-------------------|-------------------|
| 0.00 <b>Ω</b> <sup>1</sup> | ±0.5% + 10 counts | -0.10 Ω           | 0.10 Ω            |
| 360.00 Ω <sup>1</sup>      | ±1% + 10 counts   | 356.30 Ω          | 363.70 Ω          |
| 3.6000 k <b>Ω</b>          | ±0.5% + 10 counts | 3.5810 k <b>Ω</b> | 3.6190 k <b>Ω</b> |
| 36.000 kΩ                  | ±0.5% + 10 counts | 35.810 k <b>Ω</b> | 36.190 k <b>Ω</b> |
| 360.00 kΩ                  | ±0.5% + 10 counts | 358.10 k <b>Ω</b> | 361.90 k <b>Ω</b> |
| 3.6000 MΩ                  | ±1% + 10 counts   | 3.5630 MΩ         | 3.6370 MΩ         |
| 20.00 MΩ <sup>2</sup>      | ±5% + 10 counts   | 18.90 MΩ          | 21.10 MΩ          |

<sup>1</sup> To test these values with the Fluke 5500A, apply 0.0  $\Omega$  and set the DMM to Delta mode.

<sup>2</sup> 4,000 count mode only.

| Test Input | Tolerance | Display Minimum | Reading | Display Maximum |
|------------|-----------|-----------------|---------|-----------------|

#### Low Voltage $\Omega$ Test<sup>1</sup>

| 3.600 k <b>Ω<sup>2</sup></b> | ±1% + 1 count | 3.563 k <b>Ω</b> | 3.637 kΩ |
|------------------------------|---------------|------------------|----------|
| 36.00 k <b>Ω</b>             | ±1% + 1 count | 35.63 k <b>Ω</b> | 36.37 kΩ |
| 360.0 kΩ                     | ±1% + 1 count | 356.3 k <b>Ω</b> | 363.7 kΩ |
| 3.600 MΩ                     | ±1% + 1 count | 3.563 MΩ         | 3.637 MΩ |

#### <sup>1</sup> 4000 count mode only.

#### <sup>2</sup> Use DMM manual ranging or set calibrator to 3.0 k $\Omega$ before selecting 3.6k $\Omega$ .

| Continuity Test          |                       |  |  |  |  |
|--------------------------|-----------------------|--|--|--|--|
| 0.0 Ω                    | Beeper sounds         |  |  |  |  |
| 150 Ω                    | Beeper does not sound |  |  |  |  |
| Multimeter Leads Shorted | Beeper sounds         |  |  |  |  |

#### Diode Test

| 0.5 V | - | 0.400 V | 0.600 V |
|-------|---|---------|---------|

#### Capacitance Test<sup>1,2</sup>

| ±1% + 10 counts | 3.554 nF                                                                                                    |                                                                                                    | 3.646 nF                                                                                                    |
|-----------------|----------------------------------------------------------------------------------------------------|----------------------------------------------------------------------------------------------------|----------------------------------------------------------------------------------------------------|
| ±1% + 10 counts | 35.54 nF                                                                                                    |                                                                                                    | 36.46 nF                                                                                                    |
| ±1% + 10 counts | 355.4 nF                                                                                                    |                                                                                                    | 364.6 nF                                                                                                    |
| ±1% + 10 counts | 3.554 μF                                                                                                    |                                                                                                    | 3.646 µF                                                                                                    |
| ±3% + 10 counts | 34.82 μF                                                                                                    |                                                                                                    | 37.18 μF                                                                                                    |
| ±3% + 10 counts | 348.2 μF                                                                                                    |                                                                                                    | 371.8 μF                                                                                                    |
| ±3% + 10 counts | 3.482 mF                                                                                                    |                                                                                                    | 3.718 mF                                                                                                    |
| ±3% + 10 counts | 34.82 mF                                                                                                    |                                                                                                    | 37.18 mF                                                                                                    |
|                 | $ \begin{array}{r} \pm 1\% + 10 \text{ counts} \\ \pm 1\% + 10 \text{ counts} \\ \pm 1\% + 10 \text{ counts} \\ \pm 1\% + 10 \text{ counts} \\ \pm 3\% + 10 \text{ counts} \\ \pm 3\% + 10 \text{ counts} \\ \pm 3\% + 10 \text{ counts} \\ \pm 3\% + 10 \text{ counts} \\ \pm 3\% + 10 \text{ counts} \\ \end{array} $ | $\pm 1\% + 10$ counts $3.554$ nF $\pm 1\% + 10$ counts $35.54$ nF $\pm 1\% + 10$ counts $355.4$ nF $\pm 1\% + 10$ counts $3.554$ µF $\pm 3\% + 10$ counts $34.82$ µF $\pm 3\% + 10$ counts $348.2$ µF $\pm 3\% + 10$ counts $3.482$ mF $\pm 3\% + 10$ counts $3.482$ mF | $\pm 1\% + 10$ counts $3.554$ nF $\pm 1\% + 10$ counts $35.54$ nF $\pm 1\% + 10$ counts $355.4$ nF $\pm 1\% + 10$ counts $3.554$ µF $\pm 3\% + 10$ counts $34.82$ µF $\pm 3\% + 10$ counts $348.2$ µF $\pm 3\% + 10$ counts $3.482$ mF $\pm 3\% + 10$ counts $3.482$ mF |

<sup>1</sup> Variations in test equipment can cause erroneous readings. Use a fixed value capacitance standard if instability occurs.

<sup>2</sup> Set the DMM to Delta mode. Delta mode removes stray capacitance for low capacitance measurements.

<sup>3</sup> Set the DMM noise suppression to 60 Hz with the SETUP mode. See Page 14 for detailed instructions.

| Test Input              | Tolerance         | Display Minimum | Reading | Display Maximum |
|-------------------------|-------------------|-----------------|---------|-----------------|
|                         |                   |                 |         |                 |
| DC Milliampere Test     |                   |                 |         |                 |
| 0.0 µA                  | ±10 counts        | –1.0 μA         |         | 1.0 µA          |
| 360.0 μA                | ±0.5% + 10 counts | 357.2 μA        |         | 362.8 µA        |
| –360.0 μA               | ±0.5% + 10 counts | -362.8 μA       |         | -357.2 μA       |
| 3600.0 µA               | ±0.5% + 10 counts | 3581.0 µA       |         | 3619.0 μA       |
| 36.00 mA                | ±0.5% + 10 counts | 35.72 mA        |         | 36.28 mA        |
| 360.00 mA               | ±0.5% + 10 counts | 358.10 mA       |         | 361.90 mA       |
|                         | L                 | ł               | - I     |                 |
| AC Milliampere Test (60 | ) Hz)             |                 |         |                 |
| 3600.0 µA               | ±1.2% + 80 counts | 3548.8 µA       |         | 3651.2 μA       |
| 360.00 mA               | ±1.2% + 80 counts | 354.88 mA       |         | 365.12 mA       |
|                         | L                 | I               | ł       |                 |
| DC Ampere Test          |                   |                 |         |                 |
| 10.000 A                | 0.5% + 10 counts  | 9.940 A         |         | 10.060 A        |
|                         |                   | •               | •       |                 |
| AC Ampere Test (60 Hz   | )                 |                 |         |                 |
| 10.000 A                | ±1.2% + 80 counts | 9.800 A         |         | 10.200 A        |

## **DMM914 Test Records**

| Serial Number | Procedure performed by | Date |
|---------------|------------------------|------|
|               |                        |      |

#### DMM914 Test Record

| Test Input | Tolerance | Display Minimum | Reading | Display Maximum |
|------------|-----------|-----------------|---------|-----------------|
|            |           |                 |         |                 |

| AC Volts Test <sup>1,2</sup> |        |                   |          |  |          |
|------------------------------|--------|-------------------|----------|--|----------|
| 3.6000 V                     | 60 Hz  | ±0.8% + 40 counts | 3.5672 V |  | 3.6328 V |
|                              | 500 Hz | ±2.0% + 40 counts | 3.5240 V |  | 3.6760 V |
|                              | 10 kHz | ±3.5% + 40 counts | 3.4700 V |  | 3.7300 V |
| 36.000 V                     | 500 Hz | ±2.0% + 40 counts | 35.240 V |  | 36.760 V |
|                              | 10 kHz | ±3.5% + 40 counts | 34.700 V |  | 37.300 V |
| 360.00 V                     | 500 Hz | ±2.0% + 40 counts | 352.40 V |  | 367.60 V |
|                              | 10 kHz | ±3.5% + 40 counts | 347.00 V |  | 373.00 V |
| 750.0 V <sup>3</sup>         | 60 Hz  | ±0.8% + 40 counts | 740.0 V  |  | 760.0 V  |

<sup>1</sup> Verify the proper DMM range (5 display digits); use the manual range if necessary. The 750 V range displays 4 digits.

<sup>2</sup> The upper display readout is  $\pm 2$  counts corresponding to the input frequency.

<sup>3</sup> 750 V range not specified above 100 Hz.

| DC Volts Test |                   |           |           |
|---------------|-------------------|-----------|-----------|
| 0.0000 V      | ±0.1% + 10 counts | –0.0010 V | 0.0010 V  |
| 3.6000 V      | ±0.1% + 10 counts | 3.5954 V  | 3.6046 V  |
| -3.6000 V     | ±0.1% + 10 counts | -3.6046 V | -3.5954 V |
| 36.000 V      | ±0.1% + 10 counts | 35.954 V  | 36.046 V  |
| 360.00 V      | ±0.1% + 10 counts | 359.54 V  | 360.46 V  |
| 1000.0 V      | ±0.1% + 10 counts | 998.0 V   | 1002.0 V  |
| –1000.0 V     | ±0.1% + 10 counts | –1002.0 V | –998.0 V  |

| Test Input              |                    | Tolerance          | Display Minimum | Reading | Display Maximum |
|-------------------------|--------------------|--------------------|-----------------|---------|-----------------|
|                         |                    |                    |                 |         |                 |
| DC Millivolts Te        | st                 |                    |                 |         |                 |
| 0.00 mV                 |                    | ±0.1% + 10 counts  | –0.10 mV        |         | 0.10 mV         |
| 40.00 mV                |                    | ±0.1% + 10 counts  | 39.86 mV        |         | 40.14 mV        |
| 360.00 mV               |                    | ±0.1% + 10 counts  | 359.54 mV       |         | 360.46 mV       |
| -360.00 mV              |                    | ±0.1% + 10 counts  | -360.46 mV      |         | -359.54 mV      |
|                         |                    |                    |                 |         |                 |
| AC+DC Volts Te          | st <sup>1</sup>    |                    |                 |         |                 |
| –1.000 V                | DC                 | ±2.0% +14 counts   | 0.966 V         |         | 1.034 V         |
| 1.000 V                 | DC                 | ±2.0% +14 counts   | 0.966 V         |         | 1.034 V         |
| 1.000 V                 | 60 Hz              | ±2.0% +14 counts   | 0.966 V         |         | 1.034 V         |
| <sup>1</sup> 4000 count | mode only.         |                    |                 |         |                 |
|                         |                    |                    |                 |         |                 |
| Frequency Test          |                    |                    |                 |         |                 |
| 20.00 Hz <sup>1</sup>   | 1 V <sub>p-p</sub> | ±0.01% + 10 counts | 19.90 Hz        |         | 20.10 Hz        |

| 20.00 HZ*                 | т v <sub>p-p</sub> | $\pm 0.01\% \pm 10$ counts | 19.90 HZ   | 20.10 HZ   |
|---------------------------|--------------------|----------------------------|------------|------------|
| 100.00 Hz <sup>1</sup>    | 1 V <sub>p-p</sub> | ±0.01% + 10 counts         | 99.89 Hz   | 100.11 Hz  |
| 1.0000 kHz <sup>1</sup>   | 1 V <sub>p-p</sub> | ±0.01% + 10 counts         | .9989 kHz  | 1.0011 kHz |
| 10.000 kHz <sup>1</sup>   | 1 V <sub>p-p</sub> | ±0.01% + 10 counts         | 9.989 kHz  | 10.011 kHz |
| 100.00 kHz <sup>1</sup>   | 1 V <sub>p-p</sub> | ±0.01% + 10 counts         | 99.89 kHz  | 100.11 kHz |
| 1.0000 MHz <sup>1,2</sup> | 1 V <sub>p-p</sub> | ±0.15% + 10 counts         | 0.9975 MHz | 1.0025 MHz |

Select Frequency mode if using the Wavetek 9100; set the amplitude to 1 V. Select the square wave AC mode if using the Fluke 5500A; set the amplitude to 1.000 V.

<sup>2</sup> Select the sine wave AC mode if using the Fluke 5500A; set the amplitude to 0.354 V.

| Duty Factor Test | t                        |        |      |      |
|------------------|--------------------------|--------|------|------|
| 50.0             | 5 V, 1 kHz<br>squarewave | ±0.15% | 49.9 | 50.1 |
| 90.0             | 5 V, 1 kHz<br>squarewave | ±0.15% | 89.9 | 90.1 |
| 10.0             | 5 V, 1 kHz<br>squarewave | ±0.15% | 9.9  | 10.1 |

| Test Input            | Tolerance         | Display Minimum   | Reading | Display Maximum   |
|-----------------------|-------------------|-------------------|---------|-------------------|
|                       |                   |                   |         |                   |
| <b>Ω</b> Test         |                   |                   |         |                   |
| 0.0000 Ω <sup>1</sup> | ±0.4% + 10 counts | -0.1000 Ω         |         | 0.1000 Ω          |
| 360.00 Ω <sup>1</sup> | ±0.8% + 10 counts | 357.02 Ω          |         | 362.98 Ω          |
| 3.6000 kΩ             | ±0.4% + 10 counts | 3.5846 k <b>Ω</b> |         | 3.6154 kΩ         |
| 36.000 kΩ             | ±0.4% + 10 counts | 35.846 k <b>Ω</b> |         | 36.154 kΩ         |
| 360.00 kΩ             | ±0.4% + 10 counts | 358.46 k <b>Ω</b> |         | 361.54 k <b>Ω</b> |
| 3.6000 MΩ             | ±0.8% + 10 counts | 3.5702 MΩ         |         | 3.6298 MΩ         |
| 20.00 MΩ <sup>2</sup> | ±5% + 10 counts   | 18.90 MΩ          |         | 21.10 MΩ          |

<sup>1</sup> To test these values with the Fluke 5500A, apply 0.0  $\Omega$  and set the DMM to Delta mode.

<sup>2</sup> 4,000 count mode only.

#### Low Voltage $\Omega$ Test<sup>1</sup>

| 3.600 kΩ <sup>2</sup> | ±0.8% + 1 count | 3.570 k <b>Ω</b> | 3.630 kΩ |
|-----------------------|-----------------|------------------|----------|
| 36.00 k <b>Ω</b>      | ±0.8% + 1 count | 35.70 k <b>Ω</b> | 36.30 kΩ |
| 360.0 k <b>Ω</b>      | ±0.8% + 1 count | 357.0 k <b>Ω</b> | 363.0 kΩ |
| 3.600 MΩ              | ±0.8% + 1 count | 3.570 MΩ         | 3.630 MΩ |

<sup>1</sup> 4000 count mode only.

#### <sup>2</sup> Use DMM manual ranging or set calibrator to 3.0 k $\Omega$ before selecting 3.6k $\Omega$ .

#### **Continuity Test**

| 0.0 Ω                    | Beeper sounds         |  |
|--------------------------|-----------------------|--|
| 150 Ω                    | Beeper does not sound |  |
| Multimeter Leads Shorted | Beeper sounds         |  |

#### **Diode Test**

| 0.5 V | _ | 0.400 V | 0.600 V |
|-------|---|---------|---------|

| Test Input                      | Tolerance       | Display Minimum | Reading | Display Maximum |
|---------------------------------|-----------------|-----------------|---------|-----------------|
|                                 |                 |                 |         |                 |
| Capacitance Test <sup>1,2</sup> |                 |                 |         |                 |
| 3.600 nF                        | ±1% + 10 counts | 3.554 nF        |         | 3.646 nF        |
| 36.00 nF                        | ±1% + 10 counts | 35.54 nF        |         | 36.46 nF        |
| 360.0 nF                        | ±1% + 10 counts | 355.4 nF        |         | 364.6 nF        |
| 3.600 µF                        | ±1% + 10 counts | 3.554 μF        |         | 3.646 μF        |
| 36.00 μF                        | ±3% + 10 counts | 34.82 μF        |         | 37.18 μF        |
| 360.00 μF <sup>3</sup>          | ±3% + 10 counts | 348.2 μF        |         | 371.8 μF        |
| 3.600 mF <sup>3</sup>           | ±3% + 10 counts | 3.482 mF        |         | 3.718 mF        |
| 36.00 mF <sup>3</sup>           | ±3% + 10 counts | 34.82 mF        |         | 37.18 mF        |

<sup>1</sup> Variations in test equipment can cause erroneous readings. Use a fixed value capacitance standard if instability occurs.

<sup>2</sup> Set the DMM to Delta mode. Delta mode removes stray capacitance for low capacitance measurements.

<sup>3</sup> Set the DMM noise suppression to 60 Hz with the SETUP mode. See Page 14 for detailed instructions.

| Temperature Test |       |       |       |
|------------------|-------|-------|-------|
| 0.0° C           | ±2° C | -2.0  | 2.0   |
| –40.0° C         | ±2° C | -42.0 | -38.0 |
| 100.0° C         | ±2° C | 98.0  | 102.0 |
| 950.0° C         | ±2° C | 948.0 | 952.0 |

#### **DC Milliampere Test**

| 0.0 μΑ    | ±10 counts        | –1.0 μA   | 1.0 μA    |
|-----------|-------------------|-----------|-----------|
| 360.0 μA  | ±0.4% + 10 counts | 357.6 µA  | 362.4 µA  |
| –360.0 μA | ±0.4% + 10 counts | -362.4 μA | –357.6 μA |
| 3600.0 μA | ±0.4% + 10 counts | 3584.6 µA | 3615.4 µA |
| 36.00 mA  | ±0.4% + 10 counts | 35.76 mA  | 36.24 mA  |
| 360.00 mA | ±0.4% + 10 counts | 358.46 mA | 361.54 mA |

| Test Input                   | Tolerance                       | Display Minimum        | Reading        | Display Maximum |
|------------------------------|---------------------------------|------------------------|----------------|-----------------|
|                              |                                 |                        |                |                 |
| AC Milliampere Test (        | (60 Hz) <sup>1</sup>            |                        |                |                 |
| 3600.0 μA                    | ±0.9% + 80 counts               | 3559.6 µA              |                | 3640.4 μA       |
| 360.00 mA                    | ±0.9% + 80 counts               | 355.96 mA              |                | 364.04 mA       |
| <sup>1</sup> The upper displ | ay readout is 60 Hz ±2 counts c | orresponding to the in | put frequency. | <b>I</b>        |
|                              |                                 |                        |                |                 |
| DC Ampere Test               |                                 |                        |                |                 |
| 10.000 A                     | ±0.4% + 10 counts               | 9.950 A                |                | 10.050 A        |
|                              |                                 | I                      | I              |                 |
| AC Ampere Test (60 H         | Iz) <sup>1</sup>                |                        |                |                 |
| 10.000 A                     | ±0.9% + 80 counts               | 9.830 A                |                | 10.170 A        |

<sup>1</sup> The upper display readout is 60 Hz  $\pm$ 2 counts corresponding to the input frequency.

## **DMM916 Test Records**

| Serial Number | Procedure performed by | Date |
|---------------|------------------------|------|
|               |                        |      |

#### DMM916 Test Record

|  | Test Input | Tolerance | Display Minimum | Reading | Display Maximum |
|--|------------|-----------|-----------------|---------|-----------------|
|--|------------|-----------|-----------------|---------|-----------------|

#### AC Volts Test<sup>1,2</sup>

| 3.6000 V             | 60 Hz  | ±0.7% + 40 counts | 3.5708 V | 3.6292 V |
|----------------------|--------|-------------------|----------|----------|
|                      | 500 Hz | ±1.5% + 40 counts | 3.5420 V | 3.6580 V |
|                      | 10 kHz | ±2.5% + 40 counts | 3.5060 V | 3.6940 V |
| 36.000 V             | 500 Hz | ±1.5% + 40 counts | 35.420 V | 36.580 V |
|                      | 10 kHz | ±2.5% + 40 counts | 35.060 V | 36.940 V |
| 360.00 V             | 500 Hz | ±1.5% + 40 counts | 354.20 V | 365.80 V |
|                      | 10 kHz | ±2.5% + 40 counts | 350.60 V | 369.40 V |
| 750.0 V <sup>3</sup> | 60 Hz  | ±0.7% + 40 counts | 740.7 V  | 759.3V   |

<sup>1</sup> Verify the proper DMM range (5 display digits); use the manual range if necessary. The 750 V range displays 4 digits.

<sup>2</sup> The upper display readout is  $\pm 2$  counts corresponding to the input frequency.

<sup>3</sup> 750 V range not specified above 100 Hz.

#### **DC Volts Test**

| 0.0000 V  | ±0.06% + 10 counts | –0.0010 V | 0.0010 V  |
|-----------|--------------------|-----------|-----------|
| 3.6000 V  | ±0.06% + 10 counts | 3.5969 V  | 3.6031 V  |
| -3.6000 V | ±0.06% + 10 counts | -3.6031 V | -3.5969 V |
| 36.000 V  | ±0.06% + 10 counts | 35.969 V  | 36.031 V  |
| 360.00 V  | ±0.06% + 10 counts | 359.69 V  | 360.31 V  |
| 1000.0 V  | ±0.06% + 10 counts | 998.4 V   | 1001.6 V  |
| –1000.0 V | ±0.06% + 10 counts | –1001.6 V | –998.4 V  |

| Test Input    |                   | Tolerance          | Display Minimum | Reading | Display Maximum |
|---------------|-------------------|--------------------|-----------------|---------|-----------------|
|               |                   |                    |                 |         |                 |
| DC Millivolts | s Test            |                    |                 |         |                 |
| 0.00 mV       |                   | ±0.06% + 10 counts | –0.10 mV        |         | 0.10 mV         |
| 40.00 mV      |                   | ±0.06% + 10 counts | 39.88 mV        |         | 40.12 mV        |
| 360.00 mV     |                   | ±0.06% + 10 counts | 359.69 mV       |         | 360.31 mV       |
| -360.00 mV    |                   | ±0.06% + 10 counts | -360.31 mV      |         | -359.69 mV      |
|               |                   |                    |                 |         |                 |
| AC+DC Volts   | Test <sup>1</sup> |                    |                 |         |                 |
| –1.000 V      | DC                | ±1.9% +14 counts   | 0.967 V         |         | 1.033 V         |
| 1.000 V       | DC                | ±1.9% +14 counts   | 0.967 V         |         | 1.033 V         |
| 1.000 V       | 60 Hz             | ±1.9% +14 counts   | 0.967 V         |         | 1.033 V         |
| 1 4000 co     | unt mode only     | 1                  | 1               | 1       | I.              |

4000 count mode only.

| Frequency Test            |                    |                    |            |  |            |
|---------------------------|--------------------|--------------------|------------|--|------------|
| 20.00 Hz <sup>1</sup>     | 1 V <sub>p-p</sub> | ±0.01% + 10 counts | 19.90 Hz   |  | 20.10 Hz   |
| 100.00 Hz <sup>1</sup>    | 1 V <sub>p-p</sub> | ±0.01% + 10 counts | 99.89 Hz   |  | 100.11 Hz  |
| 1.0000 kHz <sup>1</sup>   | 1 V <sub>p-p</sub> | ±0.01% + 10 counts | .9989 kHz  |  | 1.0011 kHz |
| 10.000 kHz <sup>1</sup>   | 1 V <sub>p-p</sub> | ±0.01% + 10 counts | 9.989 kHz  |  | 10.011 kHz |
| 100.00 kHz <sup>1</sup>   | 1 V <sub>p-p</sub> | ±0.01% + 10 counts | 99.89 kHz  |  | 100.11 kHz |
| 1.0000 MHz <sup>1,2</sup> | 1 V <sub>p-p</sub> | ±0.15% + 10 counts | 0.9975 MHz |  | 1.0025 MHz |

1 Select Frequency mode if using the Wavetek 9100; set the amplitude to 1 V. Select the square wave AC mode if using the Fluke 5500A; set the amplitude to 1.000 V.

2 Select the sine wave AC mode if using the Fluke 5500A; set the amplitude to 0.354 V.

| Duty Factor Test |                          |        |      |  |      |
|------------------|--------------------------|--------|------|--|------|
| 50.0             | 5 V, 1 kHz<br>squarewave | ±0.15% | 49.9 |  | 50.1 |
| 90.0             | 5 V, 1 kHz<br>squarewave | ±0.15% | 89.9 |  | 90.1 |
| 10.0             | 5 V, 1 kHz<br>squarewave | ±0.15% | 9.9  |  | 10.1 |

| Test Input            | Tolerance         | Display Minimum | Reading | Display Maximum |
|-----------------------|-------------------|-----------------|---------|-----------------|
|                       |                   |                 |         |                 |
| <b>Ω</b> Test         |                   |                 |         |                 |
| 0.0000 Ω <sup>1</sup> | ±0.3% + 10 counts | -0.1000 Ω       |         | 0.1000 Ω        |
| 360.00 Ω <sup>1</sup> | ±0.6% + 10 counts | 357.74 Ω        |         | 362.26 Ω        |
| 3.6000 kΩ             | ±0.3% + 10 counts | 3.5882 kΩ       |         | 3.6118 kΩ       |
| 36.000 kΩ             | ±0.3% + 10 counts | 35.882 kΩ       |         | 36.118 kΩ       |
| 360.00 kΩ             | ±0.3% + 10 counts | 358.82 kΩ       |         | 361.18 kΩ       |
| 3.6000 MΩ             | ±0.6% + 10 counts | 3.5774 MΩ       |         | 3.6226 MΩ       |
| 20.00 MΩ <sup>2</sup> | ±5% + 10 counts   | 18.90 MΩ        |         | 21.10 MΩ        |

<sup>1</sup> To test these values with the Fluke 5500A, apply 0.0  $\Omega$  and set the DMM to Delta mode.

<sup>2</sup> Verify the DMM is in the 4,000 count mode for this test.

#### Low Voltage $\Omega$ Test<sup>1</sup>

| 3.600 kΩ <sup>2</sup> | ±0.6% + 1 count | 3.577 k <b>Ω</b> | 3.623 kΩ |
|-----------------------|-----------------|------------------|----------|
| 36.00 kΩ              | ±0.6% + 1 count | 35.77 k <b>Ω</b> | 36.23 kΩ |
| 360.0 kΩ              | ±0.6% + 1 count | 357.7 k <b>Ω</b> | 362.3 kΩ |
| 3.600 MΩ              | ±0.6% + 1 count | 3.577 MΩ         | 3.623 MΩ |

<sup>1</sup> 4000 count mode only.

#### <sup>2</sup> Use DMM manual ranging or set calibrator to 3.0 k $\Omega$ before selecting 3.6k $\Omega$ .

#### **Continuity Test**

| 0.0 Ω                    | Beeper sounds         |  |
|--------------------------|-----------------------|--|
| 150 Ω                    | Beeper does not sound |  |
| Multimeter Leads Shorted | Beeper sounds         |  |

#### **Diode Test**

| 0.5 V | - | 0.400 V | 0.600 V |
|-------|---|---------|---------|

| Test Input                      | Tolerance       | Display Minimum | Reading | Display Maximum |
|---------------------------------|-----------------|-----------------|---------|-----------------|
|                                 |                 |                 |         |                 |
| Capacitance Test <sup>1,2</sup> |                 |                 |         |                 |
| 3.600 nF                        | ±1% + 10 counts | 3.554 nF        |         | 3.646 nF        |
| 36.00 nF                        | ±1% + 10 counts | 35.54 nF        |         | 36.46 nF        |
| 360.0 nF                        | ±1% + 10 counts | 355.4 nF        |         | 364.6 nF        |
| 3.600 μF                        | ±1% + 10 counts | 3.554 µF        |         | 3.646 µF        |
| 36.00 μF                        | ±3% + 10 counts | 34.82 μF        |         | 37.18 μF        |
| 360.00 μF <sup>3</sup>          | ±3% + 10 counts | 348.2 μF        |         | 371.8 μF        |
| 3.600 mF <sup>3</sup>           | ±3% + 10 counts | 3.482 mF        |         | 3.718 mF        |
| 36.00 mF <sup>3</sup>           | ±3% + 10 counts | 34.82 mF        |         | 37.18 mF        |

<sup>1</sup> Variations in test equipment can cause erroneous readings. Use a fixed value capacitance standard if instability occurs.

<sup>2</sup> Set the DMM to Delta mode. Delta mode removes stray capacitance for low capacitance measurements.

<sup>3</sup> Set the DMM noise suppression to 60 Hz with the SETUP mode. See Page 14 for detailed instructions.

| Temperature Test |       |       |  |       |
|------------------|-------|-------|--|-------|
| 0.0° C           | ±2° C | -2.0  |  | 2.0   |
| –40.0° C         | ±2° C | -42.0 |  | -38.0 |
| 100.0° C         | ±2° C | 98.0  |  | 102.0 |
| 950.0° C         | ±2° C | 948.0 |  | 952.0 |

| Volts Peak Hold Test                                 |     |                 |          |  |          |
|------------------------------------------------------|-----|-----------------|----------|--|----------|
| 1 V <sub>RMS</sub> (60 Hz,<br>1.414 V <sub>p</sub> ) | MAX | ±5% + 40 counts | 1.303 V  |  | 1.524 V  |
| 1 V <sub>RMS</sub> (60 Hz,<br>1.414 V <sub>p</sub> ) | MIN | ±5% + 40 counts | –1.524 V |  | –1.303 V |

| DC Milliampere Test |                   |           |           |
|---------------------|-------------------|-----------|-----------|
| 0.0 μΑ              | ±10 counts        | –1.0 μA   | 1.0 μA    |
| 360.0 μA            | ±0.3% + 10 counts | 358.0 µA  | 362.0 μA  |
| -360.0 μA           | ±0.3% + 10 counts | –362.0 μA | -358.0 μA |
| 3600.0 μA           | ±0.3% + 10 counts | 3588.2 μA | 3611.8 µA |
| 36.00 mA            | ±0.3% + 10 counts | 35.80 mA  | 36.20 mA  |
| 360.00 mA           | ±0.3% + 10 counts | 358.82 mA | 361.18 mA |

| Test Input                  | Tolerance                             | Display Minimum        | Reading        | Display Maximum |
|-----------------------------|---------------------------------------|------------------------|----------------|-----------------|
|                             |                                       |                        |                |                 |
| AC Milliampere Test         | (60 Hz) <sup>1</sup>                  |                        |                |                 |
| 3600.0 µA                   | ±0.9% + 80 counts                     | 3559.6 µA              |                | 3640.4 μA       |
| 360.00 mA                   | ±0.9% + 80 counts                     | 355.96 mA              |                | 364.04 mA       |
| <sup>1</sup> The upper disp | lay readout is 60 Hz $\pm$ 2 counts c | orresponding to the in | put frequency. |                 |
|                             |                                       |                        |                |                 |
| DC Ampere Test              |                                       |                        |                |                 |
| 10.000 A                    | ±0.3% + 10 counts                     | 9.960 A                |                | 10.040 A        |
|                             | I                                     | 1                      | 1              |                 |
| AC Ampere Test (60          | Hz) <sup>1</sup>                      |                        |                |                 |
| 10.000 A                    | ±0.9% + 80 counts                     | 9.830 A                |                | 10.170 A        |

<sup>1</sup> The upper display readout is 60 Hz  $\pm 2$  counts corresponding to the input frequency.
## **Adjustment Procedures**

This section contains procedures to adjust DMM912, DMM914, and DMM916 multimeters. Perform these procedures once a year or if the *Performance Verification* procedure indicates the need for calibration.

In this section you will find the following information:

- A list of adjustments
- A list of test equipment needed to make the adjustments
- Instructions on how to prepare the instrument for adjustment
- Step-by-step adjustment procedures

The procedures in this section do not verify performance. To confirm that your multimeter meets factory specifications, perform the procedures in the *Performance Verification* section.

## List of Adjustments

Use the adjustments listed in Table 9 to return DMM91X Series multimeters to factory calibration.

#### Table 9: DMM91X Series Adjustments

| Adjı | ustments Part 1                 |
|------|---------------------------------|
|      | DC Volts                        |
|      | AC Volts                        |
|      | Capacitance                     |
|      | Temperature (DMM914 and DMM916) |
|      | DC Milliamperes                 |
|      | DC Amperes                      |
| Adju | ustments Part 2                 |
|      | AC Response                     |

## **Test Equipment**

The test equipment listed in Table 8 on page 9 is a complete list of equipment needed for the adjustment procedures. These procedures assume that the test equipment is operating within tolerance.

### **Preparation for Adjustment**

The following guidelines apply to all DMM91X Series adjustments:

- Perform all adjustments in a 21° to 25° C ambient environment with a relative humidity of 75% or less.
- Warm up the multimeter for at least 15 minutes.
- Do not alter any setting without reading the entire adjustment procedure first.
- Do not alter a setting unless a performance characteristic cannot be met at the current setting.
- Read the *Safety Summary* at the beginning of this manual.

**Open the Meter Case** You must open the multimeter case to access the internal adjustments. Use the following procedure to open the case.

- **1.** Lay the meter face down on a flat work surface that cannot damage the multimeter face.
- **2.** Remove the three screws from the case bottom using a standard Philips-head screwdriver.
- **3.** Gently lift the end of the case bottom at the end opposite from the display. Then lift the end nearest the display until it unsnaps from the case top. See Figure 2 for details.

To reassemble the multimeter following the adjustments, see page 39.

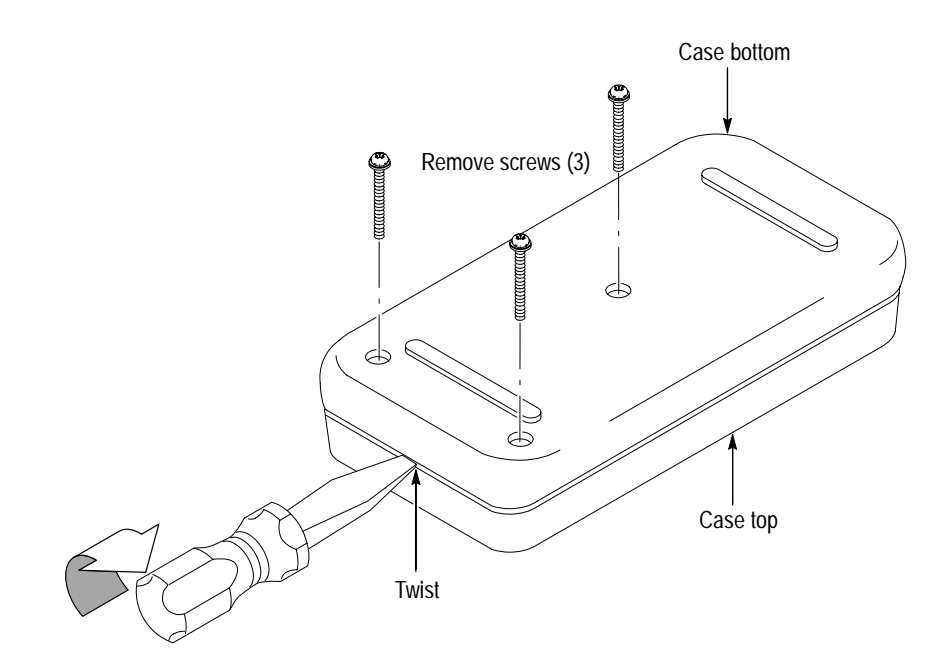

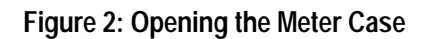

### **Adjustments Part 1**

The procedures within this section use the adjustments accessible with the back case removed from the multimeter.

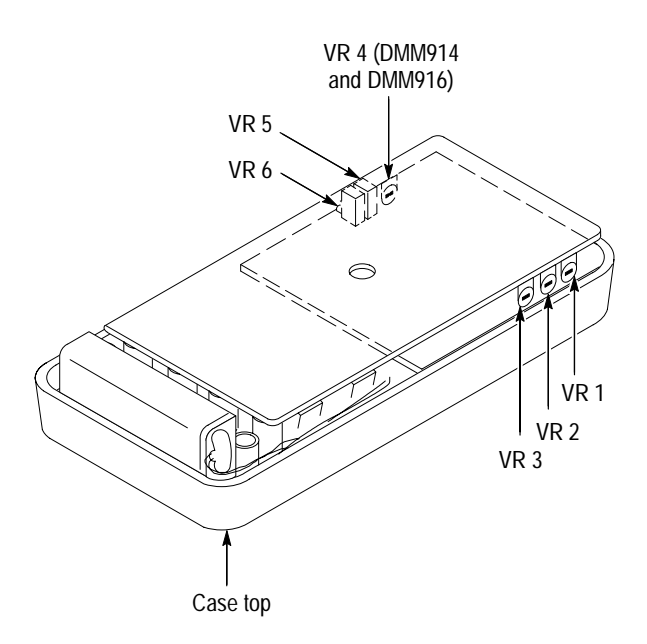

Figure 3: Adjustment locations 1

**DC Volts** Perform the following steps to adjust the DC voltage calibration.

- 1. Set the multimeter dial to V = .
- 2. Set the calibrator to output 3.0000 VDC.
- 3. Connect the outputs of the calibrator to the °C V  $\Omega \dashv \leftarrow$  and COM input connectors of the multimeter.
- 4. Adjust VR5 until the display shows 2.9999 to 3.0001 VDC.
- **5.** Turn the calibrator output off.
- 6. Disconnect the calibrator from the multimeter.

**AC Volts** Perform the following steps to adjust the AC voltage calibration at 60 Hz.

- 1. Set the multimeter dial to  $V \sim .$
- 2. Set the calibrator to output 2.0000 VAC at 60 Hz.
- 3. Connect the outputs of the calibrator to the °C V  $\Omega \dashv \leftarrow$  and COM input connectors of the multimeter.
- 4. Adjust VR6 until the display shows 1.9999 to 2.0001 VAC.
- 5. Turn the calibrator output off.
- 6. Disconnect the calibrator from the multimeter.
- **Capacitance** Perform the following steps to adjust the capacitance calibration.
  - **1.** Set the multimeter dial to  $\dashv \leftarrow$ .
  - 2. Null the residual DMM and lead capacitance offset.
    - a. Using Fluke 5500A or Wavetek 9100 minus the 9105 front porch:
      - Set the calibrator output to OFF.
      - Connect the test leads to the multimeter °C V  $\Omega \dashv \leftarrow$  and COM inputs.
      - Connect the multimeter COM lead to the calibrator common output.
      - Press the multimeter gold key followed by the  $\Delta$ /% key.
      - Connect the multimeter °C V Ω + ← lead to the remaining calibrator output.
      - Set the calibrator output to ON.
    - **b.** Using Wavetek 9100 with 9105 front porch:
      - Set the calibrator output to OFF.
      - Connect the multimeter test leads to the calibrator outputs.
      - Connect the calibrator common lead to the multimeter COM input.
      - Press the multimeter gold key followed by the  $\Delta/\%$  key.
      - Connect the remaining calibrator output lead to the multimeter  $^{\circ}C \vee \Omega \dashv \leftarrow$  input.
      - Set the calibrator output to ON.
  - 3. Set the calibrator to output 300 nF.

|                 | 4. | Adjust VR2 until the display shows 299.9 to 300.1 nF.                                                                                                    |
|-----------------|----|----------------------------------------------------------------------------------------------------|
|                 | 5. | Set the calibrator to output 1.000 $\mu$ F.                                                                                                    |
|                 | 6. | Adjust VR3 until the display shows 0.999 to 1.001 $\mu$ F.                                                                                                    |
|                 | 7. | Set the calibrator to output 100.0 $\mu$ F.                                                                                                    |
|                 | 8. | Adjust VR1 until the display shows 99.9 to 100.1 $\mu$ F.                                                                                                    |
|                 | 9. | Turn the calibrator output off.                                                                                                    |
|                 | 10 | Disconnect the calibrator from the multimeter.                                                                                                    |
| Temperature     | Pe | rform the following steps to adjust the temperature calibration.                                                                                                    |
|                 | 1. | Set the multimeter dial to $^{\circ}C / ^{\circ}F$ .                                                                                                    |
|                 | 2. | Connect the thermocouple adapter ATK01 to the °C V $\Omega \dashv \leftarrow$ and COM input connectors of the multimeter.                                                    |
|                 | 3. | Set the calibrator to output 18.6° C.                                                                                                    |
|                 | 4. | Connect a K-type thermocouple from the calibrator output to the ATK01 thermocouple adapter.                                                                                  |
|                 | 5. | Allow five minutes of settling time for a stable reading.                                                                                                    |
|                 | 6. | Adjust VR4 until the display shows 18.5° to 18.7 °C.                                                                                                    |
|                 | 7. | Turn the calibrator output off.                                                                                                    |
|                 | 8. | Disconnect the calibrator from the multimeter.                                                                                                    |
| DC Milliamperes | Pe | rform the following steps to adjust the DC milliamperes calibration.                                                                                                    |
|                 | 1. | Set the multimeter dial to mA $\overline{a}$ .                                                                                                    |
|                 | 2. | Connect the outputs of the calibrator to the $\mu A$ mA and COM input connectors of the multimeter.                                                                          |
|                 | 3. | Set calibrator to output 100.0 mA.                                                                                                    |
|                 | 4. | Press and hold the gold button for five seconds. (The multimeter beeps twice<br>when the gold button is first pressed and then two more beeps follow after<br>five seconds.) |
|                 | 5. | Press the SETUP button and wait for the calibration to finish (CAL is displayed during the calibration). After the calibration is completed, press EXIT SETUP (blue button). |
|                 | 6. | Turn the calibrator output off.                                                                                                    |

- 7. Disconnect the calibrator from the multimeter.
- **DC Amperes** Perform the following steps to adjust the DC amperes calibration.
  - **1.** Set the multimeter dial to  $A \equiv$ .
  - 2. Connect the calibrator outputs to the multimeter A and COM inputs.
  - **3.** Set calibrator to output 10.00 A.
  - **4.** Press and hold the gold button for five seconds. (The multimeter beeps twice when the gold button is first pressed and then two more beeps follow after five seconds.)
  - **5.** Press the SETUP button and wait for the calibration to finish (CAL is displayed during the calibration). After the calibration is completed, press EXIT SETUP (blue button).
  - 6. Turn the calibrator output off.
  - 7. Disconnect the calibrator from the multimeter.

#### **Adjustments Part 2**

To perform the following procedure, you must lift out the entire circuit board assembly from the top case half to access the adjustments. Perform this procedure only if the *Performance Verification* procedure indicates that the AC voltage accuracy checks above 60 Hz is out of specification.

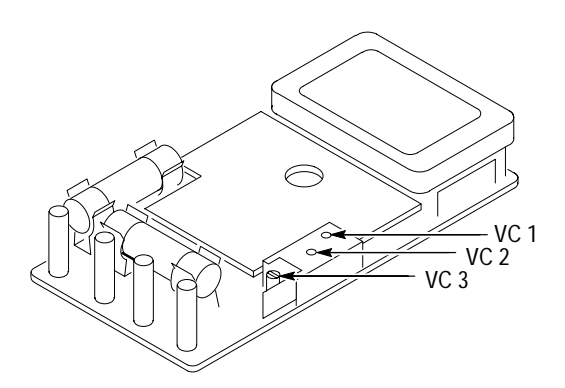

Figure 4: Adjustment locations 2

AC Response Perform the following steps to adjust the AC voltage calibration above 60 Hz.

1. Set the multimeter dial to  $V \sim .$ 

- 2. Lift the circuit board assembly out of the top case half.
- 3. Set calibrator to output 100 VAC at 10 kHz (sinewave).
- 4. Connect the outputs of the calibrator to the °C V  $\Omega \dashv \leftarrow$  and COM input connectors of the multimeter.
- 5. Adjust VC3 until the display shows +98.60 V.
- 6. Set the calibrator frequency to 500 Hz (sinewave).
- 7. Confirm that the reading is less than 100.60 V. Repeat step 5 if necessary.
- 8. Set the calibrator frequency to 1 kHz (sinewave).
- 9. Confirm that the reading is less than 104.0 V. Repeat step 5 if necessary.

NOTE. Steps 10 through 17 do not apply to the DMM912.

- 10. Set the calibrator to output 20 VAC at 10 kHz (sinewave).
- 11. Adjust VC1 until the display shows 19.700 V.
- **12.** Set the calibrator frequency to 500 Hz (sinewave).
- 13. Confirm that the reading is less than 20.110 V. Repeat step 11 if necessary.
- 14. Set the calibrator to output 2 VAC at 10 kHz (sinewave).
- 15. Adjust VC2 until the display shows 1.9700 V.
- 16. Set the calibrator frequency to 500 Hz (sinewave).
- 17. Confirm that the reading is less than 2.011 V. Repeat step 15 if necessary.

#### **Reassembling the Multimeter**

- 1. Ensure that the rotary dial is properly aligned.
- 2. Align the tabs of the bottom case half with the slots in the top case half at the end of the meter near the input connectors.

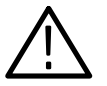

**CAUTION.** Before closing the case, check that the rotary dial is properly aligned and that the battery wires are not pinched.

- 3. Close the case, snapping the case halves together.
- 4. Reinstall the three screws.

**Instructions Manual** 

# Tektronix

DTM500 Series Digital Thermometers

070-9852-00

# **Table of Contents**

| DTM500 Series Digital Thermometers |   |
|------------------------------------|---|
| Specifications                     |   |
| Performance Verification           |   |
| Test Equipment                     |   |
| Set Up                             |   |
| Verification Procedure             |   |
| DTM510 Test Record                 |   |
| DTM520 Test Record                 |   |
| Adjustment Procedures              | 1 |
| List of Adjustments                | 1 |
| Test Equipment                     | 1 |
| Preparation for Adjustment         | 1 |
| DTM510 Adjustment Procedure        | 1 |
| DTM520 Adjustment Procedure        | 1 |

Table of Contents

# **DTM500 Series Digital Thermometers**

The Tektronix DTM510 and DTM520 are hand-held digital thermometers that can measure temperature using a variety of thermocouple probes. A K-type surface measurement bead probe comes standard with both instruments.

The DTM510 thermometer uses a single K-type probe; the DTM520 uses K- or J-type probes. The DTM520 thermometer has inputs for two probes and can perform differential measurements.

In addition, the thermometers include the following features:

- Temperature display in °C or °F
- A hold feature to freeze the display
- MIN and MAX readouts (DTM510 thermometer includes MAX only)
- A stopwatch (DTM520 only)

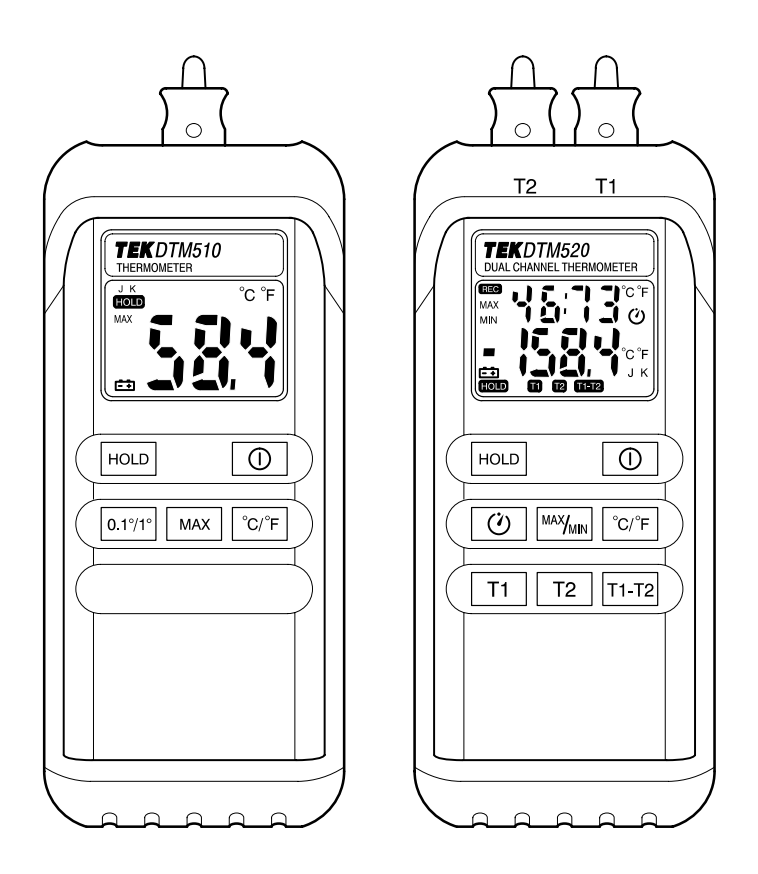

Figure 1: DTM510 & DTM520 Digital Thermometers

# **Specifications**

The characteristics listed in this section apply under the following conditions:

- The instrument operates in an 18° to 28° C ambient environment unless otherwise noted.
- The instrument warms up for 60 minutes.

**NOTE**. All specifications are warranted unless marked "typical." Typical characteristics are not guaranteed but are provided for the convenience of the user.

Specifications marked with the  $\nu$  symbol are checked in the performance verification procedures.

| Characteristic        | Description                | Description                        |                |  |  |
|-----------------------|----------------------------|------------------------------------|----------------|--|--|
| Product               | Measurement Range          | Measurement Range                  |                |  |  |
| DTM510                | –50° to 1300° C (–58° to 1 | 999° F)                            |                |  |  |
| DTM520 (K-type probe) | –200° to 1370° C (–328° t  | o 2498° F)                         |                |  |  |
| DTM520 (J-type probe) | –200° to 760° C (–328° to  | –200° to 760° C (–328° to 1400° F) |                |  |  |
|                       | Temperature Range          | Resolution                         | % of Reading   |  |  |
| DTM510                | –50° to 199.9° C           | 0.1° C                             | ±(0.2% + 1° C) |  |  |
|                       | -58° to 391° F             | 0.1° F                             | ±(0.2% + 2° F) |  |  |
|                       | –50° to 199.9° C           | 1° C                               | ±(0.3% + 2° C) |  |  |
|                       | –58° to 391° F             | 1° F                               | ±(0.3% + 4° F) |  |  |
|                       | 200° to 999.9° C           | 1° C                               | ±(0.4% + 2° C) |  |  |
|                       | 392° to 1831° F            | 1° F                               | ±(0.4% + 4° F) |  |  |
|                       | 1000° to 1300° C           | 1° C                               | ±(0.6% + 2° C) |  |  |
|                       | 1832° to 1999° F           | 1° F                               | ±(0.6% + 4° F) |  |  |

#### **Table 1: General Characteristics**

| Characteristic        | Description         |            |                  |  |
|-----------------------|---------------------|------------|------------------|--|
|                       | Temperature Range   | Resolution | % of Reading     |  |
| DTM520 (K-type probe) | –200° to –100° C    | 0.1° C     | ±(0.3% + 1° C)   |  |
|                       | -328° to -148° F    | 0.2° F     | ±(0.3% + 2° F)   |  |
|                       | –99.9° to 999.9° C  | 0.1° C     | ±(0.1% + 0.7° C) |  |
|                       | –147.9° to 999.9° F | 0.2° F     | ±(0.1% + 1.4° F) |  |
|                       | 1000° to 1370° C    | 1° C       | ±(0.3% + 1° C)   |  |
|                       | 1000° to 2498° F    | 2° F       | ±(0.3% + 2° F)   |  |
|                       | T1 – T2 reading     | —          | ±(0.3% + 2.2° C) |  |
|                       | Temperature Range   | Resolution | % of Reading     |  |
| DTM520 (J-type probe) | -200° to -100° C    | 0.1° C     | ±(0.3% + 1.1° C) |  |
|                       | -328° to -148° F    | 0.2° F     | ±(0.3% + 2.2° F) |  |
|                       | –99.9° to 760° C    | 0.1° C     | ±(0.1% + 0.8° C) |  |
|                       | -147.9° to 999.9° F | 0.2° F     | ±(0.1% + 1.6° F) |  |
|                       | 1000° to 1400° F    | 2° F       | ±(0.3% + 2° F)   |  |

Table 1: General Characteristics (Cont.)

#### **Table 2: General Characteristics**

| Characteristic                     | Description                                                                                                    |
|------------------------------------|----------------------------------------------------------------------------------------------------|
| Temperature Range                  | ATP01 bead probe: -40° to 204° C                                                                                                    |
| Probe Tolerance                    | ATP01 bead probe: ±2.2° C                                                                                                    |
| Measurement Rate (Readings/second) |                                                                                                    |
| DTM510                             | 2.5                                                                                                    |
| DTM520 (T2 or T1)                  | 1                                                                                                    |
| DTM520 (T1 – T2)                   | 0.5                                                                                                    |
| Input Protection                   | 24 V maximum. Class III as defined in IEC 1010, Safety Requirements for Electrical equipment for measurement, control, and laboratory use. Class III equipment is equipment for connection to SELV or SELV-E circuits only. |
| Electrical Isolation T1 to T2      | $20 \text{ k}\Omega$ minimum                                                                                                    |

**Table 3: Environmental Characteristics** 

| Characteristic                           | Description                                                      |  |  |
|------------------------------------------|------------------------------------------------------------------|--|--|
| Temperature coefficient <18° C or >28° C |                                                                  |  |  |
| DTM510                                   | 0.15 	imes (specified accuracy) per °C                           |  |  |
| DTM520                                   | $0.1 \times$ (specified accuracy) per °C                         |  |  |
| Operating temperature                    | 0° to 50° C (32° to 122° F) at 0% to 75% RH                      |  |  |
| Storage temperature                      | –20° to 60° C (–4° to 140° F) at 0% to 80% RH                    |  |  |
| Power requirements                       | Single standard 9 V battery (NEDA 1604, JIS 006P, IEC 6F22 size) |  |  |
| Battery life (Alkaline)                  |                                                                  |  |  |
| DTM510                                   | 250 hours                                                        |  |  |
| DTM520                                   | 90 hours                                                         |  |  |

## **Performance Verification**

This section contains procedures to verify that the DTM510 and DTM520 thermometers perform as warranted. If an instrument fails any of the checks, it needs adjustment and or repair. Verify the performance of your thermometer annually or whenever its accuracy or function is in question.

The performance verification procedures provide a valid confirmation of instrument electrical characteristics and function under the following conditions:

- The instrument operates in an 18° to 28° C ambient environment with a relative humidity of less than 80%.
- The instrument warms up for 60 minutes.
- The instrument remains fully assembled (do not remove the bottom cover).

### **Test Equipment**

The performance verification procedures use external traceable test equipment to directly check warranted characteristics. If you substitute equipment, always choose instruments that meet or exceed the minimum requirements specified in Table 4.

Alternative test equipment must meet or exceed the intended minimum requirements. If you substitute equipment, you may need to modify the performance verification procedures.

**NOTE**. Before beginning the performance verification procedures, warm up the test equipment according to the manufacturer's recommendations.

#### **Table 4: Performance Verification Test Equipment**

| Description            | Minimum requirements                                | Example Product                                                           |  |
|------------------------|-----------------------------------------------------|---------------------------------------------------------------------------|--|
| Thermocouple Simulator | -200° to1370° C ±0.01%<br>(-328° to 2498° F ±0.01%) | Wavetek 9100 Universal<br>Calibration System or<br>Fluke 5500A Calibrator |  |

## Set Up

To prepare for the performance verification checks, do the following.

- 1. Warm up the thermometer for 60 minutes.
- **2.** Photocopy the test records on pages 7 through 9. Use them to record your test results.

#### Verification Procedure

Implement the following tests to verify the temperature measurement accuracy of your DTM510 or DTM520 thermometer.

1. Connect the thermocouple simulator output to the temperature probe input. For the DTM520, connect the simulator to the T1 input connector; then repeat the test using the T2 input connector.

**NOTE**. Thermocouple connectors are temperature sensitive. For best measurement accuracy, do not touch the connector contacts and minimize handling of the connector housings.

- **2.** Set the simulator to the correct probe type. The DTM510 thermometer uses a K-type probe. The DTM520 thermometer can use either a K- or J-type probe.
- 3. For each of the conditions specified in the test records, do the following:
  - **a.** Set the thermometer Resolution to  $0.1^{\circ}$  or  $1^{\circ}$  (DTM510 only).
  - **b.** Set the thermometer to measure  $^{\circ}C$  or  $^{\circ}F$ .
  - **c.** Set the calibrator to each of the temperature values shown in the test records; then verify that the thermometer display reads within the specified Low and High limits.

## **DTM510 Test Record**

| Serial Number | Procedure Performed By | Date |
|---------------|------------------------|------|
|               |                        |      |

| Resolution | Temperature | Low Limit | Test Result | High Limit |   |
|------------|-------------|-----------|-------------|------------|---|
| 0.1°       | –48.0° C    | -49.1°    |             | -46.9°     |   |
|            | −30.0° C    | -31.1°    |             | -28.9°     | _ |
|            | 0.0° C      | -01.0°    |             | 01.0°      |   |
|            | 30.0° C     | 28.9°     |             | 31.1°      |   |
|            | 50.0° C     | 48.9°     |             | 51.1°      |   |
|            | 100.0° C    | 98.8°     |             | 101.2°     |   |
|            | –50.0° F    | -52.1°    |             | -47.9°     |   |
|            | –22.0° F    | -24.0°    |             | -20.0°     |   |
|            | 0.0° F      | -02.0°    |             | 02.0°      |   |
|            | 190.0° F    | 187.6°    |             | 192.4°     |   |
| 1.0°       | -48° C      | -050°     |             | -046°      |   |
|            | 0° C        | -002°     |             | 002°       |   |
|            | 50° C       | 048°      |             | 052°       |   |
|            | 200° C      | 197°      |             | 203°       |   |
|            | 310° C      | 307°      |             | 313°       |   |
|            | 700° C      | 695°      |             | 705°       |   |
|            | 810° C      | 805°      |             | 815°       |   |
|            | 945° C      | 939°      |             | 951°       |   |
|            | 1280° C     | 1270°     |             | 1290°      |   |
|            | –50° F      | –054°     |             | -046°      |   |
|            | 0° F        | -004°     |             | 004°       |   |
|            | 590° F      | 584°      |             | 596°       |   |
|            | 1292° F     | 1283°     |             | 1301°      |   |
|            | 1733° F     | 1722°     |             | 1744°      |   |
|            | 1980° F     | 1964°     |             | 1996°      |   |

## DTM520 Test Record

| Serial Number | Procedure Performed By | Date |
|---------------|------------------------|------|
|               |                        |      |

| Probe Type | Temperature | Low Limit | Test Result | High Limit |
|------------|-------------|-----------|-------------|------------|
| К          | –198.0° C   | –199.6°   |             | –196.4°    |
|            | –99.0° C    | -99.8°    |             | -98.2°     |
|            | 0.0° C      | -0.7°     |             | 0.7°       |
|            | 50.0° C     | 49.2°     |             | 50.8°      |
|            | 500.0° C    | 498.8°    |             | 501.2°     |
|            | 998.0° C    | 996.3°    |             | 999.7°     |
|            | 1360° C     | 1355°     |             | 1365°      |
|            | –320° F     | -323°     |             | –317°      |
|            | –146° F     | –147.5°   |             | –144.5°    |
|            | 0.0° F      | –1.4°     |             | 1.4°       |
|            | 100° F      | 98.5°     |             | 101.5°     |
|            | 500° F      | 498.1°    |             | 501.9°     |
|            | 990° F      | 987.6°    |             | 992.4°     |
|            | 1980° F     | 1972°     |             | 1988°      |
|            | 2480° F     | 2471°     |             | 2489°      |

| Probe type | Temperature | Low limit | Test result | High limit |
|------------|-------------|-----------|-------------|------------|
| J          | –198.0° C   | –199.7°   |             | –196.3°    |
|            | –99.0° C    | -99.9°    |             | -98.1°     |
|            | 0.0° C      | –0.8°     |             | 0.8°       |
|            | 50.0° C     | 49.1°     |             | 50.9°      |
|            | 100.0° C    | 99.1°     |             | 100.9°     |
|            | 500.0° C    | 498.7°    |             | 501.3°     |
|            | 755.0° C    | 753.4°    |             | 756.6°     |
|            | -320.0° F   | -323.2°   |             | -316.8°    |
|            | –146.0° F   | -147.7°   |             | –144.3°    |
|            | 0.0° F      | -1.6°     |             | 1.6°       |
|            | 100.0° F    | 98.3°     |             | 101.7°     |
|            | 500.0° F    | 497.9°    |             | 502.1°     |
|            | 990.0° F    | 987.4°    |             | 992.6°     |
|            | 1390° F     | 1384°     |             | 1396°      |

### DTM520 Test Record (Cont.)

## **Adjustment Procedures**

This section contains procedures to adjust DTM510 and DTM520 thermometers. If your thermometer fails a performance requirement, use these procedures to return it to factory specifications.

In this section you will find the following information:

- A list of adjustments
- A list of test equipment needed to make the adjustments
- Instructions on how to prepare the instrument for adjustment
- Step-by-step adjustment procedures

The procedures in this section do not verify performance. To confirm that your thermometer meets factory specifications, implement the procedures in the *Performance Verification* section.

### List of Adjustments

Use the adjustments listed in Table 5 to return DTM510 and DTM520 thermometers to factory calibration.

#### Table 5: DTM510 and DTM520 Adjustments

| DTN | /1510 Adjustment Procedure |
|-----|----------------------------|
| DTN | 1520 Adjustment Procedure  |
|     | 2000 mV Calibration        |
|     | Gain Calibration           |
|     | 0° C Calibration           |

#### **Test Equipment**

To ensure accurate adjustments, use the following or equivalent test equipment. If you substitute equipment, always choose instruments that meet or exceed the minimum requirements specified in Table 6.

Alternative test equipment must meet or exceed the intended minimum requirements. If you substitute equipment, you may need to modify the adjustment procedures. **NOTE**. Before making any adjustment, warm up the test equipment according to the manufacturer's recommendations.

| Description                     | Minimum requirements                                  | Examples                                        |
|---------------------------------|-------------------------------------------------------|-------------------------------------------------|
| Thermocouple Simulator          | -200 to1370° C ±0.01%<br>(-328 to 2498° F ±0.01%)     | Wavetek 9100 Universal<br>Calibration System or |
| DC Voltage Source (DTM520)      | 10 mV to 2 V, 0.01% accuracy                          | FILKE SSOUA Calibrator                          |
| Thermocouple Extension<br>Cable | K-type thermocouple wire with SMP male end connectors | Omega TECK-10-10                                |
| Transition Adapter (DTM520)     | SMP female-to-male banana                             | Omega TAS-U-5                                   |

#### Table 6: Adjustment Test Equipment

### **Preparation for Adjustment**

The following guidelines apply to all DTM510 and DTM520 adjustments:

- Perform all adjustments in a 21° to 25° C ambient environment with a relative humidity of 75% or less.
- Warm up the thermometer for at least 30 minutes.
- Do not alter any setting without reading the entire adjustment procedure first.
- Do not alter a setting unless a performance characteristic cannot be met at the current setting.
- Read the *Safety Summary* at the beginning of this manual.

**NOTE**. Thermocouple connectors are temperature sensitive. For best measurement accuracy, do not touch the connector contacts and minimize handling of the connector housings.

| Open the Thermometer | To<br>the | make internal adjustments, you must open the thermometer case and remove circuit board (see Figure 2 or Figure 3).                                                                    |
|----------------------|-----------|----------------------------------------------------------------------------------------------------|
|                      | 1.        | Unplug the thermocouple(s).                                                                                                    |
|                      | 2.        | Lay the thermometer face down on a flat work surface.                                                                                                    |
|                      | 3.        | Remove the single screw from the battery compartment cover with a Phillips-head screwdriver and remove the battery compartment cover.                                                 |
|                      | 4.        | Remove the four screws from the corners of the thermometer.                                                                                                    |
|                      | 5.        | Lift the top end of the cover and remove both the cover and the cap.                                                                                                    |
|                      | 6.        | Remove the screws from the corners of the circuit board (the DTM510 thermometer has three screws; the DTM520 thermometer has four) and gently lift the circuit board out of the case. |
|                      | 7.        | Remove the rubber keypad from the case.                                                                                                    |
|                      | 8.        | Lay the circuit board face up.                                                                                                    |
|                      | 9.        | Place the rubber keypad on the circuit board so it can be used to operate the thermometer.                                                                                            |
|                      | To<br>thr | reassemble the thermometer following the adjustments, perform steps 3 ough 7 above in reverse order.                                                                                  |
|                      |           |                                                                                                    |

### **DTM510 Adjustment Procedure**

This section describes how to adjust the DTM510 thermometer. To properly adjust the thermometer, perform the following steps in sequential order.

- 1. Open the thermometer as described in the previous section.
- 2. Turn on the thermometer and allow it to warm up for at least 30 minutes.
- 3. Connect the thermocouple simulator to the probe connector.
- 4. Set the simulator probe type to K.
- 5. For each row in Table 7, set the thermometer and simulator as shown; then adjust the specified test point until the displayed temperature is within the proper limits. Figure 2 shows the location of the adjustment points.

| Thermometer Setting |            | Simulator Setting |            |                    |
|---------------------|------------|-------------------|------------|--------------------|
| C/F                 | Resolution | Temperature       | Test Point | Temperature Limits |
| С                   | 0.1°       | 0° C              | VR1        | -00.1° and 00.1°   |
| F                   | 1°         | 1000° C           | VR3        | 1831° and 1833°    |
| С                   | 1°         | 1000° C           | VR5        | 999° and 1001°     |
| С                   | 0.1°       | 190° C            | VR2        | 189.9° and 190.1°  |
| F                   | 0.1°       | 0° C              | VR4        | 31.9° and 32.1°    |
| С                   | 1°         | 1000° C           | VR3        | 999° and 1001°     |

Table 7: DTM510 Adjustment Procedures

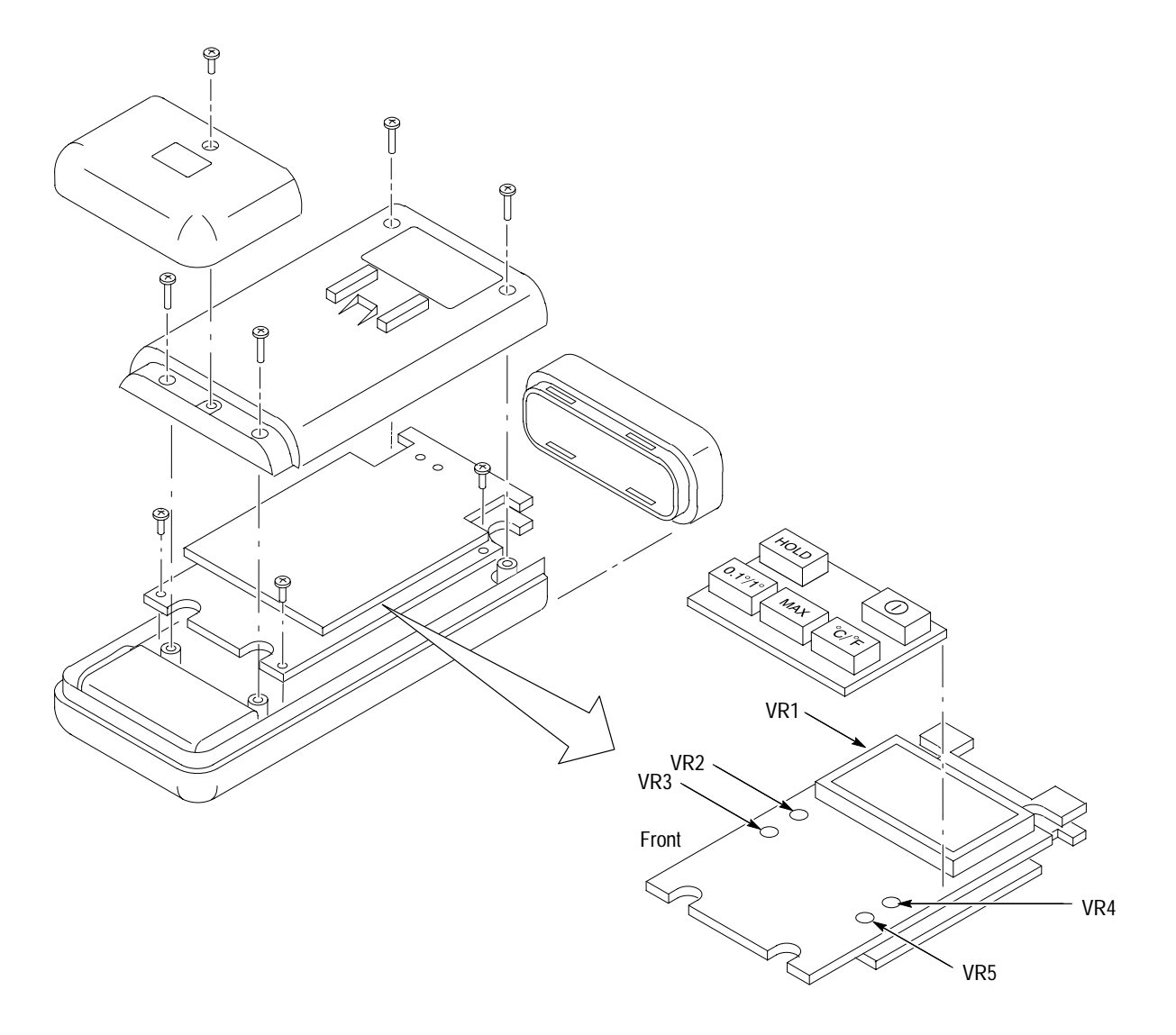

Figure 2: DTM510 Thermometer Disassembly and Adjustment Locations

#### **DTM520 Adjustment Procedure**

This section describes how to adjust the DTM520 thermometer. To properly adjust the thermometer, perform the following steps in sequential order. Figure 3 shows the location of the test and adjustment points.

- 1. Open the thermometer. (See page 12 for instructions.)
- 2. Solder a jumper across R25.
- 3. Turn on the thermometer and allow it to warm up for at least 30 minutes.

#### **2000 mV Calibration** Use the following procedure to perform a 2000 mV calibration.

- **1.** Press T2 once to access the T2 mode.
- 2. Install a jumper across the test points marked JP1.
- **3.** Connect the DC voltage source to the T1 probe connector. The composition of both lead wires should be identical.
- 4. Set the DC voltage source output to  $+2000.0 \text{ mV} \pm 0.01\%$ .
- **5.** Adjust VR2 until the display shows 2000.0°. (The first digit of the temperature appears at the upper right-hand corner of the display.)
- 6. Disconnect the DC voltage source.
- 7. Remove the R25 jumper. (Do not remove the JP1 jumper.)

**Gain Calibration** Use the following procedure to perform a gain calibration.

- 1. Press °C/°F until "1L" appears in the upper left-hand corner of the display.
- 2. Set the DC voltage source output to  $+50.000 \text{ mV} \pm 0.01\%$ .
- **3.** Reconnect the DC voltage source to the T1 probe connector.
- **4.** Adjust VR3 until the display shows 000.0°. (The first digit of the temperature appears at the upper right-hand corner of the display.)
- 5. Disconnect the DC voltage source.
- 6. Remove the JP1 jumper.

- **0° C Calibration** Use the following procedure to perform a 0° calibration.
  - 1. Connect the thermocouple simulator to the T1 probe connector.
  - 2. Set the thermocouple simulator and thermometer probe types to K.
  - **3.** Set the thermocouple simulator to  $0^{\circ}$  C.
  - 4. Adjust VR1 until displayed temperature is between  $-00.1^{\circ}$  and  $00.1^{\circ}$ .
  - 5. Disconnect the thermocouple simulator.

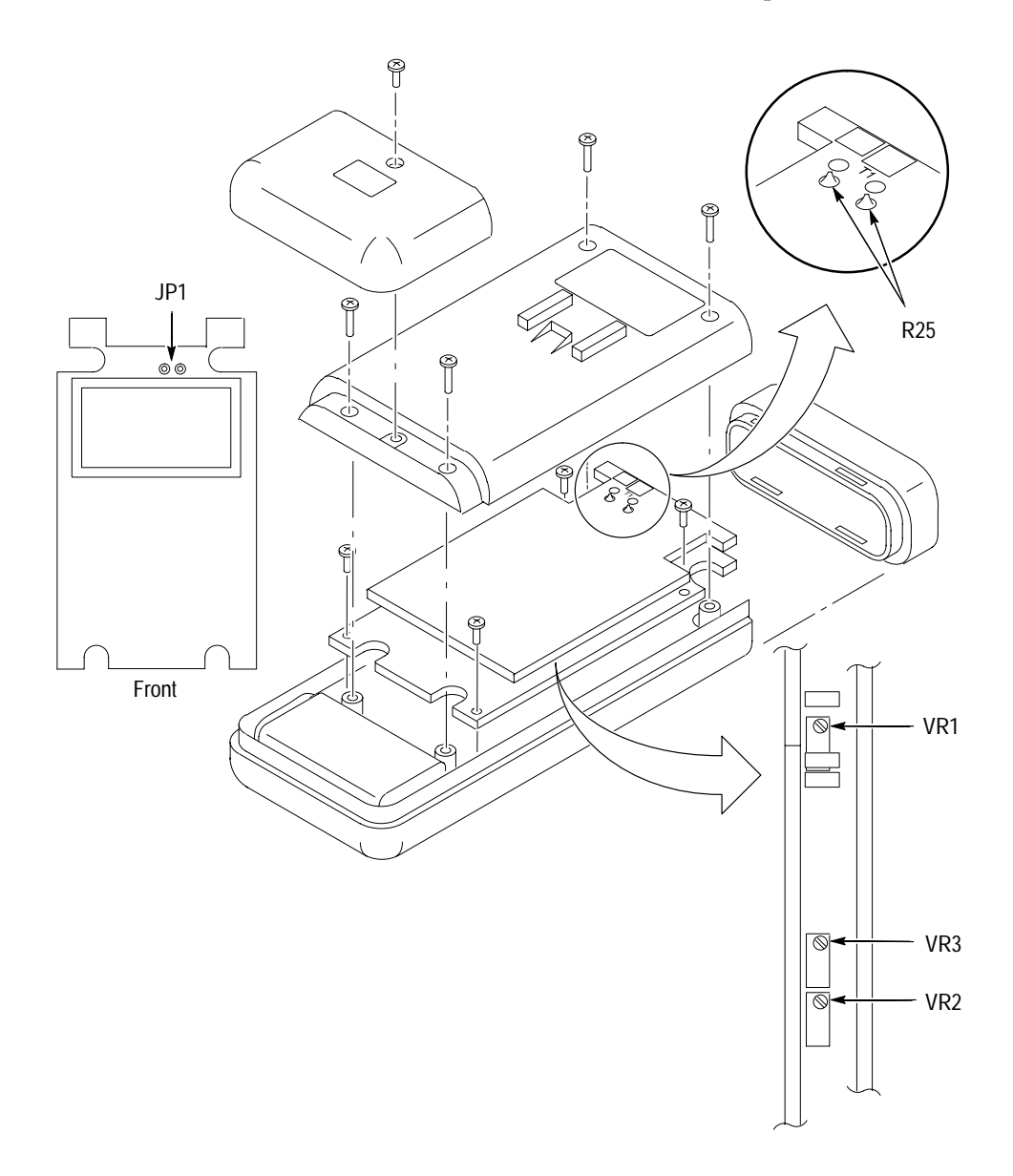

Figure 3: DTM520 Thermometer Disassembly, Test Points, and Adjustment Locations

**Instructions Manual** 

# Tektronix

DTM900 and DTM920 Digital Thermometers

070-9853-00

# **Table of Contents**

| DTM900 and DTM920 Digital Thermometers | 1  |
|----------------------------------------|----|
| Specifications                         | 2  |
| Performance Verification               | 5  |
| Test Equipment                         | 5  |
| Set Up                                 | 6  |
| Verification Procedure                 | 6  |
| DTM900 Test Record                     | 7  |
| DTM920 Test Record                     | 8  |
| Adjustment Procedures                  | 10 |
| List of Adjustments                    | 10 |
| Test Equipment                         | 10 |
| Preparation for Adjustment             | 11 |
| DTM900 Adjustment Procedure            | 13 |
| DTM920 Adjustment Procedure            | 15 |

Table of Contents

# **DTM900 and DTM920 Digital Thermometers**

The Tektronix DTM900 and DTM920 are hand-held digital thermometers that can measure temperature using a variety of thermocouple probes. A K-type surface measurement bead probe comes standard with both instruments.

The DTM900 thermometer uses a single K-type probe; the DTM920 uses K- or J-type probes. The DTM920 thermometer has inputs for two probes and can perform differential measurements.

In addition, the thermometers include the following features:

- Temperature display in °C or °F
- A hold feature to freeze the display
- MIN and MAX readouts (DTM900 thermometer includes MAX only)
- A stopwatch (DTM920 only)

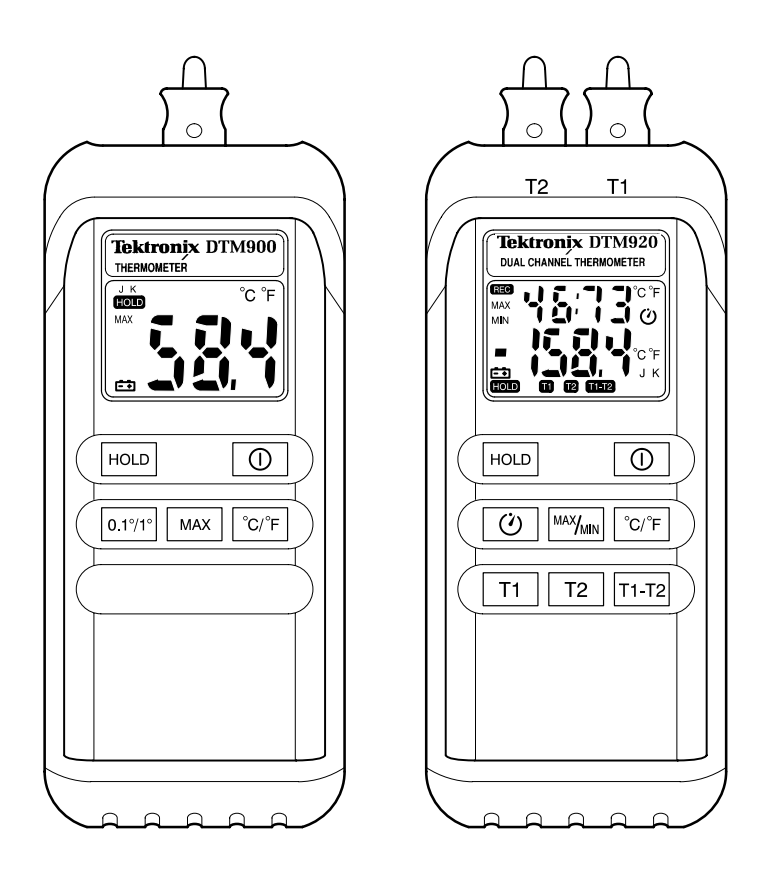

Figure 1: DTM900 & DTM920 Digital Thermometers

# **Specifications**

The characteristics listed in this section apply under the following conditions:

- The instrument operates in an 18° to 28° C ambient environment unless otherwise noted.
- The instrument warms up for 60 minutes.

**NOTE**. All specifications are warranted unless marked "typical." Typical characteristics are not guaranteed but are provided for the convenience of the user.

Specifications marked with the  $\nu$  symbol are checked in the performance verification procedures.

| Characteristic        | Description                         |                                    |                |  |
|-----------------------|-------------------------------------|------------------------------------|----------------|--|
| Product               | Measurement Range                   |                                    |                |  |
| DTM900                | –50° to 1300° C (–58° to 1999°      | ° F)                               |                |  |
| DTM920 (K-type probe) | -200° to 1370° C (-328° to 2498° F) |                                    |                |  |
| DTM920 (J-type probe) | –200° to 760° C (–328° to 1400      | –200° to 760° C (–328° to 1400° F) |                |  |
|                       | Temperature Range                   | Resolution                         | % of Reading   |  |
| DTM900                | –50° to 199.9° C                    | 0.1° C                             | ±(0.2% + 1° C) |  |
|                       | -58° to 391° F                      | 0.1° F                             | ±(0.2% + 2° F) |  |
|                       | –50° to 199.9° C                    | 1° C                               | ±(0.3% + 2° C) |  |
|                       | -58° to 391° F                      | 1° F                               | ±(0.3% + 4° F) |  |
|                       | 200° to 999.9° C                    | 1° C                               | ±(0.4% + 2° C) |  |
|                       | 392° to 1831° F                     | 1° F                               | ±(0.4% + 4° F) |  |
|                       | 1000° to 1300° C                    | 1° C                               | ±(0.6% + 2° C) |  |
|                       | 1832° to 1999° F                    | 1° F                               | ±(0.6% + 4° F) |  |

#### **Table 1: General Characteristics**

| Characteristic        | Description         |            |                  |
|-----------------------|---------------------|------------|------------------|
|                       | Temperature Range   | Resolution | % of Reading     |
| DTM920 (K-type probe) | –200° to –100° C    | 0.1° C     | ±(0.3% + 1° C)   |
|                       | -328° to -148° F    | 0.2° F     | ±(0.3% + 2° F)   |
|                       | –99.9° to 999.9° C  | 0.1° C     | ±(0.1% + 0.7° C) |
|                       | –147.9° to 999.9° F | 0.2° F     | ±(0.1% + 1.4° F) |
|                       | 1000° to 1370° C    | 1° C       | ±(0.3% + 1° C)   |
|                       | 1000° to 2498° F    | 2° F       | ±(0.3% + 2° F)   |
|                       | T1 – T2 reading     | —          | ±(0.3% + 2.2° C) |
|                       | Temperature Range   | Resolution | % of Reading     |
| DTM920 (J-type probe) | –200° to –100° C    | 0.1° C     | ±(0.3% + 1.1° C) |
|                       | -328° to -148° F    | 0.2° F     | ±(0.3% + 2.2° F) |
|                       | –99.9° to 760° C    | 0.1° C     | ±(0.1% + 0.8° C) |
|                       | -147.9° to 999.9° F | 0.2° F     | ±(0.1% + 1.6° F) |
|                       | 1000° to 1400° F    | 2° F       | ±(0.3% + 2° F)   |

Table 1: General Characteristics (Cont.)

#### **Table 2: General Characteristics**

| Characteristic                     | Description                                                                                                    |
|------------------------------------|----------------------------------------------------------------------------------------------------|
| Temperature Range                  | ATP01 bead probe: -40° to 204° C                                                                                                    |
| Probe Tolerance                    | ATP01 bead probe: ±2.2° C                                                                                                    |
| Measurement Rate (Readings/second) |                                                                                                    |
| DTM900                             | 2.5                                                                                                    |
| DTM920 (T2 or T1)                  | 1                                                                                                    |
| DTM920 (T1 – T2)                   | 0.5                                                                                                    |
| Input Protection                   | 24 V maximum. Class III as defined in IEC 1010, Safety Requirements for Electrical equipment for measurement, control, and laboratory use. Class III equipment is equipment for connection to SELV or SELV-E circuits only. |
| Electrical Isolation T1 to T2      | 20 k $\Omega$ minimum                                                                                                    |

**Table 3: Environmental Characteristics** 

| Characteristic                                               | Description                                                      |
|--------------------------------------------------------------|------------------------------------------------------------------|
| Temperature coefficient <18 $^{\circ}$ C or >28 $^{\circ}$ C |                                                                  |
| DTM900                                                       | 0.15 	imes (specified accuracy) per °C                           |
| DTM920                                                       | $0.1 \times$ (specified accuracy) per °C                         |
| Operating temperature                                        | 0° to 50° C (32° to 122° F) at 0% to 75% RH                      |
| Storage temperature                                          | –20° to 60° C (–4° to 140° F) at 0% to 80% RH                    |
| Power requirements                                           | Single standard 9 V battery (NEDA 1604, JIS 006P, IEC 6F22 size) |
| Battery life (Alkaline)                                      |                                                                  |
| DTM900                                                       | 250 hours                                                        |
| DTM920                                                       | 90 hours                                                         |

## **Performance Verification**

This section contains procedures to verify that the DTM900 and DTM920 thermometers perform as warranted. If an instrument fails any of the checks, it needs adjustment and or repair. Verify the performance of your thermometer annually or whenever its accuracy or function is in question.

The performance verification procedures provide a valid confirmation of instrument electrical characteristics and function under the following conditions:

- The instrument operates in an 18° to 28° C ambient environment with a relative humidity of less than 80%.
- The instrument warms up for 60 minutes.
- The instrument remains fully assembled (do not remove the bottom cover).

### **Test Equipment**

The performance verification procedures use external traceable test equipment to directly check warranted characteristics. If you substitute equipment, always choose instruments that meet or exceed the minimum requirements specified in Table 4.

Alternative test equipment must meet or exceed the intended minimum requirements. If you substitute equipment, you may need to modify the performance verification procedures.

**NOTE**. Before beginning the performance verification procedures, warm up the test equipment according to the manufacturer's recommendations.

#### **Table 4: Performance Verification Test Equipment**

| Description            | Minimum requirements                                | Example Product                                                           |
|------------------------|-----------------------------------------------------|---------------------------------------------------------------------------|
| Thermocouple Simulator | -200° to1370° C ±0.01%<br>(-328° to 2498° F ±0.01%) | Wavetek 9100 Universal<br>Calibration System or<br>Fluke 5500A Calibrator |
# Set Up

To prepare for the performance verification checks, do the following.

- 1. Warm up the thermometer for 60 minutes.
- **2.** Photocopy the test records on pages 7 through 9. Use them to record your test results.

### Verification Procedure

Implement the following tests to verify the temperature measurement accuracy of your DTM900 or DTM920 thermometer.

1. Connect the thermocouple simulator output to the temperature probe input. For the DTM920, connect the simulator to the T1 input connector; then repeat the test using the T2 input connector.

**NOTE**. Thermocouple connectors are temperature sensitive. For best measurement accuracy, do not touch the connector contacts and minimize handling of the connector housings.

- **2.** Set the simulator to the correct probe type. The DTM900 thermometer uses a K-type probe. The DTM920 thermometer can use either a K- or J-type probe.
- 3. For each of the conditions specified in the test records, do the following:
  - **a.** Set the thermometer Resolution to  $0.1^{\circ}$  or  $1^{\circ}$  (DTM900 only).
  - **b.** Set the thermometer to measure  $^{\circ}C$  or  $^{\circ}F$ .
  - **c.** Set the calibrator to each of the temperature values shown in the test records; then verify that the thermometer display reads within the specified Low and High limits.

# **DTM900 Test Record**

| Serial Number | Procedure Performed By | Date |
|---------------|------------------------|------|
|               |                        |      |

| Resolution | Temperature | Low Limit | Test Result | High Limit |  |
|------------|-------------|-----------|-------------|------------|--|
| 0.1°       | −48.0° C    | -49.1°    |             | -46.9°     |  |
|            | –30.0° C    | -31.1°    |             | –28.9°     |  |
|            | 0.0° C      | -01.0°    |             | 01.0°      |  |
|            | 30.0° C     | 28.9°     |             | 31.1°      |  |
|            | 50.0° C     | 48.9°     |             | 51.1°      |  |
|            | 100.0° C    | 98.8°     |             | 101.2°     |  |
|            | –50.0° F    | -52.1°    |             | -47.9°     |  |
|            | –22.0° F    | -24.0°    |             | –20.0°     |  |
|            | 0.0° F      | -02.0°    |             | 02.0°      |  |
|            | 190.0° F    | 187.6°    |             | 192.4°     |  |
| 1.0°       | −48° C      | –050°     |             | -046°      |  |
|            | 0° C        | -002°     |             | 002°       |  |
|            | 50° C       | 048°      |             | 052°       |  |
|            | 200° C      | 197°      |             | 203°       |  |
|            | 310° C      | 307°      |             | 313°       |  |
|            | 700° C      | 695°      |             | 705°       |  |
|            | 810° C      | 805°      |             | 815°       |  |
|            | 945° C      | 939°      |             | 951°       |  |
|            | 1280° C     | 1270°     |             | 1290°      |  |
|            | –50° F      | –054°     |             | -046°      |  |
|            | 0° F        | -004°     |             | 004°       |  |
|            | 590° F      | 584°      |             | 596°       |  |
|            | 1292° F     | 1283°     |             | 1301°      |  |
|            | 1733° F     | 1722°     |             | 1744°      |  |
|            | 1980° F     | 1964°     |             | 1996°      |  |

# DTM920 Test Record

| Serial Number | Procedure Performed By | Date |
|---------------|------------------------|------|
|               |                        |      |

| Probe Type | Temperature | Low Limit | Test Result | High Limit |
|------------|-------------|-----------|-------------|------------|
| К          | –198.0° C   | –199.6°   |             | –196.4°    |
|            | –99.0° C    | -99.8°    |             | -98.2°     |
|            | 0.0° C      | -0.7°     |             | 0.7°       |
|            | 50.0° C     | 49.2°     |             | 50.8°      |
|            | 500.0° C    | 498.8°    |             | 501.2°     |
|            | 998.0° C    | 996.3°    |             | 999.7°     |
|            | 1360° C     | 1355°     |             | 1365°      |
|            | –320° F     | -323°     |             | –317°      |
|            | –146° F     | –147.5°   |             | –144.5°    |
|            | 0.0° F      | –1.4°     |             | 1.4°       |
|            | 100° F      | 98.5°     |             | 101.5°     |
|            | 500° F      | 498.1°    |             | 501.9°     |
|            | 990° F      | 987.6°    |             | 992.4°     |
|            | 1980° F     | 1972°     |             | 1988°      |
|            | 2480° F     | 2471°     |             | 2489°      |

| Probe type | Temperature | Low limit | Test result | High limit |
|------------|-------------|-----------|-------------|------------|
| J          | –198.0° C   | –199.7°   |             | –196.3°    |
|            | –99.0° C    | -99.9°    |             | -98.1°     |
|            | 0.0° C      | –0.8°     |             | 0.8°       |
|            | 50.0° C     | 49.1°     |             | 50.9°      |
|            | 100.0° C    | 99.1°     |             | 100.9°     |
|            | 500.0° C    | 498.7°    |             | 501.3°     |
|            | 755.0° C    | 753.4°    |             | 756.6°     |
|            | –320.0° F   | -323.2°   |             | -316.8°    |
|            | –146.0° F   | –147.7°   |             | -144.3°    |
|            | 0.0° F      | –1.6°     |             | 1.6°       |
|            | 100.0° F    | 98.3°     |             | 101.7°     |
|            | 500.0° F    | 497.9°    |             | 502.1°     |
|            | 990.0° F    | 987.4°    |             | 992.6°     |
|            | 1390° F     | 1384°     |             | 1396°      |

## DTM920 Test Record (Cont.)

# **Adjustment Procedures**

This section contains procedures to adjust DTM900 and DTM920 thermometers. If your thermometer fails a performance requirement, use these procedures to return it to factory specifications.

In this section you will find the following information:

- A list of adjustments
- A list of test equipment needed to make the adjustments
- Instructions on how to prepare the instrument for adjustment
- Step-by-step adjustment procedures

The procedures in this section do not verify performance. To confirm that your thermometer meets factory specifications, implement the procedures in the *Performance Verification* section.

## List of Adjustments

Use the adjustments listed in Table 5 to return DTM900 and DTM920 thermometers to factory calibration.

#### Table 5: DTM900 and DTM920 Adjustments

| DTN | 1900 Adjustment Procedure  |
|-----|----------------------------|
| DTN | /1920 Adjustment Procedure |
| •   | 2000 mV Calibration        |
| -   | Gain Calibration           |
| -   | 0° C Calibration           |

### **Test Equipment**

To ensure accurate adjustments, use the following or equivalent test equipment. If you substitute equipment, always choose instruments that meet or exceed the minimum requirements specified in Table 6.

Alternative test equipment must meet or exceed the intended minimum requirements. If you substitute equipment, you may need to modify the adjustment procedures. **NOTE**. Before making any adjustment, warm up the test equipment according to the manufacturer's recommendations.

| Description                  | Minimum requirements                                  | Examples                                        |
|------------------------------|-------------------------------------------------------|-------------------------------------------------|
| Thermocouple Simulator       | -200 to1370° C ±0.01%<br>(-328 to 2498° F ±0.01%)     | Wavetek 9100 Universal<br>Calibration System or |
| DC Voltage Source (DTM920)   | 10 mV to 2 V, 0.01% accuracy                          | FILKE 5500A Calibrator                          |
| Thermocouple Extension Cable | K-type thermocouple wire with SMP male end connectors | Omega TECK-10-10                                |
| Transition Adapter (DTM920)  | SMP female-to-male banana                             | Omega TAS-U-5                                   |

#### **Table 6: Adjustment Test Equipment**

## **Preparation for Adjustment**

The following guidelines apply to all DTM900 and DTM920 adjustments:

- Perform all adjustments in a 21° to 25° C ambient environment with a relative humidity of 75% or less.
- Warm up the thermometer for at least 30 minutes.
- Do not alter any setting without reading the entire adjustment procedure first.
- Do not alter a setting unless a performance characteristic cannot be met at the current setting.
- Read the *Safety Summary* at the beginning of this manual.

**NOTE**. Thermocouple connectors are temperature sensitive. For best measurement accuracy, do not touch the connector contacts and minimize handling of the connector housings.

| Open the Thermometer | To<br>the | make internal adjustments, you must open the thermometer case and remove<br>e circuit board (see Figure 2 or Figure 3).                                                               |
|----------------------|-----------|----------------------------------------------------------------------------------------------------|
|                      | 1.        | Unplug the thermocouple(s).                                                                                                    |
|                      | 2.        | Lay the thermometer face down on a flat work surface.                                                                                                    |
|                      | 3.        | Remove the single screw from the battery compartment cover with a Phillips-head screwdriver and remove the battery compartment cover.                                                 |
|                      | 4.        | Remove the four screws from the corners of the thermometer.                                                                                                    |
|                      | 5.        | Lift the top end of the cover and remove both the cover and the cap.                                                                                                    |
|                      | 6.        | Remove the screws from the corners of the circuit board (the DTM900 thermometer has three screws; the DTM920 thermometer has four) and gently lift the circuit board out of the case. |
|                      | 7.        | Remove the rubber keypad from the case.                                                                                                    |
|                      | 8.        | Lay the circuit board face up.                                                                                                    |
|                      | 9.        | Place the rubber keypad on the circuit board so it can be used to operate the thermometer.                                                                                            |
|                      | To<br>thr | reassemble the thermometer following the adjustments, perform steps 3 rough 7 above in reverse order.                                                                                 |
|                      |           |                                                                                                    |

## **DTM900 Adjustment Procedure**

This section describes how to adjust the DTM900 thermometer. To properly adjust the thermometer, perform the following steps in sequential order.

- **1.** Open the thermometer as described in the previous section.
- 2. Turn on the thermometer and allow it to warm up for at least 30 minutes.
- 3. Connect the thermocouple simulator to the probe connector.
- 4. Set the simulator probe type to K.
- 5. For each row in Table 7, set the thermometer and simulator as shown; then adjust the specified test point until the displayed temperature is within the proper limits. Figure 2 shows the location of the adjustment points.

| Thermometer Setting |            | Simulator Setting |            |                    |
|---------------------|------------|-------------------|------------|--------------------|
| C/F                 | Resolution | Temperature       | Test Point | Temperature Limits |
| С                   | 0.1°       | 0° C              | VR1        | -00.1° and 00.1°   |
| F                   | 1°         | 1000° C           | VR3        | 1831° and 1833°    |
| С                   | 1°         | 1000° C           | VR5        | 999° and 1001°     |
| С                   | 0.1°       | 190° C            | VR2        | 189.9° and 190.1°  |
| F                   | 0.1°       | 0° C              | VR4        | 31.9° and 32.1°    |
| С                   | 1°         | 1000° C           | VR3        | 999° and 1001°     |

Table 7: DTM900 Adjustment Procedures

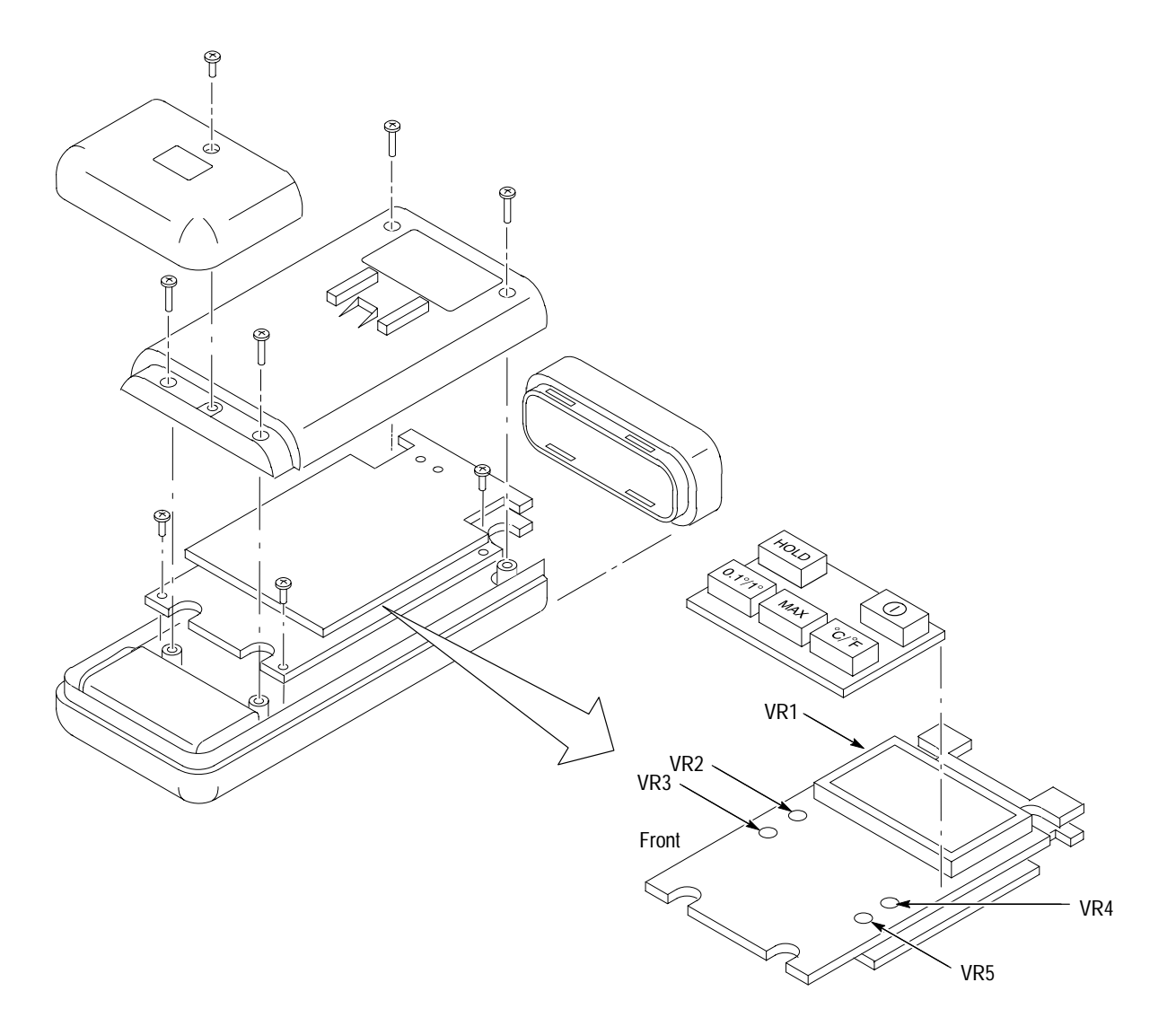

Figure 2: DTM900 Thermometer Disassembly and Adjustment Locations

### **DTM920 Adjustment Procedure**

This section describes how to adjust the DTM920 thermometer. To properly adjust the thermometer, perform the following steps in sequential order. Figure 3 shows the location of the test and adjustment points.

- 1. Open the thermometer. (See page 12 for instructions.)
- 2. Solder a jumper across R25.
- 3. Turn on the thermometer and allow it to warm up for at least 30 minutes.

### **2000 mV Calibration** Use the following procedure to perform a 2000 mV calibration.

- **1.** Press T2 once to access the T2 mode.
- 2. Install a jumper across the test points marked JP1.
- **3.** Connect the DC voltage source to the T1 probe connector. The composition of both lead wires should be identical.
- 4. Set the DC voltage source output to  $+2000.0 \text{ mV} \pm 0.01\%$ .
- **5.** Adjust VR2 until the display shows 2000.0°. (The first digit of the temperature appears at the upper right-hand corner of the display.)
- 6. Disconnect the DC voltage source.
- 7. Remove the R25 jumper. (Do not remove the JP1 jumper.)

**Gain Calibration** Use the following procedure to perform a gain calibration.

- 1. Press °C/°F until "1L" appears in the upper left-hand corner of the display.
- 2. Set the DC voltage source output to  $+50.000 \text{ mV} \pm 0.01\%$ .
- **3.** Reconnect the DC voltage source to the T1 probe connector.
- **4.** Adjust VR3 until the display shows 000.0°. (The first digit of the temperature appears at the upper right-hand corner of the display.)
- 5. Disconnect the DC voltage source.
- 6. Remove the JP1 jumper.

- **0° C Calibration** Use the following procedure to perform a 0° calibration.
  - 1. Connect the thermocouple simulator to the T1 probe connector.
  - 2. Set the thermocouple simulator and thermometer probe types to K.
  - **3.** Set the thermocouple simulator to  $0^{\circ}$  C.
  - **4.** Adjust VR1 until displayed temperature is between  $-00.1^{\circ}$  and  $00.1^{\circ}$ .
  - 5. Disconnect the thermocouple simulator.

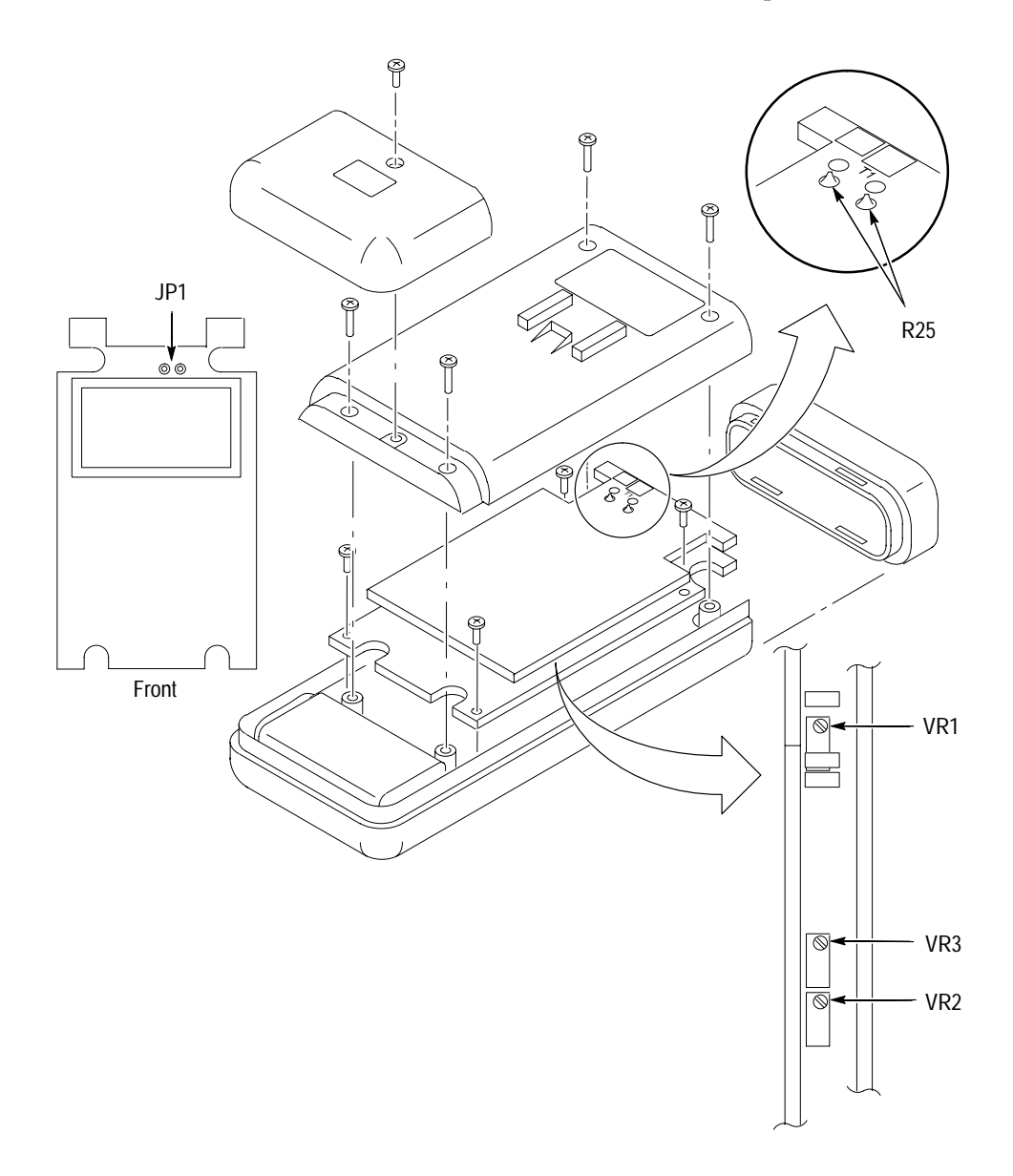

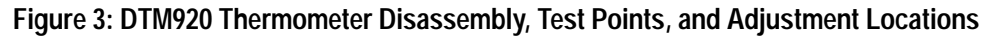

**Instructions Manual** 

# Tektronix

PS280 and PS283 Power Supplies

070-9894-00

# **Table of Contents**

| PS280 and PS283 Power Supplies          | 1  |
|-----------------------------------------|----|
| Specifications                          | 2  |
| Performance Verification                | 5  |
| Test Equipment                          | 6  |
| Constant Current Load Regulation Check  | 7  |
| Constant Current Ripple and Noise Check | 9  |
| Constant Voltage Regulation Check       | 11 |
| Adjustment Procedures                   | 13 |
| List of Adjustments                     | 13 |
| Test Equipment                          | 14 |
| Preparation for Adjustment              | 14 |
| Independent Mode Adjustments            | 17 |
| Series Tracking Mode Adjustments        | 19 |
| Parallel Tracking Mode Adjustments      | 20 |
| 5 V Fixed Output Adjustments            | 21 |

Table of Contents

# **PS280 and PS283 Power Supplies**

The Tektronix PS280 and PS283 Laboratory DC Power Supplies are multifunction benchtop or portable instruments. These regulated triple output power supplies provide one fixed 5 V, 3 A output suitable for powering logic circuits and two variable 0 to 30 V outputs useful in a wide variety of test and experimental uses.

The current output of the PS280 varies from 0 to 2 A. The current output of the PS283 varies from 0 to 1 A. In all other respects, the instruments are identical. Unless otherwise noted, descriptions and procedures in this manual apply to both instruments.

The front panel switches provide three modes of operation for the PS280 and PS283 power supplies:

- Independent mode: the output voltage and current of each supply is controlled independently.
- Series mode: the variable outputs are connected in series and the controls of the MASTER power supply adjust the voltages or currents of both supplies. Series mode allows the supplies to vary from 0 to 60 V at 0 to 2 A for the PS280 and 0 to 60 V at 0 to 1 A for the PS283.
- Parallel mode: the variable outputs are connected in parallel and the controls of the MASTER power supply adjust the voltages or currents of both supplies. Parallel mode allows the supplies to vary from 0 to 4 A at 0 to 30 V for the PS280 and 0 to 2 A at 0 to 30 V for the PS283.

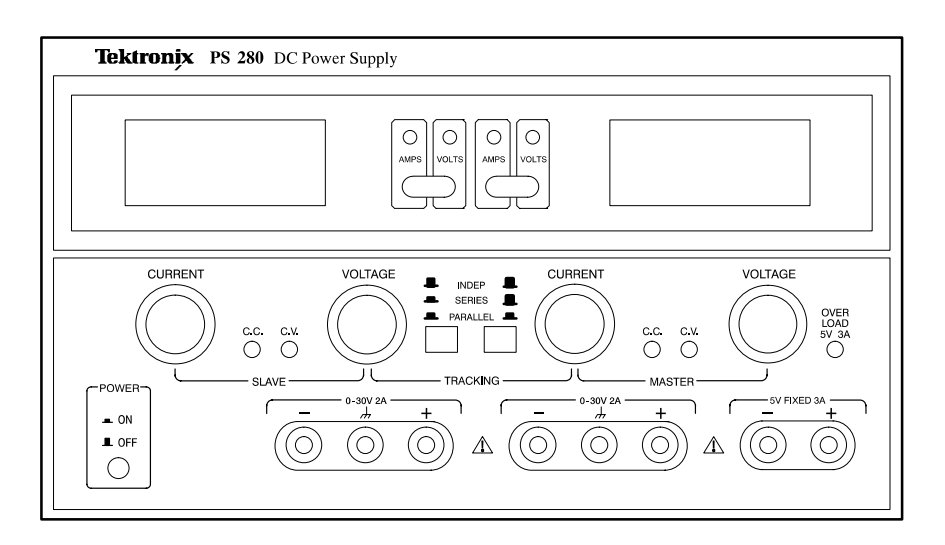

Figure 1: PS280 DC Power Supply

# **Specifications**

The characteristics listed in this section apply under the following conditions:

- The instrument operates in a 0° to 40° C (32° to 104° F) ambient environment, unless otherwise noted.
- The instrument warms up for at least twenty minutes.

**NOTE**. All characteristics are warranted unless marked "typical". Typical characteristics are not guaranteed but are provided for the convenience of the user.

#### **Table 1: Operational Characteristics**

| Characteristic               | Description                                                                                                    |
|------------------------------|----------------------------------------------------------------------------------------------------|
| Outputs                      | One fixed 5 VDC, two variable 0 to 30 VDC                                                                                                    |
| Voltage (5 V Fixed Supply)   | 5.0 VDC $\pm$ 0.25 VDC at 3.0 A maximum, foldback current limited                                                                                                    |
| Voltage (0 to 30 V Supplies) | PS280: 0 to 30 VDC constant at 2.0 A constant, maximum<br>PS283: 0 to 30 VDC constant at 1.0 A constant, maximum                                                                                               |
| Line regulation              |                                                                                                    |
| 5 V                          | < 5 mV                                                                                                    |
| CV                           | $\begin{array}{l} PS280: \leq 0.01\% + 3 \ mV \\ PS283: \leq 0.01\% + 5 \ mV \end{array}$                                                                                                    |
| СС                           | $\leq$ 0.2% + 3 mA                                                                                                    |
| Load regulation              |                                                                                                    |
| 5 V                          | ≤0.2%                                                                                                    |
| CV                           | $\leq 0.01\% + 3 \text{ mV}$ (rating current $\leq 3 \text{ A}$ )<br>$\leq 0.01\% + 5 \text{ mV}$ (rating current $> 3 \text{ A PS280}$ )<br>$\leq 300 \text{ mV}$ (0 to 60 VDC single series tracking supply) |
| СС                           | $\leq 0.2\% + 3 \text{ mA}$                                                                                                    |

| Characteristic               | Description                                                                     |
|------------------------------|---------------------------------------------------------------------------------|
| Ripple and Noise             |                                                                                 |
| 5 V                          | $\leq 2 \text{ mV}_{RMS}$                                                       |
| CV                           | 5 Hz to 1 MHz: $\leq$ 1 mV <sub>RMS</sub>                                       |
| СС                           | $\leq$ 3 mA <sub>RMS</sub>                                                      |
| Temperature coefficient (CV) | $\leq$ 300 ppm/°C                                                               |
| Recovery time (CV)           | $\leq$ 100 $\mu s$ (time to recover after a 50% load change with 0.5 A minimum) |
| Tracking error (SLAVE)       | $\leq$ 0.5% + 10 mV of the MASTER supply                                        |
| Indicator                    | Two 31/2 digit, 0.5 inch LED panel displays                                     |
| Meter indicators             | 0 to 30 VDC ±(0.5% of RDG + 2 digits)<br>0 to 2 A ±(0.5% of RDG + 2 digits)     |
| Insulation                   |                                                                                 |
| Chassis to terminals         | $\geq$ 20 M $\Omega$ at 500 VDC                                                 |
| Chassis to AC cord           | $\geq$ 30 M $\Omega$ at 500 VDC                                                 |

### Table 1: Operational Characteristics (Cont.)

### **Table 2: Electrical Characteristics**

| Characteristic    | Description                                                  |
|-------------------|--------------------------------------------------------------|
| Line Voltage      | 90 to 110, 108 to 132, 198 to 242, and 216 to 250 VAC        |
| Line Frequency    | 50 to 60 Hz                                                  |
| Power Consumption | PS280: 348 VA, 250 W maximum<br>PS282: 254 VA, 172 W maximum |

### **Table 3: Environmental Characteristics**

| Characteristic           | Description                                                                    |
|--------------------------|--------------------------------------------------------------------------------|
| Operating Temperature    | 0° to 40° C (32° to 104° F), $\leq$ 70% relative humidity                      |
| Nonoperating Temperature | $-10^{\circ}$ to $+70^{\circ}$ C (14° to 158° F), $\leq$ 80% relative humidity |

### Table 4: Physical Characteristics

| Characteristic | Description                                         |
|----------------|-----------------------------------------------------|
| Width          | 255 mm (10.04 inch)                                 |
| Height         | 145 mm (5.71 inch)                                  |
| Depth          | 335 mm (13.19 inch)                                 |
| Weight         | PS280: 11.5 kg (25.3 lb)<br>PS283: 9.0 kg (19.8 lb) |

# **Performance Verification**

This section contains procedures to verify that PS280 or PS283 power supplies perform as warranted. Implement the performance verification procedures whenever the accuracy or function of your instrument is in question.

The performance verification procedures provide a valid confirmation of instrument electrical characteristics and function under the following conditions:

- The instrument operates in a 20° to 30° C (68° to 104° F) ambient environment.
- The instrument warms up for at least 20 minutes before the verification begins.
- The cabinet remains installed on the instrument.

The PS280 and PS283 performance verification consists of the checks listed in Table 5.

| Constant Current Load Regulation Check    |
|-------------------------------------------|
| MASTER Current Regulation (INDEP mode)    |
| SLAVE Current Regulation (INDEP mode)     |
| MASTER Current Regulation (PARALLEL mode) |
| Constant Current Ripple and Noise Check   |
| MASTER Current Ripple                     |
| SLAVE Current Ripple                      |
| Constant Voltage Regulation Check         |
| MASTER Voltage Regulation                 |
| SLAVE Voltage Regulation                  |
| 5 V Fixed Voltage Regulation              |

#### Table 5: Performance Verification Checks

# **Test Equipment**

The performance verification procedures use external traceable test equipment to directly check warranted characteristics. If you substitute equipment, always choose instruments that meet or exceed the minimum requirements specified in Table 6.

Alternate test equipment must meet or exceed the intended minimum requirements. If you substitute equipment, you may need to modify the performance verification procedures.

**NOTE**. Before beginning the performance verification procedures, warm up the test equipment according to the manufacturer's recommendations.

| Description                         | Minimum Requirements                                 | Example Product                      |
|-------------------------------------|------------------------------------------------------|--------------------------------------|
| Oscilloscope                        | 50 MHz, 3% vertical deflection accuracy              | Tektronix TDS300 Series Oscilloscope |
| Digital Multimeter                  | 35 V, 4 A, ±0.1% Accuracy                            | Tektronix DMM914 Digital Multimeter  |
| Fixed Resistive Loads               | $\begin{array}{cccccccccccccccccccccccccccccccccccc$ |                                      |
| Variable Resistive Load             | 0 to 2 Ω 30 W                                        |                                      |
| Shorting Strap with Alligator Clips | Insulated                                            |                                      |

#### Table 6: Performance Verification and Adjustment Test Equipment

# **Constant Current Load Regulation Check**

To check the constant current load regulation of your power supply, perform the following tests.

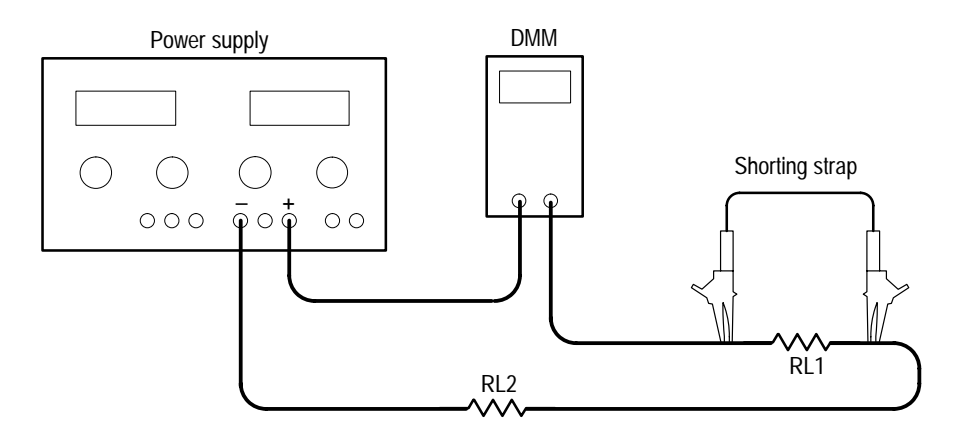

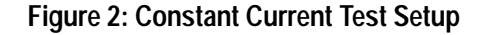

MASTER CurrentThe following check verifies the INDEP mode MASTER current regulationRegulation (INDEP mode)performance.

- **1.** Set the power supply to the INDEP operating mode by disengaging both TRACKING mode switches (both switches out).
- 2. Set the power supply MASTER AMPS/VOLTS selection switch to AMPS.
- 3. Set up the digital multimeter to measure 25 VDC.
- **4.** Connect the digital multimeter to the + and terminals of the power supply MASTER output.
- **5.** Adjust the power supply MASTER VOLTAGE control until the multimeter reads 25 VDC.
- 6. Disconnect the digital multimeter from the power supply.
- 7. Set the digital multimeter to measure a DC current of at least 1 A (PS280) or 0.5 A (PS283).
- **8.** Connect the digital multimeter and load resistors to the + and terminals of the power supply MASTER output as shown in Figure 2. See Table 7 for the appropriate load resistor values.
- 9. Verify that the power supply output current varies less than  $0.2\% \pm 3$  mA while shunting load resistor RL1 with the shorting strap. See Figure 2 above.

|          | PS280              |                   | PS280              |                   | PSZ | 283 |
|----------|--------------------|-------------------|--------------------|-------------------|-----|-----|
| Mode     | RL1                | RL2               | RL1                | RL2               |     |     |
| INDEP    | 20 <b>Ω</b> , 30 W | 2 <b>Ω</b> , 5 W  | 20 <b>Ω</b> , 30 W | 2 <b>Ω</b> , 5 W  |     |     |
| PARALLEL | 10 <b>Ω</b> , 30 W | 1 <b>Ω</b> , 30 W | 10 <b>Ω</b> , 30 W | 1 <b>Ω</b> , 30 W |     |     |

#### Table 7: Load Resistor Values for Current Checks

| SLAVE Current Regulation | The following check verifies the INDEP mode SLAVE current regulation |
|--------------------------|----------------------------------------------------------------------|
| (INDEP Mode)             | performance.                                                         |

- **1.** Set the power supply SLAVE AMPS/VOLTS meter selection switch to AMPS.
- 2. Set up the digital multimeter to measure 25 VDC.
- **3.** Connect the digital multimeter to the + and terminals of the power supply SLAVE output.
- **4.** Adjust the power supply SLAVE VOLTAGE control until the multimeter reads 25 VDC.
- 5. Disconnect the digital multimeter from the power supply.
- 6. Set the digital multimeter to measure a DC current of at least 1 A (PS280) or 0.5 A (PS283).
- 7. Connect the digital multimeter and load resistors to the + and terminals of the power supply SLAVE output as shown in Figure 2. See Table 7 for the appropriate load resistor values.
- 8. Verify that the power supply output current varies less than  $0.2\% \pm 3$  mA while shunting load resistor RL1 with the shorting strap. See Figure 2 above.

MASTER Current Regulation (PARALLEL Mode) The following check verifies the PARALLEL mode MASTER current regulation performance.

- 1. Set the power supply to the PARALLEL operating mode by engaging both TRACKING mode switches (both switches in).
- 2. Set up the digital multimeter to measure 25 VDC.
- **3.** Connect the digital multimeter to the + and terminals of the power supply MASTER output.
- **4.** Adjust the power supply MASTER VOLTAGE control until the digital multimeter reads 25 VDC.
- 5. Disconnect the digital multimeter from the power supply.

- 6. Set the digital multimeter to measure a DC current of at least 1 A (PS280) or 0.5 A (PS283).
- 7. Connect the digital multimeter and load resistors to the + and terminals of the power supply MASTER output as shown in Figure 2. See Table 7 for the appropriate load resistor values.
- 8. Verify that the power supply output current varies less than  $0.2\% \pm 5$  mA while shunting load resistor RL1 with the shorting strap. See Figure 2 above.

# **Constant Current Ripple and Noise Check**

To check the constant current ripple and noise performance of your power supply, perform the following tests.

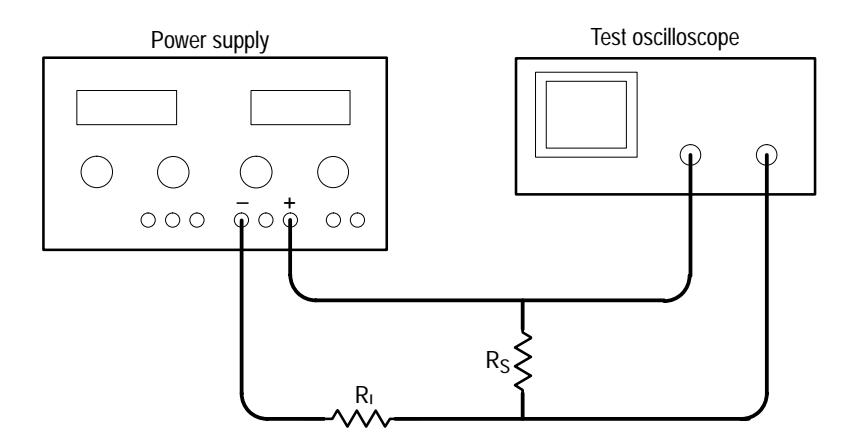

Figure 3: Constant Current Ripple and Noise Test Setup

**MASTER Current Ripple** The following check verifies the MASTER current ripple.

- **1.** Set the power supply to the INDEP operating mode by disengaging both TRACKING switches (both switches out).
- **2.** Set the power supply MASTER AMPS/VOLTS meter selection switch to VOLTS.
- 3. Set the power supply to 25 VDC using the digital display.
- **4.** Connect the test oscilloscope and load resistors to the + and terminals of the MASTER output as shown in Figure 3. See Table 8 for the appropriate load resistor values.
- 5. Verify that the peak-to-peak ripple viewed on the oscilloscope is less than 3 mV.

- **6.** Set the power supply to the PARALLEL operating mode by engaging both TRACKING mode switches (both switches in).
- 7. Verify that the peak-to-peak ripple viewed on the oscilloscope is less than 2.5 mV.
- **8.** Set the power supply to the SERIES operating mode by disengaging the right TRACKING mode switch (switch out).
- **9.** Verify that the peak-to-peak ripple viewed on the oscilloscope is less than 5 mV.

### Table 8: Load Resistor Values for Ripple Checks

|          | PS280              |                    | PS2                | 283                |
|----------|--------------------|--------------------|--------------------|--------------------|
| Mode     | RL                 | R <sub>S</sub>     | RL                 | R <sub>S</sub>     |
| INDEP    | 15 <b>Ω</b> , 70 W | 0.5 <b>Ω</b> , 5 W | 30 <b>Ω</b> , 40 W | 0.5 <b>Ω</b> , 5 W |
| PARALLEL | 7 <b>Ω</b> , 140 W | 10 <b>Ω</b> , 30 W | 15 <b>Ω</b> , 70 W | 0.5 <b>Ω</b> , 5 W |

**SLAVE Current Ripple** The following check verifies the SLAVE current ripple.

- **1.** Set the power supply to INDEP operating mode by disengaging both TRACKING switches (both switches out).
- 2. Set the power supply SLAVE AMPS/VOLTS meter switch to VOLTS.
- 3. Set the power supply to 25 VDC using the digital display.
- **4.** Connect the test oscilloscope and load resistors to the + and terminals of the SLAVE output as shown in Figure 3. See Table 8 for the appropriate load resistor values.
- 5. Verify that the peak-to-peak ripple viewed on the oscilloscope is less than 3 mV.

# **Constant Voltage Regulation Check**

To check the constant voltage regulation of your power supply, perform the following tests.

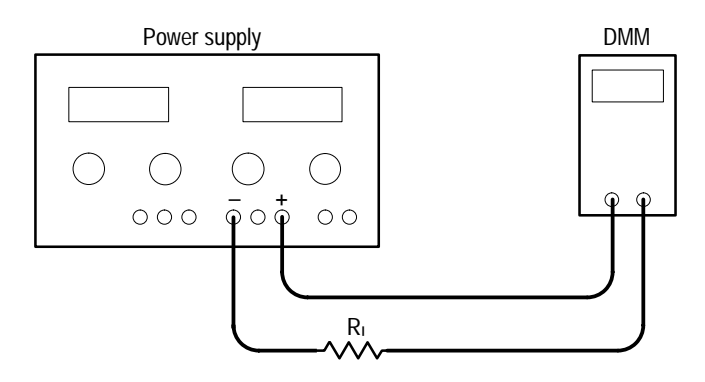

Figure 4: Constant Voltage Test Setup

### MASTER Voltage Regulation

The following check verifies the MASTER voltage regulation performance.

- **1.** Set the power supply to the INDEP operating mode by disengaging both TRACKING mode switches (both switches out).
- 2. Set up the digital multimeter to measure 60 VDC.
- **3.** Connect the digital multimeter and load resistors to the + and terminals of the power supply MASTER output as shown in Figure 4. See Table 9 for the appropriate load resistor values.
- 4. Verify that you can adjust the power supply from 0 to 30 V.
- **5.** Set the power supply to the SERIES operating mode by engaging the left TRACKING mode switch (switch in) and disengaging the right TRACKING mode switch (switch out).
- 6. Verify that you can adjust the power supply from 0 to 60 V.
- 7. Set the power supply to the PARALLEL operating mode by engaging both TRACKING mode switches (both switches in).
- 8. Verify that you can adjust the power supply from 0 to 30 V.

|                          |                             | PS280                      | PS283               |
|--------------------------|-----------------------------|----------------------------|---------------------|
|                          | Mode                        | RL                         | RL                  |
|                          | INDEP                       | 15 Ω, 70 W                 | 30 <b>Ω</b> , 40 W  |
|                          | SERIES                      | 30 <b>Ω</b> , 140 W        | 60 <b>Ω</b> , 70 W  |
|                          | PARALLEL                    | 7.5 <b>Ω</b> , 140 W       | 15 <b>Ω</b> , 70 W  |
|                          | 5V FIXED                    | 1.7 <b>Ω</b> , 20 W        | 1.7 <b>Ω</b> , 20 W |
|                          |                             |                            |                     |
| SLAVE Voltage Regulation | The following check verifie | es the SLAVE voltage regul | ation performance.  |

#### Table 9: Load Resistor Values for Voltage Checks

| 1. | Set the power supply to the INDEP operating mode by disengaging both TRACKING mode switches (both switches out). |
|----|----------------------------------------------------------------------------------------------------|
| 2. | Set up the digital multimeter to measure 30 VDC.                                                                 |
| 3  | Connect the digital multimeter and load resistors to the $+$ and $-$ terminals of                                |

- **3.** Connect the digital multimeter and load resistors to the + and terminals of the SLAVE output as shown in Figure 4. See Table 9 for the appropriate load resistor values.
- 4. Verify that you can adjust the power supply from 0 to 30 V.

### 5 V Fixed Voltage Regulation

The following check verifies the 5 V fixed voltage regulation performance.

- 1. Set up the digital multimeter to measure 5 VDC.
- **2.** Connect the digital multimeter and load resistors to the 5V FIXED 3A terminals. Use the test setup illustrated in Figure 4. See Table 9 for the appropriate load resistor values.
- 3. Verify that the power supply maintains an output of 5 V,  $\pm 0.25$  V

# **Adjustment Procedures**

This section contains procedures to adjust PS280 and PS283 power supplies. If your instrument fails a performance requirement, use these procedures to return it to factory specifications.

In this section you will find the following information:

- A list of adjustments
- A list of test equipment needed to make the adjustments
- Instructions on how to prepare instruments for adjustment
- Step-by-step adjustment procedures

The procedures in this section do not verify performance. To confirm that your power supply meets factory specifications, implement the procedures in the *Performance Verification* section.

## List of Adjustments

Use the adjustments listed in Table 10 to return PS280 and PS283 power supplies to factory calibration.

#### Table 10: PS280 and PS283 Adjustments

| Independent Mode Adjustments       |
|------------------------------------|
| MASTER Voltage Output              |
| SLAVE Voltage Output               |
| MASTER Current Output              |
| SERIES Tracking Mode Adjustments   |
| Series Tracking                    |
| PARALLEL Tracking Mode Adjustments |
| Parallel Tracking                  |
| 5 V Fixed Output Adjustments       |
| 5 V Output                         |
| Current Limit                      |
| Overload Indicator                 |

# **Test Equipment**

To ensure accurate adjustments, use the recommended or equivalent test equipment specified in Table 6 on page 6. If you substitute equipment, always choose instruments that meet or exceed the minimum requirements.

**NOTE**. Before making any adjustment, warm up the test equipment according to the manufacturer's recommendations.

## **Preparation for Adjustment**

The following guidelines apply to all PS280 and PS283 power supply adjustments:

- Perform the adjustments in a 20° to 30° C (68° to 104° F) ambient environment with a relative humidity of 75% or less.
- Before making any adjustment, warm up the instrument for at least 20 minutes.
- Read the *Safety Summary* at the beginning of this manual.
- Do not alter any setting without reading the entire adjustment procedure first.
- Do not alter any setting unless a performance characteristic cannot be met at the current setting.

#### **Remove Instrument Cover**

You must remove the instrument cover to make internal adjustments.

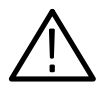

**WARNING.** To avoid electrical shock, disconnect the power cord from its source while removing the instrument cover. Following the adjustment procedure, replace the instrument cover before using the power supply.

To remove the instrument cover, refer to Figure 5 while performing the following steps.

- 1. Remove the two handle mounting screws and remove the handle.
- **2.** Remove the three screws on the left side and the three screws on the right side of the instrument.
- 3. Slide the cover toward the rear of the instrument and lift.

To reinstall the cover, perform steps 1 through 3 above in reverse order.

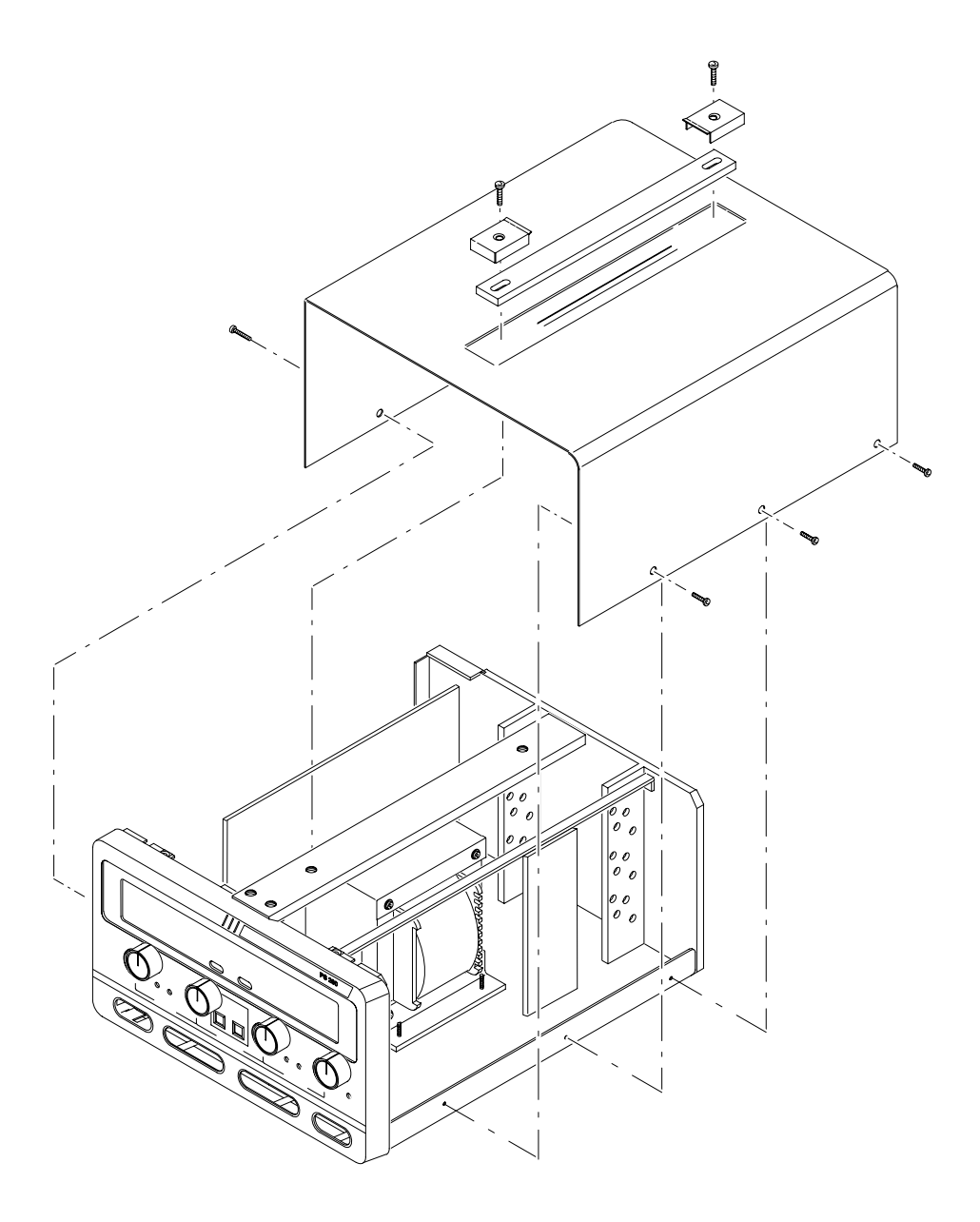

Figure 5: PS280/PS283 Instrument Cover Removal

### **Circuit Board Locations** Refer to Figure 6 to locate PS280/PS283 internal circuit boards.

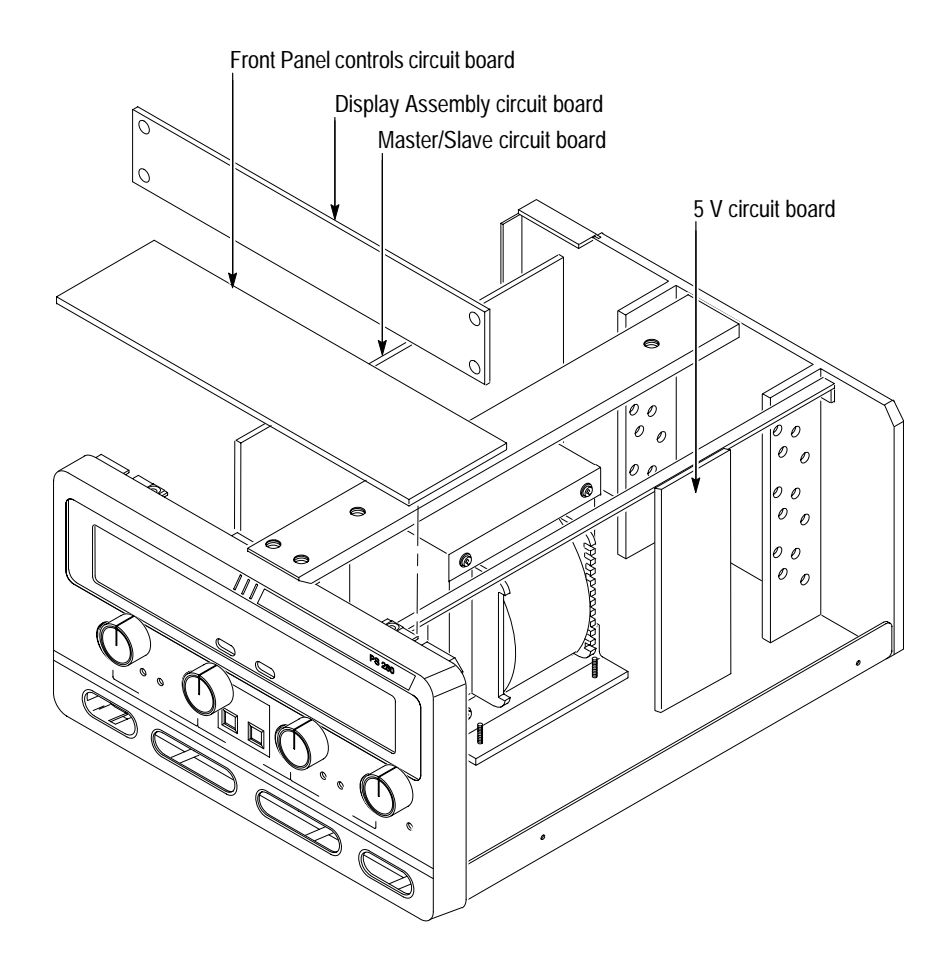

Figure 6: PS280/PS283 Internal Circuit Board Locations

## **Independent Mode Adjustments**

Refer to Figures 6, 7, and 8 for the circuit board and adjustment locations used in this procedure. MASTER Voltage Output To adjust the MASTER voltage output, perform the following steps. 1. Disengage both TRACKING mode switches (both switches out) so that the power supply is in the INDEPendent operating mode. 2. Set the MASTER AMPS/VOLTS meter selection switch to VOLTS. 3. Set the digital multimeter to measure a DC voltage of  $\pm 16$  mV. 4. Set the PS280/PS283 MASTER VOLTAGE control to minimum (fully counterclockwise). 5. Connect the digital multimeter to the + and – terminals of the MASTER output. 6. Adjust VR102 (Master/Slave circuit board) for a reading of -15 mV, within  $\pm 15$  mV on the multimeter. 7. Set the digital multimeter to measure a DC voltage of  $\pm 35$  V. 8. Set the MASTER VOLTAGE control to maximum (fully clockwise). 9. Adjust VR101 (Master/Slave circuit board) for a reading of 31.5 V on the multimeter. 10. Adjust VR201 (Display Assembly circuit board) until the PS280/PS283 front panel display reads 31.5 V. **11.** Disconnect the digital multimeter from the power supply. VR303 ( VR301 VR306 VR302 VR502

VR103 (\_\_\_\_\_

VR102

VR101

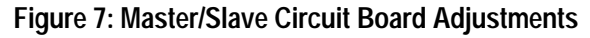

**SLAVE Voltage Output** To adjust the SLAVE voltage output, perform the following steps.

- **1.** Disengage both TRACKING mode switches (both switches out) so that the power supply is in the INDEPendent operating mode.
- 2. Set the SLAVE AMPS/VOLTS meter selection switch to VOLTS.
- 3. Set the digital multimeter to measure a DC voltage of  $\pm 16$  mV.
- **4.** Set the power supply SLAVE VOLTAGE control to minimum (fully counterclockwise).
- **5.** Connect the digital multimeter to the + and terminals of the SLAVE output.
- 6. Adjust VR302 (Master/Slave circuit board) for a reading of -15 mV, within  $\pm 15$  mV on the multimeter.
- 7. Set the digital multimeter to measure a DC voltage of  $\pm 35$  V.
- 8. Set the SLAVE VOLTAGE control to maximum (fully clockwise).
- **9.** Adjust VR301 (Master/Slave circuit board) for a reading of 31.5 V on the multimeter.
- **10.** Adjust VR601 (Display Assembly circuit board) until the PS280/PS283 front panel display reads 31.5 V.
- **11.** Disconnect the digital multimeter from the power supply.

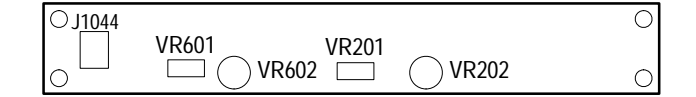

Figure 8: Display Assembly Circuit Board Adjustments

**MASTER Current Output** To adjust the MASTER current output, perform the following steps.

- **1.** Disengage both TRACKING mode switches (both switches out) so the power supply is in the INDEPendent operating mode.
- 2. Set the MASTER AMPS/VOLTS meter selection switch to AMPS.
- 3. Set the digital multimeter to measure a DC current of 2 A.
- **4.** Connect the digital multimeter to the + and terminals of the MASTER output.
- 5. Set the MASTER CURRENT control to maximum (fully clockwise).

- **6.** Adjust VR103 (Master/Slave circuit board) for a reading of 1.05 A (PS283) or 2.1 A (PS280) on the multimeter.
- 7. Adjust VR202 (Display Assembly circuit board) until the PS280/PS283 front panel display reads 1.05 A (PS283) or 2.1 A (PS280).
- **8.** Disengage both TRACKING mode switches (both switches out) so that the power supply is in the INDEPendent operating mode.
- 9. Set the SLAVE AMPS/VOLTS meter selection switch to AMPS.
- **10.** Set the digital multimeter to measure a DC current of 2 A.
- **11.** Connect the digital multimeter to the + and terminals of the SLAVE output.
- 12. Set the SLAVE CURRENT control to maximum (fully clockwise).
- **13.** Disconnect the digital multimeter from the power supply.

### Series Tracking Mode Adjustments

Refer to Figures 6, 7, and 9 for the circuit board and adjustment locations used in this procedure.

SERIES Tracking To adjust the series tracking mode, perform the following steps. **1.** Engage the left TRACKING mode switch (switch in) and disengage the right TRACKING mode switch (switch out) so that the power supply is in the SERIES operating mode. 2. Set the SLAVE CURRENT control to midrange. 3. Set the MASTER VOLTAGE control to minimum (fully counterclockwise). 4. Set the digital multimeter to measure a DC voltage of  $\pm 16$  mV. 5. Connect the digital multimeter to the + and – terminals of the MASTER output and note the reading obtained. **6.** Connect the digital multimeter to the + and - terminals of the SLAVE output. 7. Adjust VR306 (Master/Slave circuit board) until the voltage output of the SLAVE output matches the reading obtained from the MASTER output. 8. Set the MASTER VOLTAGE control to maximum (fully clockwise). 9. Set the digital multimeter to measure a DC voltage of  $\pm 35$  V.

- **10.** Connect the digital multimeter to the + and terminals of the MASTER output and note the reading obtained.
- **11.** Connect the digital multimeter to the + and terminals of the SLAVE output.
- **12.** Adjust VR501 (Front Panel Controls circuit board) until the voltage of the SLAVE output matches the reading obtained from the MASTER output in step 10 above.
- **13.** Recheck the value of the MASTER output compared to the value of the SLAVE output. Readjust VR501 if the outputs do not match.
- **14.** Disconnect the test setup.

| 3082 | VR501 |  |
|------|-------|--|
|      |       |  |
|      |       |  |

#### Figure 9: Front Panel Controls Circuit Board Adjustments

### Parallel Tracking Mode Adjustments

Refer to Figures 6 and 7 for the circuit board and adjustment locations used in this procedure.

- **PARALLEL Tracking** To adjust the PARALLEL tracking Mode, perform the following steps.
  - **1.** Disengage both TRACKING mode switches (both switches out) so that the power supply is in the INDEPendent operating mode.
  - **2.** Set the MASTER VOLTAGE and CURRENT controls to minimum (fully counterclockwise).
  - 3. Set the digital multimeter to measure a DC current of 4 A.
  - **4.** Connect the digital multimeter to the + and terminals of the MASTER output.
  - **5.** Set the MASTER VOLTAGE control to midrange and adjust the MASTER CURRENT control until a reading of 1 A (PS283) or 2 A (PS280) is displayed on the multimeter.

**NOTE**. Do not readjust the CURRENT control setting through the remainder of this procedure.

- **6.** Engage both TRACKING switches (both switches in) so that the power supply is in the PARALLEL operating mode.
- 7. Set the SLAVE CURRENT control to maximum (fully clockwise) and set the SLAVE VOLTAGE control to midrange.
- **8.** Adjust VR502 (Master/Slave circuit board) until a reading of 2 A (PS283) or 4 A (PS280) is displayed on the multimeter.
- 9. Disconnect the test setup.

### **5 V Fixed Output Adjustments**

Refer to Figures 6 and 10 for the circuit board and adjustment locations used in this procedure.

- **5 V Output** To adjust the 5 V fixed output, perform the following steps.
  - 1. Set the digital multimeter to measure a DC voltage of +5.25 V.
  - 2. Connect the digital multimeter to the terminals of the 5 V FIXED 3A output.
  - 3. Adjust VR401 (5 V circuit board) until the multimeter displays 5.00 V  $\pm 0.25$  V.
  - 4. Disconnect the multimeter from the power supply.

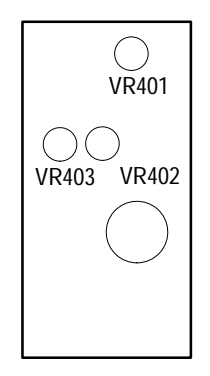

Figure 10: 5 V Circuit Board Adjustments

| Current Limit      | To adjust the current limit, perform the following steps.                                                                                                    |
|--------------------|----------------------------------------------------------------------------------------------------|
|                    | 1. Set the digital multimeter to measure a DC current of 3.25 A.                                                                                                    |
|                    | 2. Adjust VR403 (5 V circuit board) fully counterclockwise.                                                                                                    |
|                    | <b>3.</b> Connect a variable load and the multimeter in series to the terminals of the 5 V FIXED 3A output.                                                           |
|                    | 4. Adjust the variable load until the multimeter displays 3.25 A.                                                                                                    |
|                    | <b>5.</b> Disconnect the multimeter from the power supply and reconnect the variable load (without changing the setting) to the terminals of the 5 V FIXED 3A output. |
|                    | <b>6.</b> Set the digital multimeter to measure a DC voltage of $+5.25$ V.                                                                                            |
|                    | 7. Connect the digital multimeter to the terminals of the 5 V FIXED 3A output.                                                                                        |
|                    | <b>8.</b> Slowly adjust VR403 (5 V circuit board) clockwise until the multimeter display shows a voltage drop of 5 to 6 mV.                                           |
|                    | 9. Disconnect the test setup.                                                                                                    |
| Overload Indicator | To adjust the current limit overload indicator, perform the following steps.                                                                                          |
|                    | <b>1.</b> Set the digital multimeter to measure a DC current of 3.25 A.                                                                                               |
|                    | <ol> <li>Connect a variable load and the multimeter in series to the terminals of the<br/>5 V FIXED 3A output.</li> </ol>                                             |
|                    | <b>3.</b> Adjust the variable load until the multimeter displays 3.10 A.                                                                                              |
|                    | <b>4.</b> Adjust VR402 (5 V circuit board) until the OVERLOAD 5V3A indicator starts to light on the power supply.                                                     |

**5.** Disconnect the test setup.
**Instructions Manual** 

# Tektronix

**PS2520 Series Power Supplies** 

070-9854-00

## **Table of Contents**

| PS2520 Series Power Supplies | 1  |
|------------------------------|----|
| Specifications               | 3  |
| Performance Verification     | 7  |
| Test Equipment               | 8  |
| Set Up                       | 8  |
| PS2520 and PS2520G Checks    | 9  |
| PS2521 and PS2521G Checks    | 32 |
| Adjustment Procedures        | 55 |
| List of Adjustments          | 55 |
| Test Equipment               | 56 |
| Preparation for Adjustment   | 56 |
| Adjustment Procedure         | 58 |

Table of Contents

## **PS2520 Series Power Supplies**

The Tektronix PS2520, PS2520G, PS2521, and PS2521G power supplies are multifunction benchtop or portable instruments. All PS2520 series power supplies include the following standard features:

- Three high stability low drift outputs (outputs may be configured for independent, series, or parallel operation)
- Automatic series or parallel tracking
- Push-button controls
- Keypad and up-down key data entry
- Four-digit display of voltage and current
- High resolution digital-to-analog converter
- Memory storage and recall
- Display readout of output, memory, and error codes
- Automatic sequencing with timer
- Self-test diagnostic at power up
- Overvoltage protection (OVP) and overcurrent protection (OCP)

| Tektronix         PS2521G         Programmable Power Supply         GP/B                                                                        |                                                                                                    |
|----------------------------------------------------------------------------------------------------|----------------------------------------------------------------------------------------------------|
| MEMORY CURRENT (A) VOLTS                                                                                                    | 1 (RMT) (ADRS) (OUT)<br>2 (SERIES) (OCP) (C.C.)<br>3 (PARA) (AUTO) (C.V.)                                        |
| $ \begin{array}{c c} \hline \begin{array}{c} \hline \\ \hline \\ \hline \\ \hline \\ \hline \\ \hline \\ \hline \\ \hline \\ \hline \\ \hline $ | STEP     7     8     9       VOLTS     4     5     6       CURRENT     1     2     3       OVP     0     •     • |

Figure 1: PS2520 and PS2521G Power Supply

The descriptions and procedures in the following sections apply to all PS2520 series power supplies (unless specifically noted), with the following exceptions:

- The PS2520 and PS2520G power supplies have two variable outputs providing 0 to 36 V at 0 to 1.5 A and one variable output providing 0 to 6 V at 0 to 3A.
- The PS2521 and PS2521G power supplies have two variable outputs providing 0 to 20 V at 0 to 2.5 A and one variable output providing 0 to 6 V at 0 to 5 A.
- The PS2520G and PS2521G include General Purpose Interface Bus (GPIB) operation.

## **Specifications**

The characteristics listed in this section apply under the following conditions:

- The power supply operates in a 20° to 30° C (68° to 86° F) ambient environment, unless otherwise noted.
- The instrument warms up for at least 20 minutes.

**NOTE**. All specifications are warranted unless marked "typical." Typical characteristics are not guaranteed but are provided for the convenience of the user.

### **Table 1: Operational Characteristics**

| Characteristic                  | Description                                                              |
|---------------------------------|--------------------------------------------------------------------------|
| Independent Output Ratings      |                                                                          |
| PS2520 and PS2520G              | Two outputs: 0 to 36 V at 0 to 1.5 A<br>One output: 0 to 6 V at 3 A      |
| PS2521 and PS2521G              | Two outputs: 0 to 20 V at 0 to 2.5 A<br>One output: 0 to 6 V at 0 to 5 A |
| Series Tracking Output Rating   |                                                                          |
| PS2520 and PS2520G              | 0 to 72 V at 0 to 1.5 A                                                  |
| PS2521 and PS2521G              | 0 to 40 V at 0 to 2.5 A                                                  |
| Parallel Tracking Output Rating |                                                                          |
| PS2520 and PS2520G              | 0 to 36 V at 0 to 3 A                                                    |
| PS2521 and PS2521G              | 0 to 20 V at 0 to 5 A                                                    |
| Maximum Overvoltage Protection  |                                                                          |
| PS2520 and PS2520G              | 36 V outputs: 38.5 V<br>6 V output: 7.0 V                                |
| PS2521 and PS2521G              | 20 V outputs: 22.5 V<br>6 V output: 7.0 V                                |
| Load Effect                     |                                                                          |
| Voltage                         | Rear output: ≤3 mV<br>Front output: ≤6 mV                                |
| Current                         | $\leq$ 3 mA ( $\leq$ 6 mA if rating current > 3.5 A)                     |
| Source Effect                   |                                                                          |
| Voltage                         | ≤3 mV                                                                    |
| Current                         | ≤3 mA                                                                    |

| Characteristic                                  | Description                                                                        |
|-------------------------------------------------|------------------------------------------------------------------------------------|
| Resolution                                      |                                                                                    |
| Voltage                                         | 10 mV (20 mV if rating voltage > 36 V)                                             |
| Current                                         | 1 mA (2 mA if rating current > 3.5 A)                                              |
| Overvoltage Protection                          | 10 mV (20 mV if rating voltage > 36 V)                                             |
| Program Accuracy                                |                                                                                    |
| Voltage                                         | ≤0.05% + 25 mV (50 mV if rating voltage > 36 V)                                    |
| Current                                         | ≤0.2% + 10 mA                                                                      |
| Overvoltage Protection                          | ≤2% + 0.6 V                                                                        |
| Ripple and Noise 20 Hz to 20 MHz                |                                                                                    |
| Voltage Ripple                                  | 1 mV <sub>RMS</sub> (3 mV <sub>p-p</sub> )                                         |
| Voltage Noise                                   | 2 mV <sub>RMS</sub> (30 mV <sub>p-p</sub> )                                        |
| Current                                         | $\leq$ 3 mA <sub>RMS</sub> ( $\leq$ 5 mA <sub>RMS</sub> if rating current > 3.5 A) |
| Temperature Coefficient 0° to 40° C (32° to 104 | ° F)                                                                               |
| Voltage                                         | ≤100 ppm + 3 mV                                                                    |
| Current                                         | ≤150 ppm + 3 mA                                                                    |
| Readback Resolution                             |                                                                                    |
| Voltage                                         | 10 mV (20 mV if rating voltage > 36 V)                                             |
| Current                                         | 1 mA (2 mA if rating current > 3.5 A)                                              |
| Readback Accuracy                               |                                                                                    |
| Voltage                                         | ≤0.05% + 25 mV (50 mV if rating voltage > 36 V)                                    |
| Current                                         | ≤0.2% + 10 mA                                                                      |
| Response Time                                   |                                                                                    |
| 10 to 90% (up)                                  | ≤100 ms                                                                            |
| 90 to10% (down)                                 | $\leq$ 100 ms ( $\geq$ 10% rating load)                                            |
| Readback Temperature Coefficient                |                                                                                    |
| Voltage                                         | $\leq$ 100 ppm + 10 mV (20 mV if rating voltage > 36V)                             |
| Current                                         | ≤150 ppm + 10 mA                                                                   |
| Drift                                           |                                                                                    |
| Voltage                                         | ≤0.03% + 6 mV                                                                      |
| Current                                         | ≤0.1% + 6 mA                                                                       |
| Series Tracking                                 |                                                                                    |
| Tracking Error Voltage                          | ≤0.1% + 50 mV                                                                      |
| Load Effect Voltage                             | ≤50 mV                                                                             |
| Source Effect Voltage                           | ≤3 mV                                                                              |

Table 1: Operational Characteristics (Cont.)

<sup>1</sup> Change in output over an 8 hour interval with a constant line voltage, load, and ambient temperature. Requires a 30 minute warm-up.

| Characteristic                        | Description                                           |
|---------------------------------------|-------------------------------------------------------|
| Parallel Tracking                     |                                                       |
| Program Accuracy                      |                                                       |
| Voltage                               | ≤0.05% + 25 mV (50 mV if rating voltage > 36 V)       |
| Current                               | ≤0.2% + 20 mA                                         |
| Overvoltage Protection                | ≤2% + 0.6 V                                           |
| Load Effect                           |                                                       |
| Voltage                               | ≤3 mV rear output (≤6 mV front output)                |
| Current                               | $\leq$ 6 mA ( $\leq$ 12 mA if rating current > 3.5 A) |
| Source Effect                         |                                                       |
| Voltage                               | ≤3 mV                                                 |
| Current                               | ≤6 mA                                                 |
| GPIB Capability (Optional IEEE-488.2) | SH1, AH1, T6, L4, SR1, RL1, PP0, DC1, DT0, C0, E1     |
| Memory Locations (Store and Recall)   | 00 to 49 (50 locations)                               |
| Timer                                 |                                                       |
| Setting Time                          | 1 to 65535 seconds                                    |
| Resolution                            | 1 second                                              |

## Table 1: Operational Characteristics (Cont.)

## **Table 2: Electrical Characteristics**

| Characteristic | Description                                                                      |
|----------------|----------------------------------------------------------------------------------|
| Power Source   | 100, 120, and 220 VAC ±10% at 50 to 60 Hz<br>240 VAC -10%, +4.2%, at 50 to 60 Hz |
| Safety         | ETL listed to UL 1244<br>Certified to CSA-C22.2 No 231-M89                       |

## **Table 3: Environmental Characteristics**

| Characteristic           | Description                    |
|--------------------------|--------------------------------|
| Operating Temperature    | 0° to 40° C (32° to 104° F)    |
| Nonoperating Temperature | -10° to +70° C (14° to 158° F) |

## Table 4: Physical Characteristics

| Characteristic | Description         |
|----------------|---------------------|
| Width          | 255 mm (10.04 inch) |
| Height         | 145 mm (5.71 inch)  |
| Depth          | 346 mm (13.62 inch) |
| Weight         | 10 kg (22 lbs)      |

## **Performance Verification**

This section contains procedures to verify that PS2520, PS2520G, PS2521, or PS2521G power supplies perform as warranted. Implement the performance verification procedures whenever the accuracy or function of your power supply is in question.

The performance verification procedures provide a valid confirmation of instrument electrical characteristics and function under the following conditions:

- The instrument operates in a 20° to 30° C (68° to 86° F) ambient environment.
- The instrument warms up for at least 20 minutes.
- The cabinet remains installed on the instrument.

The PS2520 series performance verification consists of the checks listed in Table 5.

### **Table 5: Performance Verification Checks**

| Basic Function                                                     |
|--------------------------------------------------------------------|
| Voltage Set Accuracy                                               |
| Current Set Accuracy                                               |
| Overvoltage Protection (OVP) Accuracy                              |
| Constant Voltage Load Accuracy                                     |
| Constant Voltage Source Accuracy                                   |
| Constant Voltage Ripple and Noise Accuracy                         |
| Constant Current Load and Overcurrent Protection (OCP)<br>Accuracy |
| Constant Current Source Accuracy                                   |

There are two separate performance verification procedures for the PS2520/2520G and PS2521/2521G series instruments. The PS2520/2520G procedures begin on page 9; the PS2521/2521G procedures begin on page 32. Use the procedure appropriate to your instrument.

You will find the recommended test equipment and initial settings for all verification procedures listed on page 8.

## **Test Equipment**

The performance verification procedures use external traceable test equipment to directly check warranted characteristics. If you substitute equipment, always choose instruments that meet or exceed the minimum requirements specified in Table 6.

Alternative test equipment must meet or exceed the intended minimum requirements. If you substitute equipment, you may need to modify the performance verification procedures.

**NOTE**. Before beginning the performance verification procedures, warm up the test equipment according to the manufacturer's recommendations.

### Table 6: Performance Verification Test Equipment

| Description              | Minimum Requirements                      | Example Product         |
|--------------------------|-------------------------------------------|-------------------------|
| Digital Multimeter (DMM) | 500 V, 10 A, accuracy within $\pm 0.01\%$ | Fluke 8505A             |
| Oscilloscope             | 20 MHz, 3% vertical deflection accuracy   | Tektronix TDS300 Series |
| Electronic Load          | 40 V, 8 A CR mode                         |                         |
| Variac                   | 0 to 250 V, 2 A                           |                         |
| Resistors                | 2.2 <b>Ω</b> 50 W, 27 <b>Ω</b> 100 W      |                         |

## Set Up

Following a 20 minute warm-up period, preset your power supply to the settings listed in Table 7.

#### Table 7: Power Supply Initial Settings

| Control              | Setting            |
|----------------------|--------------------|
| (SHIFT) RECALL       | Enter 00 on keypad |
| AUTO SEQ             | OFF                |
| (SHIFT)              | OUT 1              |
| OCP                  | OFF                |
| (SHIFT) SERIES/INDEP | INDEP              |
| (SHIFT) PARA/INDEP   | INDEP              |
| OUTPUT               | OFF                |
| STEP SET (volts)     | 1                  |
| STEP SET (current)   | 0.1                |

## PS2520 and PS2520G Checks

To verify the function and performance of the PS2520 and PS2520G power supplies, implement the following checks in sequential order. To verify the function and performance of the PS2521 and PS2521G power supplies, see page 32.

**NOTE**. To clear a memory location, enter "0" as the VOLTS SET and CURRENT SET values; then save the "0" values to the desired memory location.

For a list of error code descriptions, see your User manual.

**Basic Function** Complete the following procedures to verify basic instrument function.

**Outputs 1, 2, and 3.** Use the following steps to verify OUTPUT 1, OUTPUT 2, and OUTPUT 3 basic function.

- 1. Press SHIFT  $\rightarrow$  OUT 1; verify that the "1" indicator lights up on the display.
- 2. Set up the power supply as follows:

| VOLTS SET   | 10 V |
|-------------|------|
| CURRENT SET | 1 A  |
| OVP SET     | 38 V |
| DELAY       | 3 s  |

- 3. Press SHIFT → STORE → 1 → to store the above values in the memory 01 location. Verify that the MEMORY, CURRENT (A), and VOLTS readouts display the values listed in step 2 for memory location 01.
- 4. Reset the power supply as follows:

| VOLTS SET   | 11 V  |
|-------------|-------|
| CURRENT SET | 1.1 A |
| OVP SET     | 38 V  |
| DELAY       | 3 s   |

- 5. Press SHIFT  $\rightarrow$  STORE  $\rightarrow 2 \rightarrow 1$  to store the above values in the memory 02 location. Verify that the MEMORY, CURRENT (A), and VOLTS readouts display the values listed in step 4 for memory location 02.
- 6. Press SHIFT  $\rightarrow$  RECALL; then enter 1.2  $\leftarrow$ .
- 7. Press RECALL LAST; verify that the readouts display the data stored in the memory 02 location.

- **8.** Press RECALL LAST again; verify that the readouts now display the data stored in the memory 01 location.
- **9.** Press RECALL NEXT; verify that the readouts display the data stored in the memory 02 location.
- **10.** Press OUTPUT ON/OFF. Verify that the "OUT" indicator lights up on the display.
- **11.** Press AUTO SEQ ON/OFF and verify that the "AUTO" indicator lights up on the display. Verify that the front panel readouts alternately display the memory 01 and memory 02 setups from steps 2 and 4 above, every three seconds.
- **12.** Press AUTO SEQ ON/OFF and OUTPUT ON/OFF. Verify that the "AUTO" and "OUT" indicators turn off.
- **13.** Press STEP SET. Set the VOLTS SET to 1.00 V.
- 14. Press VOLTS 
  → and verify that as you attempt to decrease the voltage below 0.00 V, "Err 018" appears on the CURRENT (A) and VOLTS readouts. The voltage should decrease in 1 volt steps on the VOLTS readout.
- 15. Press VOLTS △ and verify that as you attempt to increase the voltage past 37.00 V, "Err 016" appears on the readouts. The voltage should increase in 1 volt steps on the VOLTS readout.
- 16. Press STEP SET. Set the CURRENT SET to .1 A.
- 17. Press CURRENT → and verify that as you attempt to decrease the current below 0.000 A, "Err 019" appears on the readouts and the "C.C." indicator lights. The current should decrease in .1 ampere steps on the CURRENT (A) readout.
- 18. Press CURRENT △ and verify that as you attempt to increase the current past 1.550 A, "Err 017" appears on the readouts. The current should increase in .1 ampere steps on the CURRENT (A) readout.

To check the function of OUTPUT 2, press SHIFT  $\rightarrow$  OUT 2. Verify that the "2" indicator lights up on the display; then repeat steps 2 through 18 above.

To check the function of OUTPUT 3, press SHIFT  $\rightarrow$  OUT 3. Verify that the "3" indicator lights up on the display; then continue with the steps below.

**19.** Set up the power supply as follows:

| VOLTS SET   | 5 V |
|-------------|-----|
| CURRENT SET | 2 A |
| OVP SET     | 7 V |
| DELAY       | 3 s |

- **20.** Press SHIFT  $\rightarrow$  STORE  $\rightarrow 1 \leftarrow 1$  to store the above values in the memory 01 location. Verify that the MEMORY, CURRENT (A), and VOLTS readouts display the values listed in step 19 for memory location 01.
- **21.** Reset the power supply as follows:

| VOLTS SET   | 6 V |
|-------------|-----|
| CURRENT SET | 3 A |
| DELAY       | 3 s |

- **22.** Press SHIFT  $\rightarrow$  STORE  $\rightarrow 2 \checkmark$  to store the above values in the memory 02 location. Verify that the MEMORY, CURRENT (A), and VOLTS readouts display the values set in step 21 for memory location 02.
- **23.** Repeat steps 6 through 12 above.
- 24. Press STEP SET. Set the VOLTS SET to 1 V.
- 26. Press VOLTS △ and verify that as you attempt to increase the voltage past 6.50 V, "Err 016" appears on readouts. The voltage should increase in 1 volt steps on the VOLTS readout.
- 27. Press STEP SET. Set the CURRENT SET to .1 A.
- 28. Press CURRENT and verify that as you attempt to decrease the current below 0.000 A, "Err 019" appears on the readouts and the "C.C." indicator lights. The current should decrease in .1 ampere steps on the CURRENT (A) readout.
- 29. Press CURRENT △ and verify that as you attempt to increase the current past 3.100 A, "Err 017" appears on the readouts. The current should increase in .1 ampere steps on the CURRENT (A) readout.

**OCP**, **Series**, **and Parallel Mode Indicators**. Use the following steps to verify OCP, series, and parallel output indicator function.

- **1.** On the power supply front panel, press OCP ON/OFF to enable the OCP. Verify that the "OCP" indicator lights up on the display.
- 2. Press OCP ON/OFF. Verify that the "OCP" indicator turns off.
- 3. Press SHIFT → SERIES/INDEP to configure the power supply outputs for series operation. Verify that the "SERIES" indicator lights up on the display.
- 4. Press SHIFT  $\rightarrow$  PARA/INDEP to configure the power supply outputs for parallel operation. Verify that the "PARA" indicator lights up on the display.

|                      | 5.                                                                                                  | Press SHIFT $\rightarrow$ PARA/INDEP dent operation. Verify that the                                                                                                    | again to reconfigure the outputs for indepen-<br>"PARA" and "SERIES" indicators turn off. |
|----------------------|----------------------------------------------------------------------------------------------------|----------------------------------------------------------------------------------------------------|-------------------------------------------------------------------------------------------|
|                      | Set GPIB. Use the following steps to check the GPIB address.                                        |                                                                                                    |                                                                                           |
|                      | 1. Press LOCAL.                                                                                     |                                                                                                    |                                                                                           |
|                      | 2.                                                                                                  | Enter a GPIB address <0 to 30                                                                                                    | > and press                                                                               |
|                      | 3.                                                                                                  | Press SHIFT $\rightarrow$ ADDRESS. We appears on the readout for above                                                                                                    | erify that the address entered in step 2 above at one second.                             |
| Voltage Set Accuracy | <b>t Accuracy</b> Complete the following procedures to verify voltage setting and readout accuracy. |                                                                                                    |                                                                                           |
|                      | <b>Outputs 1 and 2</b> . Use the following steps to check the OUTPUT 1 and OUTPUT 2 accuracy.       |                                                                                                    |                                                                                           |
|                      | 1.                                                                                                  | Press SHIFT $\rightarrow$ OUT 1; verify                                                                                                    | that the "1" indicator lights up on the display.                                          |
|                      | 2.                                                                                                  | Set up the power supply as foll                                                                                                    | ows:                                                                                      |
|                      |                                                                                                    | VOLTS SET<br>OVP SET                                                                                                    | 36 V<br>37 V                                                                              |
|                      | 3.                                                                                                  | Press STEP SET. Set the VOL                                                                                                    | ITS SET to 0.05 V.                                                                        |
|                      | 4.                                                                                                  | Ensure that the power supply of measure 40 VDC across the from the from the | output is disabled. Configure the DMM to ont panel OUTPUT 1 (2) terminals.                |
|                      | 5.                                                                                                  | Press OUTPUT ON/OFF. Verit display.                                                                                                    | fy that the "OUT" indicator lights up on the                                              |
|                      | 6.                                                                                                  | 6. Verify that the DMM reads between 35.950 and 36.050 VDC.                                                                                                    |                                                                                           |
|                      | 7.                                                                                                  | Press VOLTS 		 or VOLTS 		 until the DMM reads 36.00 VE                                                                                                    | 7 to adjust the power supply output voltage DC.                                           |
|                      | 8.                                                                                                  | Verify that the power supply V 36.050 V.                                                                                                    | OLTS readout indicates between 35.950 and                                                 |
|                      | 9.                                                                                                  | Press VOLTS SET. Set the pow                                                                                                    | ver supply output voltage to 0.1 V.                                                       |
|                      | 10.                                                                                                 | Set the DMM to measure 1 VE terminals.                                                                                                    | OC across the power supply OUTPUT 1 (2)                                                   |
|                      | 11.                                                                                                 | Verify that the DMM reads bet                                                                                                    | ween 0.0749 and 0.1250 VDC.                                                               |
|                      | 12.                                                                                                 | Press OUTPUT ON/OFF. Veri                                                                                                    | fy that the "OUT" indicator turns off.                                                    |

- **13.** Press SHIFT  $\rightarrow$  OUT 2; verify that the "2" indicator lights up on the display.
- **14.** Repeat steps 2 through 12 above to measure the OUTPUT 2 voltage setting and readout accuracy.

**Output 3**. Use the following steps to check the OUTPUT 3 accuracy.

- 1. Press SHIFT  $\rightarrow$  OUT 3; verify that the "3" indicator lights up on the display.
- 2. Set up the power supply as follows:

| VOLTS SET | 6 V |
|-----------|-----|
| OVP SET   | 7 V |

- 3. Press STEP SET. Set the VOLTS SET to 0.05 V.
- **4.** Ensure that the power supply output is disabled. Configure the DMM to measure 10 VDC across the power supply front panel OUTPUT 3 terminals.
- **5.** Press OUTPUT ON/OFF. Verify that the "OUT" indicator lights up on the display.
- 6. Verify that the DMM reads between 5.972 and 6.028 VDC.
- 7. Press VOLTS  $\bigtriangleup$  or VOLTS  $\bigtriangledown$  to adjust the power supply output voltage until the DMM reads 6.00 VDC.
- **8.** Verify that the power supply VOLTS readout indicates between 5.950 and 6.050 V.
- 9. Press VOLTS SET. Set the power supply output voltage to 0.1 V.
- **10.** Set the DMM to measure 1 VDC across the power supply OUTPUT 3 terminals.
- 11. Verify that the DMM reads between 0.0749 and 0.1250 VDC.
- 12. Press OUTPUT ON/OFF. Verify that the "OUT" indicator turns off.

Series Operation. Use the following steps to check the series mode accuracy.

- 1. Press SHIFT  $\rightarrow$  OUT 2; verify that the "2" indicator lights up on the display.
- 2. Set up the power supply as follows:

| VOLTS SET | 36 V |
|-----------|------|
| OVP SET   | 37 V |

3. Press STEP SET. Set the VOLTS SET to 0.05 V.

- **4.** Ensure that the power supply output is disabled. Configure the DMM to measure 100 VDC across the front panel OUTPUT 2 (+) and OUTPUT 1 (-) terminals.
- 5. Press SHIFT  $\rightarrow$  SERIES/INDEP to configure OUTPUT 1 and OUTPUT 2 for series operation. Verify that the "SERIES" indicator lights up on the display.
- **6.** Press OUTPUT ON/OFF. Verify that the "OUT" indicator lights up on the display.
- 7. Verify that the DMM reads between 71.900 and 72.100 VDC.
- 8. Press VOLTS △ or VOLTS ▽ to adjust the power supply output voltage until the DMM reads 72.000 VDC.
- **9.** Verify that the power supply VOLTS readout indicates between 35.950 and 36.050 V.
- 10. Press VOLTS SET. Set the power supply output voltage to 0.1 V.
- **11.** Set the DMM to measure 1 VDC across the power supply OUTPUT 2 (+) and OUTPUT 1 (-) terminals.
- 12. Verify that the DMM reads between 0.1498 and 0.2500 VDC.
- 13. Press OUTPUT ON/OFF. Verify that the "OUT" indicator turns off.

Parallel Operation. Use the following steps to check the parallel mode accuracy.

- 1. Press SHIFT  $\rightarrow$  OUT 2; verify that the "2" indicator lights up on the display.
- 2. Set up the power supply as follows:

| VOLTS SET | 36 V |
|-----------|------|
| OVP SET   | 37 V |

- **3.** Press STEP SET. Set the VOLTS SET to 0.05 V.
- **4.** Ensure that the power supply output is disabled. Configure the DMM to measure 40 VDC across the power supply front panel OUTPUT 2 terminals.
- 5. Press SHIFT  $\rightarrow$  PARA/INDEP to configure OUTPUT 1 and OUTPUT 2 for parallel operation. Verify that the "PARA" indicator lights up on the display.
- **6.** Press OUTPUT ON/OFF. Verify that the "OUT" indicator lights up on the display.
- 7. Verify that the DMM reads between 35.950 and 36.050 VDC.
- 8. Press VOLTS  $\bigtriangleup$  or VOLTS  $\bigtriangledown$  to adjust the power supply output voltage until the DMM reads 36.00 VDC.

|                      | • Verify that the power supply VOLTS readout indicates between 35 36.050 V.                                                                        | 5.950 and        |  |
|----------------------|----------------------------------------------------------------------------------------------------|------------------|--|
|                      | <b>0.</b> Press VOLTS SET. Set the power supply output voltage to 0.1 V.                                                                           |                  |  |
|                      | <b>1.</b> Set the DMM to measure 1 VDC across the power supply OUTPU terminals.                                                                    | JT 2             |  |
|                      | <b>2.</b> Verify that the DMM reads between 0.0749 and 0.1250 VDC.                                                                                 |                  |  |
|                      | 13. Press OUTPUT ON/OFF. Verify that the "OUT" indicator turns off.                                                                                |                  |  |
|                      | <ol> <li>Press SHIFT → PARA/INDEP to reconfigure the outputs for independent<br/>operation. Verify that the "PARA" indicator turns off.</li> </ol> |                  |  |
| Current Set Accuracy | omplete the following procedures to verify current setting and readouccuracy.                                                                      | ut               |  |
|                      | <b>Outputs 1 and 2.</b> Use the following steps to check the OUTPUT 1 and OUTPUT 2 accuracy.                                                       |                  |  |
|                      | Press SHIFT $\rightarrow$ OUT 1; verify that the "1" indicator lights up on t                                                                      | he display.      |  |
|                      | Set up the power supply as follows:                                                                                                    |                  |  |
|                      | VOLTS SET10 VCURRENT SET1.5 AOVP SET11 V                                                                                                    |                  |  |
|                      | Press STEP SET. Set the CURRENT SET to 0.002 A.                                                                                                    |                  |  |
|                      | Ensure that the power supply output is disabled. Configure the DM measure 2 amperes DC across the front panel OUTPUT 1 (2) term                    | 1M to<br>iinals. |  |
|                      | <ul> <li>Press OUTPUT ON/OFF. Verify that the "OUT" indicator lights u display.</li> </ul>                                                         | p on the         |  |
|                      | Verify that the DMM reads between 1.487 and 1.513 A.                                                                                               |                  |  |
|                      | Press CURRENT $\bigtriangleup$ or CURRENT $\bigtriangledown$ to adjust the power supply current until the DMM reads 1.500 A.                       | y output         |  |
|                      | • Verify that the power supply CURRENT (A) readout indicates bet 1.487 and 1.513 A.                                                                | ween             |  |
|                      | Press CURRENT SET. Set the power supply output current to 0.1                                                                                      | A.               |  |
|                      | <b>0.</b> Verify that the DMM reads between 0.089 and 0.111 A.                                                                                     |                  |  |
|                      | 1. Press OUTPUT ON/OFF. Verify that the "OUT" indicator turns of                                                                                   | if.              |  |

- 12. Press SHIFT  $\rightarrow$  OUT 2; verify that the "2" indicator lights up on the display.
- **13.** Repeat steps 2 through 11 above to measure the OUTPUT 2 current setting and readout accuracy.

Output 3. Use the following steps to check the OUTPUT 3 accuracy.

- 1. Press SHIFT  $\rightarrow$  OUT 3; verify that the "3" indicator lights up on the display.
- 2. Set up the power supply as follows:

| VOLTS SET   | 6 V |
|-------------|-----|
| CURRENT SET | 3 A |
| OVP SET     | 7 V |

- 3. Press STEP SET. Set the CURRENT SET to 0.002 A.
- **4.** Ensure that the power supply output is disabled. Configure the DMM to measure 10 amperes DC across the front panel OUTPUT 3 terminals.
- **5.** Press OUTPUT ON/OFF. Verify that the "OUT" indicator lights up on the display.
- 6. Verify that the DMM reads between 2.984 and 3.016 A.
- 7. Press CURRENT  $\bigtriangleup$  or CURRENT  $\bigtriangledown$  to adjust the power supply output current until the DMM reads 3.000 A.
- **8.** Verify that the power supply CURRENT (A) readout indicates between 2.984 and 3.016 A.
- 9. Press CURRENT SET. Set the power supply output current to 0.1 A
- **10.** Verify that the DMM reads between 0.089 and 0.111 A.

11. Press OUTPUT ON/OFF. Verify that the "OUT" indicator turns off.

Parallel Operation. Use the following steps to the check parallel mode accuracy.

- 1. Press SHIFT  $\rightarrow$  OUT 2; verify that the "2" indicator lights up on the display.
- 2. Set up the power supply as follows:

| VOLTS SET   | 10 V  |
|-------------|-------|
| CURRENT SET | 1.5 A |
| OVP SET     | 11 V  |

**3.** Press STEP SET. Set the CURRENT SET to 0.002 A.

| 4. | Ensure that the power supply output is disabled. Configure the DMM to |
|----|-----------------------------------------------------------------------|
|    | measure 10 amperes DC across the power supply front panel OUTPUT 2    |
|    | terminals.                                                            |

- 5. Press SHIFT  $\rightarrow$  PARA/INDEP to configure OUTPUT 1 and OUTPUT 2 for parallel operation. Verify that the "PARA" indicator lights up on the display.
- **6.** Press OUTPUT ON/OFF. Verify that the "OUT" indicator lights up on the display.
- 7. Verify that the DMM reads between 2.974 and 3.026 A.
- 8. Press CURRENT  $\bigtriangleup$  or CURRENT  $\bigtriangledown$  to adjust the power supply output current until the DMM reads 3.000 A.
- **9.** Verify that the power supply CURRENT (A) readout indicates between 2.974 and 3.026 A.
- 10. Press CURRENT SET. Set the power supply output current to 0.1 A
- **11.** Verify that the DMM reads between 0.089 and 0.111 A.
- 12. Press OUTPUT ON/OFF. Verify that the "OUT" indicator turns off.
- **13.** Press SHIFT  $\rightarrow$  PARA/INDEP to reconfigure the outputs for independent operation. Verify that the "PARA" indicator turns off.
- 14. Disconnect the DMM from the power supply output terminals.

## OvervoltageComplete the following procedures to verify OVP (overvoltage protection)Protection Accuracyaccuracy.

**Outputs 1 and 2**. Use the following steps to check the OUTPUT 1 and OUTPUT 2 accuracy.

- 1. Press SHIFT  $\rightarrow$  OUT 1; verify that the "1" indicator lights up on the display.
- **2.** Press OVP SET; set the OVP to 38.6 V. Verify that the power supply readouts display the error message "Err 065".
- **3.** Press OVP SET again; set the OVP to 38.5 V. Verify that the power supply readouts display no error message.
- 4. Set up the power supply as follows:

| VOLTS SET   | 34.5 V |
|-------------|--------|
| CURRENT SET | .1 A   |
| OVP SET     | 36 V   |

5. Press STEP SET. Set the VOLTS SET to 0.02 V.

- **6.** Press OUTPUT ON/OFF. Verify that the "OUT" indicator lights up on the display.
- Press VOLTS △ to increase the power supply output voltage until the error message "Err - 013" appears on the readouts. Verify that this event occurs between 34.68 and 37.32 V.
- **8.** Press SHIFT  $\rightarrow$  OVP RESET.
- 9. Reset the output voltage to 34.5 V.
- 10. Repeat steps 6 through 9 above as necessary to determine the exact voltage.
- 11. Press OUTPUT ON/OFF. Verify that the "OUT" indicator turns off.
- **12.** Press SHIFT  $\rightarrow$  OUT 2; verify that the "2" indicator lights up on the display.
- **13.** Repeat steps 2 through 11 above.

**Parallel Operation.** Use the following steps to check the parallel mode output accuracy.

- 1. With the power supply still set to OUT 2, press SHIFT  $\rightarrow$  PARA/INDEP to configure OUTPUT 1 and OUTPUT 2 for parallel operation. Verify that the "PARA" indicator lights up on the display.
- 2. Repeat steps 2 through 11 of the *Outputs 1 and 2* procedure above.
- 3. Press SHIFT  $\rightarrow$  PARA/INDEP to reconfigure the outputs for independent operation. Verify that the "PARA" indicator turns off.

Output 3. Use the following steps to check the OUTPUT 3 accuracy.

- 1. Press SHIFT  $\rightarrow$  OUT 3; verify that the "3" indicator lights up on the display.
- **2.** Press OVP SET; set the OVP to 7.1 V. Verify that the power supply readouts display the error message "Err 065".
- **3.** Press OVP SET again; set the OVP to 7 V. Verify that power supply readouts display no error message.
- **4.** Set up the power supply as follows:

| VOLTS SET   | 4 V  |
|-------------|------|
| CURRENT SET | .1 A |
| OVP SET     | 5 V  |

- 5. Press STEP SET. Set the VOLTS SET to 0.02 V.
- **6.** Press OUTPUT ON/OFF. Verify that the "OUT" indicator lights up on the display.

- 7. Press VOLTS △ to increase the power supply output voltage until the error message "Err 013" appears on the readouts. Verify that the readouts indicate between 4.3 and 5.7 V prior to error message activation.
- **8.** Press SHIFT  $\rightarrow$  OVP RESET.
- 9. Reset the output voltage to 4 V.
- **10.** Repeat steps 6 through 9 above as necessary to determine the exact voltage.
- 11. Press OUTPUT ON/OFF. Verify that the "OUT" indicator turns off.

Constant Voltage<br/>Load AccuracyComplete the following procedures to verify constant voltage load accuracy.

**Outputs 1 and 2**. Use the following steps to check the OUTPUT 1 and OUTPUT 2 accuracy.

- 1. Press SHIFT  $\rightarrow$  OUT 1; verify that the "1" indicator lights up on the display.
- **2.** Ensure that the power supply output is disabled. Connect the DMM and electronic load to the front panel OUTPUT 1 terminals. See Figure 2 for details.

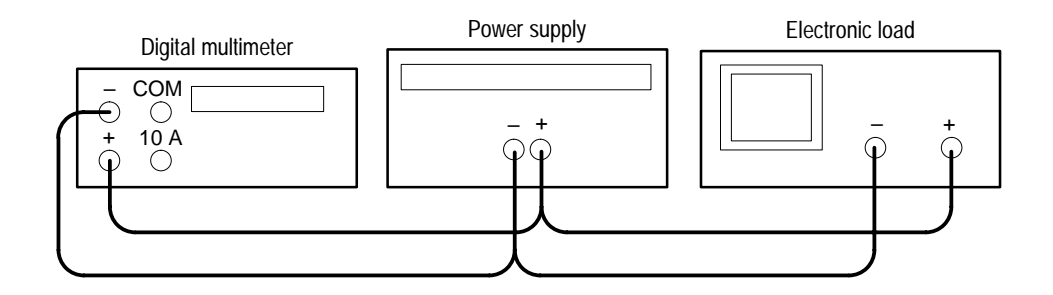

### Figure 2: Constant Voltage Load Test Setup

- **3.** Set the DMM to measure 40 VDC.
- 4. Set up the power supply as follows:

| VOLTS SET   | 36 V   |
|-------------|--------|
| CURRENT SET | 1.55 A |
| OVP SET     | 38.5 V |

- **5.** Press OUTPUT ON/OFF. Verify that the "OUT" indicator lights up on the display.
- **6.** Enable the electronic load. Adjust the load until the power supply CURRENT (A) readout indicates 1.500 A.

- 7. Record the DMM voltage (V1).
- 8. Turn off the electronic load and record the DMM voltage again (V2).
- **9.** Verify that the difference between V1 and V2 is  $\leq 6$  mV.
- 10. Press OUTPUT ON/OFF. Verify that the "OUT" indicator turns off.
- **11.** Ensure that the power supply output is disabled. Remove the leads from the front panel OUTPUT 1 terminals and connect them to the OUTPUT 1 terminals on the rear of the instrument. Maintain the equipment configuration and polarities shown in Figure 2.
- **12.** Repeat steps 5 through 8 above and verify that the difference between V1 and V2 is  $\leq 3$  mV.
- 13. Press OUTPUT ON/OFF. Verify that the "OUT" indicator turns off.
- 14. Press SHIFT  $\rightarrow$  OUT 2; verify that the "2" indicator lights up on the display.
- **15.** Ensure that the power supply output is disabled. Connect the DMM and electronic load to the front panel OUTPUT 2 terminals. Maintain the equipment configuration and polarities shown in Figure 2.
- **16.** Repeat steps 4 through 10 above.
- **17.** Ensure that the power supply output is disabled. Remove the leads from the front panel OUTPUT 2 terminals and connect them to the OUTPUT 2 terminals on the rear of the instrument. Maintain the equipment configuration and polarities shown in Figure 2.
- **18.** Repeat steps 5 through 8 above and verify that the difference between V1 and V2 is  $\leq 3$  mV.
- 19. Press OUTPUT ON/OFF. Verify that the "OUT" indicator turns off.
- **20.** Disconnect the DMM and electronic load from the instrument.

**Series Operation**. Use the following steps to check the series mode output accuracy.

- 1. With the power supply set to OUT 2, press SHIFT  $\rightarrow$  SERIES/INDEP to configure OUTPUT 1 and OUTPUT 2 for series operation. Verify that the "SERIES" indicator lights up on the display.
- **2.** Ensure that the power supply output is disabled. Connect the DMM and electronic load to the front panel OUTPUT 2 (+) and OUTPUT 1 (-) terminals. Maintain the equipment configuration and polarities shown in Figure 2.
- 3. Perform steps 5 through 8 of the *Outputs 1 and 2* procedure above.

- 4. Verify that the difference between V1 and V2 is  $\leq 50$  mV.
- 5. Press OUTPUT ON/OFF. Verify that the "OUT" indicator turns off.
- 6. Ensure that the power supply output is disabled. Remove the leads from the front panel OUTPUT 2 and OUTPUT 1 terminals and connect them to the OUTPUT 2 (+) and OUTPUT 1 (-) terminals on the rear of the instrument. Maintain the equipment configuration and polarities shown in Figure 2.
- 7. Repeat steps 5 through 8 of the *Outputs 1 and 2* procedure above and verify that the difference between V1 and V2 is  $\leq$ 50 mV.
- 8. Press OUTPUT ON/OFF. Verify that the "OUT" indicator turns off.
- 9. Disconnect the DMM and electronic load from the instrument.

**Parallel Operation.** Use the following steps to check the parallel mode output accuracy.

- 1. Press SHIFT  $\rightarrow$  PARA/INDEP to configure OUTPUT 1 and OUTPUT 2 for parallel operation. Verify that the "PARA" indicator lights up on the display.
- **2.** Ensure that the power supply output is disabled. Connect the DMM and electronic load to the front panel OUTPUT 2 terminals. Maintain the equipment configuration and polarities shown in Figure 2.
- 3. Set the DMM to measure 40 VDC.
- 4. Set up the power supply as follows:

| VOLTS SET   | 36 V   |
|-------------|--------|
| CURRENT SET | 3.1 A  |
| OVP SET     | 38.5 V |

- **5.** Press OUTPUT ON/OFF. Verify that the "OUT" indicator lights up on the display.
- **6.** Enable the electronic load. Adjust the load until the power supply CURRENT (A) readout indicates 3.000 A.
- 7. Record the DMM voltage (V1).
- 8. Turn off the electronic load and record the DMM voltage again (V2).
- **9.** Verify that the difference between V1 and V2 is  $\leq 6$  mV.
- 10. Press OUTPUT ON/OFF. Verify that the "OUT" indicator turns off.
- **11.** Ensure that the power supply output is disabled. Remove the leads from the front panel OUTPUT 2 terminals and connect them to the OUTPUT 2 terminals on the rear of the instrument. Maintain the equipment configuration and polarities shown in Figure 2.

- **12.** Repeat steps 5 through 8 above and verify that the difference between V1 and V2 is  $\leq 3$  mV.
- 13. Press OUTPUT ON/OFF. Verify that the "OUT" indicator turns off.
- 14. Press SHIFT  $\rightarrow$  PARA/INDEP to reconfigure the outputs for independent operation. Verify that the "PARA" indicator turns off.
- 15. Disconnect the DMM and electronic load from the instrument.

Output 3. Use the following steps to check the OUTPUT 3 accuracy.

- 1. Press SHIFT  $\rightarrow$  OUT 3; verify that the "3" indicator lights up on the display.
- **2.** Ensure that the power supply output is disabled. Connect the DMM and electronic load to the front panel OUTPUT 3 terminals. Maintain the equipment configuration and polarities shown in Figure 2.
- 3. Set the DMM to measure 10 VDC.
- 4. Set up the power supply as follows:

| VOLTS SET   | 6 V   |
|-------------|-------|
| CURRENT SET | 3.1 A |
| OVP SET     | 7 V   |

- **5.** Press OUTPUT ON/OFF. Verify that the "OUT" indicator lights up on the display.
- 6. Enable the electronic load. Adjust the load until the power supply CURRENT (A) readout indicates 3.000 A.
- 7. Record the DMM voltage (V1).
- 8. Turn off the electronic load and record the DMM voltage again (V2).
- **9.** Verify that the difference between V1 and V2 is  $\leq 6$  mV.
- **10.** Press OUTPUT ON/OFF. Verify that the "OUT" indicator turns off.
- **11.** Ensure that the power supply output is disabled. Remove the leads from the front panel OUTPUT 3 terminals and connect them to OUTPUT 3 on the rear of the instrument. Maintain the equipment configuration and polarities shown in Figure 2.
- **12.** Repeat steps 5 through 8 above and verify that the difference between V1 and V2 is  $\leq 3$  mV.
- 13. Press OUTPUT ON/OFF. Verify that the "OUT" indicator turns off.
- **14.** Disconnect the DMM and electronic load from the instrument.

### Constant Voltage Source Accuracy

Complete the following procedures to verify constant voltage source accuracy.

**Outputs 1 and 2.** Use the following steps to check the OUTPUT 1 and OUTPUT 2 accuracy.

- **1.** Set up the Variac. Connect the power supply AC input to the Variac variable output. Allow 20 minutes for the power supply to warm-up and stabilize.
- **2.** Ensure that the power supply output is disabled. Connect the DMM and electronic load to the front panel OUTPUT 1 terminals. See Figure 3 for details.

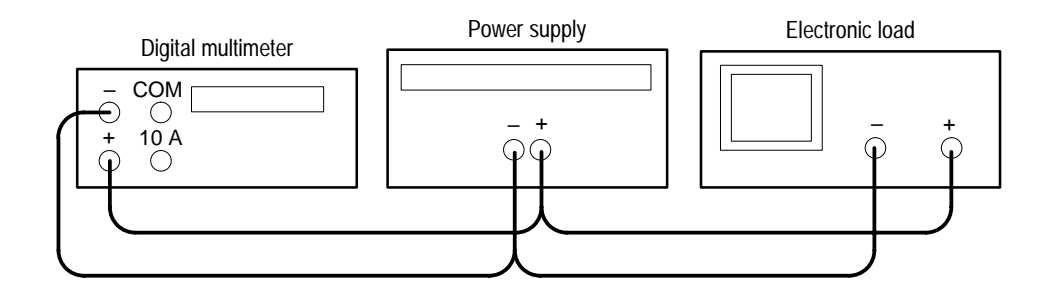

Figure 3: Constant Voltage Source Test Setup

- **3.** Set the DMM to measure 2 amperes DC.
- 4. Press SHIFT  $\rightarrow$  OUT 1; verify that the "1" indicator lights up on the display.
- 5. Set up the power supply as follows:

| VOLTS SET   | 36 V   |
|-------------|--------|
| CURRENT SET | 1.55 A |
| OVP SET     | 38.5 V |

- **6.** Press OUTPUT ON/OFF. Verify that the "OUT" indicator lights up on the display.
- **7.** Enable the electronic load. Adjust the load until the DMM current reads 1.500 A.
- 8. Adjust the output of the Variac from 108 to 132 VAC (120 V range) or 198 to 242 VAC (220 V range). Verify that the power supply VOLTS readout changes ≤0.003 V over the adjustment range.
- **9.** Press OUTPUT ON/OFF. Verify that the "OUT" indicator turns off; then disable the electronic load.
- 10. Press SHIFT  $\rightarrow$  OUT 2; verify that the "2" indicator lights up on the display.

- **11.** Ensure that the power supply output is disabled. Remove the leads from the front panel OUTPUT 1 terminals and connect them to the front panel OUTPUT 2 terminals. Maintain the equipment configuration and polarities shown in Figure 3.
- **12.** Repeat steps 5 through 9 above.

**Series Operation**. Use the following steps to check the series mode output accuracy.

- 1. Press SHIFT → SERIES/INDEP to configure OUTPUT 1 and OUTPUT 2 for series operation. Verify that the "SERIES" indicator lights up on the display.
- **2.** Ensure that the power supply output is disabled. Connect the DMM and electronic load to the front panel OUTPUT 2 (+) and OUTPUT 1 (-) terminals. Maintain the equipment configuration and polarities shown in Figure 3.
- 3. Repeat steps 5 through 9 of the *Outputs 1 and 2* procedure above.

**Parallel Operation.** Use the following steps to check the parallel mode output accuracy.

- 1. Keep the power supply set to OUT 2. Press SHIFT → PARA/INDEP to configure OUTPUT 1 and OUTPUT 2 for parallel operation. Verify that the "PARA" indicator lights up on the display.
- **2.** Ensure that the power supply output is disabled. Connect the DMM and electronic load to the front panel OUTPUT 2 terminals. Maintain the equipment configuration and polarities shown in Figure 3.
- 3. Set the DMM to measure 5 amperes DC.
- 4. Set up the power supply as follows:

| 36 V   |
|--------|
| 3.1 A  |
| 38.5 V |
|        |

- **5.** Press OUTPUT ON/OFF. Verify that the "OUT" indicator lights up on the display.
- 6. Enable the electronic load. Adjust the load until the DMM current reads 3.000 A.
- 7. Adjust the output of the Variac from 108 to 132 VAC (120 V range) or 198 to 242 VAC (220 V range). Verify that the power supply VOLTS readout changes ≤0.003 volts over the adjustment range.

- **8.** Press OUTPUT ON/OFF. Verify that the "OUT" indicator turns off; then disable the electronic load.
- 9. Press SHIFT  $\rightarrow$  PARA/INDEP to reconfigure the outputs for independent operation. Verify that the "PARA" indicator turns off.

Output 3. Use the following steps to check the OUTPUT 3 accuracy.

- 1. Press SHIFT  $\rightarrow$  OUT 3; verify that the "3" indicator lights up on the display.
- **2.** Ensure that the power supply output is disabled. Connect the DMM and electronic load to the front panel OUTPUT 3 terminals. Maintain the equipment configuration and polarities shown in Figure 3.
- **3.** Set up the power supply as follows:

| VOLTS SET   | 6 V   |
|-------------|-------|
| CURRENT SET | 3.1 A |
| OVP SET     | 7 V   |

- **4.** Press OUTPUT ON/OFF. Verify that the "OUT" indicator lights up on the display.
- **5.** Enable the electronic load. Adjust the load until the DMM current reads 3.000 A.
- 6. Adjust the output of the Variac from 108 to 132 VAC (120 V range) or 198 to 242 VAC (220 V range). Verify that the power supply VOLTS readout changes ≤0.003 V over the adjustment range.
- **7.** Press OUTPUT ON/OFF. Verify that the "OUT" indicator turns of; then disable the electronic load.
- 8. Disconnect the DMM and electronic load from the instrument.

Constant Voltage<br/>Ripple and Noise<br/>AccuracyComplete the following procedures to verify constant voltage ripple and noise<br/>accuracy

**Outputs 1 and 2**. Use the following steps to check the OUTPUT 1 and OUTPUT 2 accuracy.

- 1. Press SHIFT  $\rightarrow$  OUT 1; verify that the "1" indicator lights up on the display.
- 2. Ensure that the power supply output is disabled. Connect the oscilloscope and 27  $\Omega$  100 W resistor to the front panel OUTPUT 1 terminals. See Figure 4 for details.

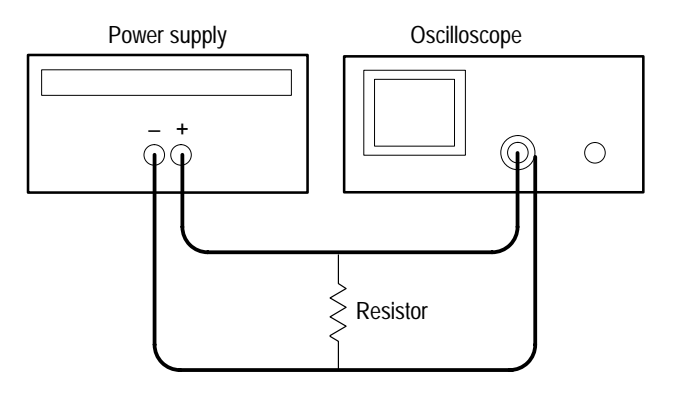

#### Figure 4: Constant Voltage Ripple and Noise Test Setup

- 3. Set up the oscilloscope to measure  $100 \text{ mV}_{p-p}$  (AC coupled).
- 4. Set up the power supply as follows:

| 36 V   |
|--------|
| 1.55 A |
| 38.5 V |
|        |

- **5.** Press OUTPUT ON/OFF. Verify that the "C.V." indicator lights up on the display.
- 6. Using a 0.1  $\mu$ F ceramic capacitor to decouple the test points, adjust the oscilloscope and verify that the noise is  $\leq 30 \text{ mV}_{p-p}$ .
- 7. Set the oscilloscope to LINE trigger source. Adjust the output of the Variac from 108 to 132 VAC (120V range) or 198 to 242 VAC (220V range). Verify that the ripple changes  $\leq 3 \text{ mV}_{p-p}$  over the adjustment range.
- 8. Press OUTPUT ON/OFF. Verify that the "OUT" indicator turns off.
- 9. Press SHIFT  $\rightarrow$  OUT 2; verify that the "2" indicator lights up on the display.
- **10.** Ensure that the power supply output is disabled. Remove the leads from the front panel OUTPUT 1 terminals and connect them to the front panel OUTPUT 2 terminals. Maintain the equipment configuration and polarities shown in Figure 4.
- **11.** Repeat steps 4 through 8 above.

**Outputs 3.** Use the following steps to check the OUTPUT 3 accuracy.

1. Press SHIFT  $\rightarrow$  OUT 3; verify that the "3" indicator lights up on the display.

- 2. Ensure that the power supply output is disabled. Connect the oscilloscope and 2.2  $\Omega$  50 W resistor to the front panel OUTPUT 3 terminals. See Figure 4 for details.
- **3.** Set up the power supply as follows:

| VOLTS SET   | 6 V   |
|-------------|-------|
| CURRENT SET | 3.1 A |
| OVP SET     | 7 V   |

- 4. Repeat steps 5 through 8 of the *Outputs 1 and 2* procedure above.
- 5. Remove the Variac from the test setup and repower the instrument. Allow 20 minutes for the power supply to warm-up and stabilize before the next check.

Constant Current Load and Overcurrent Protection Accuracy Complete the following procedures to verify constant current load and overcurrent protection accuracy.

**Outputs 1 and 2**. Use the following steps to check the OUTPUT 1 and OUTPUT 2 accuracy.

- 1. Press SHIFT  $\rightarrow$  OUT 1; verify that the "1" indicator lights up on the display.
- **2.** Ensure that the power supply output is disabled. Connect the DMM and electronic load to the front panel OUTPUT 1 terminals. See Figure 5 for details.

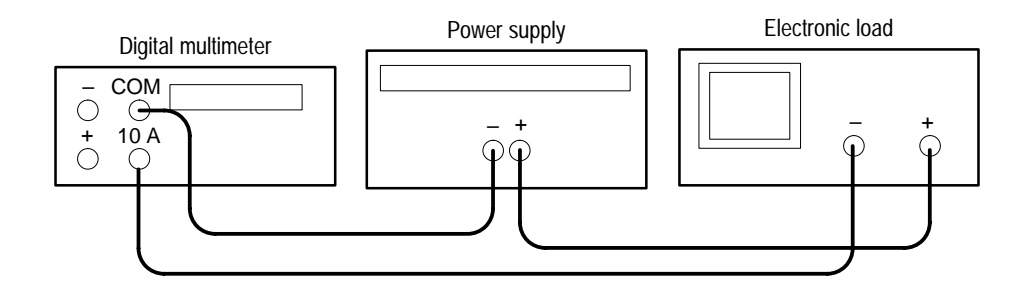

### Figure 5: Constant Current Load Test Setup

- **3.** Set the DMM to measure 2 amperes DC.
- 4. Set up the power supply as follows:

| VOLTS SET   | 36 V   |
|-------------|--------|
| CURRENT SET | 1.5 A  |
| OVP SET     | 38.5 V |

- **5.** Press OUTPUT ON/OFF. Verify that the "OUT" indicator lights up on the display.
- **6.** Enable the electronic load. Adjust the load until the "C.C." indicator lights up on the power supply display.
- 7. Record the DMM current reading (I1).
- 8. Press OUTPUT ON/OFF. Verify that the "OUT" indicator turns off.
- **9.** Ensure that the power supply output is disabled. Remove the wire connecting the power supply OUTPUT (+) terminal to the electronic load (+) terminal.
- **10.** Move the electronic load (–) connection, to the power supply OUTPUT (+) terminal.
- **11.** Press OUTPUT ON/OFF. Verify that the "OUT" indicator lights up on the display.
- 12. Record the DMM current reading again (I2).
- **13.** Verify that the difference between (I1) and (I2) is  $\leq 0.003$  A.
- 14. Press OUTPUT ON/OFF. Verify that the "OUT" indicator turns off.
- **15.** Press OCP ON/OFF. Verify that the "OCP" indicator lights up on the display.
- **16.** Press OUTPUT ON/OFF. Verify that the "OUT" indicator lights up on the display.
- 17. Verify that the power supply readouts display the error message "Err 012".
- 18. Press OUTPUT ON/OFF. Verify that the "OUT" indicator turns off.
- **19.** Press OCP ON/OFF to return the power supply to normal operation. Verify that the "OCP" indicator turns off.
- **20.** Press SHIFT  $\rightarrow$  OUT 2; verify that the "2" indicator lights up on the display.
- **21.** Ensure that the power supply output is disabled. Connect the DMM and electronic load to the front panel OUTPUT 2 terminals. Maintain the equipment configuration and polarities shown in Figure 5.
- 22. Repeat steps 4 through 18 above.

**Parallel Operation.** Use the following steps to check the parallel mode output accuracy.

- 1. Keep the power supply set to OUT 2. Press SHIFT → PARA/INDEP to configure OUTPUT 1 and OUTPUT 2 for parallel operation. Verify that the "PARA" indicator lights up on the display.
- 2. Set the DMM to measure 5 amperes DC.
- **3.** Set up the power supply as follows:

| VOLTS SET   | 36 V   |
|-------------|--------|
| CURRENT SET | 3.0 A  |
| OVP SET     | 38.5 V |

- **4.** Repeat steps 5 through 14 of the *Outputs 1 and 2* procedure above but verify that the difference between (I1) and (I2) is  $\leq 0.006$  A.
- 5. Repeat steps 15 through 18 of the *Outputs 1 and 2* procedure above.
- 6. Press SHIFT  $\rightarrow$  PARA/INDEP to reconfigure the outputs for independent operation. Verify that the "PARA" indicator turns off.

Output 3. Use the following steps to check the OUTPUT 3 accuracy.

- 1. Press SHIFT  $\rightarrow$  OUT 3; verify that the "3" indicator lights up on the display.
- **2.** Ensure that the power supply output is disabled. Connect the DMM and electronic load to the front panel OUTPUT 3 terminals. Maintain the equipment configuration and polarities shown in Figure 5.
- **3.** Set up the power supply as follows:

| VOLTS SET   | 6 V   |
|-------------|-------|
| CURRENT SET | 3.0 A |
| OVP SET     | 7 V   |

- 4. Repeat steps 5 through 18 of the *Outputs 1 and 2* procedure above.
- 5. Disconnect the DMM and electronic load from the instrument.

## **Constant Current** Complete the following procedures to verify constant current source accuracy. **Source Accuracy**

**Outputs 1 and 2**. Use the following steps to check the OUTPUT 1 and OUTPUT 2 accuracy.

1. Set up the Variac. Connect the power supply AC input to the Variac variable output. Allow 20 minutes for the power supply to warm up and stabilize.

2. Ensure that the power supply output is disabled. Connect the DMM and 27  $\Omega$  100 W resistor to the front panel OUTPUT 1 terminals. See Figure 6 for details.

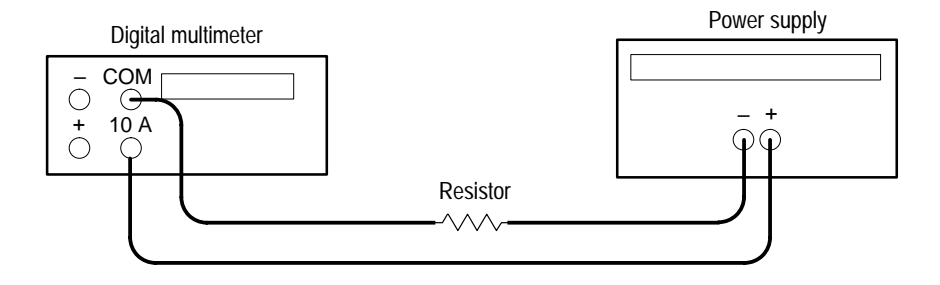

#### Figure 6: Constant Current Source Test Setup

- 3. Set the DMM to measure 2 amperes DC.
- 4. Press SHIFT  $\rightarrow$  OUT 1; verify that the "1" indicator lights up on the display.
- 5. Set up the power supply as follows:

| 36 V   |
|--------|
| 1.5 A  |
| 38.5 V |
|        |

- **6.** Press OUTPUT ON/OFF. Verify that the "OUT" indicator lights up on the display.
- 7. Adjust the output of the Variac from 108 to 132 VAC (120V range) or 198 to 242 VAC (220V range). Verify that the DMM current variation is ≤0.003 A over the adjustment range.
- 8. Press OUTPUT ON/OFF. Verify that the "OUT" indicator turns off.
- 9. Press (SHIFT) OUT 2; verify that the "2" indicator lights up on the display.
- **10.** Ensure that the power supply output is disabled. Remove the leads from the front panel OUTPUT 1 terminals and connect them to the front panel OUTPUT 2 terminals. Maintain the equipment configuration and polarities shown in Figure 6.
- **11.** Repeat steps 5 to 8 above.

**Parallel Operation.** Use the following steps to check the parallel mode output accuracy.

1. Press SHIFT  $\rightarrow$  OUT 2; verify that the "2" indicator lights up on the display.

- 2. Press SHIFT  $\rightarrow$  PARA/INDEP to configure OUTPUT 1 and OUTPUT 2 for parallel operation. Verify that the "PARA" indicator lights up on the display.
- **3.** Set the DMM to measure 5 amperes DC.
- 4. Set up the power supply as follows:

| VOLTS SET   | 36 V   |
|-------------|--------|
| CURRENT SET | 3.0 A  |
| OVP SET     | 38.5 V |

- **5.** Press OUTPUT ON/OFF. Verify that the "OUT" indicator lights up on the display.
- 6. Adjust the output of the Variac from 108 to 132 VAC (120 V range) or 198 to 242 VAC (220 V range). Verify that the DMM current variation is ≤0.006 A over the adjustment range.
- 7. Press OUTPUT ON/OFF. Verify that the "OUT" indicator turns off.
- 8. Press SHIFT  $\rightarrow$  PARA/INDEP to reconfigure the outputs for independent operation. Verify that the "PARA "indicator turns off.

Output 3. Use the following steps to check the OUTPUT 3 accuracy.

- 1. Press SHIFT  $\rightarrow$  OUT 3; verify that the "3" indicator lights up on the display.
- 2. Ensure that the power supply output is disabled. Connect the DMM and 2.2  $\Omega$  50 W resistor to the front panel OUTPUT 3 terminals. See Figure 6 for details.
- 3. Set up the power supply as follows:

| VOLTS SET   | 6 V   |
|-------------|-------|
| CURRENT SET | 3.0 A |
| OVP SET     | 7 V   |

4. Repeat steps 6 through 8 of the *Outputs 1 and 2* procedure above.

This concludes the PS2520 and PS2520G performance verification procedures.

## PS2521 and PS2521G Checks

To verify the performance and function of the PS2521 and PS2521G power supplies, implement the following checks in sequential order. To verify the performance and function of the PS2520 and PS2520G power supplies, see page 9. The test equipment for all verification procedures is listed on page 8.

**NOTE**. To clear a memory location, enter "0" as the VOLTS SET and CURRENT SET values; then save the "0" values to the desired memory location.

For a list of error code descriptions, see your User manual.

| Basic Function | Co               | Complete the following procedures to verify basic instrument function.                                                                                                    |                              |  |  |
|----------------|------------------|----------------------------------------------------------------------------------------------------|------------------------------|--|--|
|                | <b>Ou</b><br>and | <b>tputs 1</b> , <b>2</b> , <b>and 3</b> . Use the following steps to verify OUTPUT 1, OUTPUT 2, d OUTPUT 3 basic function.                                                                                                    |                              |  |  |
|                | 1.               | Press SHIFT $\rightarrow$ OUT 1; verify that the "1" indicator lights up on the display.<br>Set up the power supply as follows:                                                                                                    |                              |  |  |
|                | 2.               |                                                                                                    |                              |  |  |
|                |                  | VOLTS SET<br>CURRENT SET<br>OVP SET<br>DELAY                                                                                                    | 10 V<br>1 A<br>22 V<br>3 s   |  |  |
|                | 3.               | Press SHIFT $\rightarrow$ STORE $\rightarrow 1 \leftarrow 1$ to store the above values in the memory 01 location. Verify that the MEMORY, CURRENT (A), and VOLTS readouts display the values listed in step 2 for memory location 01. |                              |  |  |
|                | 4.               | Reset the power supply as follows:                                                                                                    |                              |  |  |
|                |                  | VOLTS SET<br>CURRENT SET<br>OVP SET<br>DELAY                                                                                                    | 11 V<br>1.1 A<br>22 V<br>3 s |  |  |
|                | 5.               | Press SHIFT $\rightarrow$ STORE $\rightarrow 2 \leftarrow$ to store the above values in the memory 02 location. Verify that the MEMORY, CURRENT (A), and VOLTS readouts display the values listed in step 4 for memory location 02.   |                              |  |  |
|                | 6.               | Press SHIFT $\rightarrow$ RECALL; then enter 1.2 $\leftarrow$ .                                                                                                    |                              |  |  |

**7.** Press RECALL LAST; verify that the readouts display the data stored in the memory 02 location.

- **8.** Press RECALL LAST again; verify that the readouts now display the data stored in the memory 01 location.
- **9.** Press RECALL NEXT; verify that the readouts display the data stored in the memory 02 location.
- **10.** Press OUTPUT ON/OFF. Verify that the "OUT" indicator lights up on the display.
- **11.** Press AUTO SEQ ON/OFF and verify that the "AUTO" indicator lights up on the display. Verify that the front panel readouts alternately display the memory 01 and memory 02 setups from steps 2 and 4 above, every three seconds.
- **12.** Press AUTO SEQ ON/OFF and OUTPUT ON/OFF. Verify that the "AUTO" and "OUT" indicators turn off.
- 13. Press STEP SET. Set the VOLTS SET to 1.00 V.
- Press VOLTS 
  → and verify that as you attempt to decrease the voltage below 0.00 V, "Err 018" appears on the CURRENT (A) and VOLTS readouts. The voltage should decrease in 1 volt steps on the VOLTS readout.
- 15. Press VOLTS △ and verify that as you attempt to increase the voltage past 21.00 V, "Err 016" appears on the readouts. The voltage should increase in 1 volt steps on the VOLTS readout.
- 16. Press STEP SET. Set the CURRENT SET to .1 A.
- 17. Press CURRENT 
   → and verify that as you attempt to decrease the current below 0.000 A, "Err 019" appears on the readouts and the "C.C." indicator lights up on the display. The current should decrease in .1 ampere steps on the CURRENT (A) readout.
- 18. Press CURRENT △ and verify that as you attempt to increase the current past 2.500 A, "Err 017" appears on the readouts. The current should increase in .1 ampere steps on the CURRENT (A) readout.

To check the function of OUTPUT 2, press SHIFT  $\rightarrow$  OUT 2. Verify that the "2" indicator lights up on the display; then repeat steps 2 through 18 above.

To check the function of OUTPUT 3, press SHIFT  $\rightarrow$  OUT 3. Verify that the "3" indicator lights up on the display; then continue with the steps below.

**19.** Set up the power supply as follows:

| VOLTS SET   | 5 V |
|-------------|-----|
| CURRENT SET | 4 A |
| OVP SET     | 7 V |
| DELAY       | 3 s |
- **20.** Press SHIFT  $\rightarrow$  STORE  $\rightarrow 1 \leftarrow 1$  to store the above values in the memory 01 location. Verify that the MEMORY, CURRENT (A), and VOLTS readouts display the values listed in step 19 for memory location 01.
- **21.** Reset the power supply as follows:

| VOLTS SET   | 6 V |
|-------------|-----|
| CURRENT SET | 5 A |
| DELAY       | 3 s |

- **22.** Press SHIFT  $\rightarrow$  STORE  $\rightarrow 2 \leftarrow$  to store the above values in the memory 02 location. Verify that the MEMORY, CURRENT (A), and VOLTS readouts display the values set in step 21 for memory location 02.
- **23.** Repeat steps 6 through 12 above.
- 24. Press STEP SET. Set the VOLTS SET to 1 V.
- 25. Press VOLTS 
  → and verify that as you attempt to decrease the voltage below 0.00 V, "Err 018" appears on the CURRENT (A) and VOLTS readouts. The voltage should decrease in 1 volt steps on the VOLTS readout.
- 26. Press VOLTS △ and verify that as you attempt to increase the voltage past 6.00 V, "Err 016" appears on readouts. The voltage should increase in 1 volt steps on the VOLTS readout.
- 27. Press STEP SET. Set the CURRENT SET to .1 A.
- 28. Press CURRENT and verify that as you attempt to decrease the current below 0.000 A, "Err 019" appears on the readouts and the "C.C." indicator lights. The current should decrease in .1 ampere steps on the CURRENT (A) readout.
- 29. Press CURRENT △ and verify that as you attempt to increase the current past 5.100 A, "Err 017" appears on the readouts. The current should increase in .1 ampere steps on the CURRENT (A) readout.

**OCP**, **Series**, **and Parallel Mode Indicators**. Use the following steps to verify OCP, series, and parallel output indicator function.

- **1.** On the power supply front panel, press OCP ON/OFF to enable the OCP. Verify that the "OCP" indicator lights up on the display.
- 2. Press OCP ON/OFF. Verify that the "OCP" indicator turns off.
- 3. Press SHIFT → SERIES/INDEP to configure the power supply outputs for series operation. Verify that the "SERIES" indicator lights up on the display.
- 4. Press SHIFT  $\rightarrow$  PARA/INDEP to configure the power supply outputs for parallel operation. Verify that the "PARA" indicator lights up on the display.

|                      | 5.        | Press SHIFT $\rightarrow$ I dent operation. V                                                                                                    | PARA/INDEP<br>Verify that the '   | again to reconfigure<br>'PARA" and "SERIE    | the outputs for indepen-<br>S" indicators turn off. |
|----------------------|-----------|----------------------------------------------------------------------------------------------------|-----------------------------------|----------------------------------------------|-----------------------------------------------------|
|                      | Set       | <b>GPIB.</b> Use the following the following the | lowing steps to                   | o check the GPIB add                         | ress.                                               |
|                      | 1.        | Press LOCAL.                                                                                                    |                                   |                                              |                                                     |
|                      | 2.        | Enter a GPIB add                                                                                                    | dress <0 to 30>                   | > and press                                  |                                                     |
|                      | 3.        | Press SHIFT $\rightarrow A$ appears on the re                                                                                                    | ADDRESS. Ve<br>adout for abou     | erify that the address out one second.       | entered in step 2 above                             |
| Voltage Set Accuracy | Co<br>acc | mplete the followi<br>suracy.                                                                                                    | ing procedures                    | to verify voltage sett                       | ing and readout                                     |
|                      | Ou<br>Ol  | <b>tputs 1 and 2</b> . Use<br>JTPUT 2 accuracy                                                                                                    | the following v.                  | steps to check the OU                        | TPUT 1 and                                          |
|                      | 1.        | Press SHIFT $\rightarrow$ C                                                                                                    | OUT 1; verify                     | that the "1" indicator                       | lights up on the display.                           |
|                      | 2.        | Set up the power                                                                                                    | supply as foll                    | ows:                                         |                                                     |
|                      |           | VOLTS SET<br>OVP SET                                                                                                    |                                   | 20 V<br>22 V                                 |                                                     |
|                      | 3.        | Press STEP SET.                                                                                                    | . Set the VOLT                    | TS SET to 0.05 V.                            |                                                     |
|                      | 4.        | Ensure that the p<br>measure 25 VDC                                                                                                    | ower supply o<br>C across the fro | utput is disabled. Con<br>ont panel OUTPUT 1 | figure the DMM to (2) terminals.                    |
|                      | 5.        | Press OUTPUT (<br>display.                                                                                                    | ON/OFF. Verif                     | Ty that the "OUT" ind                        | icator lights up on the                             |
|                      | 6.        | Verify that the D                                                                                                    | MM reads betw                     | ween 19.965 and 20.0                         | 35 VDC.                                             |
|                      | 7.        | Press VOLTS<br>until the DMM re                                                                                                    | or VOLTS ⊽<br>eads 20.00 VD       | 7 to adjust the power OC.                    | supply output voltage                               |
|                      | 8.        | Verify that the po<br>20.035 V.                                                                                                    | ower supply V                     | OLTS readout indicat                         | es between 19.965 and                               |
|                      | 9.        | Press VOLTS SE                                                                                                    | ET. Set the pow                   | ver supply output volt                       | age to 0.1 V.                                       |
|                      | 10.       | Set the DMM to terminals.                                                                                                    | measure 1 VD                      | C across the power s                         | upply OUTPUT 1 (2)                                  |
|                      | 11.       | Verify that the D                                                                                                    | MM reads betw                     | ween 0.0749 and 0.12                         | .50 VDC.                                            |
|                      | 12.       | Press OUTPUT                                                                                                    | ON/OFF. Verif                     | Ty that the "OUT" ind                        | icator turns off.                                   |
|                      |           |                                                                                                    |                                   |                                              |                                                     |

- **13.** Press SHIFT  $\rightarrow$  OUT 2; verify that the "2" indicator lights up on the display.
- **14.** Repeat steps 2 through 12 above to measure the OUTPUT 2 voltage setting and readout accuracy.

Output 3. Use the following steps to check the OUTPUT 3 accuracy.

- 1. Press SHIFT  $\rightarrow$  OUT 3; verify that the "3" indicator lights up on the display.
- 2. Set up the power supply as follows:

| VOLTS SET | 6 V |
|-----------|-----|
| OVP SET   | 7 V |

- 3. Press STEP SET. Set the VOLTS SET to 0.05 V.
- 4. Ensure that the power supply output is disabled. Configure the DMM to measure 10 VDC across the power supply front panel OUTPUT 3 terminals.
- **5.** Press OUTPUT ON/OFF. Verify that the "OUT" indicator lights up on the display.
- 6. Verify that the DMM reads between 5.972 and 6.028 VDC.
- 7. Press VOLTS  $\bigtriangleup$  or VOLTS  $\bigtriangledown$  to adjust the power supply output voltage until the DMM reads 6.00 VDC.
- **8.** Verify that the power supply VOLTS readout reads between 5.950 and 6.050 V.
- 9. Press VOLTS SET. Set the power supply output voltage to 0.1 V.
- **10.** Set the DMM to measure 1 VDC across the power supply OUTPUT 3 terminals.
- 11. Verify that the DMM reads between 0.0749 and 0.1250 VDC.
- 12. Press OUTPUT ON/OFF. Verify that the "OUT" indicator turns off.

Series Operation. Use the following steps to check the series mode accuracy.

- 1. Press SHIFT  $\rightarrow$  OUT 2; verify that the "2" indicator lights up on the display.
- 2. Set up the power supply as follows:

| VOLTS SET | 20 V |
|-----------|------|
| OVP SET   | 22 V |

3. Press STEP SET. Set the VOLTS SET to 0.05 V.

- **4.** Ensure that the power supply output is disabled. Configure the DMM to measure 50 VDC across the front panel OUTPUT 2 (+) and OUTPUT 1 (-) terminals.
- Press SHIFT → SERIES/INDEP to configure OUTPUT 1 and OUTPUT 2 for series operation. Verify that the "SERIES" indicator lights up on the display.
- **6.** Press OUTPUT ON/OFF. Verify that the "OUT" indicator lights up on the display.
- 7. Verify that the DMM reads between 39.930 and 40.070 VDC.
- 8. Press VOLTS  $\bigtriangleup$  or VOLTS  $\bigtriangledown$  to adjust the power supply output voltage until the DMM reads 40.000 VDC.
- **9.** Verify that the power supply VOLTS readout indicates between 19.965 and 20.035 V.
- 10. Press VOLTS SET. Set the power supply output voltage to 0.1 V.
- **11.** Set the DMM to measure 1 VDC across the power supply OUTPUT 2 (+) and OUTPUT 1 (-) terminals.
- 12. Verify that the DMM reads between 0.1498 and 0.2500 VDC.
- 13. Press OUTPUT ON/OFF. Verify that the "OUT" indicator turns off.

Parallel Operation. Use the following steps to check the parallel mode accuracy.

- 1. Press SHIFT  $\rightarrow$  OUT 2; verify that the "2" indicator lights up on the display.
- 2. Set up the power supply as follows:

| VOLTS SET | 20 V |
|-----------|------|
| OVP SET   | 22 V |

- 3. Press STEP SET. Set the VOLTS SET to 0.05 V.
- **4.** Ensure that the power supply output is disabled. Configure the DMM to measure 25 VDC across the power supply front panel OUTPUT 2 terminals.
- 5. Press SHIFT  $\rightarrow$  PARA/INDEP to configure OUTPUT 1 and OUTPUT 2 for parallel operation. Verify that the "PARA" indicator lights up on the display.
- **6.** Press OUTPUT ON/OFF. Verify that the "OUT" indicator lights up on the display.
- 7. Verify that the DMM reads between 19.965 and 20.035 VDC.
- 8. Press VOLTS  $\bigtriangleup$  or VOLTS  $\bigtriangledown$  to adjust the power supply output voltage until the DMM reads 20.00 VDC.

|                      | 9.              | Verify that the power supply VOLTS readout indicates between 19.9 20.035 V.                                                       | 965 and        |
|----------------------|-----------------|----------------------------------------------------------------------------------------------------|----------------|
|                      | 10.             | • Press VOLTS SET. Set the power supply output voltage to 0.1 V.                                                                  |                |
|                      | 11.             | • Set the DMM to measure 1 VDC across the power supply OUTPUT terminals.                                                          | 2              |
|                      | 12.             | • Verify that the DMM reads between 0.0749 and 0.1250 VDC.                                                                        |                |
|                      | 13.             | • Press OUTPUT ON/OFF. Verify that the "OUT" indicator turns off.                                                                 |                |
|                      | 14.             | • Press SHIFT → PARA/INDEP to reconfigure the outputs for independent operation. Verify that the "PARA" indicator turns off.      | ndent          |
| Current Set Accuracy |                 | omplete the following procedures to verify current setting and readout curacy.                                                    | :              |
|                      | <b>Ou</b><br>OU | <b>Itputs 1 and 2.</b> Use the following steps to check the OUTPUT 1 and UTPUT 2 accuracy.                                        |                |
|                      | 1.              | Press SHIFT $\rightarrow$ OUT 1; verify that the "1" indicator lights up on the                                                   | e display.     |
|                      | 2.              | Set up the power supply as follows:                                                                                               |                |
|                      |                 | VOLTS SET10 VCURRENT SET2.5 AOVP SET11 V                                                                                          |                |
|                      | 3.              | Press STEP SET. Set the CURRENT SET to 0.002 A.                                                                                   |                |
|                      | 4.              | Ensure that the power supply output is disabled. Configure the DMM measure 10 amperes DC across the front panel OUTPUT 1 (2) term | M to<br>inals. |
|                      | 5.              | Press OUTPUT ON/OFF. Verify that the "OUT" indicator lights up display.                                                           | on the         |
|                      | 6.              | Verify that the DMM reads between 2.485 and 2.515 A.                                                                              |                |
|                      | 7.              | Press CURRENT $\bigtriangleup$ or CURRENT $\bigtriangledown$ to adjust the power supply current until the DMM reads 2.500 A.      | output         |
|                      | 8.              | Verify that the power supply CURRENT (A) readout indicates betw 2.485 and 2.515 A.                                                | een            |
|                      | 9.              | Press CURRENT SET. Set the power supply output current to 0.1 A                                                                   | ۱.             |
|                      | 10.             | • Verify that the DMM reads between 0.089 and 0.111 A.                                                                            |                |
|                      | 11.             | • Press OUTPUT ON/OFF. Verify that the "OUT" indicator turns off.                                                                 |                |

- 12. Press SHIFT  $\rightarrow$  OUT 2; verify that the "2" indicator lights up on the display.
- **13.** Repeat steps 2 through 11 above to measure the OUTPUT 2 current setting and readout accuracy.

**Output 3**. Use the following steps to check the OUTPUT 3 accuracy.

- 1. Press SHIFT  $\rightarrow$  OUT 3; verify that the "3" indicator lights up on the display.
- 2. Set up the power supply as follows:

| VOLTS SET   | 6 V |
|-------------|-----|
| CURRENT SET | 5 A |
| OVP SET     | 7 V |

- 3. Press STEP SET. Set the CURRENT SET to 0.002 A.
- **4.** Ensure that the power supply output is disabled. Configure the DMM to measure 10 amperes DC across the front panel OUTPUT 3 terminals.
- **5.** Press OUTPUT ON/OFF. Verify that the "OUT" indicator lights up on the display.
- 6. Verify that the DMM reads between 4.980 and 5.020 A.
- 7. Press CURRENT  $\bigtriangleup$  or CURRENT  $\bigtriangledown$  to adjust the power supply output current until the DMM reads 5.000 A.
- **8.** Verify that the power supply CURRENT (A) readout indicates between 4.980 and 5.020 A.
- 9. Press CURRENT SET. Set the power supply output current to 0.1 A
- **10.** Verify that the DMM reads between 0.089 and 0.111 A.
- 11. Press OUTPUT ON/OFF. Verify that the "OUT" indicator turns off.

Parallel Operation. Use the following steps to the check parallel mode accuracy.

- 1. Press SHIFT  $\rightarrow$  OUT 2; verify that the "2" indicator lights up on the display.
- 2. Set up the power supply as follows:

| VOLTS SET   | 10 V  |
|-------------|-------|
| CURRENT SET | 2.5 A |
| OVP SET     | 11 V  |

**3.** Press STEP SET. Set the CURRENT SET to 0.002 A.

|                                    | <b>4.</b> Ensure that the power supply output is disabled. Configure the DMM to measure 10 amperes DC across the power supply front panel OUTPUT 2 terminals. | 2            |
|------------------------------------|----------------------------------------------------------------------------------------------------|--------------|
|                                    | 5. Press SHIFT $\rightarrow$ PARA/INDEP to configure OUTPUT 1 and OUTPUT 2 parallel operation. Verify that the "PARA" indicator lights up on the disp         | for<br>blay. |
|                                    | 6. Press OUTPUT ON/OFF. Verify that the "OUT" indicator lights up on the display.                                                                             | he           |
|                                    | 7. Verify that the DMM reads between 4.970 and 5.030 A.                                                                                                    |              |
|                                    | <ol> <li>Press CURRENT △ or CURRENT ▽ to adjust the power supply output current until the DMM reads 3.000 A.</li> </ol>                                       | ut           |
|                                    | <b>9.</b> Verify that the power supply CURRENT (A) readout indicates between 4.970 and 5.030 A.                                                               |              |
|                                    | <b>10.</b> Press CURRENT SET. Set the power supply output current to 0.1 A                                                                                    |              |
|                                    | <b>11.</b> Verify that the DMM reads between 0.089 and 0.111 A.                                                                                               |              |
|                                    | <b>12.</b> Press OUTPUT ON/OFF. Verify that the "OUT" indicator turns off.                                                                                    |              |
|                                    | 13. Press SHIFT $\rightarrow$ PARA/INDEP to reconfigure the outputs for independent operation. Verify that the "PARA" indicator turns off.                    | nt           |
|                                    | <b>14.</b> Disconnect the DMM from the power supply output terminals.                                                                                         |              |
| Overvoltage<br>Protection Accuracy | Complete the following procedures to verify OVP (overvoltage protection) accuracy.                                                                            |              |
|                                    | <b>Outputs 1 and 2</b> . Use the following steps to check the OUTPUT 1 and OUTPUT 2 accuracy.                                                                 |              |
|                                    | 1. Press SHIFT $\rightarrow$ OUT 1; verify that the "1" indicator lights up on the disp                                                                       | play.        |
|                                    | 2. Press OVP SET and set the OVP to 22.6 V. Verify that the power supply readouts display the error message "Err - 065".                                      |              |
|                                    | <b>3.</b> Press OVP SET again and set the OVP to 22.5 V. Verify that the power supply readouts display no error message.                                      |              |
|                                    | <b>4.</b> Set up the power supply as follows:                                                                                                    |              |
|                                    | VOLTS SET18 VCURRENT SET.1 AOVP SET20 V                                                                                                    |              |
|                                    | 5. Press STEP SET. Set the VOLTS SET to 0.02 V.                                                                                                    |              |

- **6.** Press OUTPUT ON/OFF. Verify that the "OUT" indicator lights up on the display.
- Press VOLTS 
   △ to increase the power supply output voltage until the error message "Err - 013" appears on the readouts. Verify that this event occurs between 19.00 and 21.00 V.
- **8.** Press SHIFT  $\rightarrow$  OVP RESET.
- 9. Reset the output voltage to 18 V.
- **10.** Repeat steps 6 through 9 above as necessary to determine the exact voltage.
- 11. Press OUTPUT ON/OFF. Verify that the "OUT" indicator turns off.
- **12.** Press SHIFT  $\rightarrow$  OUT 2; verify that the "2" indicator lights up on the display.
- **13.** Repeat steps 2 through 11 above.

**Parallel Operation.** Use the following steps to check the parallel mode output accuracy.

- 1. With the power supply still set to OUT 2, press SHIFT  $\rightarrow$  PARA/INDEP to configure OUTPUT 1 and OUTPUT 2 for parallel operation. Verify that the "PARA" indicator lights up on the display.
- 2. Repeat steps 2 through 11 of the *Outputs 1 and 2* procedure above.
- 3. Press SHIFT  $\rightarrow$  PARA/INDEP to reconfigure the outputs for independent operation. Verify that the "PARA" indicator turns off.

Output 3. Use the following steps to check the OUTPUT 3 accuracy.

- 1. Press SHIFT  $\rightarrow$  OUT 3; verify that the "3" indicator lights up on the display.
- **2.** Press OVP SET; set the OVP to 7.1 V. Verify that the power supply readouts display the error message "Err 065".
- **3.** Press OVP SET again; set the OVP to 7 V. Verify that power supply readouts display no error message.
- 4. Set up the power supply as follows:

| VOLTS SET   | 4 V  |
|-------------|------|
| CURRENT SET | .1 A |
| OVP SET     | 5 V  |

- 5. Press STEP SET. Set the VOLTS SET to 0.02 V.
- **6.** Press OUTPUT ON/OFF. Verify that the "OUT" indicator lights up on the display.

- Press VOLTS △ to increase the power supply output voltage until the error message "Err - 013" appears on the readouts. Verify that this event occurs between 4.3 and 5.7 V.
- **8.** Press SHIFT  $\rightarrow$  OVP RESET.
- 9. Reset the output voltage to 4 V.
- 10. Repeat steps 6 through 9 above as necessary to determine the exact voltage.
- 11. Press OUTPUT ON/OFF. Verify that the "OUT" indicator turns off.

Constant Voltage<br/>Load AccuracyComplete the following procedures to verify constant voltage load accuracy.

**Outputs 1 and 2**. Use the following steps to check the OUTPUT 1 and OUTPUT 2 accuracy.

- 1. Press SHIFT  $\rightarrow$  OUT 1; verify that the "1" indicator lights up on the display.
- **2.** Ensure that the power supply output is disabled. Connect the DMM and electronic load to the front panel OUTPUT 1 terminals. See Figure 2 for details.

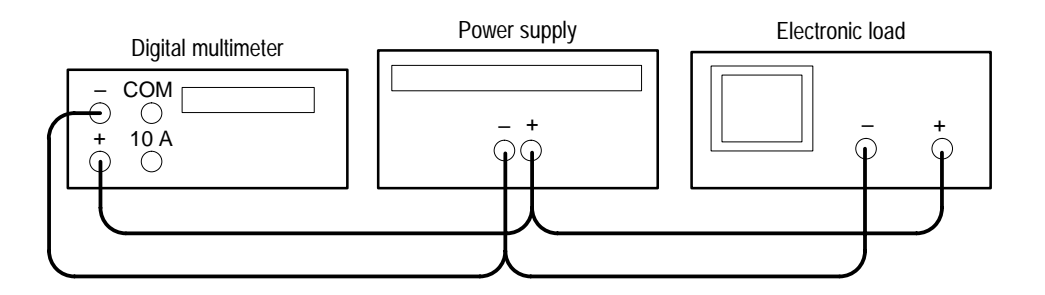

#### Figure 7: Constant Voltage Load Test Setup

- **3.** Set the DMM to measure 25 VDC.
- 4. Set up the power supply as follows:

| VOLTS SET   | 20 V   |
|-------------|--------|
| CURRENT SET | 2.55 A |
| OVP SET     | 22 V   |

- **5.** Press OUTPUT ON/OFF. Verify that the "OUT" indicator lights up on the display.
- 6. Enable the electronic load. Adjust the load until the power supply CURRENT (A) readout indicates 2.500 A.

- 7. Record the DMM voltage (V1).
- 8. Turn off the electronic load and record the DMM voltage again (V2).
- **9.** Verify that the difference between V1 and V2 is  $\leq 6$  mV.
- 10. Press OUTPUT OFF. Verify that the "OUT" indicator turns off.
- **11.** Ensure that the power supply output is disabled. Remove the leads from the front panel OUTPUT 1 terminals and connect them to the OUTPUT 1 terminals on the rear of the instrument. Maintain the equipment configuration and polarities shown in Figure 2.
- 12. Repeat steps 5 through 8 above and verify that the difference between V1 and V2 is  $\leq 3$  mV.
- 13. Press OUTPUT ON/OFF. Verify that the "OUT" indicator turns off.
- 14. Press SHIFT  $\rightarrow$  OUT 2; verify that the "2" indicator lights up on the display.
- **15.** Ensure that the power supply output is disabled. Connect the DMM and electronic load to the front panel OUTPUT 2 terminals. Maintain the equipment configuration and polarities shown in Figure 2.
- 16. Repeat steps 4 through 10 above.
- **17.** Ensure that the power supply output is disabled. Remove the leads from the front panel OUTPUT 2 terminals and connect them to the rear panel OUTPUT 2 terminals. Maintain the equipment configuration and polarities shown in Figure 2.
- **18.** Repeat steps 5 through 8 above and verify that the difference between V1 and V2 is  $\leq 3$  mV.
- 19. Press OUTPUT ON/OFF. Verify that the "OUT" indicator turns off.
- **20.** Disconnect the DMM and electronic load from the instrument.

**Series Operation**. Use the following steps to check the series mode output accuracy.

- 1. With the power supply set to OUT 2, press SHIFT  $\rightarrow$  SERIES/INDEP to configure OUTPUT 1 and OUTPUT 2 for series operation. Verify that the "SERIES" indicator lights up on the display.
- **2.** Ensure that the power supply output is disabled. Connect the DMM and electronic load to the front panel OUTPUT 2 (+) and OUTPUT 1 (-) terminals. Maintain the equipment configuration and polarities shown in Figure 2.
- 3. Perform steps 5 through 8 of the *Outputs 1 and 2* procedure above.

- 4. Verify that the difference between V1 and V2 is  $\leq 50$  mV.
- 5. Press OUTPUT ON/OFF. Verify that the "OUT" indicator turns off.
- 6. Ensure that the power supply output is disabled. Remove the leads from the front panel OUTPUT 2 and OUTPUT 1 terminals and connect them to the rear panel OUTPUT 2 (+) and OUTPUT 1 (-) terminals. Maintain the equipment configuration and polarities shown in Figure 2.
- 7. Repeat steps 5 through 8 of the *Outputs 1 and 2* procedure above and verify that the difference between V1 and V2 is  $\leq$ 50 mV.
- 8. Press OUTPUT ON/OFF. Verify that the "OUT" indicator turns off.
- 9. Disconnect the DMM and electronic load from the instrument.

**Parallel Operation.** Use the following steps to check the parallel mode output accuracy.

- 1. Press SHIFT  $\rightarrow$  PARA/INDEP to configure OUTPUT 1 and OUTPUT 2 for parallel operation. Verify that the "PARA" indicator lights up on the display.
- **2.** Ensure that the power supply output is disabled. Connect the DMM and electronic load to the front panel OUTPUT 2 terminals. Maintain the equipment configuration and polarities shown in Figure 2.
- 3. Set the DMM to measure 25 VDC.
- 4. Set up the power supply as follows:

| VOLTS SET   | 20 V  |
|-------------|-------|
| CURRENT SET | 5.1 A |
| OVP SET     | 22 V  |

- **5.** Press OUTPUT ON/OFF. Verify that the "OUT" indicator lights up on the display.
- 6. Enable the electronic load. Adjust the load until the power supply CURRENT (A) readout indicates 5.000 A.
- 7. Record the DMM voltage (V1).
- 8. Turn off the electronic load and record the DMM voltage again (V2).
- **9.** Verify that the difference between V1 and V2 is  $\leq 6$  mV.
- 10. Press OUTPUT ON/OFF. Verify that the "OUT" indicator turns off.
- **11.** Ensure that the power supply output is disabled. Remove the leads from the front panel OUTPUT 2 terminals and connect them to the OUTPUT 2 terminals on the rear of the instrument. Maintain the equipment configuration and polarities shown in Figure 2.

- 12. Repeat steps 5 through 8 above and verify that the difference between V1 and V2 is  $\leq 3$  mV.
- 13. Press OUTPUT ON/OFF. Verify that the "OUT" indicator turns off.
- 14. Press SHIFT  $\rightarrow$  PARA/INDEP to reconfigure the outputs for independent operation. Verify that the "PARA" indicator turns off.
- **15.** Disconnect the DMM and electronic load from the instrument.

Output 3. Use the following steps to check the OUTPUT 3 accuracy.

- 1. Press SHIFT  $\rightarrow$  OUT 3; verify that the "3" indicator lights up on the display.
- **2.** Ensure that the power supply output is disabled. Connect the DMM and electronic load to the front panel OUTPUT 3 terminals. Maintain the equipment configuration and polarities shown in Figure 2.
- 3. Set the DMM to measure 10 VDC.
- 4. Set up the power supply as follows:

| VOLTS SET   | 6 V   |
|-------------|-------|
| CURRENT SET | 5.1 A |
| OVP SET     | 7 V   |

- **5.** Press OUTPUT ON/OFF. Verify that the "OUT" indicator lights up on the display.
- **6.** Enable the electronic load. Adjust the load until the power supply CURRENT (A) readout indicates 5.000 A.
- 7. Record the DMM voltage (V1).
- 8. Turn off the electronic load and record the DMM voltage again (V2).
- **9.** Verify that the difference between V1 and V2 is  $\leq 6$  mV.
- 10. Press OUTPUT ON/OFF. Verify that the "OUT" indicator turns off.
- **11.** Ensure that the power supply output is disabled. Remove the leads from the front panel OUTPUT 3 terminals and connect them to rear panel OUTPUT 3 terminals. Maintain the equipment configuration and polarities shown in Figure 2.
- 12. Repeat steps 5 through 8 above and verify that the difference between V1 and V2 is  $\leq 3$  mV.
- 13. Press OUTPUT ON/OFF. Verify that the "OUT" indicator turns off.
- **14.** Disconnect the DMM and electronic load from the instrument.

#### Constant Voltage Source Accuracy

Complete the following procedures to verify constant voltage source accuracy.

**Outputs 1 and 2**. Use the following steps to check the OUTPUT 1 and OUTPUT 2 accuracy.

- 1. Set up the Variac. Connect the power supply AC input to the Variac variable output. Allow 20 minutes for the power supply to warm up and stabilize.
- **2.** Ensure that the power supply output is disabled. Connect the DMM and electronic load to the front panel OUTPUT 1 terminals. See Figure 3 for details.

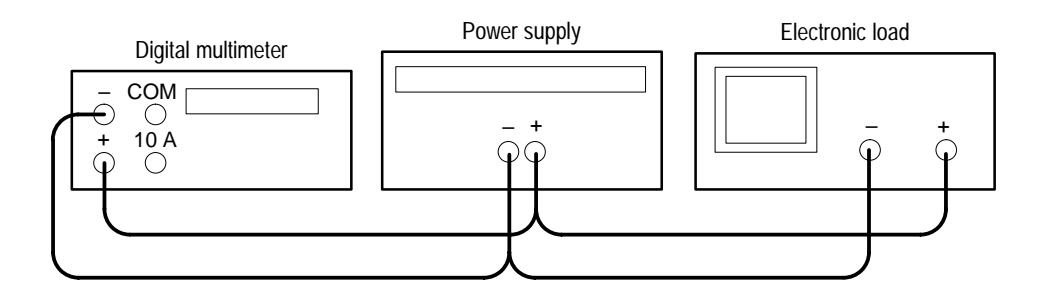

Figure 8: Constant Voltage Source Test Setup

- 3. Set the DMM to measure 5 amperes DC.
- 4. Press SHIFT  $\rightarrow$  OUT 1; verify that the "1" indicator lights up on the display.
- 5. Set up the power supply as follows:

| VOLTS SET   | 20 V   |
|-------------|--------|
| CURRENT SET | 2.55 A |
| OVP SET     | 22 V   |

- **6.** Press OUTPUT ON/OFF. Verify that the "OUT" indicator lights up on the display.
- **7.** Enable the electronic load. Adjust the load until the DMM current reads 2.500 A.
- 8. Adjust the output of the Variac from 108 to 132 VAC (120 V range) or 198 to 242 VAC (220 V range). Verify that the power supply VOLTS readout changes ≤0.003 volts over the adjustment range.
- 9. Press OUTPUT ON/OFF and disable the electronic load.
- **10.** Press SHIFT  $\rightarrow$  OUT 2; verify that the "2" indicator lights up on the display.

- **11.** Ensure that the power supply output is disabled. Remove the leads from the front panel OUTPUT 1 terminals and connect them to the front panel OUTPUT 2 terminals. Maintain the equipment configuration and polarities shown in Figure 3.
- **12.** Repeat steps 5 through 9 above.

**Series Operation**. Use the following steps to check the series mode output accuracy.

- 1. Press SHIFT → SERIES/INDEP to configure OUTPUT 1 and OUTPUT 2 for series operation. Verify that the "SERIES" indicator lights up on the display.
- **2.** Ensure that the power supply output is disabled. Connect the DMM and electronic load to the front panel OUTPUT 2 (+) and OUTPUT 1 (-) terminals. Maintain the equipment configuration and polarities shown in Figure 3.
- 3. Repeat steps 5 through 9 of the *Outputs 1 and 2* procedure above.

**Parallel Operation.** Use the following steps to check the parallel mode output accuracy.

- 1. Press SHIFT  $\rightarrow$  PARA/INDEP to configure OUTPUT 1 and OUTPUT 2 for parallel operation. Verify that the "PARA" indicator lights up on the display.
- **2.** Ensure that the power supply output is disabled. Connect the DMM and electronic load to the front panel OUTPUT 2 terminals. Maintain the equipment configuration and polarities shown in Figure 3.
- 3. Set the DMM to measure 10 amperes DC.
- 4. Set up the power supply as follows:

| VOLTS SET   | 20 V  |
|-------------|-------|
| CURRENT SET | 5.1 A |
| OVP SET     | 22 V  |

- **5.** Press OUTPUT ON/OFF. Verify that the "OUT" indicator lights up on the display.
- **6.** Enable the electronic load. Adjust the load until the DMM current reads 5.000 A.
- 7. Adjust the output of the Variac from 108 to 132 VAC (120 V range) or 198 to 242 VAC (220 V range). Verify that the power supply VOLTS readout changes ≤0.003 volts over the adjustment range.

- **8.** Press OUTPUT ON/OFF. Verify that the "OUT" indicator turns off; then disable the electronic load.
- 9. Press SHIFT  $\rightarrow$  PARA/INDEP to reconfigure the outputs for independent operation. Verify that the "PARA" indicator turns off.

Output 3. Use the following steps to check the OUTPUT 3 accuracy.

- 1. Press SHIFT  $\rightarrow$  OUT 3; verify that the "3" indicator lights up on the display.
- **2.** Ensure that the power supply output is disabled. Connect the DMM and electronic load to the front panel OUTPUT 3 terminals. Maintain the equipment configuration and polarities shown in Figure 3.
- 3. Set up the power supply as follows:

| VOLTS SET   | 6 V   |
|-------------|-------|
| CURRENT SET | 5.1 A |
| OVP SET     | 7 V   |

- **4.** Press OUTPUT ON/OFF. Verify that the "OUT" indicator lights up on the display.
- **5.** Enable the electronic load. Adjust the load until the DMM current reads 5.000 A.
- 6. Adjust the output of the Variac from 108 to 132 VAC (120 V range) or 198 to 242 VAC (220 V range). Verify that the power supply VOLTS readout changes ≤0.003 volts over the adjustment range.
- 7. Press OUTPUT ON/OFF; then disable the electronic load.
- 8. Disconnect the DMM and electronic load from the instrument.

Constant Voltage Ripple and Noise Accuracy

Complete the following procedures to verify constant voltage ripple and noise accuracy.

**Outputs 1 and 2**. Use the following steps to check the OUTPUT 1 and OUTPUT 2 accuracy.

- **1.** Press SHIFT  $\rightarrow$  OUT 1; verify that the "1" indicator lights up on the display.
- 2. Ensure that the power supply output is disabled. Connect the oscilloscope and 27  $\Omega$  75 W resistor to the front panel OUTPUT 1 terminals. See Figure 4 for details.

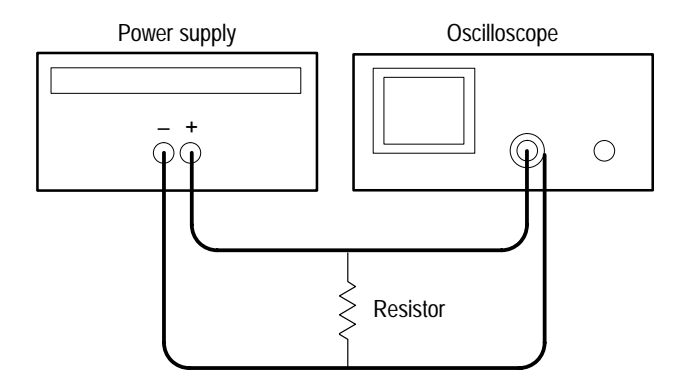

#### Figure 9: Constant Voltage Ripple and Noise Test Setup

- 3. Set up the oscilloscope to measure  $100 \text{ mV}_{p-p}$  (AC coupled).
- 4. Set up the power supply as follows:

| VOLTS SET   | 36 V   |
|-------------|--------|
| CURRENT SET | 2.55 A |
| OVP SET     | 38 V   |

- **5.** Press OUTPUT ON/OFF. Verify that the "C.V." indicator lights up on the display.
- 6. Using a 0.1  $\mu$ F ceramic capacitor to decouple the test points, adjust the oscilloscope and verify that the noise is  $\leq 30 \text{ mV}_{p-p}$ .
- Set up the oscilloscope to LINE trigger source. Adjust the output of the Variac from 108 to 132 VAC (120 V range) or 198 to 242 VAC (220 V range). Verify that the ripple changes ≤3 mV<sub>p-p</sub> over the adjustment range.
- 8. Press OUTPUT ON/OFF. Verify that the "OUT" indicator turns off.
- 9. Press SHIFT  $\rightarrow$  OUT 2; verify that the "2" indicator lights up on the display.
- **10.** Ensure that the power supply output is disabled. Remove the leads from the front panel OUTPUT 1 terminals and connect them to the front panel OUTPUT 2 terminals. Maintain the equipment configuration and polarities shown in Figure 4.
- **11.** Repeat steps 4 through 8 above.

Outputs 3. Use the following steps to check the OUTPUT 3 accuracy.

1. Press SHIFT  $\rightarrow$  OUT 3; verify that the "3" indicator lights up on the display.

- 2. Ensure that the power supply output is disabled. Connect the oscilloscope and 2.2  $\Omega$  50 W resistor to the front panel OUTPUT 3 terminals. See Figure 4 for details.
- **3.** Set up the power supply as follows:

| VOLTS SET   | 6 V   |
|-------------|-------|
| CURRENT SET | 5.1 A |
| OVP SET     | 7 V   |

- 4. Repeat steps 5 through 8 of the *Outputs 1 and 2* procedure above.
- 5. Remove the Variac from the test setup and repower the instrument. Allow 20 minutes for the power supply to warm-up and stabilize before the next check.

Constant Current Load and Overcurrent Protection Accuracy Complete the following procedures to verify constant current load and overcurrent protection accuracy.

**Outputs 1 and 2**. Use the following steps to check the OUTPUT 1 and OUTPUT 2 accuracy.

- 1. Press SHIFT  $\rightarrow$  OUT 1; verify that the "1" indicator lights up on the display.
- **2.** Ensure that the power supply output is disabled. Connect the DMM and electronic load to the front panel OUTPUT 1 terminals. See Figure 5 for details.

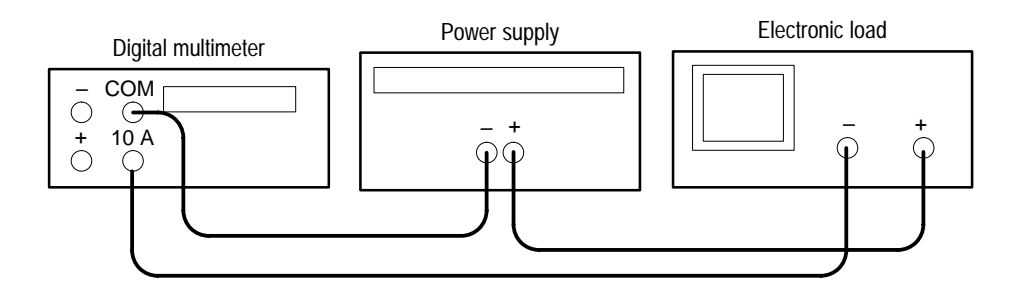

Figure 10: Constant Current Load Test Setup

- 3. Set the DMM to measure 5 amperes DC.
- 4. Set up the power supply as follows:

| 20 V  |
|-------|
| 2.5 A |
| 22 V  |
|       |

- **5.** Press OUTPUT ON/OFF. Verify that the "OUT" indicator lights up on the display.
- **6.** Enable the electronic load. Adjust the load until the "C.C." indicator lights up on the power supply display.
- 7. Record the DMM current reading (I1).
- 8. Press OUTPUT ON/OFF. Verify that the "OUT" indicator turns off.
- **9.** Ensure that the power supply output is disabled. Remove the wire connecting the power supply OUTPUT (+) terminal to the electronic load (+) terminal.
- **10.** Move the electronic load (–) connection to the power supply OUTPUT (+) terminal.
- **11.** Press OUTPUT ON/OFF. Verify that the "OUT" indicator lights up on the display.
- 12. Record the DMM current reading again (I2).
- **13.** Verify that the difference between (I1) and (I2) is  $\leq 0.003$  A.
- 14. Press OUTPUT ON/OFF. Verify that the "OUT" indicator turns off.
- **15.** Press OCP ON/OFF; verify that the "OCP" indicator lights up on the display.
- **16.** Press OUTPUT ON/OFF. Verify that the "OUT" indicator lights up on the display.
- 17. Verify that the power supply readouts display the error message "Err 012".
- 18. Press OUTPUT ON/OFF. Verify that the "OUT" indicator turns off.
- **19.** Press OCP ON/OFF to return the power supply to normal operation. Verify that the "OCP" indicator turns off.
- **20.** Press SHIFT  $\rightarrow$  OUT 2; verify that the "2" indicator lights up on the display.
- **21.** Ensure that the power supply output is disabled. Connect the DMM and electronic load to the front panel OUTPUT 2 terminals. Maintain the equipment configuration and polarities shown in Figure 5.
- **22.** Repeat steps 4 through 18 above.

**Parallel Operation.** Use the following steps to check the parallel mode output accuracy.

- 1. With the power supply set to OUT 2, press SHIFT  $\rightarrow$  PARA/INDEP to configure OUTPUT 1 and OUTPUT 2 for parallel operation. Verify that the "PARA" indicator lights up on the display.
- 2. Set the DMM to measure 10 amperes DC.
- **3.** Set up the power supply as follows:

| VOLTS SET   | 20 V  |
|-------------|-------|
| CURRENT SET | 5.0 A |
| OVP SET     | 22 V  |

- **4.** Repeat steps 5 through 14 of the *Outputs 1 and 2* procedure above but verify that the difference between (I1) and (I2) is  $\leq 0.006$  A.
- 5. Repeat steps 15 through 18 of the *Outputs 1 and 2* procedure above.
- 6. Press SHIFT  $\rightarrow$  PARA/INDEP to reconfigure the outputs for independent operation. Verify that the "PARA" indicator turns off.

Output 3. Use the following steps to check the OUTPUT 3 accuracy.

- 1. Press SHIFT  $\rightarrow$  OUT 3; verify that the "3" indicator lights up on the display.
- **2.** Ensure that the power supply output is disabled. Connect the DMM and electronic load to the front panel OUTPUT 3 terminals. Maintain the equipment configuration and polarities shown in Figure 5.
- 3. Set up the power supply as follows:

| VOLTS SET   | 6 V   |
|-------------|-------|
| CURRENT SET | 5.0 A |
| OVP SET     | 7 V   |

- 4. Repeat steps 5 through 18 of the *Outputs 1 and 2* procedure above.
- 5. Disconnect the DMM and electronic load from the instrument.

#### Constant Current Source Accuracy

Complete the following procedures to verify constant current source accuracy.

**Outputs 1 and 2**. Use the following steps to check the OUTPUT 1 and OUTPUT 2 accuracy.

**1.** Set up the Variac. Connect the power supply AC input to the Variac variable output. Allow 20 minutes for the power supply to warm up and stabilize.

2. Ensure that the power supply output is disabled. Connect the DMM and 27  $\Omega$  75 W resistor to the front panel OUTPUT 1 terminals. See Figure 6 for details.

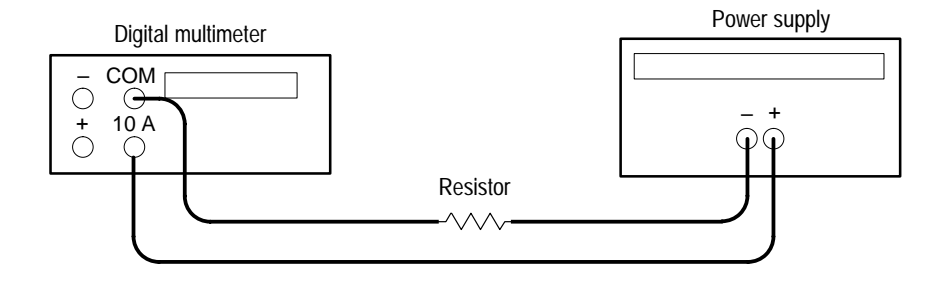

#### Figure 11: Constant Current Source Test Setup

- 3. Set the DMM to measure 5 amperes DC.
- 4. Press SHIFT  $\rightarrow$  OUT 1; verify that the "1" indicator lights up on the display.
- 5. Set up the power supply as follows:

| VOLTS SET   | 20 V  |
|-------------|-------|
| CURRENT SET | 2.5 A |
| OVP SET     | 22 V  |

- **6.** Press OUTPUT ON/OFF. Verify that the "OUT" indicator lights up on the display.
- Adjust the output of the Variac from 108 to 132 VAC (120 V range) or 198 to 242 VAC (220 V range). Verify that the DMM current variation is ≤0.003 A over the adjustment range.
- 8. Press OUTPUT ON/OFF. Verify that the "OUT" indicator turns off.
- 9. Press SHIFT  $\rightarrow$  OUT 2; verify that the "2" indicator lights up on the display.
- **10.** Ensure that the power supply output is disabled. Remove the leads from the front panel OUTPUT 1 terminals and connect them to the front panel OUTPUT 2 terminals. Maintain the equipment configuration and polarities shown in Figure 6.
- **11.** Repeat steps 5 to 8 above.

**Parallel Operation.** Use the following steps to check the parallel mode output accuracy.

1. Press SHIFT  $\rightarrow$  OUT 2; verify that the "2" indicator lights up on the display.

- 2. Press SHIFT  $\rightarrow$  PARA/INDEP to configure OUTPUT 1 and OUTPUT 2 for parallel operation. Verify that the "PARA" indicators light up on the display.
- **3.** Set the DMM to measure 5 amperes DC.
- 4. Set up the power supply as follows:

| VOLTS SET   | 20 V  |
|-------------|-------|
| CURRENT SET | 5.0 A |
| OVP SET     | 22 V  |

- **5.** Press OUTPUT ON/OFF. Verify that the "OUT" indicator lights up on the display.
- 6. Adjust the output of the Variac from 108 to 132 VAC (120 V range) or 198 to 242 VAC (220 V range). Verify that the DMM current variation is ≤0.006 A over the adjustment range.
- 7. Press OUTPUT ON/OFF. Verify that the "OUT" indicator turns off.
- 8. Press SHIFT  $\rightarrow$  PARA/INDEP to reconfigure the outputs for independent operation. Verify that the "PARA" indicator turns off.

Output 3. Use the following steps to check the OUTPUT 3 accuracy.

- 1. Press SHIFT  $\rightarrow$  OUT 3; verify that the "3" indicator lights up on the display.
- 2. Ensure that the power supply output is disabled. Connect the DMM and  $2.2 \Omega 50$  W resistor to the front panel OUTPUT 3 terminals. See Figure 6 for details.
- **3.** Set up the power supply as follows:

| VOLTS SET   | 6 V   |
|-------------|-------|
| CURRENT SET | 5.0 A |
| OVP SET     | 7 V   |

4. Repeat steps 6 through 8 of the *Outputs 1 and 2* procedure above.

This concludes the PS2521 and PS2521G performance verification procedures.

## **Adjustment Procedures**

This section contains procedures to adjust PS2520 Series power supplies. If your instrument fails a performance requirement, use these procedures to return it to factory specifications.

In this section you will find the following information:

- A list of the adjustments
- A list of test equipment needed to make the adjustments
- Instructions on how to prepare instruments for adjustment
- Step-by-step adjustment procedures

The procedures in this section do not verify performance. To confirm that your power supply meets factory specifications, implement the procedures in the *Performance Verification* section.

## List of Adjustments

Use the adjustments listed in Table 10 to return PS2520 Series power supplies to factory calibration.

#### Table 8: PS2520 Series Adjustments

| Full | Full Calibration                    |  |
|------|-------------------------------------|--|
|      | Output 1                            |  |
|      | Output 2                            |  |
|      | Parallel Output: Current Offset     |  |
|      | Parallel Output: Current Full Scale |  |
|      | Output 3                            |  |
| Parl | Partial Calibration                 |  |
|      | Voltage Offset                      |  |
|      | Voltage Full Scale                  |  |
|      | Current Offset                      |  |
|      | Current Full Scale                  |  |
|      | Overvoltage Protection: Offset      |  |
|      | Overvoltage Protection: Full Scale  |  |

#### Table 8: PS2520 Series Adjustments (Cont.)

Parallel Output: Current Offset

Parallel Output: Current Full Scale

## **Test Equipment**

To ensure accurate adjustments, use the following or equivalent test equipment. If you substitute equipment, always choose instruments that meet or exceed the minimum requirements specified in Table 9.

Alternative test equipment must meet or exceed the intended minimum requirements. If you substitute equipment, you may need to modify the adjustment procedures.

**NOTE**. Before making any adjustment, warm up the test equipment according to the manufacturer's recommendations.

#### Table 9: Adjustment Test Equipment

| Description        | Minimum Requirements     | Example Product              |
|--------------------|--------------------------|------------------------------|
| Digital Multimeter | 4½-digit                 | Tektronix DM2510 or DM25210G |
|                    | DC volts accuracy: 0.05% |                              |
|                    | DC ampere accuracy: 0.8% |                              |

### **Preparation for Adjustment**

Perform the adjustment procedures on an as-needed basis. If a power supply section fails a performance requirement, or if a section is replaced or repaired, adjust only that section. Adjusting individual sections of the instrument rarely affects its total performance.

The following guidelines apply to all adjustments:

- Verify that the line voltage selector (instrument rear) is set to the correct voltage. If you must change the selector setting, disconnect the AC power before altering the setting.
- Remove the instrument cover for the voltage full-scale calibrations only.
- Plug in and warm up the instrument for at least ten minutes. A thirty minute warm-up period is required if the instrument has been exposed to a high-humidity or high-condensing environment.

- Perform the adjustments in a 22° to 24° C (71° to 75° F) ambient environment with a relative humidity of 75% or less.
- Do not alter any setting unless a performance characteristic cannot be met at the current setting.
- Do not alter any setting without reading the entire adjustment procedure first.
- Read the *Safety Summary* at the beginning of this manual before proceeding.

#### **Remove Instrument Cover**

You must remove the instrument cover to make internal adjustments.

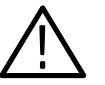

**WARNING.** To avoid electrical shock, disconnect the power cord from its source while removing the instrument cover. Following the adjustment procedure, replace the instrument cover before using the power supply.

To remove the instrument cover, refer to Figure 12 while performing the following steps.

- 1. Remove the two handle mounting screws with a Phillips-head screwdriver.
- 2. Remove the six side panel mounting screws.
- 3. Slide the cover toward the rear of the instrument and lift.

To reinstall the cover, perform steps 1 through 3 above in reverse order.

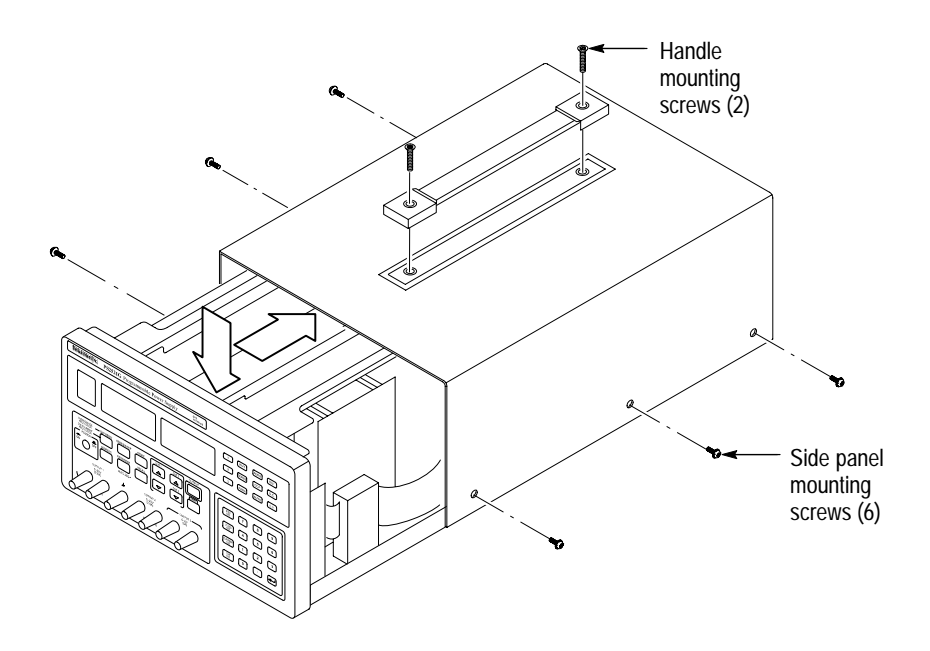

Figure 12: PS2520 Series Instrument Cover Removal

### **Adjustment Procedure**

To calibrate PS2520 series power supplies, you must create voltage and current constants and store them in nonvolatile RAM. Each set of constants consist of an offset and full-scale value.

You can perform either partial or full calibrations. To perform a full calibration, the power supply follows a preset procedure that allows you to set the voltage, current, and overvoltage protection values. You can also make individual calibrations as identified in Table 10. Each calibration procedure is identified by a display code.

| Display Code | Calibration Description                                   |
|--------------|-----------------------------------------------------------|
| cL00         | Password accepted (initiate calibration)                  |
| cL10         | Voltage offset                                            |
| cL11         | Voltage full scale                                        |
| cL20         | Current offset                                            |
| cL21         | Current full scale                                        |
| cL2F         | Current offset or current full-scale calibration complete |
| cL30         | Overvoltage protection offset                             |
| cL31         | Overvoltage protection full scale                         |
| cL40         | Parallel output: current offset                           |
| cL41         | Parallel output: current full scale                       |

#### **Table 10: Calibration Display Codes**

**NOTE**. If the calibration procedure detects an error, the readout will display an error code. See your User manual for a list of error code descriptions.

**Full Calibration** To perform a full calibration, perform the following procedures in sequential order.

**Output 1**. Use the following steps to calibrate OUTPUT 1.

- 1. Press (SHIFT) OUT 1; verify that the "1" indicator lights up on the display.
- **2.** Press (SHIFT) CURRENT  $\bigtriangledown$ .

**3.** Enter the calibration password on the keypad:

```
PS2520 & PS2520G: enter 2520 (←)
PS2521 & PS2521G: enter 2521 (←)
```

- **4.** Verify that the power supply readout displays **cL00**, indicating calibration mode.
- 5. Configure the DMM to measure DC volts autorange.
- **6.** Connect the DMM positive and negative leads to the corresponding front panel OUTPUT 1 (+) and (-) terminals.
- 7. Press (←) on the power supply keypad. Verify that the power supply readout displays cL10, indicating voltage offset calibration.
- 8. Enter the DMM reading on the power supply keypad and press (-).
- **9.** Verify that the power supply readout displays **cL11**, indicating voltage full-scale calibration.
- **10.** Adjust VR501 and VR601 to the settings listed in Table 11. (See Figure 13 for the adjustment locations.) Following the adjustment, enter the DMM reading on the power supply keypad and press (←).

#### Table 11: Voltage Full-scale Adjustment (Full Calibration)

| Instrument Model | To Cal. OUTPUT 1                          | To Cal. OUTPUT 2                          |
|------------------|-------------------------------------------|-------------------------------------------|
| PS2520/PS2520G   | Adjust VR601 for a DMM reading of 37.00 V | Adjust VR501 for a DMM reading of 37.00 V |
| PS2521/PS2521G   | Adjust VR601 for a DMM reading of 21.00 V | Adjust VR601 for a DMM reading of 21.00 V |

- **11.** Verify that the power supply readout displays **cL20**, indicating current offset calibration.
- **12.** Configure the DMM to measure 2 amperes DC.

**NOTE**. For proper current calibration, use quality test leads with good low temperature thermal characteristics. Also ensure that good connections exist between the DMM and the Power Supply.

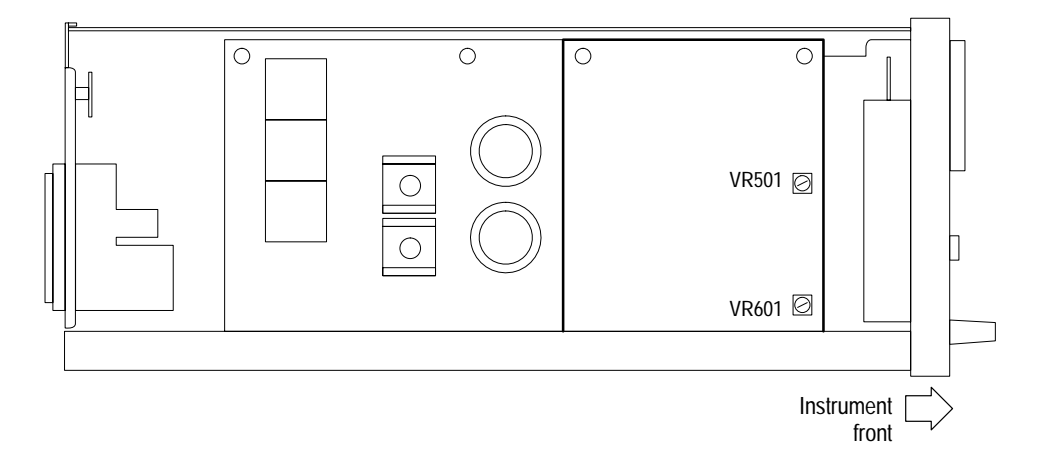

#### Figure 13: VR501, VR601 Adjustment Location

- **13.** Enter the DMM reading on the keypad (in amperes); then press (←). Verify that the power supply readout displays **cL2F**, indicating that the current offset calibration is complete.
- **14.** Set the DMM to the 10 A range and press (←) on the power supply. Verify that the power supply readout displays **cL21**, indicating current full-scale calibration.
- **15.** Enter the DMM reading on the power supply keypad and press (←). Verify that the power supply readout displays **cL2F**, indicating that the current full-scale calibration is complete.
- 16. Disconnect the DMM from the power supply.
- 17. Press (→) on the power supply and verify that the readout displays cL30, indicating overvoltage protection offset calibration. Wait 10 seconds and verify that the readout displays cL31, indicating that the overvoltage protection full-scale calibration is running.
- **18.** Wait another 10 seconds for the readout to return to normal. The calibration is complete.

Output 2. Use the following steps to calibrate OUTPUT 2.

- 1. Press (SHIFT) OUT 2; verify that the "2" indicator lights up on the display.
- 2. Perform steps 2 through 5 of the *Output 1* procedure above.
- **3.** Connect the DMM positive and negative leads to the corresponding front panel OUTPUT 2 (+) and (-) terminals.
- 4. Perform steps 7 through 18 of the *Output 1* procedure above.

**Parallel Output: Current Offset.** Use the following steps to calibrate the parallel output offset current.

- 1. Press (SHIFT) OUT 2; verify that the "2" indicator lights up on the display.
- **2.** Press (SHIFT) CURRENT  $\bigtriangledown$ .
- 3. Enter the calibration password on the keypad:

PS2520 & PS2520G: enter **2520** (←) PS2521 & PS2521G: enter **2521** (←)

- **4.** Verify that the power supply readout displays **cL00**, indicating calibration mode.
- 5. Configure the DMM to measure 2 amperes DC.
- 6. Enter 4 on the power supply keypad and press (→). Verify that the "PARA" indicator lights up on the display and the readout displays cL40, indicating parallel output current offset calibration.
- Enter the DMM reading on the power supply keypad and press (→). The power supply readout will return to normal in approximately 10 seconds. The calibration is complete.

**Parallel Output: Current Full Scale**. Use the following steps to calibrate the parallel output full-scale current.

- 1. Press (SHIFT) OUT 2; verify that the "2" indicator lights up on the display.
- **2.** Press (SHIFT) CURRENT  $\bigtriangledown$ .
- **3.** Enter the calibration password on the keypad:

PS2520 & PS2520G: enter **2520** (←) PS2521 & PS2521G: enter **2521** (←)

- **4.** Verify that the power supply readout displays **cL00**, indicating calibration mode.
- 5. Configure the DMM to measure 10 amperes DC.
- 6. Enter 4 on the power supply keypad.
- 7. Press VOLTS △ to select the parallel output full-scale current calibration; verify that the readout displays cL41, indicating parallel output full-scale calibration.
- 8. Press (-) on the power supply. Verify that the "PARA" indicator lights up on the display.

**9.** Enter the DMM reading on the power supply keypad and press (-). The power supply readout will return to normal in approximately 5 seconds. The calibration is complete.

**Output 3.** Use the following steps to calibrate OUTPUT 3.

- 1. Press (SHIFT) OUT 3; verify that the "3" indicator lights up on the display.
- **2.** Press (SHIFT) CURRENT  $\bigtriangledown$ .
- 3. Enter the calibration password on the keypad:

PS2520 & PS2520G: enter **2520** (←) PS2521 & PS2521G: enter **2521** (←)

- **4.** Verify that the power supply readout displays **cL00**, indicating calibration mode.
- 5. Configure the DMM to measure DC volts autorange.
- 6. Connect the DMM positive and negative leads to the corresponding OUTPUT 3 (+) and (-) terminals.
- 7. Press (←) on the power supply keypad. Verify that the power supply readout displays cL10 (voltage offset calibration).
- 8. Enter the DMM reading on the power supply keypad and press (-).
- **9.** Verify that the power supply readout displays **cL11**, indicating voltage full-scale calibration.
- **10.** Adjust VR401 for a DMM reading of 6.5 V. See Figure 14 for the adjustment location.

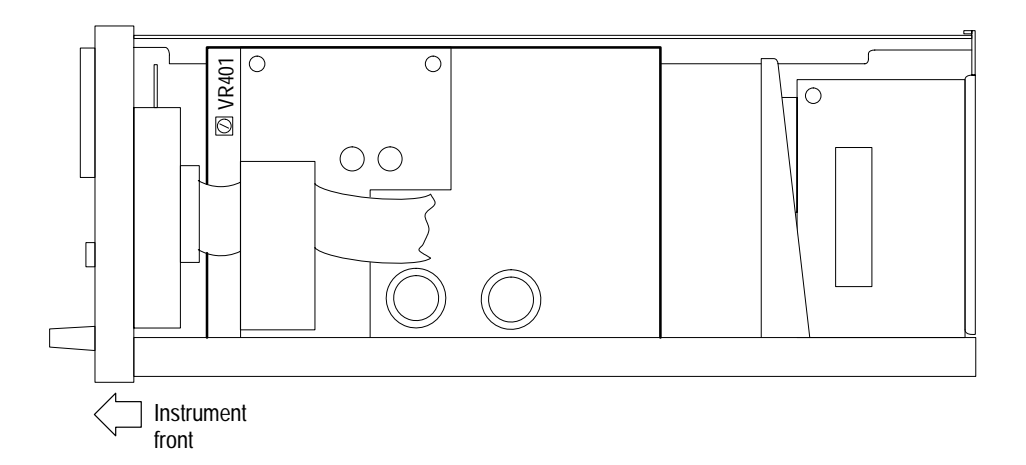

Figure 14: VR401 Adjustment Location

- 11. Enter the DMM reading on the power supply keypad and press (-).
- **12.** Verify that the power supply readout displays **cL20**, indicating current offset calibration.
- **13.** Configure the DMM to measure 2 amperes DC.
- 14. Enter the DMM reading on the power supply keypad and press (←). Verify that the power supply readout displays cL2F, indicating that the current offset calibration is complete.
- **15.** Set the DMM to the 10 A range and press (←) on the power supply. Verify that the power supply readout displays **cL21** indicating current full-scale calibration.
- **16.** Enter the DMM reading on the power supply keypad and press (←). Verify that the power supply readout displays **cL2F**, indicating that the current full-scale calibration is complete.
- 17. Disconnect the DMM from the power supply.
- **18.** Press (-) on the power supply and verify that the readout displays **cL30**, indicating overvoltage protection offset calibration.
- **19.** Wait 10 seconds and verify that the readout displays **cL31**, indicating that the overvoltage protection full-scale calibration is running. Wait another 10 seconds for the readout to return to normal. The calibration is complete.
- **Partial Calibration** See Table 10 for a list of partial calibrations; then proceed with the following steps.

**NOTE**. Do not remove the instrument cover unless you intend to perform a voltage full-scale calibration.

- 1. Select the power supply output to calibrate: press (SHIFT) <OUT 1, OUT 2, or OUT 3>. For a Parallel Output calibration, select OUT 2.
- **2.** Press (SHIFT) CURRENT  $\bigtriangledown$ .
- 3. Enter a calibration password on the keypad:

PS2520 & PS2520G: enter **2520** (↔) PS2521 & PS2521G: enter **2521** (↔)

- **4.** Verify that the power supply readout displays **cL00**, indicating calibration mode.
- 5. Configure the DMM function and range as outlined in table 12.

| Calibration Type         | DMM Function | DMM Range |
|--------------------------|--------------|-----------|
| All voltage calibrations | DC Volts     | Autorange |
| Current offset           | DC Amperes   | 2 A       |
| Current full scale       | DC Amperes   | 10 A      |

#### Table 12: Set DMM Function and Range

6. Connect the DMM to the power supply as outlined in table 13.

Table 13: DMM to Power Supply Connections

| Calibration Type        | Display Code | Connection Instructions                                                                                 |
|-------------------------|--------------|----------------------------------------------------------------------------------------------------|
| Voltage                 | cL10, cL11   | Connect DMM positive and negative leads to the corresponding power supply (+) and (–) OUTPUT terminals. |
| Current                 | cL20, cL21   | Connect DMM positive and negative leads to the corresponding power supply (+) and (-) OUTPUT terminals. |
| Overvoltage Protection  | cL30, cL31   | No connection from DMM to power supply.                                                                 |
| Parallel Output Current | cL40, cL41   | Connect DMM positive and negative leads to the corresponding power supply (+) and (–) OUTPUT terminals. |

**NOTE**. The DMM range and function must be properly selected before proceeding to the next step. Ensure that good connections exist between the DMM and the power supply.

- 7. Enter the calibration mode on the keypad:
  - **a.** Press **1** for voltage calibrations.
  - **b.** Press **2** for current calibrations.
  - c. Press 3 for overvoltage protection calibrations.
  - d. Press 4 for parallel output calibrations.
- 8. Press VOLTS △ for offset calibration, or press VOLTS ▽ for full-scale calibration.
- **9.** Verify that the readout displays the correct code for the desired calibration. See Table 10.
- **10.** Press (←) on the power supply keypad to initiate the calibration. Refer to the instructions below to complete each calibration.

**cL10 Voltage Offset Calibration.** To calibrate the voltage offset, enter the DMM reading on the power supply keypad and press (-). The readout will return to normal when the calibration is complete.

**cL11 Voltage Full Scale Calibration.** To calibrate the full-scale voltage, adjust VR601, VR501, or VR401 using the instructions in Table 14. Refer to Figures 13 and 14 for the adjustment locations.

Enter the DMM reading on the power supply keypad and press ( $\prec$ ). The readout will return to normal when the calibration is complete.

| Instrument Model | To Cal. OUTPUT 1                                | To Cal. OUTPUT 2                                | To Cal. OUTPUT 3                        |
|------------------|-------------------------------------------------|-------------------------------------------------|-----------------------------------------|
| PS2520/PS2520G   | Adjust VR601 for a<br>DMM reading of<br>37.00 V | Adjust VR501 for a<br>DMM reading of<br>37.00 V | Adjust VR401 for a DMM reading of 6.5 V |
| PS2521/PS2521G   | Adjust VR601 for a<br>DMM reading of<br>21.00 V | Adjust VR601 for a<br>DMM reading of<br>21.00 V | Adjust VR601 for a DMM reading of 6.5 V |

Table 14: Voltage Full-scale Adjustment (Partial Calibration)

cL20 Current Offset Calibration. To calibrate the current offset, enter the DMM reading (in amperes) on the power supply keypad and press ( $\prec$ ). The readout will return to normal when the calibration is complete.

**cL21 Current Full Scale Calibration**. To calibrate the full-scale current, enter the DMM reading on the power supply keypad and press (←). The readout will return to normal when the calibration is complete.

**cL30 Overvoltage Protection: Offset Calibration.** Wait 10 seconds for the calibration to complete.

**cL31 Overvoltage Protection: Full Scale Calibration**. Wait 10 seconds for the calibration to complete.

**cL40 Parallel Output: Current Offset Calibration.** To calibrate the parallel output current offset, perform the following steps.

- 1. Verify that the "PARA" indicator lights up on the display.
- 2. Enter the DMM current reading on the power supply keypad and press (-).

The readout will return to normal when the calibration is complete.

**cL41 Parallel Output: Current Full Scale Calibration.** To calibrate the parallel output full-scale current, perform the following steps.

- 1. Verify that the "PARA" indicator lights up on the display.
- 2. Enter the DMM current reading on the power supply keypad and press (-).

The readout will return to normal when the calibration is complete.

**Instructions Manual** 

# Tektronix

TAS 200 Series Oscilloscopes 070-9855-00

## **Table of Contents**

| TAS 200 Series Oscilloscopes |
|------------------------------|
| Specifications               |
| Performance Verification     |
| Test Equipment               |
| Set Up                       |
| Vertical Check               |
| Horizontal Check             |
| Trigger Check                |
| Cursor Check                 |
| Adjustment Procedures        |
| List of Adjustments          |
| Test Equipment               |
| Preparation for Adjustment   |
| Power Supply Adjustments     |
| Vertical Adjustments         |
| Horizontal Adjustments       |
| Trigger Adjustments          |
| Duck a Commence tion         |
|                              |

Table of Contents
# **TAS 200 Series Oscilloscopes**

The Tektronix TAS 220 and TAS 250 oscilloscopes are dual-channel products with frequency bandwidths of DC to 20 MHz and DC to 50 MHz respectively. Both oscilloscopes feature a maximum sensitivity of 1 mV/division and a maximum sweep speed of 10 ns/division.

In addition, the TAS 200 series oscilloscopes offer the following features:

- High beam transmission and high intensity CRT displays for clear waveforms at high sweep speeds.
- High stability low-drift temperature compensation circuits to reduce baseline and DC balance drift.
- Trigger feature, Set to 50% that eliminates triggering adjustments when displaying regular, video, and large duty-cycle-ratio signals.
- Synchronization separator and trigger circuitry that permits the display of TV signals. (You can automatically select vertical and horizontal signals with the SEC/DIV control.)
- Automatic focus (following an initial intensity adjustment).

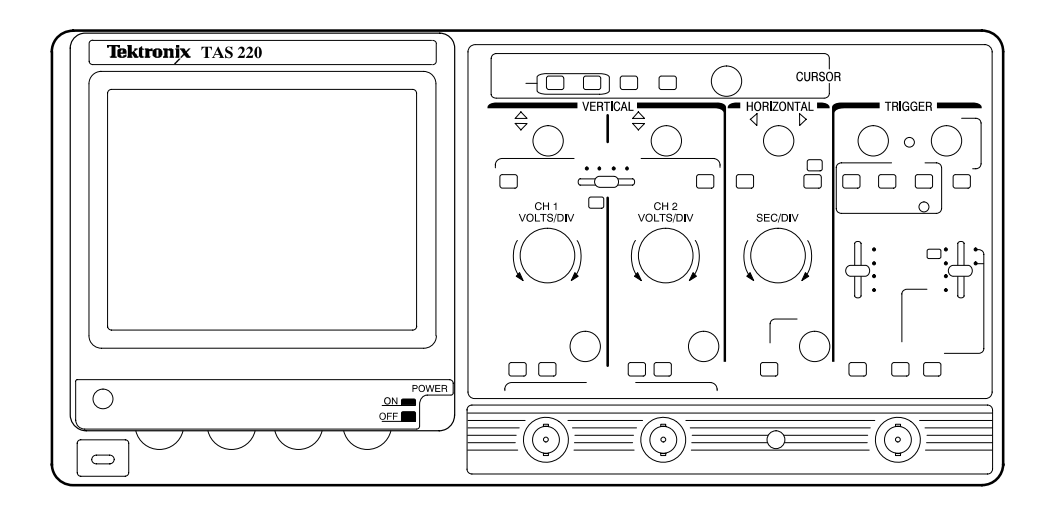

Figure 1: TAS 220 Oscilloscope

# **Specifications**

The characteristics listed in this section apply under the following conditions:

- The instrument operates in a 0° to 40° C ambient environment unless otherwise noted.
- The instrument warms up for at least 20 minutes.
- The instrument is adjusted at an ambient temperature between 20° and 30° C.

**NOTE**. All specifications are warranted unless marked "typical." Typical characteristics are not guaranteed but are provided for the convenience of the user.

NOTE. Input limits apply to signals with frequencies less than 1 kHz.

| Characteristic                        | TAS 220 Description                                                                                                    | TAS 250 Description                              |
|---------------------------------------|----------------------------------------------------------------------------------------------------|--------------------------------------------------|
| Frequency Bandwidth (-3 dB)           | DC to 20 MHz<br>(5 mV/div to 5 V/div at 5° to 35° C)                                                                     | DC to 50 MHz<br>(at 0° to 10° C and 35 to 40° C) |
|                                       | DC to 15 MHz                                                                                                    | DC to 40 MHz<br>(at 0° to 5° C and 35° to 40° C) |
|                                       | DC to 10 MHz<br>(1mV/div to 2 mV/div)                                                                                    | DC to 15 MHz                                     |
| Vertical Gain (15° to 35° C)          | 5 mV/div to 5 V/div:         ±3%           1 mV/div to 2 mV/div:         ±5%                                             |                                                  |
|                                       |                                                                                                    |                                                  |
| Variable Gain (Typical)               | To 1/2.5 or less of the readout indicated value.                                                                         |                                                  |
| Common Mode Rejection Ratio (Typical) | 50 kHz: >50:1<br>10 MHz: >10:1                                                                                           |                                                  |
|                                       |                                                                                                    |                                                  |
| Input Impedance (Typical)             | 1 MΩ, 30 pF                                                                                                    |                                                  |
| Vertical Linearity (Typical)          | $\pm$ 0.1 division or less of amplitude change when a waveform of two divisions at graticule center is moved vertically. |                                                  |
| DC Balance Shift (Typical)            | 5 mV/div to 5 V/div:     ±0.5 divisions       1 mV/div to 2 mV/div:     ±2.0 divisions                                   |                                                  |
|                                       |                                                                                                    |                                                  |

#### **Table 1: Vertical Deflection Characteristics**

| Characteristic                          | TAS 220 Description                  | TAS 250 Description |
|-----------------------------------------|--------------------------------------|---------------------|
| Chopping Repetition Frequency (Typical) | 250 kHz                              |                     |
| Maximum Input Voltage                   | 400 V (DC + peak AC)                 |                     |
| Channel Isolation (Typical)             | 50 kHz: 1000:1<br>10 MHz: 100:1      |                     |
|                                         |                                      |                     |
|                                         | 20 MHz: 30:1                         | 50 MHz: 30:1        |
| CH 1 Signal Output (Typical)            | 100 mV/div open circuit              |                     |
|                                         | 50 mV/div into 50 $\Omega$           |                     |
| CH 2 INV Balance (Typical)              | ≤1 division balanced point variation |                     |

### Table 1: Vertical Deflection Characteristics (Cont.)

## Table 2: Horizontal Characteristics TAS 200 Series

| Characteristic                | Description                       |  |
|-------------------------------|-----------------------------------|--|
| Standard Sweep Time Accuracy  | 15° to 35° C: ±3%                 |  |
|                               | 0° to 15° C and 35° to 40° C: ±4% |  |
| Magnified Sweep Time Accuracy | 1 μs/div to 0.5 sec/div: ±5%      |  |
|                               | 0.1 to 0.5 µs/div: ±8%            |  |
| Sweep Linearity               |                                   |  |
| Standard                      | ±3%                               |  |
| X10 MAG                       | ±5%                               |  |
| X10 MAG                       | 0.1 to 0.5 μs/div: ±8%            |  |

### Table 3: Readout Characteristics TAS 200 Series

| Characteristic     | Description    |
|--------------------|----------------|
| Readout Resolution | 1/25 div       |
| Readout Accuracy   | ±3% + 1/25 div |
| Readout Modes      | ΔV, ΔΤ, 1/ΔΤ   |

### Table 4: Trigger Characteristics

| Cha         | racteristic                                | TAS 220 Description  | TAS 250 Performance Description |
|-------------|--------------------------------------------|----------------------|---------------------------------|
| Sensitivity |                                            |                      |                                 |
|             | 0.5 divisions (internal), 0.1 V (external) | DC to 5 MHz          | DC to 10 MHz                    |
|             | 1.5 divisions (internal), 0.2 V (external) | 5 to 20 MHz          | 10 to 50 MHz                    |
|             | 2.0 divisions (internal), 0.2 V (external) | Video                | Video                           |
| Inpu        | It Impedance (Typical)                     | 1 MΩ, 30 pF          |                                 |
| Max         | imum Input Signal                          | 100 V (DC + peak AC) |                                 |

### Table 5: Typical Z-Axis Characteristics TAS 200 Series

| Characteristic        | Description                                               |
|-----------------------|-----------------------------------------------------------|
| Maximum Input Voltage | 50 V (DC + peak AC)                                       |
| Sensitivity           | $3 V_{p-p}$ (Trace becomes brighter with negative input.) |
| Frequency Bandwidth   | DC to 5 MHz                                               |
| Input Resistance      | 5 κΩ                                                      |

### Table 6: Typical X-Y Mode Operation

| Characteristic       | TAS 220 Description                        | TAS 250 Description    |
|----------------------|--------------------------------------------|------------------------|
| Sensitivity          | Same as CH 1 vertical axis                 |                        |
| Sensitivity Accuracy | 5 mV to 5 V/div: ±4%<br>1 to 2 mV/div: ±6% |                        |
| Frequency Bandwidth  | DC to 1 MHz                                | DC to 2 MHz            |
| X-Y Phase Difference | ≤3° from DC to 50 kHz                      | ≤3° from DC to 100 kHz |
| EXT HOR Sensitivity  | 0.1 V/div                                  |                        |

### Table 7: Typical Probe Compensation Signal Characteristics TAS 200 Series

| Characteristic    | Description                |
|-------------------|----------------------------|
| Waveform          | Positive going square wave |
| Frequency         | 1 kHz                      |
| Duty Ratio        | 50:50                      |
| Output Level      | 2 V <sub>p-p</sub>         |
| Output Resistance | 2 kΩ                       |

#### **Table 8: Environmental Characteristics**

| Characteristic                     | Description                                                                                                    |
|------------------------------------|----------------------------------------------------------------------------------------------------|
| Temperature                        |                                                                                                    |
| Operating                          | 0° to 40° C                                                                                                    |
| Nonoperating                       | -40° to +70° C                                                                                                    |
|                                    | Tested to MIL-T-28800D, paragraphs 4.5.5.1.3 and 4.5.5.1.4, except in 4.5.5.1.3 steps 4 and 5 (0° C operating test) are performed ahead of step 2 (–40° C nonoperating test). Equipment shall remain off upon return to room ambient during step 6. Excessive condensation shall be removed before operating during step 7. |
| Altitude                           |                                                                                                    |
| Operating                          | ≤4,570 meters (15,000 feet). Maximum operating temperature decreases 1° C per 300 m (1,000 feet) above 1,500 m (5,000 feet).                                                                                                    |
| Nonoperating                       | ≤15,250 meters (50,000 feet)                                                                                                    |
| Relative Humidity                  |                                                                                                    |
| Operating                          | 30° to 40° C, 90% relative humidity +0%, –5%                                                                                                    |
| Nonoperating                       | 30° to 60° C, 90% relative humidity +0%, –5%                                                                                                    |
|                                    | Five cycles (120 hours) referenced to MIL-T-28800D paragraph 4.5.1.2.2 for type III, class 5 instruments. Operating and nonoperating at 90%, +0%, -5% relative humidity.                                                                                                    |
| Vibration (Operating)              | 15 minutes along each of three major axes at a total displacement of 0.015 inch peak-to-peak (2.4 g at 55 Hz) with frequency varied from 10 Hz to 55 Hz to 10 Hz in one minute sweeps. Hold for 10 minutes at 55 Hz in each of three major axes. All major resonances must be above 55 Hz.                                  |
| Shock (Operating and Nonoperating) | 30 g, half-sine, 11 ms duration, three shocks per axis each direction, for a total of 18 shocks.                                                                                                    |
| Radiated and Conducted Emissions   | Meets EN55011, class A.                                                                                                    |
| Safety                             | Listed CSA C22.2 No. 231 and UL1244                                                                                                    |

### Table 9: Typical Mechanical Characteristics TAS 200 Series

| Characteristic     | Description                                                                                 |
|--------------------|---------------------------------------------------------------------------------------------|
| Dimensions         | 32.7 cm $\times$ 16.2 cm $\times$ 46.3 cm (12.9 inch $\times$ 6.38 inch $\times$ 18.2 inch) |
| Weight             | 7.0 kg (15.4 lbs)                                                                           |
| Operating Voltages | 100 V, 120 V, 220 V, 240 V,<br>10% variation from selector range permitted.                 |
| Line Frequency     | 50 or 60 Hz                                                                                 |
| Power Consumption  | 70 VA                                                                                       |

# **Performance Verification**

This section contains procedures to verify that the TAS 220 and TAS 250 oscilloscopes perform as warranted. Verify instrument performance whenever the accuracy or function of your instrument is in question. The procedures are organized into four sections: Vertical Check, Horizontal Check, Trigger Check, and Cursor Check.

The performance verification procedures provide a valid confirmation of instrument electrical characteristics and function under the following conditions:

- The instrument operates in a 20° to 30° C ambient environment.
- The oscilloscope warms up for at least 20 minutes.
- The cabinet remains installed on the oscilloscope.

Table 11 lists the equipment needed to do the performance verification procedures.

The TAS 200 series performance verification consists of the checks listed in Table 10.

| Vertical Check                      |
|-------------------------------------|
| DC Gain Accuracy                    |
| DC Coupled Bandwidth                |
| DC Balance                          |
| Variable DC Balance                 |
| CH 2 Inverted Balance               |
| Horizontal Check                    |
| Time Base Accuracy                  |
| Trigger Check (Trigger Sensitivity) |
| Cursor Check                        |
| ΔT Measurement Accuracy             |
| ΔV Measurement Accuracy             |

#### **Table 10: Performance Verification Checks**

# **Test Equipment**

The performance verification procedures use external traceable test equipment to directly check warranted characteristics. If you substitute equipment, always choose instruments that meet or exceed the minimum requirements specified in Table 11.

Alternative test equipment must meet or exceed the intended minimum requirements. If you substitute equipment, you may need to modify the performance verification procedures.

**NOTE**. Before beginning the performance verification procedures, warm up the test equipment according to the manufacturer's recommendations.

| Description                 | Minimum Requirements                                                                    | Example Product                                                                                                    |
|-----------------------------|-----------------------------------------------------------------------------------------|----------------------------------------------------------------------------------------------------|
| Leveled Sine Wave Generator | 200 kHz to 250 MHz; variable amplitude from 5 mV to 4 $V_{p\text{-}p}$ into 50 $\Omega$ | Wavetek 9100 Universal Calibration<br>System with Oscilloscope Calibration<br>Module (Option 250)<br>Fluke 5500A Multi-product Calibrator with<br>Oscilloscope Calibration Option 5500A-SC |
| Time Mark Generator         | Variable marker frequency from 10 ms to 10 ns; accuracy within 2 ppm                    |                                                                                                    |
| DC Calibration Generator    | DC voltage levels from 100 mV to 10 V                                                   |                                                                                                    |
| Digital Multimeter          | 35 V, 4 A, ±0.1% Accuracy                                                               | Tektronix DMM252 Digital Multimeter                                                                                                    |
| Termination (two required)  | 50 $\Omega$ , female BNC input, male BNC output                                         | Tektronix 011-0049-01                                                                                                    |
| Cable, Coaxial              | 75 $\Omega$ , male-to-male BNC connectors, 36 inch length                               | Tektronix 012-1338-00                                                                                                    |
| Cable, Precision Coaxial    | 50 $\Omega$ , male-to-male BNC connectors, 36 inch length                               | Tektronix 012-0482-00                                                                                                    |

#### **Table 11: Performance Verification Test Equipment**

# Set Up

Following a 20 minute warm-up period, preset the oscilloscope to the settings listed below.

## Table 12: Oscilloscope Initial Settings

| Control       |                | Setting                    |
|---------------|----------------|----------------------------|
| INTENSITY     |                | Visible Display            |
| CURSOR ON/OFF |                | Off                        |
| VERTICAL      |                |                            |
|               | POSITION       | Midrange                   |
|               | MODE           | CH1                        |
|               | VOLTS/DIV      | 10 mV                      |
|               | VARIABLE       | CAL                        |
|               | GND            | In                         |
| HORIZONTAL    |                |                            |
|               | SEC/DIV        | 10 ms                      |
|               | POSITION       | Midrange                   |
|               | MAG            | Off (Out)                  |
|               | X-Y            | Off (Out)                  |
|               | SWEEP VARIABLE | CAL                        |
| TRIGGER       |                |                            |
|               | SLOPE          | Positive (push switch out) |
|               | LEVEL          | Midrange                   |
|               | MODE           | AUTO                       |
|               | SOURCE         | CH 1                       |
|               | COUPLING       | DC                         |

## **Vertical Check**

The following checks verify the vertical accuracy of your oscilloscope.

**DC Gain Accuracy** 

To check DC gain accuracy, perform the following steps.

1. Use the 50  $\Omega$  precision coaxial cable to connect the standard amplitude output of the DC calibration generator to the TAS 200 series oscilloscope CH 1 (CH 2) input. See Figure 2 below.

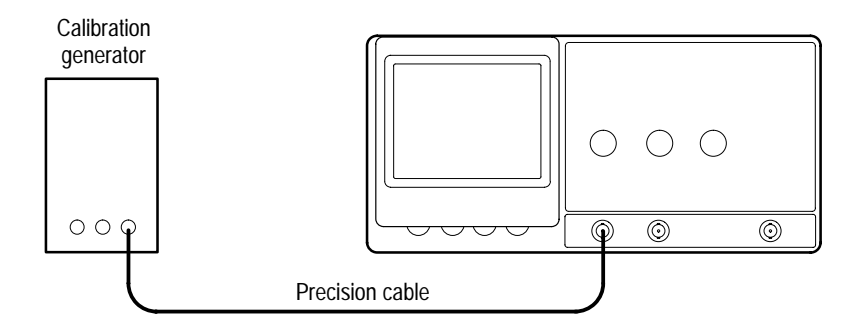

Figure 2: Gain and Voltage Check Setup

2. Set up the oscilloscope as follows:

| CH1 (CH2)     |
|---------------|
| DC            |
| 1 mV          |
| AUTO          |
| 0.5 ms        |
| Out (release) |
|               |

**3.** Set the oscilloscope CH 1 VOLTS/DIV Scale and calibration generator output to each of the values listed in Table 13; then verify that the readings on the oscilloscope remain within the limits of the Displayed Signal Accuracy.

| TAS 200 Volts/Div Scale | Generator Output | Displayed Signal Accuracy |
|-------------------------|------------------|---------------------------|
| 1 mV                    | 5 mV             | 4.75 to 5.25 div          |
| 2 mV                    | 10 mV            | 4.75 to 5.25 div          |
| 5 mV                    | 20 mV            | 3.88 to 4.12 div          |
| 10 mV                   | 50 mV            | 4.85 to 5.15 div          |
| 20 mV                   | 0.1 V            | 4.85 to 5.15 div          |
| 50 mV                   | 0.2 V            | 3.88 to 4.12 div          |
| 100 mV                  | 0.5 V            | 4.85 to 5.15 div          |
| 200 mV                  | 1 V              | 4.85 to 5.15 div          |
| 500 mV                  | 2 V              | 3.88 to 4.12 div          |
| 1 V                     | 5 V              | 4.85 to 5.15 div          |
| 2 V                     | 10 V             | 4.85 to 5.15 div          |
| 5 V                     | 20 V             | 3.88 to 4.12 div          |

Table 13: DC Gain and Displayed Signal Accuracy

- 4. Set the calibration generator output to 5 mV.
- 5. Return the oscilloscope CH 1 (CH 2) VOLTS/DIV control to 1 mV.
- 6. Rotate the oscilloscope CH 1 (CH 2) VERTICAL VARIABLE control counterclockwise off of the CAL position until the amplitude of the displayed waveform is reduced to two divisions or less.
- **7.** Set the oscilloscope CH 1 (CH 2) VERTICAL VARIABLE control to the CAL position.
- **8.** Disconnect the test setup from the oscilloscope.
- 9. Repeat steps 1 through 8 for CH 2.

#### **DC Coupled Bandwidth**

- To check DC coupled bandwidth accuracy, perform the following steps.
- 1. Use the 50  $\Omega$  precision coaxial cable to connect the output of the leveled sine wave generator to the 50  $\Omega$  termination; then connect the 50  $\Omega$  termination to the TAS 200 series oscilloscope CH 1 (CH 2) input. See Figure 3 below.

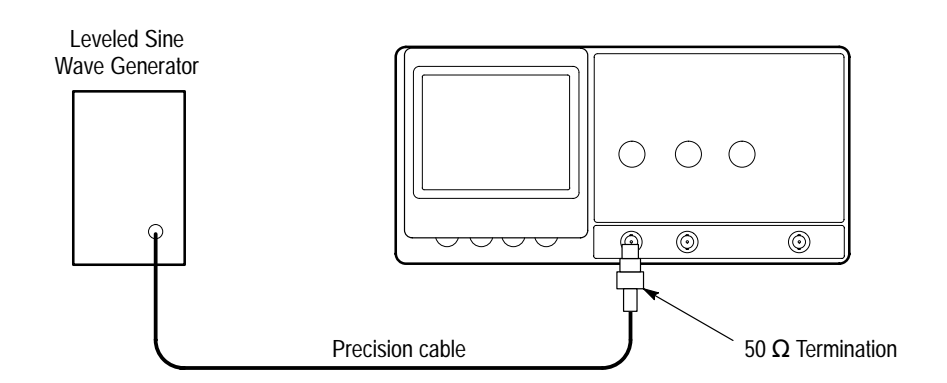

#### Figure 3: Bandwidth Check Setup

2. Set up the oscilloscope as follows:

| VERTICAL MODE         | CH1 (CH2)     |
|-----------------------|---------------|
| CH 1 (CH 2) AC-DC     | DC            |
| CH 1 (CH 2) VOLTS/DIV | 1 mV          |
| HORIZONTAL SEC/DIV    | 10 µs         |
| TRIGGER MODE          | AUTO          |
| TRIGGER COUPLING      | DC            |
| TRIGGER SOURCE        | CH 1 (CH 2)   |
| CH 1 (CH 2) GND       | Out (release) |
|                       |               |

- **3.** To confirm the bandwidth of the input channel, perform the following substeps (a. through c.) at the settings and limits noted in Table 14.
  - a. Set the oscilloscope CH 1 (CH 2) VOLTS/DIV control as indicated.
  - **b.** Set the leveled sine wave generator to the specified 50 kHz reference amplitude.
  - c. Verify that the oscilloscope display amplitude remains greater than the bandwidth minimum amplitude (minimum number of divisions), while increasing the leveled sine wave generator frequency to the specified value for the CH 1 (CH 2) VOLTS/DIV setting and oscilloscope model.

**NOTE**. At lower VOLTS/DIV settings, you might need to set TRIGGER COU-PLING to HF REJ to minimize noise or double triggering.

#### Table 14: DC Coupled Bandwidth

| Volts/Div | 50 kHz<br>Reference Amplitude | Bandwidth<br>Minimum Amplitude | TAS 220<br>Bandwidth | TAS 250<br>Bandwidth |
|-----------|-------------------------------|--------------------------------|----------------------|----------------------|
| 1 mV      | 6 divisions                   | 4.2 divisions                  | 10 MHz               | 15 MHz               |
| 2 mV      | 6 divisions                   | 4.2 divisions                  | 10 MHz               | 15 MHz               |
| 5 mV      | 6 divisions                   | 4.2 divisions                  | 20 MHz               | 50 MHz               |
| 10 mV     | 6 divisions                   | 4.2 divisions                  | 20 MHz               | 50 MHz               |
| 20 mV     | 6 divisions                   | 4.2 divisions                  | 20 MHz               | 50 MHz               |
| 50 mV     | 6 divisions                   | 4.2 divisions                  | 20 MHz               | 50 MHz               |
| 100 mV    | 6 divisions                   | 4.2 divisions                  | 20 MHz               | 50 MHz               |
| 200 mV    | 6 divisions                   | 4.2 divisions                  | 20 MHz               | 50 MHz               |
| 500 mV    | 6 divisions                   | 4.2 divisions                  | 20 MHz               | 50 MHz               |
| 1 V       | 4 divisions                   | 2.8 divisions                  | 20 MHz               | 50 MHz               |

4. Repeat steps 1 through 3 for CH 2.

**DC Balance** To check DC balance accuracy, perform the following steps.

**1.** Set up the oscilloscope as follows:

| VERTICAL MODE        | CH1 (CH2) |
|----------------------|-----------|
| CH 1 (CH 2) GND      | In        |
| CH 1 (CH 2) VARIABLE | CAL       |

- 2. Verify that the oscilloscope trace shift is less than  $\pm 0.5$  divisions when rotating the CH 1 (CH 2) VOLTS/DIV control between the 5 mV and 5 V settings.
- **3.** Verify that the oscilloscope trace shift is less than two divisions when the CH 1 (CH 2) VOLTS/DIV control is changed from the 1 mV to the 2 mV setting.
- **4.** Repeat steps 1 through 3 above for CH 2.

| Variable DC Balance                                                                                           | То | check Variable DC balance accuracy, perform the following steps.                                         |                                |  |
|----------------------------------------------------------------------------------------------------|----|----------------------------------------------------------------------------------------------------|--------------------------------|--|
|                                                                                                    | 1. | Set up the oscilloscope as follows:                                                                      |                                |  |
|                                                                                                    |    | VERTICAL MODE                                                                                            | CH1 (CH2)                      |  |
|                                                                                                    |    | CH 1 (CH 2) AC-DC                                                                                        | DC                             |  |
|                                                                                                    |    | CH 1 (CH 2) GND                                                                                          | In                             |  |
|                                                                                                    |    | CH 1 (CH 2) VOLTS/DIV                                                                                    | 10 mV                          |  |
| 2. Verify that the oscilloscope trace shift is lefully clockwise and the fully counterclock VARIABLE control. |    | ce shift is less than one division between the<br>ounterclockwise positions of the CH 1                  |                                |  |
|                                                                                                    | 3. | Repeat steps 1 and 2 above for                                                                           | CH 2.                          |  |
|                                                                                                    |    |                                                                                                    |                                |  |
| CH 2 Inverted Balance                                                                                         | То | check CH 2 Inverted balance accuracy, perform the following steps.                                       |                                |  |
|                                                                                                    | 1. | Set up the oscilloscope as follo                                                                         | ws:                            |  |
|                                                                                                    |    | VERTICAL MODE                                                                                            | CH2                            |  |
|                                                                                                    |    | CH 2 GND                                                                                                 | In                             |  |
|                                                                                                    |    |                                                                                                    | 111                            |  |
|                                                                                                    | 2. | Position the oscilloscope trace on the center horizontal graticule line using the CH 2 POSITION control. |                                |  |
|                                                                                                    | 3  | Verify that there is minimal trace shift ( $<+1$ divisions) on the TAS 200 series                        |                                |  |
|                                                                                                    | 5. | instrument when switching the                                                                            | CH 2 INVERT button in and out. |  |
|                                                                                                    |    |                                                                                                    |                                |  |

4. Set the oscilloscope CH 2 INVERT button to the out position.

## **Horizontal Check**

The following checks verify the horizontal accuracy of your oscilloscope.

Time Base Accuracy

To check time base accuracy, perform the following steps.

1. Use the 50  $\Omega$  precision coaxial cable to connect the output of the time mark generator to the 50  $\Omega$  termination; then connect the 50  $\Omega$  termination to the TAS 200 series instrument CH 1 input. See Figure 4 below.

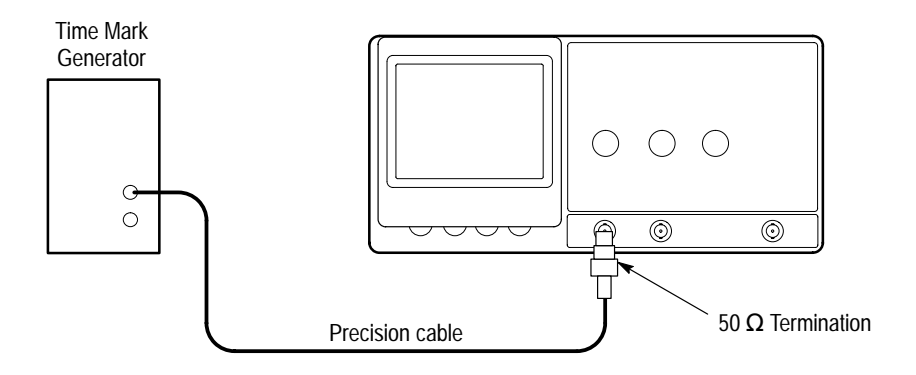

#### Figure 4: Timing Check Setup

2. Set up the oscilloscope as follows:

| CH1           |
|---------------|
| DC            |
| 0.5 V         |
| Out (release) |
| .1 µs         |
| AUTO          |
| DC            |
|               |

- 3. Set up the time mark generator to produce  $0.1 \ \mu s$  markers.
- 4. Center the time marks vertically on the oscilloscope display.
- **5.** Position the rising edge of the second time mark to the second vertical graticule line of the oscilloscope display.
- 6. Verify that the time mark to graticule accuracy over the center eight divisions is within the limits shown for each HORIZONTAL SEC/DIV setting listed in Table 15.

| HORIZONTAL<br>SEC/DIV | Time Marker<br>Setting | Time Mark to Graticule Accuracy<br>Over Center 8 Divisions |
|-----------------------|------------------------|------------------------------------------------------------|
| .1 µs                 | 0.1 µs                 | ±0.24 division                                             |
| .2 μs                 | 0.2 µs                 | ±0.24 division                                             |
| .5 μs                 | 0.5 µs                 | ±0.24 division                                             |
| 1 µs                  | 1 µs                   | ±0.24 division                                             |
| 2 µs                  | 2 µs                   | ±0.24 division                                             |
| 5 µs                  | 5 µs                   | ±0.24 division                                             |
| 10 µs                 | 10 µs                  | ±0.24 division                                             |
| 20 µs                 | 20 µs                  | ±0.24 division                                             |
| 50 µs                 | 50 µs                  | ±0.24 division                                             |
| .1 ms                 | 0.1 ms                 | ±0.24 division                                             |
| .2 ms                 | 0.2 ms                 | ±0.24 division                                             |
| .5 ms                 | 0.5 ms                 | ±0.24 division                                             |
| 1 ms                  | 1 ms                   | ±0.24 division                                             |
| 2 ms                  | 2 ms                   | ±0.24 division                                             |
| 5 ms                  | 5 ms                   | ±0.24 division                                             |

**Table 15: Standard Time Base Accuracies** 

- **7.** Set the oscilloscope HORIZONTAL SEC/DIV control to either .5 μs (TAS 220) or .1 μs (TAS 250).
- **8.** Set the oscilloscope HORIZONTAL X10 MAG push switch to the on position (in).
- 9. Set the time mark generator to 20 ns.
- **10.** Position the edge of the second time mark to the second vertical graticule line of the oscilloscope display.
- **11.** Verify that the time mark to graticule accuracy over the center eight divisions is within the limits shown for each HORIZONTAL SEC/DIV setting listed in Table 16.

| HORIZONTAL<br>SEC/DIV | Time Marker<br>Setting | Time Mark to Graticule Over<br>Center 8 Divisions |
|-----------------------|------------------------|---------------------------------------------------|
| 10 ns                 | 10 ns                  | ±0.64 division                                    |
| 20 ns                 | 20 ns                  | ±0.64 division                                    |
| 50 ns                 | 50 ns                  | ±0.64 division                                    |

Table 16: X10 MAG Time Base Accuracy

**12.** Set the oscilloscope HORIZONTAL X10 MAG push switch to the off position (out).

# **Trigger Check**

The following check verifies the trigger accuracy of your oscilloscope.

1. Use the 50  $\Omega$  precision coaxial cable to connect the output of the leveled sine wave generator to the 50  $\Omega$  termination; then connect the 50  $\Omega$  termination to the TAS 200 series instrument CH 1 input. See Figure 5 below.

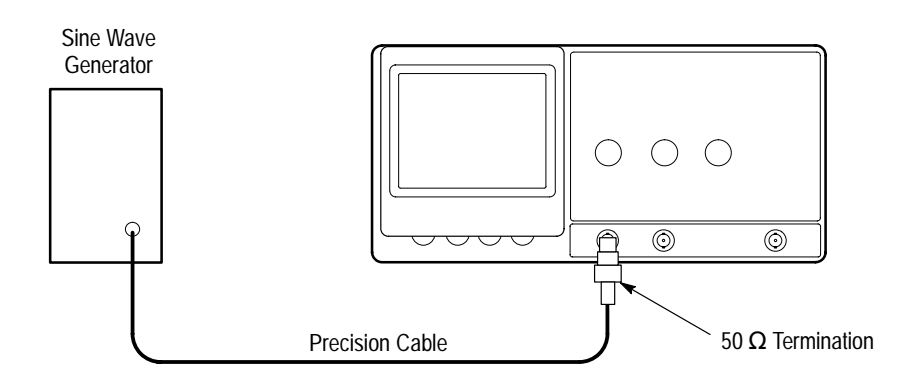

Figure 5: Trigger Level Check Setup

2. Set up the oscilloscope as follows:

| VERTICAL MODE                                                                 | CH1                                            |
|-------------------------------------------------------------------------------|------------------------------------------------|
| CH 1 VOLTS/DIV                                                                | 1 V                                            |
| CH 1 AC-DC                                                                    | DC                                             |
| CH 1 GND                                                                      | Out (release)                                  |
| HORIZONTAL SEC/DIV                                                            | .5 µs                                          |
| TRIGGER MODE                                                                  | AUTO                                           |
| TRIGGER LEVEL                                                                 | Midway                                         |
| CH 1 AC-DC<br>CH 1 GND<br>HORIZONTAL SEC/DIV<br>TRIGGER MODE<br>TRIGGER LEVEL | DC<br>Out (release)<br>.5 μs<br>AUTO<br>Midway |

| TRIGGER COUPLING   | DC            |
|--------------------|---------------|
| TRIGGER SET TO 50% | Out (release) |

**3.** Set the leveled sine wave generator to produce a five-division output at the low-frequency trigger level listed for your instrument. See Table 17.

#### Table 17: DC Coupled Triggering Sensitivity

|                        | Minimum Trigger<br>Waveform Amplitude | TAS 220 | TAS 250 |
|------------------------|---------------------------------------|---------|---------|
| Low Frequency Trigger  | 0.5 divisions                         | 5 MHz   | 10 MHz  |
| High Frequency Trigger | 1.5 divisions                         | 20 MHz  | 50 MHz  |

- **4.** Reduce the leveled sine wave generator output until the minimum trigger waveform amplitude is equal to the value listed in Table 17. If necessary, adjust the oscilloscope TRIGGER LEVEL to maintain a stable waveform during the operation.
- 5. Set the leveled sine wave generator for a four division output at the high frequency trigger level listed in Table 17.
- **6.** Reduce the leveled sine wave generator output until the minimum trigger waveform amplitude is equal to the value listed in Table 17. If necessary, adjust the oscilloscope TRIGGER LEVEL to maintain a stable waveform during the operation.

# **Cursor Check**

The following checks verify the cursor accuracy of your oscilloscope.

| ΔT Measurement                                                                                                    | To check cursor $\Delta T$ measurement accuracy, implement the following steps.                                                              |  |  |
|----------------------------------------------------------------------------------------------------|----------------------------------------------------------------------------------------------------|--|--|
| Accuracy                                                                                                    | 1. Set up the oscilloscope as follows:                                                                                                    |  |  |
|                                                                                                    | VERTICAL MODECH1 (CH2)HORIZONTAL SEC/DIV1 ms                                                                                                 |  |  |
|                                                                                                    | 2. Press and hold the oscilloscope CURSOR ON/OFF push switch to activate the cursors.                                                        |  |  |
|                                                                                                    | 3. If not already displayed, press and hold the $\Delta V/\Delta T 1/\Delta T$ push switch until two vertical cursors appear on the display. |  |  |
|                                                                                                    | <b>4.</b> Toggle the TRACKING $\diamond - O^{(\text{REF})}$ switch to select only the $\diamond$ cursor.                                     |  |  |
|                                                                                                    | Position the $\Diamond$ cursor 4 divisions to the left of the display vertical center with the CURSOR POSITION switch.                       |  |  |
|                                                                                                    | <b>6.</b> Toggle the TRACKING $\diamond - O^{(\text{REF})}$ push switch to select only the O cursor.                                         |  |  |
|                                                                                                    | 7. Position the O cursor 4 divisions to the right of the display vertical center with the CURSOR POSITION switch.                            |  |  |
|                                                                                                    | 8. Verify that the $\Delta T$ readout at the top-left corner of the display reads between 7.72 and 8.28 ms.                                  |  |  |
|                                                                                                    | <b>9.</b> Set the VERTICAL MODE switch to CH2 and repeat steps 4 through 8 for CH 2.                                                         |  |  |
| ΔV Measurement                                                                                                    | To check cursor $\Delta V$ measurement accuracy, implement the following steps.                                                              |  |  |
| noouruoy                                                                                                    | 1. Set up the oscilloscope as follows:                                                                                                    |  |  |
|                                                                                                    | VERTICAL MODECH1 (CH2)VERTICAL VOLTS/DIV1 V                                                                                                  |  |  |
|                                                                                                    | 2. Press and hold the oscilloscope $\Delta V/\Delta T 1/\Delta T$ push switch until two horizontal cursors appear on the display.            |  |  |
|                                                                                                    | <b>3.</b> Toggle the TRACKING $\diamond - O^{(\text{REF})}$ switch to select only the $\diamond$ cursor.                                     |  |  |
| <ol> <li>Position the ◊ cursor 3 divisions above the display horizontal cer<br/>CURSOR POSITION switch.</li> </ol> |                                                                                                    |  |  |
|                                                                                                    | <b>5.</b> Toggle the TRACKING $\diamond - O^{(\text{REF})}$ push switch to select only the O cursor.                                         |  |  |

- **6.** Position the O cursor 3 divisions below the display horizontal center with the CURSOR POSITION switch.
- 7. Verify that the  $\Delta V_{1(2)}$  readout at the top-left corner of the display, reads between 5.78 and 6.22 V.
- **8.** Set the VERTICAL MODE switch to CH2 and repeat steps 3 through 7 for CH 2.

# **Adjustment Procedures**

This section contains procedures to adjust TAS 220 and TAS 250 oscilloscopes. If your instrument fails a performance requirement, use these procedures to return it to factory specifications.

In this section you will find the following information:

- A list of adjustments
- A list of test equipment needed to make the adjustments
- Instructions on how to prepare instruments for adjustment
- Step-by-step adjustment procedures

The procedures in this section do not verify performance. To confirm that your oscilloscope meets factory specifications, implement the procedures in the *Performance Verification* section.

# List of Adjustments

Use the adjustments listed in Table 18 to return TAS 220 and TAS 250 oscilloscopes to factory calibration.

| Pov | ver Supply Adjustments                         |
|-----|------------------------------------------------|
|     | +12 V Supply                                   |
|     | Intensity                                      |
|     | Focus and Astigmatism                          |
| Ver | tical Adjustments                              |
|     | DC Balance                                     |
|     | Variable DC Balance                            |
|     | Channel 2 Inverted Balance and Position Center |
|     | ADD Mode Balance                               |
|     | Vertical Gain                                  |
|     | MAG Sensitivity                                |
|     | High Frequency Compensation                    |
|     | Attenuator Compensation                        |
|     | Channel 1 Output DC Offset                     |

| Table 18: | TAS 220 | and TAS | 250 Ad | justments |
|-----------|---------|---------|--------|-----------|
|-----------|---------|---------|--------|-----------|

| Horizon   | tal Adiustments              |
|-----------|------------------------------|
| X10       | 0 Magnification Registration |
| Ho        | rizontal Position            |
| 1 m       | ns Timing                    |
| 1μ        | is and .1 µs Timing          |
| Х-С       | Gain Accuracy                |
| X-A       | Axis Offset                  |
| Trigger / | Adjustments                  |
| Triç      | gger DC Offset               |
| Triç      | gger Slope Balance           |
| Trię      | gger Center                  |
| Probe C   | ompensation                  |
| Cursors   | and Readout Adjustments      |
| Cu        | rsor Accuracy                |
| Dri       | ft                           |

| Table 18: TAS 220 and TAS 250 Adju | ustments (Cont.) |
|------------------------------------|------------------|
|------------------------------------|------------------|

# **Test Equipment**

To ensure accurate adjustments, use the following or equivalent test equipment. If you substitute equipment, always choose instruments that meet or exceed the minimum requirements specified in Table 19.

Alternative test equipment must meet or exceed the intended minimum requirements. If you substitute equipment, you may need to modify the adjustment procedures.

**NOTE**. Before making any adjustment, warm up the test equipment according to the manufacturer's recommendations.

| Description                 | Minimum Requirements                                                                  | Example Product                                                            |  |
|-----------------------------|---------------------------------------------------------------------------------------|----------------------------------------------------------------------------|--|
| Leveled Sine Wave Generator | 1 kHz to 250 MHz; variable amplitude from 5 mV to 4 $V_{p\text{-}p}$ into 50 $\Omega$ | Wavetek 9100 Universal Calibration<br>System with Oscilloscope Calibration |  |
| Time Mark Generator         | Variable marker frequency from 1 ms to 10 ns; accuracy within 2 ppm                   | Module (Option 250)<br>Fluke 5500A Multi-product Calibrator with           |  |
| DC Calibration Generator    | DC voltage levels from 100 mV to 10 V                                                 | Oscilloscope Calibration Option 5500A-SC                                   |  |
| Digital Multimeter          | 35 V, 4 A, ±0.1% Accuracy                                                             | Tektronix DMM252 Digital Multimeter                                        |  |
| Termination (two required)  | 50 $\Omega$ , female BNC input, male BNC output                                       | Tektronix 011-0049-01                                                      |  |
| Cable, Coaxial              | 75 $\Omega$ , male-to-male BNC connectors, 36 inch length                             | Tektronix 012-1338-00                                                      |  |
| Cable, Precision Coaxial    | 50 $\Omega$ , male-to-male BNC connectors, 36 inch length                             | Tektronix 012-0482-00                                                      |  |
| Coupler                     | Female-BNC-to-dual-male-BNC, dual-input                                               | Tektronix 067-0525-02                                                      |  |
| Probe                       | Standard accessory probe                                                              | Tektronix P6109B                                                           |  |

#### Table 19: Adjustment Test Equipment

## **Preparation for Adjustment**

Perform the adjustment procedures on an as-needed basis. If an oscilloscope section fails a performance requirement, or if a section is replaced or repaired, adjust only that section. Adjusting individual sections of the oscilloscope rarely affects its overall performance.

In general, accurate adjustments require a stable, well-focused, low intensity display. Unless otherwise noted, adjust the INTENSITY, FOCUS, and TRIG-GER LEVEL controls as needed to view the display.

In addition to the above, the following guidelines apply to all instrument adjustments:

- Perform the adjustments in a 20° to 30° C (68° to 86° F) ambient environment.
- Before making any adjustments, warm up the instrument for at least 20 minutes.
- Do not alter a setting unless a performance characteristic cannot be met at the current setting.
- Do not alter any setting without reading the entire adjustment procedure first.
- Read the *Safety Summary* at the beginning of this manual.

**NOTE**. Altering the +12 V ADJ setting may require a complete readjustment of the instrument.

You must remove the instrument cover to make internal adjustments.

### Remove the Instrument Cover

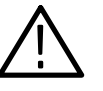

**WARNING.** To avoid electrical shock, always disconnect the power cord from its source before removing the instrument cover. After the adjustment procedures, replace the instrument cover before using the oscilloscope.

To remove the cover, refer to Figure 12 while performing the following steps:

- 1. Remove the two cover screws on the instrument bottom.
- 2. Remove the four rear panel mounting screws.
- **3.** Remove the rear panel.
- 4. Slide the cover off the rear of the instrument.

To reinstall the cover, perform steps 1 through 4 above in reverse order.

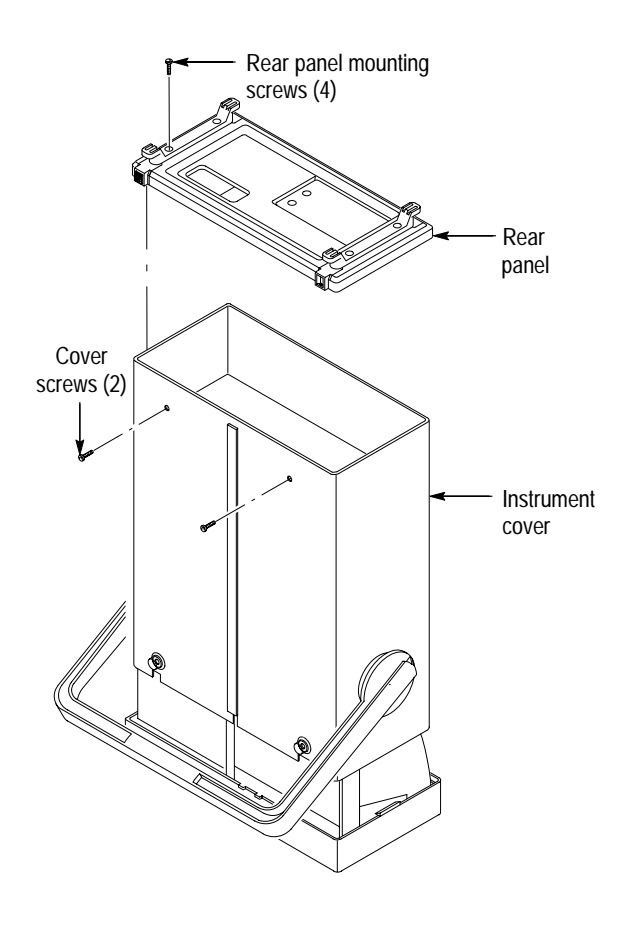

Figure 6: TAS 220 and TAS 250 Instrument Cover Removal

**Initial Settings** Following the warm-up period, preset the oscilloscope to the settings listed below.

Table 20: Oscilloscope Initial Settings

| Control                        | Setting                     |
|--------------------------------|-----------------------------|
| INTENSITY                      | Visible display             |
| CURSOR ON/OFF                  | Off                         |
| VERTICAL                       |                             |
| CH 1 (CH 2) POSITION           | Midrange                    |
| MODE                           | CH1 (CH2)                   |
| CH 1 (CH 2) VOLTS/DIV          | 10 mV                       |
| CH 1 (CH 2) VOLTS/DIV VARIABLE | CAL                         |
| CH 1 (CH 2) GND                | In                          |
| HORIZONTAL                     |                             |
| POSITION                       | Midrange                    |
| X10 MAG                        | Out                         |
| X-Y                            | Out                         |
| SWP UNCAL                      | Out                         |
| TRIGGER                        |                             |
| LEVEL                          | Midrange                    |
| MODE                           | AUTO                        |
| COUPLING                       | AC                          |
| SOURCE                         | CH 1 (CH 2)                 |
| SLOPE                          | Rising (push<br>switch out) |

## **Power Supply Adjustments**

To locate the adjustments and test points for the following procedures, refer to Figure 7. The Power and High Voltage board occupies the bottom-left side of the instrument below the CRT.

**NOTE**. The power supply section affects all other sections of the instrument. If you make repairs or adjustments that change the absolute value of any power supply voltage, you must complete the entire adjustment procedure.

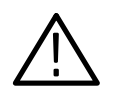

**WARNING**. Use extreme caution when adjusting the power supply. The high voltages present can cause a fatal injury.

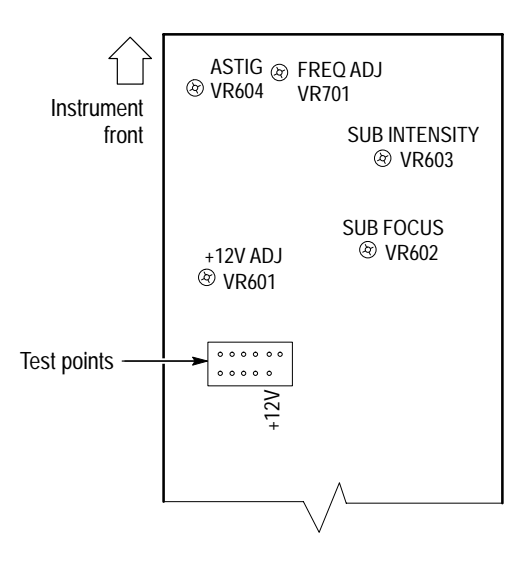

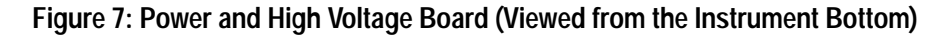

+12 V Supply Use the following procedure to adjust the +12 V power supply.

- 1. On the Power and High Voltage board, connect the voltmeter common lead to the oscilloscope chassis ground and the measurement lead to the +12 V test point. See Figure 7 for the test point location.
- 2. Verify that the voltmeter reads between +11.95 and +12.05 V. If the reading is within these limits, go to step 4.
- **3.** Adjust VR601 for a voltmeter reading of +12 V. See Figure 7 for the adjustment location.

**4.** Verify that the voltage levels in Table 21 are within the specified limits. See Figure 7 for the test point locations.

| Table 21: F | Power Supp | ly | Limits |
|-------------|------------|----|--------|
|-------------|------------|----|--------|

| Power Supply   | Test Point | Limits (Volts)   |
|----------------|------------|------------------|
| +12            | +12        | +11.95 to +12.05 |
| -12            | -12        | -11.80 to -12.20 |
| +5             | +5         | +4.75 to +5.25   |
| +185 (TAS 220) | +185       | +180 to +190     |
| +145 (TAS 250) | +145       | +140 to +150     |

**NOTE**. If a power supply measurement exceeds the limits specified in Table 21, discontinue the adjustment procedures. Contact a Tektronix service center for instrument repair.

5. Disconnect the voltmeter from the instrument.

**Intensity** Use the following procedure to adjust the display intensity.

1. Set up the oscilloscope as follows:

| HORIZONTAL SEC/DIV | 1 ms |
|--------------------|------|
| TRIGGER HOLDOFF    | NORM |

- 2. Rotate the front panel INTENSITY control to the fully counterclockwise position; then rotate the control clockwise to the  $90^{\circ}$  (nine o'clock) position.
- **3.** Locate VR603 on the Power and High Voltage board (see Figure 7 for the adjustment location). Adjust VR603 until the trace is barely visible.
- **4.** Rotate the INTENSITY control clockwise. Verify that the trace becomes brighter. Rotate the INTENSITY control fully counterclockwise; the trace should disappear.

**Focus and Astigmatism** Use the following procedure to adjust the display focus and astigmatism.

- 1. Set the front panel FOCUS control to midrange; then adjust VR602 on the Power and High Voltage board to obtain the best focus. See Figure 7 for the adjustment location.
- 2. Set the front panel HORIZONTAL X-Y push switch to the in position.

- **3.** Rotate the front panel HORIZONTAL POSITION control to move the dot to the display center. Rotate the INTENSITY control to give the dot a sharp edge.
- **4.** Adjust VR604 on the Power and High Voltage board and the oscilloscope front panel FOCUS control until the dot becomes circular. See Figure 7 for the adjustment location.
- 5. Set the front panel HORIZONTAL X-Y push switch to the out position.
- 6. Repeat steps 1 through 5 for best performance.

# **Vertical Adjustments**

To locate the adjustments for the following procedures, refer to Figures 8, 9, and 10. The Main board occupies the bottom-right side of the instrument.

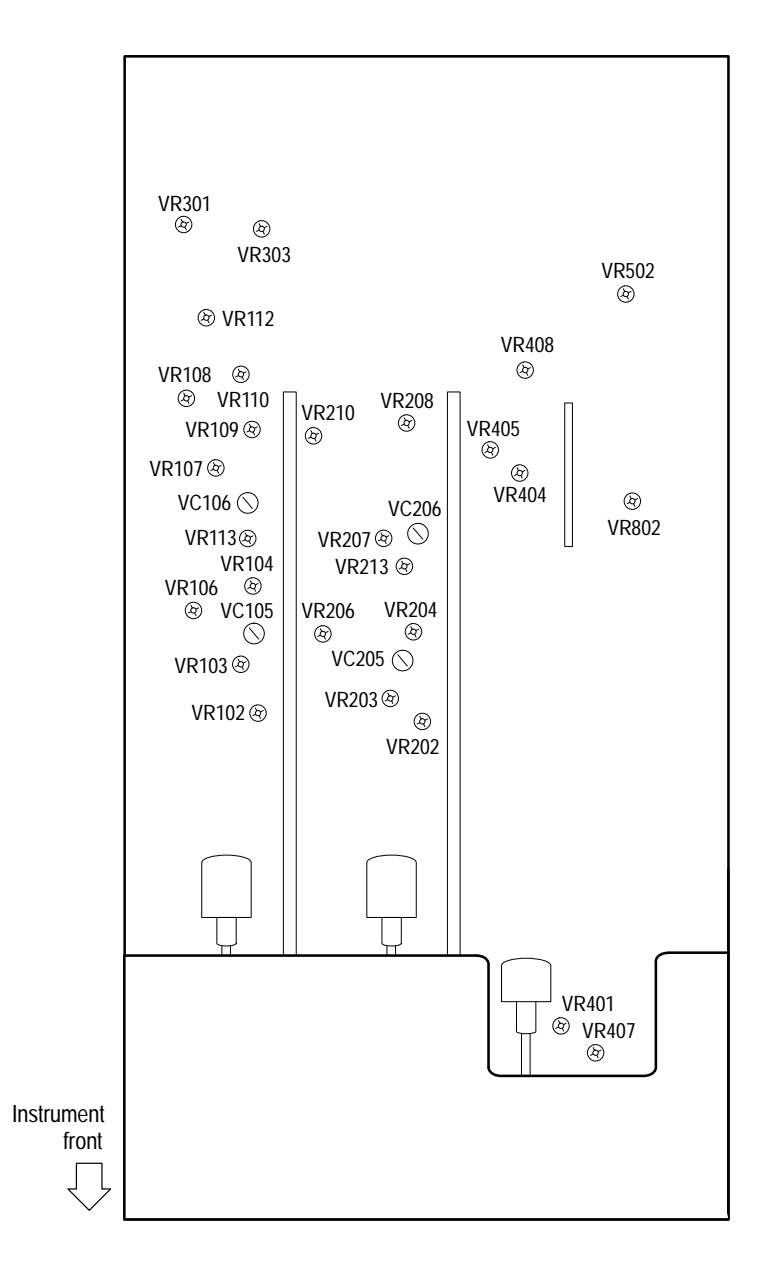

Figure 8: Main Board (Viewed from the Instrument Top)

| DC Balance                                 | Use the follo                                          | wing procedure to adjust                                                                               | the DC balance.                                                                                                    |     |
|--------------------------------------------|--------------------------------------------------------|----------------------------------------------------------------------------------------------------|----------------------------------------------------------------------------------------------------|-----|
|                                            | 1. Set up th                                           | e oscilloscope as follows                                                                              | :                                                                                                    |     |
|                                            | VERTIC<br>CH 1 (Cl<br>CH 1 (Cl                         | AL MODE<br>H 2) VERTICAL VARIA<br>H 2) GND                                                             | CH1 (CH2)<br>BLE CAL<br>In                                                                                             |     |
|                                            | 2. On the or shift whe between                         | scilloscope Main board, a<br>en switching the front par<br>5 mV and 10 mV. See Fi                      | djust VR101 (VR201) for a minimal tra<br>el CH 1 (CH 2) VOLTS/DIV control<br>gure 10 for the adjustment locations.     | ice |
|                                            | <b>3.</b> Verify th VOLTS/                             | at the trace shift is less th<br>DIV step between 5 mV a                                               | an ±0.5 divisions for each CH 1 (CH 2)<br>and 5 V.                                                                     | I   |
|                                            | 4. On the M<br>switching<br>See Figu                   | Iain board, adjust VR104<br>g the CH 1 (CH 2) VOLT<br>re 8 for the adjustment lo                       | (VR204) for minimal trace shift when S/DIV control between 2 mV and 10 m cations.                                      | V.  |
|                                            | 5. Verify th VOLTS/                                    | at the trace shift is less th<br>DIV control between 1 m                                               | an two divisions when switching the V and 2 mV.                                                                        |     |
|                                            | 6. Set the V                                           | ERTICAL MODE to CH                                                                                     | 2 and repeat steps 2 through 5 for CH 2                                                                                | 2.  |
| Variable DC Balance                        | Use the follo                                          | wing procedure to adjust                                                                               | the variable DC balance.                                                                                               |     |
|                                            | 1. Set up th                                           | e oscilloscope as follows                                                                              | :                                                                                                    |     |
|                                            | VERTIC<br>CH 1 (Cl<br>CH 1 (Cl<br>CH 1 (Cl             | AL MODE<br>H 2) VOLTS/DIV<br>H 2) VARIABLE<br>H 2) GND                                                 | CH1 (CH2)<br>10 mV<br>CAL<br>In                                                                                        |     |
|                                            | 2. On the M<br>rotating t<br>fully close<br>the adjust | Aain board, adjust VR106<br>the front panel CH 1 (CH<br>ckwise and the fully coun<br>stment locations. | (VR206) for a minimal trace shift while<br>2) VARIABLE control between the<br>terclockwise positions. See Figure 8 for | e   |
|                                            | 3. Set the V                                           | ERTICAL MODE to CH                                                                                     | 2 and repeat step 2 for CH 2.                                                                                          |     |
| Channel 2 Inverted<br>Balance and Position | Use the follo position cent                            | wing procedure to adjust<br>er.                                                                        | the channel 2 inverted balance and                                                                                     |     |
| Center                                     | 1. Set up th                                           | e oscilloscope as follows                                                                              | :                                                                                                    |     |
|                                            | VERTIC<br>CH 2 GN                                      | AL MODE<br>ND                                                                                          | CH2<br>In                                                                                                    |     |
|                                            | 2. Position VERTIC                                     | the trace on the center ho<br>AL POSITION control.                                                     | rizontal graticule line using the CH 2                                                                                 |     |

|                  | 3.                                                          | Set the CH 2 VERTICAL INVERT pust<br>the new trace location.                                                                                                    | h switch to the in position and note            |  |
|------------------|-------------------------------------------------------------|----------------------------------------------------------------------------------------------------|-------------------------------------------------|--|
|                  | 4.                                                          | On the Main board, adjust VR213 to position the trace half way back to the center horizontal graticule line. See Figure 8 for the adjustment location.                                                                  |                                                 |  |
|                  | 5.                                                          | Set the channel 2 VERTICAL INVERT push switch to the out position.                                                                                                    |                                                 |  |
|                  | 6.                                                          | If the trace shifts, adjust VR303 to return the trace to the center horizontal graticule line.                                                                                                    |                                                 |  |
|                  | 7.                                                          | Repeat steps 3 through 6 to obtain a minimal trace shift ( $<\pm 1$ division) when you toggle the CH 2 VERTICAL INVERT push switch in and out.                                                                          |                                                 |  |
| ADD Mode Balance | Use the following procedure to adjust the ADD mode balance. |                                                                                                    |                                                 |  |
|                  | 1.                                                          | Set up the oscilloscope as follows:                                                                                                    |                                                 |  |
|                  |                                                             | VERTICAL MODE<br>CH 1 (CH 2) VOLTS/DIV<br>CH 1 (CH 2) VARIABLE<br>CH 1 (CH 2) GND                                                                                                    | BOTH<br>10 mV<br>CAL<br>In                      |  |
|                  | 2.                                                          | Position both traces on the center horizon and CH 2 VERTICAL POSITION controls                                                                                                    | ontal graticule line using the CH 1 rols.       |  |
|                  | 3.                                                          | Set the VERTICAL MODE control to the ADD position.                                                                                                    |                                                 |  |
|                  | 4.                                                          | On the Main board, adjust VR301 to position the trace on the center horizontal graticule line. See Figure 8 for the adjustment location.                                                                                |                                                 |  |
|                  | 5.                                                          | Set the VERTICAL MODE switch to BOTH, CH2, and then CH1; verify that the trace shifts less than $\pm 1$ division from the center of the display. If necessary, repeat steps 2 through 4 to obtain the best performance. |                                                 |  |
| Vertical Gain    | Use the following procedure to adjust the vertical gain.    |                                                                                                    |                                                 |  |
|                  | 1.                                                          | Set up the oscilloscope as follows:                                                                                                    |                                                 |  |
|                  |                                                             | VERTICAL MODE<br>CH 1 (CH 2) VOLTS/DIV<br>CH 1 (CH 2) VARIABLE<br>CH 1 (CH 2) AC-DC                                                                                                    | CH1<br>10 mV<br>CAL<br>DC                       |  |
|                  | 2.                                                          | Connect a 50 mV <sub>p-p</sub> 50 kHz square way dual input coupler.                                                                                                    | re to the CH 1 and CH 2 inputs with a           |  |
|                  | 3.                                                          | On the Main board, adjust VR108 to ob<br>amplitude. See Figure 8 for the adjustm                                                                                                    | tain a waveform five divisions in ent location. |  |

|                                | 6. | Position the trace to the center horizontal graticule.                                                                                             |                                           |  |
|--------------------------------|----|----------------------------------------------------------------------------------------------------|-------------------------------------------|--|
|                                | 7. | Adjust VR208 to obtain a flat line. See Figure 8 for the adjustment location.                                                                      |                                           |  |
| MAG Sensitivity                | Us | Jse the following procedure to adjust the MAG Sensitivity.                                                                                         |                                           |  |
|                                | 1. | Set up the oscilloscope as follows:                                                                                                    |                                           |  |
|                                |    | VERTICAL MODE<br>CH 1 (CH 2) VOLTS/DIV<br>CH 1 (CH 2) VARIABLE<br>CH 2 INVERT<br>CH 1 (CH 2) AC-DC                                                 | CH1 (CH2)<br>2 mV<br>CAL<br>Out<br>DC     |  |
|                                | 2. | Connect a 10 mV <sub>p-p</sub> 50 kHz square wave to the CH 1 (CH 2) input.                                                                        |                                           |  |
|                                | 3. | Adjust VR102 (VR202) to obtain a waveform five divisions in amplitude.<br>See Figure 8 for the adjustment locations.                               |                                           |  |
|                                | 4. | Set the VERTICAL MODE to CH2 and                                                                                                    | l repeat steps 2 and 3 for CH 2.          |  |
| High Frequency<br>Compensation | Us | Use the following procedure to adjust the high frequency compensation.                                                                             |                                           |  |
|                                | 1. | Set up the oscilloscope as follows:                                                                                                    |                                           |  |
|                                |    | VERTICAL MODE<br>CH 1 (CH 2) VOLTS/DIV<br>CH 1 (CH 2) VARIABLE<br>CH 1, CH 2 AC-DC<br>HORIZONTAL SEC/DIV                                           | CH1 (CH2)<br>10 mV<br>CAL<br>AC<br>0.2 μs |  |
|                                | 2. | Connect a 20 MHz sine wave to the CH 1 (CH 2) input. Adjust the generator output to produce a waveform four divisions in amplitude on the display. |                                           |  |
|                                | 3. | Adjust VC105 and VC106 (VC205, VC206) for maximum waveform amplitude. See Figure 8 for the adjustment locations.                                   |                                           |  |
|                                | 4. | Adjust VR103 (VR203) to obtain a maximum waveform amplitude. See Figure 8 for the adjustment locations.                                            |                                           |  |
|                                | 5. | Connect a 1 MHz square wave to the CH 1 (CH 2) input. Adjust the generator output to produce a waveform six divisions in amplitude on the display. |                                           |  |
|                                | 6. | Adjust VR302 and VC301 to optimize the waveform flatness. See Figure 9 for the adjustment location.                                                |                                           |  |

4. Set the CH 2 VERTICAL INVERT push switch to the in position.

**5.** Set the VERTICAL MODE control to the ADD position.

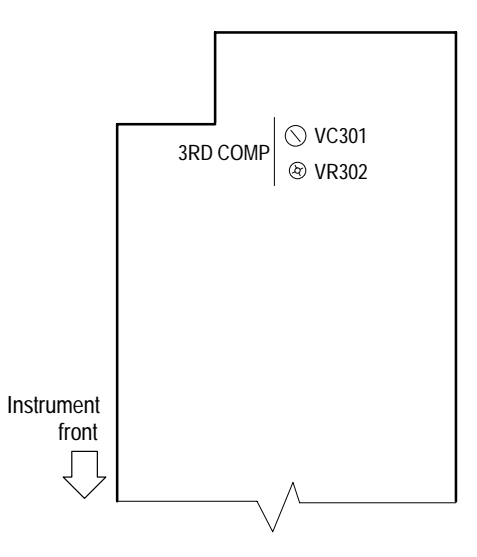

#### Figure 9: Power and High Voltage Board (Viewed from the Instrument Bottom)

- **7.** Adjust VR107 (VR207) to optimize the waveform flatness. See Figure 8 for the adjustment locations.
- **8.** Readjust VR103 (VR203) to reduce peak aberrations to less than 0.24 divisions while maintaining peak-to-peak aberrations less than 0.36 divisions. See Figure 8 for the adjustment locations.
- **9.** Connect a 50 kHz sine wave to the CH 1 (CH 2) input. Adjust the generator output to produce a waveform six divisions in amplitude on the display.
- **10.** Increase the frequency to 20 MHz for the TAS 220 or 50 MHz for the TAS 250. Verify that the waveform amplitude exceeds 4.2 divisions at these frequencies.
- **11.** Set the oscilloscope CH 1 (CH 2) VOLTS/DIV to 1 mV and the sine wave generator to 50 kHz. Adjust the generator output to produce a waveform eight divisions in amplitude on the display.
- **12.** Increase the frequency to 10 MHz for the TAS 220 or 15 MHz for the TAS 250. Verify that the waveform amplitude exceeds 5.6 divisions at these frequencies.
- 13. If steps 10 or 12 fail the specified criteria, repeat steps 7, 8, and 9.
- 14. Set the VERTICAL MODE to CH2 and repeat steps 2 through 13 for CH 2.

**Attenuator Compensation** 

Use the following procedure to adjust the vertical input attenuator compensation.

1. Set up the oscilloscope as follows:

| VERTICAL MODE         | BOTH  |
|-----------------------|-------|
| CH 1 (CH 2) VOLTS/DIV | 0.1 V |
| CH 1 (CH 2) VARIABLE  | CAL   |
| CH 1 (CH 2) AC-DC     | DC    |

- **2.** Connect a 1 kHz square wave to the CH 1 (CH 2) input. Adjust the generator output to produce a waveform five divisions in amplitude on the display.
- **3.** Adjust VC102 (VC202) to obtain an optimum waveform symmetry with minimal overshoot. See Figure 10 for the adjustment locations.

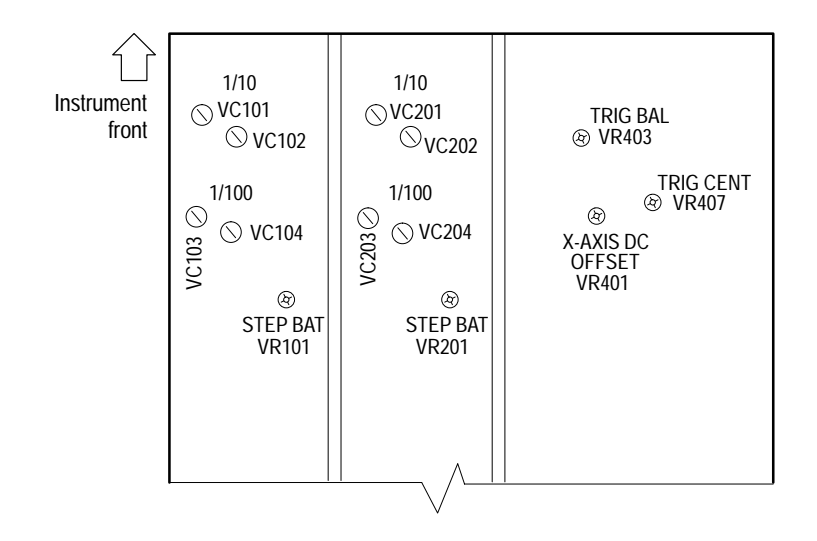

#### Figure 10: Main Board (Viewed from the Instrument Bottom)

- 4. Set the CH 1 (CH 2) VOLTS/DIV control to 1 V.
- **5.** Readjust the generator output to produce a waveform five divisions in amplitude. Adjust VC104 (VC204) to obtain an optimum waveform symmetry with minimal overshoot. See Figure 10 for the adjustment locations.
- 6. Disconnect the square wave generator from the instrument.
- 7. Connect a 10X probe to the CH1 (CH 2) input
- 8. Set the CH 1 (CH 2) VOLTS/DIV control to 10 mV/division.

- **9.** Connect the probe to the square wave generator and confirm that the output is a 1 kHz square wave. Adjust the generator output to produce a waveform five divisions in amplitude on the display. Adjust the probe compensation to flatten and optimize the waveform.
- 10. Set the CH 1 (CH 2) VOLTS/DIV control to 0.1 V.
- **11.** Readjust the generator output to produce a waveform five divisions in amplitude.
- **12.** Adjust VC101 (VC201) to flatten the waveform. See Figure 10 for the adjustment locations.
- 13. Set the CH 1 (CH 2) VOLTS/DIV control to 1 V.
- **14.** Readjust the generator output to produce a waveform five divisions in amplitude.
- **15.** Adjust VC103 (VC203) to flatten the waveform. See Figure 10 for the adjustment locations.
- **16.** For each setting of the CH 1 (CH 2) VOLTS/DIV control, adjust the generator output to produce a waveform five divisions in amplitude. Evaluate the waveform for optimum symmetry and flatness at each setting.
- 17. Set the VERTICAL MODE to CH2 and repeat steps 2 through 16 for CH 2.
- Channel 1 Output Us DC Offset
- Use the following procedure to adjust the channel 1 output DC offset.
  - **1.** Set up the oscilloscope as follows:

| VERTICAL MODE         | BOTH  |
|-----------------------|-------|
| CH 1 (CH 2) VOLTS/DIV | 10 mV |
| CH 1 (CH 2) VARIABLE  | CAL   |
| CH 1 (CH 2) GND       | In    |
| TRIGGER SOURCE        | CH 1  |

- **2.** Position the CH 1 and CH 2 traces to the center horizontal graticule line with the VERTICAL POSITION controls.
- 3. Connect the rear panel CH 1 OUTPUT to the front panel CH 2 input with a 50  $\Omega$  coaxial cable.
- 4. Set the CH 2 GND push switch to the out position.
- 5. On the Main board, adjust VR112 to position the CH 2 trace to the center horizontal graticule line. See Figure 8 for the adjustment location.

# Horizontal Adjustments

|                      | To locate the adjustments for the following procedures, refer to Figures 8<br>The Main board occupies the bottom-right side of the instrument. |                                                                                                    |                                                          |  |
|----------------------|----------------------------------------------------------------------------------------------------|----------------------------------------------------------------------------------------------------|----------------------------------------------------------|--|
| X10 MAG Registration | Use the following procedure to adjust the X10 MAG registration.                                                                                |                                                                                                    |                                                          |  |
|                      | 1.                                                                                                    | Set up the oscilloscope as follows:                                                                                                    |                                                          |  |
|                      |                                                                                                    | VERTICAL MODE<br>CH 1 VERTICAL POSITION<br>HORIZONTAL SEC/DIV                                                                                                    | CH1<br>Midrange<br>1 ms                                  |  |
|                      | 2.                                                                                                    | Rotate the HORIZONTAL POSITION trace to the display center (center vertic                                                                                                    | control to move the left edge of the al graticule line). |  |
|                      | 3.                                                                                                    | Set the HORIZONTAL X10 MAG push switch to the in position. Verify that the trace is located within $\pm 1$ division of the display vertical center. If the trace does not line up, use the HORIZONTAL POSITION control to reposition the trace to the display center. |                                                          |  |
|                      | 4.                                                                                                    | Set the HORIZONTAL X10 MAG push switch to the out position. Adjust VR502 to position the trace edge to the display vertical center. See Figure 8 for the adjustment location.                                                                                         |                                                          |  |
|                      | 5.                                                                                                    | Repeat steps 3 and 4 until the trace edge remains within $\pm 1$ division of the display center when pressing the HORIZONTAL X10 MAG push switch in and out.                                                                                                    |                                                          |  |
| Horizontal Position  | Use the following procedure to adjust the horizontal position.                                                                                 |                                                                                                    |                                                          |  |
|                      | 1.                                                                                                    | Set up the oscilloscope as follows:                                                                                                    |                                                          |  |
|                      |                                                                                                    | VERTICAL MODE<br>CH 1 VERTICAL POSITION<br>HORIZONTAL SEC/DIV                                                                                                    | CH1<br>Midrange<br>1 ms                                  |  |
|                      | 2.                                                                                                    | Center the HORIZONTAL POSITION                                                                                                    | control.                                                 |  |
|                      | 3.                                                                                                    | Adjust VR408 to align the left edge of the display. See Figure 8 for the adjustr                                                                                                    | the trace to the left-most graticule of nent location.   |  |
| 1 ms Timing          | Use the following procedure to adjust the 1 ms timing.                                                                                         |                                                                                                    |                                                          |  |
|                      | 1.                                                                                                    | Set up the oscilloscope as follows:                                                                                                    |                                                          |  |
|                      |                                                                                                    | VERTICAL MODE<br>CH 1 VERTICAL POSITION                                                                                                    | CH1<br>Midrange                                          |  |
|                                                                                                    |                                                                                                    | HORIZONTAL SEC/DIV<br>SWEEP UNCAL                                                     | 1 ms<br>Out                                          |
|----------------------------------------------------------------------------------------------------|----------------------------------------------------------------------------------------------------|---------------------------------------------------------------------------------------|------------------------------------------------------|
|                                                                                                    | 2.                                                                                                    | Connect the time mark generator to the and 50 $\Omega$ termination.                   | CH 1 input with a 50 $\Omega$ coaxial cable          |
|                                                                                                    | 3.                                                                                                    | Set up the generator to produce a 1 ms                                                | output.                                              |
|                                                                                                    | 4.                                                                                                    | Adjust the generator output to produce amplitude on the display.                      | a waveform two divisions in                          |
|                                                                                                    | 5.                                                                                                    | Adjust VR405 for a one marker per div divisions. See Figure 8 for the adjustme        | ision display over the center eight<br>ent location. |
| 1 µs and .1 µs Timing                                                                                                    | <b><math>\mu</math>s and .1 <math>\mu</math>s Timing</b> Use the following procedure to adjust the 1 $\mu$ s and .1 $\mu$ s timing. |                                                                                       | μs and .1 μs timing.                                 |
|                                                                                                    | 1.                                                                                                    | Set up the oscilloscope as follows:                                                   |                                                      |
|                                                                                                    |                                                                                                    | VERTICAL MODE<br>CH 1 VERTICAL POSITION<br>HORIZONTAL SEC/DIV<br>HORIZONTAL SWP UNCAL | CH1<br>Midrange<br>1 μs<br>Out                       |
|                                                                                                    | 2.                                                                                                    | Connect the time mark generator to the and 50 $\Omega$ termination.                   | CH 1 input with a 50 $\Omega$ coaxial cable          |
|                                                                                                    | 3.                                                                                                    | 3. Set up the generator to produce a 1 $\mu$ s output.                                |                                                      |
| <ol> <li>Adjust the generator output to produce a waveform one dir<br/>on the display.</li> <li>Adjust VR404 for a one marker per division display. See F<br/>adjustment location.</li> </ol> |                                                                                                    | a waveform one division in amplitude                                                  |                                                      |
|                                                                                                    |                                                                                                    | ision display. See Figure 8 for the                                                   |                                                      |
|                                                                                                    | <ul><li>6. Set the generator to produce a .1 μs output.</li><li>7. Set the HORIZONTAL SEC/DIV control to .1 μs.</li></ul>           |                                                                                       | put.                                                 |
|                                                                                                    |                                                                                                    |                                                                                       | ol to .1 μs.                                         |
|                                                                                                    | 8.                                                                                                    | Adjust VR802 for a one marker per div adjustment location.                            | ision display. See Figure 8 for the                  |
| X-Gain Accuracy                                                                                                    | <b>X-Gain Accuracy</b> Use the following procedure to adjust the X-gain accuracy.                                                   |                                                                                       | -gain accuracy.                                      |
|                                                                                                    | 1.                                                                                                    | 1. Set up the oscilloscope as follows:                                                |                                                      |
|                                                                                                    |                                                                                                    | VERTICAL MODE<br>CH 1 VOLTS/DIV<br>CH 1 VARIABLE<br>HORIZONTAL X-Y                    | X-Y<br>10 mV<br>CAL<br>In                            |

|               |    | TRIGGER COUPLING<br>TRIGGER SOURCE                                                                                         | AC<br>X-Y                                            |  |
|---------------|----|----------------------------------------------------------------------------------------------------|------------------------------------------------------|--|
|               | 2. | Use a 50 $\Omega$ coaxial cable to connect the input. Set up the generator for a 1 kHz 5                                   | e square wave generator to the CH 1<br>50 mV output. |  |
|               | 3. | Adjust VR109 for exactly five divisions of horizontal deflection on the display. See Figure 8 for the adjustment location. |                                                      |  |
| X-Axis Offset | Us | se the following procedure to adjust the X-axis DC offset.                                                                 |                                                      |  |
|               | 1. | Set up the oscilloscope as follows:                                                                                        |                                                      |  |
|               |    | CH 1 VERTICAL POSITION                                                                                                    | Midrange                                             |  |
|               |    | CH 1 VOLTS/DIV                                                                                                    | 50  mV                                               |  |
|               |    | CH 1 GND                                                                                                    | In                                                   |  |
|               |    | HORIZONTAL SEC/DIV                                                                                                    | 1 ms                                                 |  |
|               |    | HORIZONTAL X-Y                                                                                                    | Out                                                  |  |
|               |    | TRIGGER MODE                                                                                                    | AUTO                                                 |  |
|               | 2. | Position the trace vertically to the horiz                                                                                 | ontal center graticule line.                         |  |
|               | •  |                                                                                                    |                                                      |  |

- **3.** Position the left edge of the trace horizontally to the first vertical graticule line (extreme left).
- 4. Set the HORIZONTAL X-Y push switch to the in position.
- **5.** Adjust VR401 to position the spot to the center vertical graticule line. See Figure 10 for the adjustment location.

## **Trigger Adjustments**

To locate the adjustments for the following procedures, refer to Figures 8 and 10. The Main board occupies the bottom-right side of the instrument.

- **Trigger DC Offset** Use the following procedure to adjust the trigger DC offset.
  - **1.** Set up the oscilloscope as follows:

| CH 1 (CH 2) VERTICAL POSITION | Midrange    |
|-------------------------------|-------------|
| VERTICAL MODE                 | CH1 (CH2)   |
| CH 1 (CH 2) VOLTS/DIV         | 10 mV       |
| CH 1 (CH 2) VARIABLE          | CAL         |
| CH 1 (CH 2) AC-DC             | AC          |
| HORIZONTAL SEC/DIV            | 1 ms        |
| TRIGGER COUPLING              | AC          |
| TRIGGER SOURCE                | CH 1 (CH 2) |

- **2.** Connect a 50 kHz sine wave to the CH 1 (CH 2) input. Adjust the generator output to produce a waveform eight divisions in amplitude on the display.
- **3.** Rotate the TRIGGER LEVEL control to set the trigger point at the center of the signal swing.
- **4.** Alternate the TRIGGER COUPLING control between the AC and DC positions. Adjust VR110 (VR210) until the oscilloscope triggers at the same amplitude for both switch positions. See Figure 8 for the adjustment location.
- **5.** Set the VERTICAL MODE and TRIGGER SOURCE to CH2 and repeat steps 2 through 4 for channel 2.

#### **Trigger Slope Balance** Use the following procedure to adjust the trigger slope balance.

**1.** Set up the oscilloscope as follows:

| VERTICAL MODE      | CH1  |
|--------------------|------|
| CH 1 AC-DC         | AC   |
| CH 1 GND           | In   |
| HORIZONTAL SEC/DIV | 1 ms |

|                |                                                                                                    | TRIGGER SET TO 50%<br>TRIGGER SLOPE                                                                                                    | In<br>Falling (push switch in)                                                                               |  |
|----------------|----------------------------------------------------------------------------------------------------|----------------------------------------------------------------------------------------------------|----------------------------------------------------------------------------------------------------|--|
|                | 2.                                                                                                    | Use a DMM to measure the collector voltage of Q414. Adjust VR403 for a reading of $1.40 \text{ V} \pm 0.02 \text{ V}$ . See Figure 10 for the adjustment location. |                                                                                                    |  |
|                | 3.                                                                                                    | Set the CH 1 GND push switch to the out position.                                                                                                    |                                                                                                    |  |
|                | 4.                                                                                                    | Connect a 50 kHz sine wave to the CH 1 input. Adjust the generator output to produce a waveform four divisions in amplitude on the display.                        |                                                                                                    |  |
|                | 5.                                                                                                    | Alternate the TRIGGER SLOPE push st<br>falling (out) slope settings. Adjust VR40<br>vertical shift at the beginning of the swe<br>location.                        | witch between the rising (in) and<br>03 for a 0.4 division downward<br>eep. See Figure 10 for the adjustment |  |
| Trigger Center | Use                                                                                                    | se the following procedure to adjust the trigger center.                                                                                                    |                                                                                                    |  |
|                | 1.                                                                                                    | Set up the oscilloscope as follows:                                                                                                    |                                                                                                    |  |
|                |                                                                                                    | HORIZONTAL SEC/DIV<br>TRIGGER SOURCE<br>TRIGGER SET TO 50%<br>CH 1 AC-DC                                                                                           | 1 ms<br>CH 1<br>In<br>AC                                                                                     |  |
|                | <ol> <li>Connect a 50 kHz sine wave to the CH 1 input. Adjust the generator to produce a waveform eight divisions in amplitude on the display.</li> <li>Verify that the trigger point is within ±1.5 divisions of the signal sw center.</li> </ol> |                                                                                                    |                                                                                                    |  |
|                |                                                                                                    |                                                                                                    |                                                                                                    |  |
|                | 4.                                                                                                    | Readjust the oscilloscope controls as follows:                                                                                                    |                                                                                                    |  |
|                |                                                                                                    | TRIGGER SET TO 50%<br>TRIGGER LEVEL                                                                                                    | Out<br>Midway                                                                                                |  |
|                | 5.                                                                                                    | • Adjust VR407 to position the trigger points equidistant from the center horizontal graticule line. See Figure 10 for the adjustment location.                    |                                                                                                    |  |
|                |                                                                                                    |                                                                                                    |                                                                                                    |  |

## **Probe Compensation**

To locate the adjustment for the following procedure, refer to Figure 11. The Power and High Voltage board occupies the bottom-left side of the instrument below the CRT.

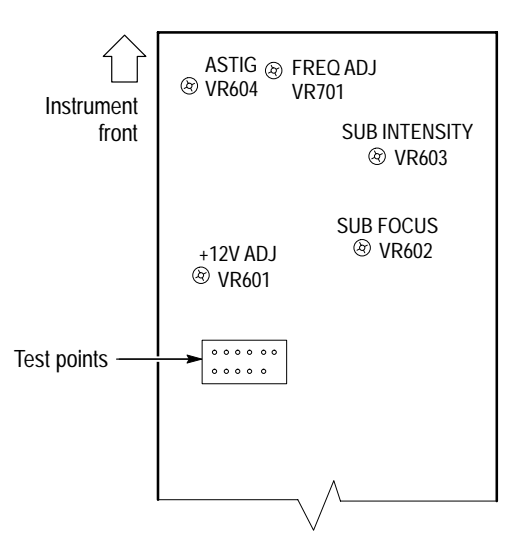

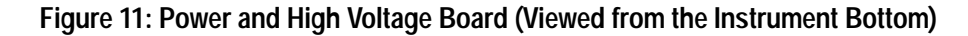

**1.** Set up the oscilloscope as follows:

| VERTICAL MODE      | CH1    |
|--------------------|--------|
| CH 1 VOLTS/DIV     | 0.5 V  |
| CH 1 AC-DC         | DC     |
| HORIZONTAL SEC/DIV | 0.2 ms |
| TRIGGER COUPLING   | DC     |
| TRIGGER SOURCE     | CH 1   |

- 2. Connect the probe to the CH 1 input connector
- **3.** Touch the probe tip to the PROBE COMP tab on the left side of the front panel.
- **4.** Adjust the probe (compensation) for a flat-topped square wave on the display.
- **5.** Adjust VR701 on the Power and High Voltage board until one cycle spans five divisions. See Figure 11 for the adjustment location.
- 6. Verify that the display amplitude is 2  $V_{p-p} \pm 2\%$  and the duty-cycle ratio is approximately 1 to 1.

## **Cursors and Readout Adjustments**

To locate the adjustments for the following procedures, refer to Figure 13. The Control and I/O board occupies the top left-hand corner of the instrument.

- **Cursor Accuracy** Use the following procedure to adjust the cursor accuracy.
  - 1. Simultaneously press the front panel PROBE X1/X10 and the  $\Delta V/\Delta T 1/\Delta T$  push switches to display the cursor calibration square.

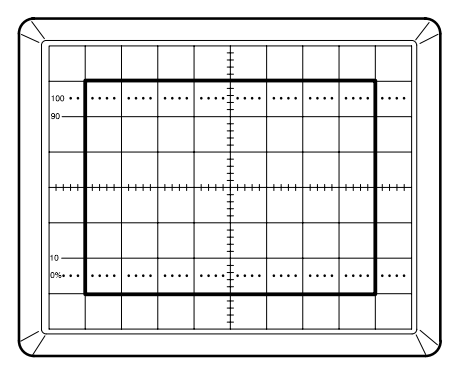

#### Figure 12: Cursor Calibration Display

**2.** On the Control and I/O board, adjust the following potentiometers to position the alignment square as shown in Figure 12. See Figure 13 for the adjustment locations.

| VRA01 |
|-------|
| VRA02 |
| VRA03 |
| VRA04 |
|       |

3. Simultaneously press the PROBE X1/X10 and the  $\Delta V/\Delta T 1/\Delta T$  push switches again to exit the adjustment mode.

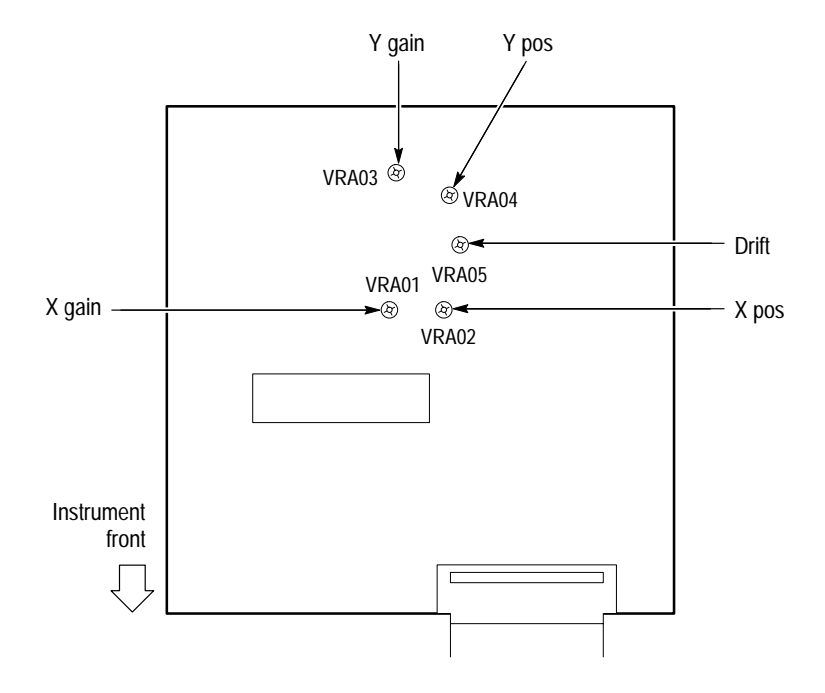

Figure 13: Control and I/O Board (Viewed from the Instrument Top)

**Drift** Use the following procedure to minimize the readout drift.

- **1.** If the display readouts are not visible, simultaneously press the front panel PROBE X1/X10 and the CURSOR ON/OFF push switches.
- **2.** While toggling the VERTICAL MODE switch between BOTH and ADD positions, adjust VRA05 on the Control and I/O board to minimize the character drift.
- 3. Simultaneously press the PROBE X1/X10 and the  $\Delta V/\Delta T 1/\Delta T$  push switches to turn off the display readouts, if desired.

**Instructions Manual** 

# Tektronix

THM420 Digital Multimeter 070-9856-00

# **Table of Contents**

| THM420 Digital Multimeter                                                             | 1                     |
|---------------------------------------------------------------------------------------|-----------------------|
| Specifications                                                                        | 2                     |
| Performance Verification                                                              | 7<br>8<br>8           |
| Adjustment Procedures         Preparation for Adjustment         Adjustment Procedure | <b>14</b><br>14<br>16 |

Table of Contents

# **THM420 Digital Multimeter**

The Tektronix THM420 multipurpose instrument combines the functions of a digital multimeter with the ability to display waveforms. The THM420 includes the following features:

- $3\frac{3}{4}$  digits (4000 count) LCD display with bargraph
- Waveform display with the press of a button
- A variety of measurement functions: DC/AC voltage, DC/AC current, resistance, frequency, diode testing, continuity checking
- True RMS measurements
- Autoranging for DMM and waveform display
- Measurement hold
- Input overvoltage and overcurrent warning beeper

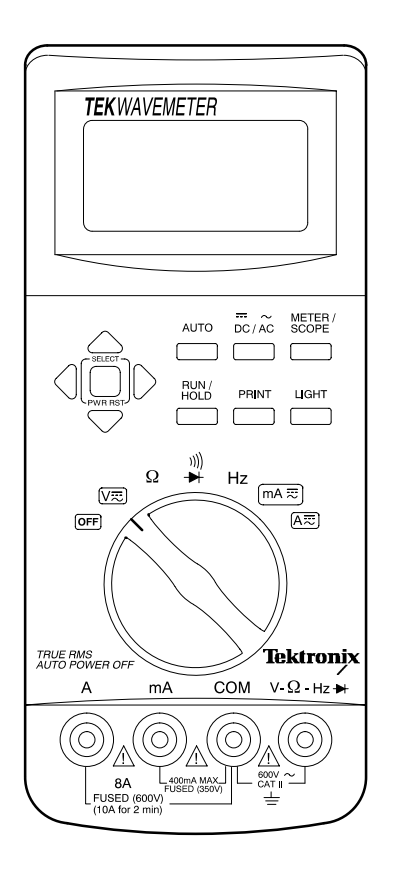

Figure 1: THM420 Instrument

# **Specifications**

The characteristics listed in this section apply under the following conditions:

■ The instrument operates in an 18° to 28° C ambient environment unless otherwise noted.

**NOTE**. All specifications are warranted unless marked "typical." Typical characteristics are not guaranteed but are provided for the convenience of the user.

| Characteristic                         | Description                                                                         |  |
|----------------------------------------|-------------------------------------------------------------------------------------|--|
| Display                                | 3¾ digit (4000 count) LCD                                                           |  |
| Polarity Display                       | Automatic                                                                           |  |
| Overrange Display                      | OVER is displayed                                                                   |  |
| Low Voltage Indicator                  | Battery indicator is displayed                                                      |  |
| Measurement Rate                       | 50 ms                                                                               |  |
| Automatic power-off time               | Approximately 30 minutes                                                            |  |
| Power                                  | Six AA UM-3, R6, dry cell batteries                                                 |  |
| Battery Life                           | Back light Off: typically greater than 10 hours using six alkaline batteries        |  |
| Maximum Floating Voltage               | 600 VAC <sub>RMS</sub> CAT II (or 850 VDC) between any terminal to earth and ground |  |
| Maximum Input Voltage                  | 600 VAC <sub>RMS</sub> CAT II (or 850 VDC) between V and COM                        |  |
| Maximum Input Current                  |                                                                                     |  |
| Between mA and COM                     | 400 mA                                                                              |  |
| Between A and COM (10 A for 2 minutes) | 8 A                                                                                 |  |
| Maximum Open Circuit Input Voltage     |                                                                                     |  |
| Between A and COM                      | 600 V                                                                               |  |
| Between mA and COM                     | 350 V                                                                               |  |

#### **Table 1: General Specifications**

## Table 2: Measurement Characteristics

| Characteristic            | Description                                |  |  |
|---------------------------|--------------------------------------------|--|--|
| Volts                     |                                            |  |  |
| DC Ranges                 | 400 mV, 4 V, 40 V, 400 V, 850 V            |  |  |
| AC Ranges                 | 400 mV, 4 V, 40 V, 400 V, 600 V            |  |  |
| DC Accuracy               | ±(0.3% of reading + 2 counts)              |  |  |
| AC Accuracy               |                                            |  |  |
| 40 to 50 Hz               | ±(1.5% of reading + 5 counts)              |  |  |
| 50 to 60 Hz               | $\pm$ (1.0% of reading + 5 counts)         |  |  |
| 60 Hz to 1 kHz            | ±(1.5% of reading + 5 counts)              |  |  |
| Input Impedance           | Maximum: 1 M $\Omega$ paralleled by 100 pF |  |  |
| Current                   |                                            |  |  |
| DC Ranges                 | 400 mA, 8 A                                |  |  |
| AC Ranges                 | 400 mA, 8 A                                |  |  |
| DC Accuracy               |                                            |  |  |
| 400 mA Range              | ±(0.6% of reading + 3 counts)              |  |  |
| 8 A Range                 | $\pm$ (0.8% of reading + 4 counts)         |  |  |
| AC Accuracy (40 to 1 kHz) |                                            |  |  |
| 400 mA Range              | $\pm$ (1.8% of reading + 5 counts)         |  |  |
| 8 A Range                 | ±(1.8% of reading + 5 counts)              |  |  |
| Overload protection       |                                            |  |  |
| MA Connector              | 500 mA (350 V) fast blow fuse              |  |  |
| A Connector               | 15 A (600 V) fast blow fuse                |  |  |
| Resistance                |                                            |  |  |
| Ranges                    | 400 Ω, 4 kΩ, 40 kΩ, 400 kΩ, 4 MΩ, 40 MΩ    |  |  |
| Accuracy (By range)       |                                            |  |  |
| 400 Ω                     | $\pm$ (0.4% of reading + 4 counts)         |  |  |
| 4 kΩ, 40 kΩ, 400 kΩ       | $\pm$ (0.4% of reading + 2 counts)         |  |  |
| 4 MΩ                      | $\pm$ (0.6% of reading + 3 counts)         |  |  |
| 40 MΩ                     | ±(1.5% of reading + 5 counts)              |  |  |
| Frequency                 |                                            |  |  |
| Ranges                    | 100 Hz, 1 kHz, 10 kHz, 100 kHz, 1 MHz      |  |  |

| Characteristic                 | Description                                                        |
|--------------------------------|--------------------------------------------------------------------|
| Accuracy (By range)            |                                                                    |
| 100 Hz, 1 kHz, 10 kHz, 100 kHz | ±(0.1% of reading + 4 counts)                                      |
| 1 MHz                          | ±(0.5% of reading + 4 counts)                                      |
| Sensitivity                    |                                                                    |
| 100 Hz, 1 kHz, 10 kHz          | 40 mV <sub>RMS</sub>                                               |
| 100 kHz, 1 MHz                 | 400 mV <sub>RMS</sub>                                              |
| Lowest Measurable Frequency    | 10 Hz                                                              |
| Continuity                     |                                                                    |
| Threshold                      | Beeper sounds when resistance is approximately 30 $\Omega$ or less |
| Diode Test                     |                                                                    |
| Test Current                   | 1.0 mA                                                             |
| Test Voltage                   | 5 V maximum                                                        |

## Table 2: Measurement Characteristics (Cont.)

## Table 3: Waveform Display Characteristics

| Characteristic                  | Description                                                        |  |
|---------------------------------|--------------------------------------------------------------------|--|
| Display Region                  | 8 Horizontal divisions and 4 vertical divisions (16 dots/division) |  |
| Vertical                        |                                                                    |  |
| Voltage Input Bandwidth         |                                                                    |  |
| 20 mV to 1 V/div                | DC to 5 MHz                                                        |  |
| 2 V to 200 V/div                | DC to 3 MHz                                                        |  |
| Current Inputs Rise Time Limits |                                                                    |  |
| 400 mA Connector                | >500 ns                                                            |  |
| 8 A Connector                   | >5 µs                                                              |  |
| Voltage Ranges                  | 20 mV/div to 200 V/div                                             |  |
| Current Ranges                  |                                                                    |  |
| mA                              | 2 to 500 mA/div                                                    |  |
| A                               | 200 mA/div to 10 A/div                                             |  |
| Sample Rate                     | 16 MS/s                                                            |  |
| Resolution                      | 6 bits                                                             |  |
| Coupling                        | DC and AC (-3 dB at 15 Hz)                                         |  |
| Input Impedance                 | 1 ΜΩ                                                               |  |

## Table 3: Waveform Display Characteristics (Cont.)

| Characteristic    | Description                                                                                                    |  |  |
|-------------------|----------------------------------------------------------------------------------------------------|--|--|
| DC Accuracy       | ±(3.5% + 2 pixels)                                                                                                    |  |  |
| Horizontal        |                                                                                                    |  |  |
| Sweep Time        | 100 ns/div to 10 s/div<br>Using roll mode: 0.2 s/div to 10 s/div                                                                                                    |  |  |
| Position Settings | Left edge:8 divisions shown after the trigger pointCenter screen:4 divisions shown before and after trigger pointRight edge:8 divisions shown after the trigger point |  |  |
| Trigger           |                                                                                                    |  |  |
| Trigger Mode      | Auto                                                                                                    |  |  |
| Coupling          | DC                                                                                                    |  |  |
| Slope             | Positive or negative                                                                                                    |  |  |

## **Table 4: Physical Characteristics**

| Characteristic | Description                                    |
|----------------|------------------------------------------------|
| Height         | 6.5 cm (2.56 inch)                             |
| Width          | 9 cm (3.54 inch)                               |
| Depth          | 20.8 cm (8.19 inch)                            |
| Weight         | With batteries: approximately 640 g (22.6 oz.) |

## Table 5: Environmental Characteristics

| Chara                       | cteristic                        | Description                             |
|-----------------------------|----------------------------------|-----------------------------------------|
| Tempe                       | rature                           |                                         |
| 0                           | perating                         | 0° to 50° C                             |
| Nonoperating (Storage) -20° |                                  | -20° to +70° C                          |
| Humidi                      | ity (Operating)                  | 0° to 40° C: ≤80%<br>41° to 50° C: ≤60% |
| Altitude                    | <u>)</u>                         |                                         |
| Operating 2,222 m (7290 ft) |                                  | 2,222 m (7290 ft)                       |
| N                           | Nonoperating 12,300 m (40354 ft) |                                         |

## Table 5: Environmental Characteristics (Cont.)

| Cha  | racteristic  | Description                                                  |  |
|------|--------------|--------------------------------------------------------------|--|
| Vibr | ation        |                                                              |  |
|      | Operating    | 5 to 500 Hz, 3 axes (10 minutes each): 2.66 g <sub>RMS</sub> |  |
|      | Nonoperating | 5 to 500 Hz, 3 axes (10 minutes each): 3.48 g <sub>RMs</sub> |  |

## Table 6: Optical Interface Characteristics

| Characteristic      | Description           |
|---------------------|-----------------------|
| Infrared Wavelength | 945 nm                |
| Carrier Wavelength  | 38 kHz                |
| Reception Range     | Approximately 1 meter |

## Table 7: Certifications

| Characteristic | Description                              |
|----------------|------------------------------------------|
| Certifications | Listed UL3111-1 and CSA C22.2 No. 1010.1 |

## **Performance Verification**

This section contains procedures to verify that the THM420 performs as warranted. If your instrument fails any of the checks, it needs adjustment and or repair.

The performance verification procedures provide a valid confirmation of instrument electrical characteristics and function under the following conditions:

- The instrument operates in an 18° to 28° C environment with a relative humidity of less than 80%.
- The instrument remains fully assembled (do not remove the bottom cover).

The THM420 performance verification consists of the checks listed in Table 8.

| DC Voltage           |
|----------------------|
| AC Voltage           |
| Resistance           |
| Diode and Continuity |
| Frequency            |
| DC Amperes           |
| AC Amperes           |
| Trace Shift          |
| Trace Slope          |
| Printer              |
| Back Light           |

#### **Table 8: Performance Verification Checks**

## **Test Equipment**

The performance verification procedures use external traceable test equipment to directly check warranted characteristics. The following procedures use either the Wavetek 9100 Universal Calibration System with Oscilloscope Calibration Module (Option 250) or the Fluke 5500A Multi-product Calibrator with Oscilloscope Calibration Option 5500A-SC.

Alternative test equipment must meet or exceed the intended minimum requirements. If you substitute equipment, you may need to modify the performance verification procedures.

**NOTE**. Before beginning the performance verification procedures, warm up the test equipment according to the manufacturer's recommendations.

## **Verification Procedure**

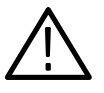

**WARNING.** The following tests use hazardous voltages. If you use standard banana plugs to apply test signals to the THM420 instrument, do not touch the exposed conductors.

**NOTE**. For the following series of tests, set the METER/SCOPE button to the METER mode.

To verify the performance of your THM420 instrument, perform the following checks in sequential order.

- **DC Voltage** The following check verifies DC voltage measurement accuracy.
  - **1.** Turn the THM420 rotary switch to  $V \equiv$ .
  - 2. Set the DC/AC button to DCV.
  - 3. Connect the voltage source output to the THM420 COM and the V  $\Omega$  Hz  $\rightarrow$  inputs.
  - 4. Configure the voltage source to output DC.
  - **5.** Set the controls of the THM420 and the voltage source to each of the values listed in Table 9; then verify that the THM420 readout remains within the readout limits.

|              |                   | Readout Limits |          |
|--------------|-------------------|----------------|----------|
| THM420 Range | DC Voltage Source | Minimum        | Maximum  |
| 400m V       | 300.0 mV          | 298.9 mV       | 301.1 mV |
| 4 V          | 3.000 V           | 2.989 V        | 3.011 V  |
| 40 V         | 30.00 V           | 29.89 V        | 30.11 V  |
| 400 V        | 300.0 V           | 298.9 V        | 301.1 V  |
| 850 V        | 450 V             | 447 V          | 453 V    |

#### Table 9: DC Voltage Accuracy

- 6. Disable the voltage source output.
- 7. Do not disconnect the test setup.
- **AC Voltage** The following check verifies AC voltage measurement accuracy.
  - 1. Set the THM420 DC/AC button to ACV.
  - 2. Configure the voltage source to output AC.
  - **3.** Set the controls of the THM420 and the voltage source to each of the values listed in Table 10; then verify that the THM420 readout remains within the readout limits.

#### Table 10: AC Voltage Accuracy

|              | AC Voltage Source |           | Readout Limits |          |
|--------------|-------------------|-----------|----------------|----------|
| THM420 Range | Voltage           | Frequency | Minimum        | Maximum  |
| 400 mV       | 300.0 mV          | 1 kHz     | 295.0 mV       | 305.0 mV |
| 4 V          | 3.000 V           | 50 Hz     | 2.965 V        | 3.035 V  |
| 40 V         | 30.00 V           | 1 kHz     | 29.50 V        | 30.50 V  |
| 400 V        | 300.0 V           | 1 kHz     | 295.0 V        | 305.0 V  |
| 600 V        | 450 V             | 1 kHz     | 438 V          | 462 V    |

- 4. Disable the voltage source output.
- **5.** Disconnect the test setup.

- **Resistance** The following check verifies resistance measurement accuracy.
  - 1. Turn the THM420 rotary switch to  $\Omega$ .
  - 2. Connect the resistance source output to the THM420 COM and the  $V \Omega Hz \rightarrow$  input connectors.
  - **3.** Set the controls of the THM420 and the resistance source to each of the values listed in Table 11; then verify that the THM420 readout remains within the readout limits.

#### Table 11: Ohms Accuracy

|              |                   | Readout Limits |                  |
|--------------|-------------------|----------------|------------------|
| THM420 Range | Resistance Source | Minimum        | Maximum          |
| 400 Ω        | 100.0 Ω           | 99.2 Ω         | 100.8 Ω          |
| 400 kΩ       | 100.0 kΩ          | 99.4 kΩ        | 100.6 k <b>Ω</b> |
| 40 MΩ        | 10.00 MΩ          | 9.80 MΩ        | 10.20 M <b>Ω</b> |

4. Disconnect the test setup.

**Diode and Continuity** The following check verifies diode and continuity measurement accuracy.

- **1.** Turn the THM420 rotary switch to  $\rightarrow$  and  $\rightarrow$  and  $\rightarrow$ .
- 2. Connect the THM420 COM input to the V  $\Omega$  Hz  $\rightarrow$  input with a shorting strap.
- **3.** Verify that the THM420 readout indicates approximately **0.000V** and the beeper sounds.
- 4. Disconnect the test setup.
- **Frequency** The following check verifies frequency measurement accuracy.
  - 1. Turn the THM420 rotary switch to Hz.
  - 2. Connect the frequency source output to the THM420 COM and the  $V \Omega Hz \rightarrow H$  input connectors.
  - **3.** Set the controls of the THM420 and the frequency source to each of the values listed in Table 12; then verify that the THM420 readout remains within the readout limits.

#### Table 12: Frequency Accuracy

|              | Frequency Source  |        | Readout Limits |           |
|--------------|-------------------|--------|----------------|-----------|
| THM420 Range | Voltage Frequency |        | Minimum        | Maximum   |
| 100 kHz      | 1.000 V           | 50 kHz | 49.91 kHz      | 50.09 kHz |

4. Disconnect the test setup.

**DC Amperes** The following check verifies DC ampere measurement accuracy.

- 1. Turn the THM420 rotary switch to mA = for the first verification; turn the THM420 rotary switch to A = for the second verification.
- 2. Set the THM420 DC/AC button to DCA.
- **3.** Set the current source to output **DC**.
- 4. Connect the current source output to the THM420 COM and the V  $\Omega$  Hz  $\rightarrow$  input connectors.
- **5.** Set the controls of the THM420 and the current source to each of the values listed in Table 13; then verify that the THM420 readout remains within the readout limits.

#### Table 13: DC Amperes Accuracy

| THM420 Rotary |                   | Readout Limits |          |
|---------------|-------------------|----------------|----------|
| Switch        | DC Current Source | Minimum        | Maximum  |
| mA            | 200.0 mA          | 198.5 mA       | 201.5 mA |
| A             | 2.000 A           | 1.94 A         | 2.06 A   |

- 6. Do not disconnect the test setup.
- **AC Amperes** The following check verifies AC ampere measurement accuracy.
  - **1.** Turn the THM420 rotary switch to  $\mathsf{mA} =$
  - 2. Set the THM420 DC/AC button to ACA.
  - 3. Reconfigure the current source to output AC.
  - **4.** Set the controls of the THM420 and the current source to each of the values listed in Table 14; then verify that the THM420 readout remains within the readout limits.

| Table | 14: | AC | Am | peres | Accu | racy |
|-------|-----|----|----|-------|------|------|
|-------|-----|----|----|-------|------|------|

| THM420 Rotary<br>Switch | AC Current Source | e         | Readout Limits |          |  |
|-------------------------|-------------------|-----------|----------------|----------|--|
|                         | Current           | Frequency | Minimum        | Maximum  |  |
| mA                      | 200.0 mA          | 50 Hz     | 195.9 mA       | 204.1 mA |  |

- 5. Set the METER/SCOPE button to SCOPE mode.
- 6. Verify that the current measurement is displayed.
- 7. Disconnect the test setup.

**NOTE**. For the following series of tests, the METER/SCOPE button must remain in the SCOPE mode.

- **Trace Shift** The following check verifies trace shift accuracy.
  - 1. Turn the THM420 rotary switch to  $V \equiv$ .
  - 2. Connect the THM420 COM input to the V  $\Omega$  Hz  $\rightarrow$  input with a shorting strap.
  - 3. Verify that there is no trace shift while using the ▲ ▼ buttons to switch between SCALE settings (vertical volts/division).
  - **4.** Disconnect the test setup.
- **Trace Slope** The following check verifies trace slope accuracy.
  - 1. Turn the THM420 rotary switch to  $V \equiv$ .
  - 2. Set the DC/AC button to AC(V).
  - 3. Set the SCALE to 200 V with the  $\blacktriangle$   $\checkmark$  buttons.
  - 4. Set the horizontal time-per-division to  $100 \ \mu s$  with the  $4 \ buttons$ .
  - 5. Connect the voltage source to the THM420 COM and the V  $\Omega$  Hz  $\rightarrow$  input connectors.
  - 6. Set up the voltage source to output an AC voltage of 200 V at 1 kHz.
  - 7. Set the THM420 trigger slope to  $\square$  and verify that the waveform display starts on the rising edge.

- 8. Set the THM420 trigger slope to  $\neg$  and verify that the waveform display starts on the falling edge.
- 9. Disable the voltage source output.
- **10.** Disconnect the test setup.
- **Printer** The following check verifies printer operation.
  - 1. Press and hold the THM420 **PRINT** button for two seconds. Verify that the □ icon appears in the upper-right corner of the display.
- **Back Light** The following check verifies that the display back light operates properly.
  - 1. Press the THM420 LIGHT button and verify that the back light is on.

## **Adjustment Procedures**

This section contains procedures to adjust the THM420. If your instrument fails a performance requirement, use these procedures to return it to factory specifications.

In this section you will find the following information:

- Instructions on how to prepare the instrument for adjustment
- Step-by-step adjustment procedures

The procedures in this section do not verify performance. To confirm that your instrument meets factory specifications, perform the procedures in the *Performance Verification* section.

## **Preparation for Adjustment**

The following guidelines apply to all instrument adjustments:

- Perform all adjustments in a 20° to 30° C (68° to 86° F) ambient environment.
- Before making any adjustment, warm up the instrument for at least 20 minutes.
- Do not alter any setting without reading the entire adjustment procedure first.
- Do not alter a setting unless a performance characteristic cannot be met at the current setting.
- Read the *Safety Summary* at the beginning of this manual.

**Remove the Bottom Cover** You must remove the bottom cover to gain access to the internal adjustments. To remove the cover, refer to Figure 2 while performing the following steps.

- **1.** Remove the battery pack.
- 2. Lay the instrument face down on a flat work surface.
- 3. Remove the four cover screws with a Phillips-head screwdriver.
- 4. Carefully lift the bottom cover off of the instrument.
- **5.** Replace the battery pack (the instrument must be powered for the adjustment procedures that follow).

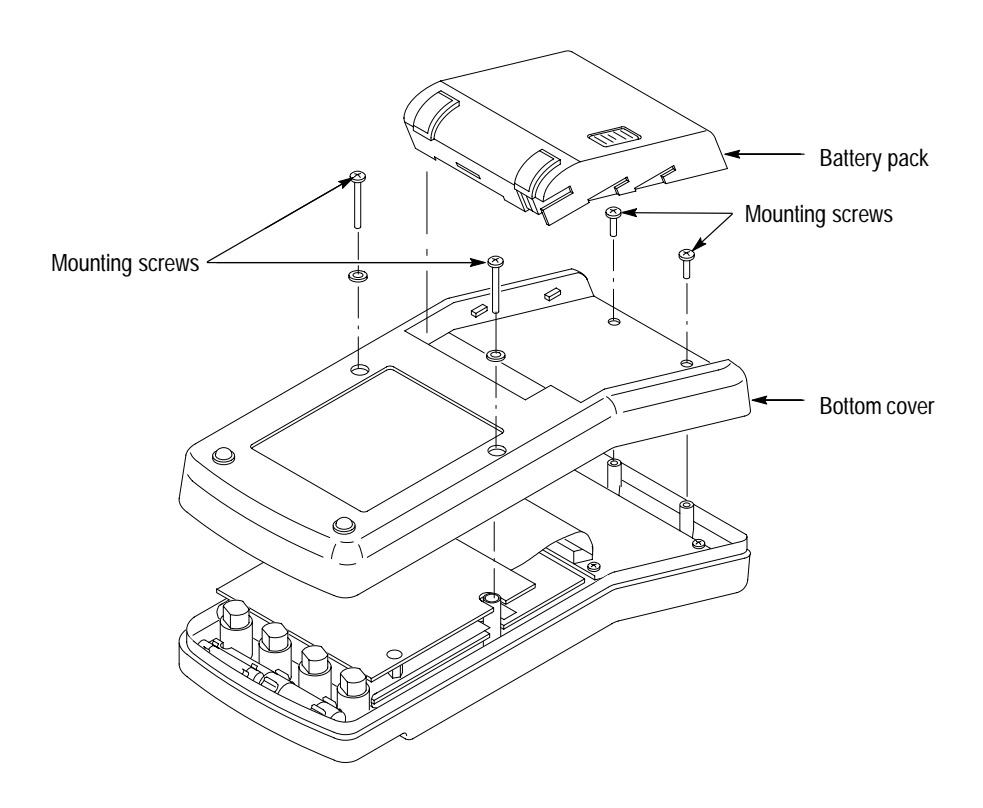

To reinstall the bottom cover following the adjustments, perform steps 1 and 4 above in reverse order.

Figure 2: Removing the Bottom Cover

#### Access the Main Circuit Board You must access the main circuit board to make adjustments. To expose the board, refer to Figure 3 while performing the following steps.

- **1.** Remove the two circuit board mounting screws with a Phillips-head screwdriver.
- **2.** Lift the top circuit board up and position it to the side. Do not disconnect any cables.
- **3.** Fold back the insulating shield that separates the top circuit board from the bottom circuit board.

To reinstall the top circuit board following the adjustments, perform steps 1 through 3 above in reverse order.

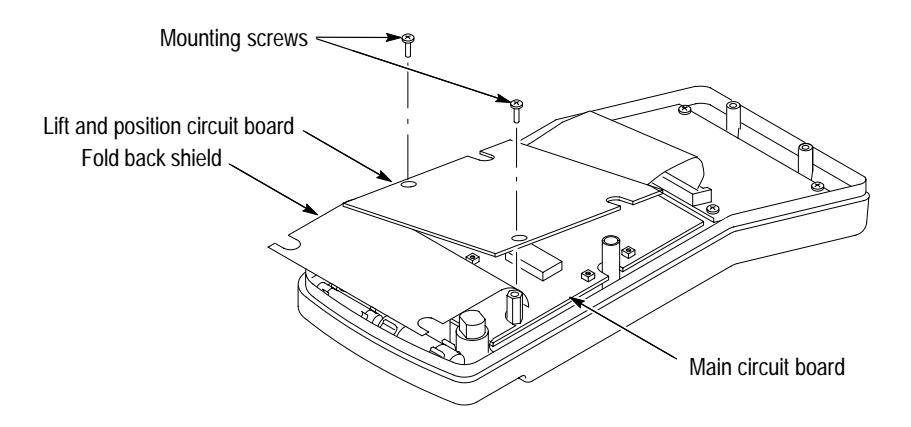

Figure 3: Exposing the Main Circuit Board

## **Adjustment Procedure**

To return your instrument to factory calibration, perform the following procedure.

- 1. Turn the THM420 rotary switch to  $V \equiv$ .
- 2. Press the METER/SCOPE button to select SCOPE mode.
- 3. Set the AC/DC button to DC.
- 4. Connect the COM input to the V  $\Omega$  Hz  $\rightarrow$  input with a shorting strap.
- 5. Set the vertical offset (POS) to 0 mV.
- 6. Set the vertical SCALE to 200 V.
- **7.** Adjust R80 to align the trace to the display center line. See Figure 4 for the adjustment location.
- 8. Set the vertical scale to 20 mV.
- 9. Adjust R84 to align the trace to the display center.
- 10. If necessary, repeat steps 5 through 9 above to achieve a fine adjustment.

- 11. Turn the rotary switch to  $\mathsf{mA} \equiv$ .
- **12.** Press the METER/SCOPE button to select **SCOPE** mode.
- **13.** Set the AC/DC button to **DC**.
- **14.** Set the vertical offset (POS) to **0 mA**.
- **15.** Set the vertical SCALE to **2 mA**.
- **16.** Adjust R86 to align the trace to the display center.

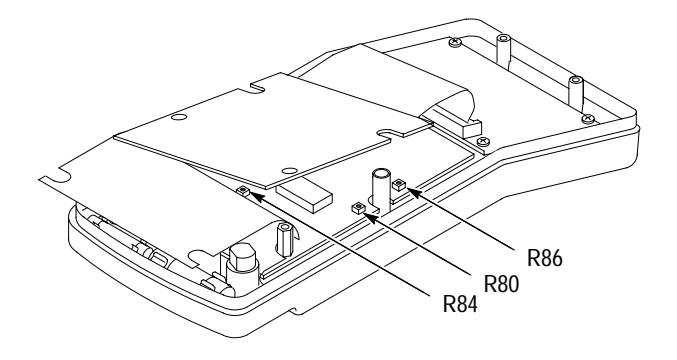

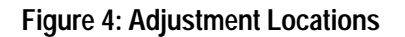

**Instructions Manual** 

# Tektronix

THM500 Series Instruments

070-9857-00

# **Table of Contents**

| THM500 Series Instruments |  |
|---------------------------|--|
| Specifications            |  |
| Performance Verification  |  |
| Test Equipment            |  |
| Functional Test           |  |
| DMM Verification          |  |
| Oscilloscope Verification |  |

Table of Contents

# **THM500 Series Instruments**

The Tektronix THM500 Series instruments combine the features of a complete digital multimeter (DMM) with the power of an oscilloscope, all in a single package.

The DMM portion of these instruments measure true RMS AC and DC voltage, resistance, continuity with audible mode, and a diode test.

The DMM portion also includes the following features:

- A hold feature to freeze the display
- MIN and MAX readouts to track instantaneous signal variations from the last held value (Δ Hold)
- AC and DC current measurement with optional current probe

The oscilloscope portion of the instruments feature an autoranging mode that completely automates operation. In this mode, a usable signal is always displayed without operator intervention. If desired, you can switch to manual mode by selecting any control. In manual mode, you can specify general oscilloscope operations such as coupling, triggering, and acquisition modes.

THM550, THM560, and THM565 models include preconfigured modes to set up the oscilloscope for motor testing, transformer THDF measurement, power line monitoring, and power measurement. The THM57x series instruments include preconfigured automotive test setups.

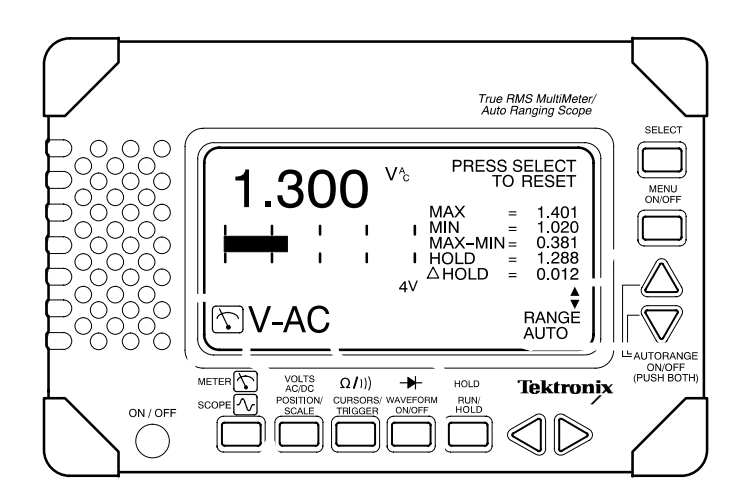

Figure 1: THM500 Series Instrument

THM500 series instruments will also store waveforms, settings, and displays. With these features, you can do the following:

- Recall settings
- Automate test procedures
- Save waveforms and screens in the field for later analysis
- Transfer waveforms and screens to a personal computer (requires optional communications adapter)

# **Specifications**

The characteristics listed in this section apply under the following conditions:

- The instrument operates within the environmental conditions specified in Table 4 on page 8, unless otherwise noted.
- The instrument warms up for at least 5 minutes.

**NOTE**. All specifications are warranted unless marked "typical." Typical characteristics are not guaranteed but are provided for the convenience of the user.

The specifications listed for the THM565 also apply to the THM57x series except as noted in Table 1.

| Table 1: How THM565 and THM57x Series Products Differ | 57 | 7x | 565 |
|-------------------------------------------------------|----|----|-----|
| Modes                                                 |    |    |     |
| Line Test                                             |    |    | •   |
| Motor Test                                            |    |    | •   |
| Automotive preconfigured test setups                  | •  | •  |     |
| Vertical                                              |    |    |     |
| Mathematics capability                                |    |    | •   |
| Invert capability                                     |    |    | ٠   |
| Measurements                                          |    |    |     |
| Voltage Measurement                                   |    |    | •   |
| Timing Measurement                                    |    |    | •   |
| Power Measurement                                     |    |    | •   |
| THDF Measurement                                      |    |    | •   |
| Automotive Measurements (preconfigured test setups)   | •  | •  |     |

#### **Table 2: DMM Specifications**

 General
 Resolution
 3¾ digit (4000 count) full-scale reading except as noted
 ●
 ●

 Input Impedance (Typical)
 VDC or VAC: 10 MΩ (<10 pF; <70 pF at 400 mV range)</td>
 ●
 ●
 ●

550 560 565

Table 2: DMM Specifications (Cont.)

550 560 565

| MIN:       Minimum voltage or resistance         MAX:       Maximum voltage or resistance         MAX-MIN:       Difference between MAX and MIN         HOLD:       Value of the main reading when the HOLD button is pressed         ΔHOLD:       Difference between HOLD reading and active reading         Range         400 mV       0.1 mV         4 V       1 mV         40 V       10 mV | •                                                    | •                                                      | •                                                                                                    |
|----------------------------------------------------------------------------------------------------|------------------------------------------------------|--------------------------------------------------------|----------------------------------------------------------------------------------------------------|
| Range         Resolution           400 mV         0.1 mV           4 V         1 mV           40 V         10 mV                                                                                                    | •                                                    |                                                        |                                                                                                    |
| Range         Resolution           400 mV         0.1 mV           4 V         1 mV           40 V         10 mV                                                                                                    | •                                                    |                                                        | -                                                                                                    |
| 400 V 100 mV<br>850 V 1 V                                                                                                    |                                                      | •                                                      | •                                                                                                    |
| Autorange available; selects from all ranges except 400 mV.                                                                                                    |                                                      |                                                        | <u> </u>                                                                                                    |
| $\pm$ (0.5% of reading + 5 counts)                                                                                                    |                                                      | •                                                      | •                                                                                                    |
| >60 dB typical at user selectable 50 or 60 Hz                                                                                                    |                                                      | •                                                      | •                                                                                                    |
| >100 dB typical at user selectable 50 or 60 Hz                                                                                                    | •                                                    | ٠                                                      | •                                                                                                    |
|                                                                                                    | -                                                    |                                                        |                                                                                                    |
| Range         Resolution           400 mV         0.1 mV           4 V         1 mV           40 V         10 mV           400 V         10 mV           400 V         100 mV           600 V         1 V           Autorange not available on 400.0 mV range                                                                                                    | •                                                    | •                                                      | •                                                                                                    |
| $\pm$ (2% of reading + 5 counts) for 50 or 60 Hz sine wave. Add 2% of reading plus 5 counts for nonsinusoidal signal with crest factor <3.                                                                                                    |                                                      | •                                                      | •                                                                                                    |
|                                                                                                    |                                                      |                                                        |                                                                                                    |
| RangeResolution $400 \Omega$ $0.1 \Omega$ $4 k\Omega$ $1 \Omega$ $4 k\Omega$ $1 \Omega$ $40 k\Omega$ $10 \Omega$ $400 k\Omega$ $100 \Omega$ $4 M\Omega$ $1 k\Omega$ $40 M\Omega$ $10 k\Omega$                                                                                                    | •                                                    | •                                                      | •                                                                                                    |
|                                                                                                    |                                                      |                                                        | <u> </u>                                                                                                    |
| $\pm$ (0.5% of reading + 2 counts). 40 MΩ range is $\pm$ (2% of reading +5 counts) at<br>≤60% relative humidity.<br>Derate 4 MΩ range to $\pm$ (1% of reading + 2 counts) from 60% to 90% relative                                                                                                    |                                                      | •                                                      | •                                                                                                    |
|                                                                                                    | $\begin{array}{llllllllllllllllllllllllllllllllllll$ | $\begin{array}{c c c c c c c c c c c c c c c c c c c $ | $\begin{array}{c c c c c c c c } 4 V & 1 \mbox{ mV } \\ 40 V & 10 \mbox{ mV } \\ 40 V & 100 \mbox{ mV } \\ 850 V & 1 V \\ \hline \\ \mbox{Autorange available; selects from all ranges except 400 \mbox{ mV.} \\ \pm (0.5\% \mbox{ of reading + 5 counts}) & \bullet & \bullet \\ \hline \\ \mbox{autorange available; selectable 50 or 60 \mbox{ Hz } & \bullet & \bullet \\ \hline \\ \mbox{>} 60 \mbox{ dB typical at user selectable 50 or 60 \mbox{ Hz } & \bullet & \bullet \\ \hline \\ \mbox{>} 100 \mbox{ dB typical at user selectable 50 or 60 \mbox{ Hz } & \bullet & \bullet \\ \hline \\ \mbox{autorange not available on 400.0 \mbox{ mV } \\ \mbox{4 V } 1 \mbox{ mV } \\ \mbox{4 V } 10 \mbox{ mV } \\ \mbox{4 V } 100 \mbox{ mV } \\ \mbox{4 00 V } 100 \mbox{ mV } \\ \mbox{4 00 V } 100 \mbox{ mV } \\ \mbox{4 00 V } 100 \mbox{ mV } \\ \mbox{4 00 V } 100 \mbox{ mV } \\ \mbox{4 00 V } 100 \mbox{ mV } \\ \mbox{5 counts for nonsinusoidal signal with crest factor <3. } \\ \hline \\ \hline \\ \hline \\ \hline \\ \hline \\ \hline \\ \hline \\ \hline \\ \hline \\$ |
### Table 2: DMM Specifications (Cont.)

550 560 565

| Diode Test       |                                                                                                    |   |   |   |
|------------------|----------------------------------------------------------------------------------------------------|---|---|---|
| Range            | 0 to 2 V. Red input connector is positive.                                                                                       |   |   | • |
| Continuity Check |                                                                                                    |   |   |   |
| Indication       | Audible tone and graphic of a closed switch displayed when resistance is <50 $\Omega$ (typical). Indicators optionally disabled. | • | • | • |

### Table 3: Scope Specifications

| Modes                      |                                                                                                    |   |   |   |
|----------------------------|----------------------------------------------------------------------------------------------------|---|---|---|
| Autorange (Typical)        | Autorange mode positions and sets the vertical and horizontal scales to between 30% and 60% of full screen. After 500 ms, the process repeats if the signal amplitude or period changes. The lower limits of Autorange are 50 mV/div and 100 ms/div. Autorange is the default mode. |   |   | • |
| Manual                     | The scope switches to manual operation when any control alters the waveform display.                                                                                                    | • | • | • |
| Line Test                  | Will monitor a 45 to 65 Hz power waveform on CH 1 and check for variations<br>in amplitude and frequency. Abnormal events, such as spikes, drop-outs, and<br>substantial frequency variations, will be captured and counted.                                                        |   | • | • |
|                            | Automatic print of failures                                                                                                    |   | • | • |
|                            | Automatic screen save on failures                                                                                                    |   | 1 | 8 |
|                            | Time and date stamp on failure                                                                                                    |   |   | • |
| Motor Test                 | Will stabilize (trigger) on pulse-width modulated signals generated by variable-speed AC motor drives.                                                                                                    |   |   | • |
| Vertical                   |                                                                                                    |   |   |   |
| Channels                   | Each channel is identical.                                                                                                    | 1 | 2 | 2 |
| Probe Interface            | Shrouded banana jack. Accepts 4 mm caged-spring safety style banana plug. Use probes incorporating 9 leaf-spring contacts only.                                                                                                    | • | • | • |
| Digitizers                 | 8 bits, 25 Msamples/s                                                                                                    | 1 | 2 | 2 |
| Volts/Division Range       | 5 mV/div to 500 V/div in a 1-2-5 sequence                                                                                                    | • | • | • |
| Modes                      | Normal and Invert                                                                                                    | • | • | • |
| Coupling                   | DC, AC, COM (COM simulated)                                                                                                    | • | • | • |
| Input Impedance            | DC Coupled $\leq 10 \text{ pF}$ : $\geq 975 \text{ k}\Omega$                                                                                                    | • | • | • |
| Analog Bandwidth           | 5 mV/div:DC to 1 MHz10 mV/div to 2 V/div:DC to 5 MHz5 to 500 V/div:DC to 1 MHz                                                                                                    | • | • | • |
| Maximum Input Voltage      | 600 V <sub>RMS</sub>                                                                                                    | • | • | • |
| DC Accuracy (∆V)           | $\pm$ (3.5% + 2 pixels) 19° to 27° C; derate by 0.25% per °C outside the range.<br>Derate additional 0.5% at 5 mV/div. Linear range is $\pm$ 8 divisions from COM (common).                                                                                                    | • | • | • |
| Crosstalk Between Channels | $\geq$ 100:1 at 5 MHz, with other channel connected to COM (common)                                                                                                    |   | • | • |

# Table 3: Scope Specifications (Cont.)

| Vertical                          |                                                                                                    |   |   |   |
|-----------------------------------|----------------------------------------------------------------------------------------------------|---|---|---|
| Mathematics                       | Subtract: (CH 1 – CH 2)<br>Add: (CH 1 + CH 2)                                                                                                    |   | • | • |
| Acquisition                       |                                                                                                    |   |   |   |
| Modes                             | Sample (Normal), Spike Detect, Roll, Run/Hold, Smooth, Dynamic DSP                                                                                        | • | • | • |
| Acquisition Rate                  | All modes except Dynamic DSP:<br>Dynamic DSP Mode:<br>Up to 750 waveforms per second<br>(redisplayed at a slower rate.)                                   | • | • | • |
| Horizontal                        |                                                                                                    |   |   |   |
| Time/Division Range               | 60 s/div to 200 ns/div in a 1-2-5 sequence                                                                                                    | • | • | • |
| Time Base Accuracy                | ±(0.1% + 1 pixel)                                                                                                    | • | • | • |
| Record Length                     | 256 points                                                                                                    | • | • | • |
| Spike Detect                      | Captures spikes down to 40 ns at all sweep speeds                                                                                                    | • | • | • |
| Single Shot                       | Single shot on two channels simultaneously                                                                                                    | • | • | • |
| Roll                              | 200 ms/div to 60 s/div                                                                                                    | • | • | • |
| Measurements                      |                                                                                                    |   | _ |   |
| Cursors                           | Voltage difference between cursors ( $\Delta V$ )<br>Time difference between cursors ( $\Delta T$ )<br>Reciprocal of $\Delta T$ in Hertz (1/ $\Delta T$ ) |   | • | • |
| Voltage and Amperes               | For voltage or current probes: Maximum (MAX), Minimum (MIN), Peak-Peak (P–P)                                                                              | • | • | • |
| Timing                            | Frequency (FREQ), Period (PER)                                                                                                    | • | • | • |
| Power                             | Calculates true RMS current, voltage, true power, and power factor from CH 1 current (using current probe) and CH 2 voltage.                              |   | • | • |
| THDF                              | (Transformer Harmonic Derating Factor) calculated as<br>[(RMS Current × 1.41414) ÷ Peak Current], read from a current probe on CH 1.                      |   |   | • |
| Trigger                           |                                                                                                    |   |   |   |
| Source                            | CH 1 (Default)                                                                                                    | • | • | • |
|                                   | CH 2                                                                                                    |   | • | • |
| Modes                             | Auto-Level:Default when in AutoRange modeAuto:Default in manual operationNormal:User selectableSingle-Shot:User selectable                                | • | • | • |
| Slope                             | Positive or Negative slope                                                                                                    | • | • | • |
| Sensitivity, Edge-type DC Coupled | 0.5 division: 200 to 500 V/div<br>1 division: 10 to 100 mV/div<br>2 divisions: 5 mV/div                                                                   |   | • | • |

### Table 3: Scope Specifications (Cont.)

| Waveform Display    |                                                                                                    |   |   |   |
|---------------------|----------------------------------------------------------------------------------------------------|---|---|---|
| Display Update Rate | Dynamic Display Digital Signal Processing maps up to 750 waveforms/s on screen, simulating an analog-like display. | • | • | • |
| Memories            |                                                                                                    |   |   |   |
| Setups              | Each setup memory stores the complete state of the instrument, including the multimeter state.                     | 4 | 4 | 8 |
| Waveforms           | Each waveform memory stores all waveform points and the scale of the selected waveform.                            | 4 | 4 | 8 |
| Screens             | Each screen memory stores the exact information displayed on screen (snapshot).                                    | 1 | 1 | 8 |

| Table 4: General Specificati | ons                                                                                                    | 550 | 560 | 565 |
|------------------------------|----------------------------------------------------------------------------------------------------|-----|-----|-----|
| Clock                        |                                                                                                    |     |     | •   |
| Real Time                    | Provides date and time stamp capability for line test events and saved waveforms.                                                                                                |     | •   | •   |
| Display System               |                                                                                                    |     |     |     |
| Display Type                 | Super Twisted Liquid Crystal Display                                                                                                    | •   | •   | •   |
| Size                         | Width: 120 mm (4.72 inch)<br>Height: 60 mm (2.36 inch)                                                                                                    | •   | •   | •   |
| Display Resolution           | 256 pixels horizontal $\times$ 128 pixels vertical                                                                                                    | •   | •   | •   |
| Contrast                     | User adjustable                                                                                                    | •   | •   | •   |
| Backlight                    | Electroluminescent                                                                                                    |     |     | •   |
| Waveform Graticule           | 8 divisions vertical $\times$ 10 divisions horizontal<br>Default = crosshair, grid, or none<br>1 vertical division = 15 pixels<br>1 horizontal division = 25 pixels              |     | •   | •   |
| Power Source                 |                                                                                                    |     |     |     |
| Batteries                    | Six AA cells (9 V nominal)                                                                                                    | •   | •   | •   |
| Battery Life (Typical)       | 4.5 hours continuous operation with alkaline cells (backlight off). Tested using RAYOVAC® Alkaline MAXIMUM® batteries. Battery life extended when used intermittently.           | •   | •   | •   |
| Battery Saver                | User adjusted battery saver feature turns the instrument off after five minutes and the backlight off after one minute.                                                          | •   | •   | •   |
| Memory Retention Time        | Memory hold-up time following battery removal: eight minutes minimum, three hours typical. Memory retention extended (weeks or months) if discharged batteries remain installed. | •   | •   | •   |

# Table 4: General Specifications (Cont.)

| Environmental       |                                                                                                    |   |   |   |
|---------------------|----------------------------------------------------------------------------------------------------|---|---|---|
| Temperature         | Operating: 0° to 50° C (32° to 122° F)<br>Storage: -20° to +70° C (-4° to 158° F)                                                                                             | • | • | • |
| Humidity, Operating | 0° to 40° C (32° to 104° F):Up to 90% relative humidity noncondensing<br>(60% for 4 and 40 MΩ measurements)41° to 50° C (106° to 122° F):60% relative humidity noncondensing. | • | • | • |
| Altitude            | Operating:: 2,200 m (7,221 ft)<br>Storage:: 12,192 m (40,000 ft)                                                                                                    | • | • | • |
| Random Vibration    | 5 to 500 Hz, 10 min/axis, operating: 2.66 g <sub>RMS</sub><br>5 to 500 Hz, 10 min/axis, nonoperating: 3.48 g <sub>RMS</sub>                                                   | • | • | • |
| Sine Vibration      | Operating: 0.06 inch displacement from 5 to 15 Hz<br>0.04 inch displacement from 15 to 25 Hz<br>0.02 inch displacement from 25 to 55 Hz                                       | • | • | • |
|                     | Test Duration: 10 minutes at the peak resonance condition (33 Hz if no resonance found).<br>Test performed on each of three axes.                                             |   |   |   |
| Half-sine Shock     | Operating: 30 g with pulse duration of 11 ms. Three shocks per axis.                                                                                                    | • | • | • |
|                     | Test Duration: 10 minutes at the peak resonance condition (33 Hz if no resonance found).<br>Test performed on each of three axes.                                             |   |   |   |
| EMC                 |                                                                                                    |   |   |   |
| Emissions           | EN 55011 radiated, class A                                                                                                    | • | • | • |
| Immunity            | IEC 801-2 electrostatic discharge: Up to 8 kV<br>IEC 801-3 radiated immunity: 3 V/meter, 27 to 500 MHz                                                                        | • | • | • |
| Mechanical          |                                                                                                    |   |   |   |
| Size                | 140 mm (5.5 inch) high $	imes$ 210 mm (8.3 inch) wide $	imes$ 43 mm (1.7 inch) deep                                                                                           | • | • | • |
| Weight              | 1 kg (2.2 lb) with Alkaline batteries installed                                                                                                    | • | • | • |
| Tripod Socket       | 0.25 inch $\times$ 20 thread $\times$ 6.3 mm (0.25 inch) deep                                                                                                    | • | • | • |
| Safety              |                                                                                                    |   |   |   |
| Certifications      | Listed UL 3111-1 for 600 V CAT II measurements; CSA-C22.2 No 1010.1-92                                                                                                    | • | • | • |
| Surge Protection    | Withstands incidental line surges up to 6 kV (comprised of a minimum rise time of 1.2 $\mu$ s and a maximum 50 $\mu$ s duration, minimum of 2 minutes between pulses).        | • | • | • |
|                     | Maximum volt-hertz product: 50 V·MHz.                                                                                                    |   |   |   |
| Fuse                | The instrument has no user-replaceable fuses                                                                                                    | • | • | • |
| General             | Safety Class 2                                                                                                    |   | • | • |

# **Performance Verification**

This section contains procedures to verify that the THM500 Series instruments perform as warranted. Verify instrument performance whenever the accuracy or function of your instrument is in question.

The performance verification procedures provide a valid confirmation of instrument electrical characteristics and function under the following conditions:

- The instrument operates within the environmental conditions specified in Table 4 on page 8 during the verification process.
- The instrument operates continuously for a 5 minute period before the verification begins.

Table 6 lists the equipment needed to complete the performance verification procedures.

The THM500 Series performance verification consists of the checks listed in Table 5.

| Functional Test                         |
|-----------------------------------------|
| DMM Verification                        |
| DC Voltage Accuracy                     |
| AC Voltage Accuracy                     |
| Resistance Accuracy                     |
| Oscilloscope Verification               |
| Noise                                   |
| Input Leakage Trace Shift               |
| Time Base Accuracy                      |
| Vertical Accuracy                       |
| Analog Bandwidth                        |
| Crosstalk from DMM to Oscilloscope      |
| Crosstalk Between Oscilloscope Channels |
| DC Offset                               |

#### **Table 5: Performance Verification Checks**

# **Test Equipment**

The performance verification procedures use external traceable test equipment to directly check warranted characteristics. If you substitute equipment, always choose instruments that meet or exceed the minimum requirements specified in Table 6.

Alternative test equipment must meet or exceed the intended minimum requirements. If you substitute equipment, you may need to modify the performance verification procedures.

**NOTE**. Before beginning the performance verification procedures, warm up the test equipment according to the manufacturer's recommendations.

#### Table 6: Test Equipment

| Description                       | Minimum Requirements                                                                                                    | Example Product                                                                                   |
|-----------------------------------|----------------------------------------------------------------------------------------------------|---------------------------------------------------------------------------------------------------|
| Leveled Sine Wave Generator       | Output must provide 5 V into 50 $\Omega$ with 3% amplitude regulation at 50 kHz to 5 MHz                                             | Wavetek 9100 Universal Calibration<br>System with Oscilloscope Calibration<br>Module (Option 250) |
| Time Mark Generator               | Output must provide 1 $\mu$ s markers, $\pm 0.5\%$ , at 1 V amplitude                                                                | Fluke 5500A Multi-product Calibrator with Oscilloscope Calibration Option 5500-SC                 |
| Calibrator                        |                                                                                                    |                                                                                                   |
| DC Voltages                       | 300 mV, 3 V, 30 V, 300 V, 500 V, with accuracy of ±0.125% or better                                                                  |                                                                                                   |
| AC Voltages                       | 300 mV, 3 V, 30 V, 300 V, 500 V, with accuracy of ±0.5% or better                                                                    |                                                                                                   |
| Resistances                       | 10 $\Omega$ , 100 $\Omega$ , 1 k $\Omega$ , 10 k $\Omega$ , 100 k $\Omega$ , 1 M $\Omega$ , with accuracy of $\pm 0.125\%$ or better |                                                                                                   |
| Termination                       | 50 <b>Ω</b> ±2%, 2 W                                                                                                    | Tektronix 011-0049-xx                                                                             |
| BNC Cable                         | 50 <b>Ω</b> , 1.04 m (42 inch) long                                                                                                  | Tektronix 012-0057-xx                                                                             |
| Safety Banana Lead Patch Cord     |                                                                                                    | Tektronix 012-1413-xx                                                                             |
| BNC Female-to-Dual-Banana Cable   | Stacking banana connector                                                                                                    | Tektronix 012-1450-xx                                                                             |
| BNC Female-to-Dual-Banana Adapter |                                                                                                    | Tektronix 103-0090-xx                                                                             |

# **Functional Test**

The following steps verify basic instrument operation and reset the THM500 series instruments to factory default settings.

- 1. Install fully charged batteries or use the THMCOM1 Communications Adapter or the THM5AC Power Adapter optional accessories to provide power.
- 2. Press the **ON/OFF** button to turn the THM500 series instrument on.
- 3. Press the MENU ON/OFF button to display the menus.

**NOTE**. The THM575 can display the menus in more than one language. The language selections are located in the Utility menu.

- 4. Select UTILITY > STATUS > DISPLAY from the menus.
- 5. Press the **SELECT** button. Verify that the correct THM500 series instrument model number is displayed.
- 6. Use the menus to select **RESET ALL**. It will appear underlined.
- 7. Press the **SELECT** button and wait for the confirmation message; then press the **SELECT** button again.
- 8. Verify that the instrument returns to its power-on mode:
  - THM550, THM560, THM565, THM570, or THM570U instruments return to METER mode.
  - THM571, THM575, or THM570U Option 3K instruments return to a banner screen.

# **DMM Verification**

The following checks verify the performance of the DMM functions. The oscilloscope verification begins on page 15.

**NOTE**. The THM575 can display menus in more than one language. The language selections are located in the Utility menu.

**DC Voltage Accuracy** 

The following check verifies DC voltage accuracy.

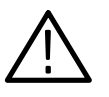

**WARNING**. This test uses hazardous voltages. If you use standard banana plugs to apply test signals to the THM500 series instrument, do not touch the exposed conductors.

- Set the THM500 series instrument to METER mode displaying V-DC. If the range display at the lower-right does not indicate AUTO, press the ▲ and ▼ buttons simultaneously to set the RANGE to AUTO.
- **2.** Connect the voltage source output to the THM500 series instrument DMM and COM inputs as shown in Figure 2. Assure that the ground connection for each adapter connects to the common (or ground) connector of its associated instrument.
- 3. Set the voltage source for **DC** output.

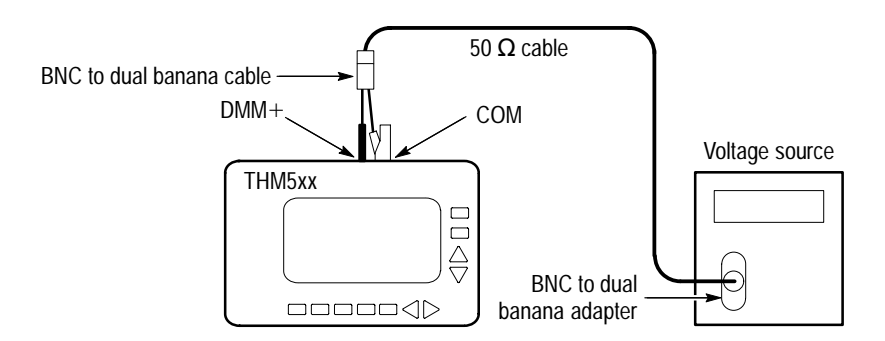

#### Figure 2: DC and AC Voltage Accuracy Test Setups

4. For each row of Table 7, use the ▲ and ▼ buttons to set the THM500 series instrument to the range specified in the first column; then set the voltage source to the output voltage specified in the second column. Verify that the THM500 series instrument readout is within the range listed in the third column.

| Instrument Range | DC Voltage Source | Instrument Readout |
|------------------|-------------------|--------------------|
| 400 mV           | 300 mV            | 298.0 to 302.0     |
| 4 V              | 3 V               | 2.980 to 3.020     |
| 40 V             | 30 V              | 29.80 to 30.20     |
| 400 V            | 300 V             | 298.0 to 302.0     |
| 850 V            | 500 V             | 492 to 508         |

#### Table 7: DC Voltage Accuracy Test Limits

#### AC Voltage Accuracy

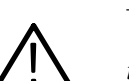

The following check verifies AC voltage accuracy.

**WARNING**. This test uses hazardous voltages. If you use standard banana plugs to apply test signals to the THM500 series instrument, do not touch the exposed conductors.

- Set the THM500 series instrument to METER mode displaying V-AC. If the range display at the lower-right corner does not indicate AUTO, press the ▲ and ▼ buttons simultaneously to set the RANGE to AUTO.
- 2. Set the voltage source to 60 Hz AC output.
- 3. For each row of Table 8, use the ▲ and ▼ buttons to set the THM500 series instrument to the range specified in the first column; then set the voltage source to the output voltage specified in the second column. Verify that the THM500 series instrument readout is within the range listed in the third column.

#### Table 8: AC Voltage Accuracy Test Limits

| Instrument Range | Voltage Source at 60 Hz | Instrument Readout |
|------------------|-------------------------|--------------------|
| 400 mV           | 300 mV                  | 293.5 to 306.5     |
| 4 V              | 3 V                     | 2.935 to 3.065     |
| 40 V             | 30 V                    | 29.35 to 30.65     |
| 400 V            | 300 V                   | 293.5 to 306.5     |
| 600 V            | 500 V                   | 485 to 515         |

- **4.** Set the calibrator output to a safe voltage (less than 20 V) and disconnect the THM500 series instrument from the calibrator.
- 5. Disconnect the test setup.

#### **Resistance Accuracy**

The following check verifies resistance accuracy.

1. Set the THM500 series instrument to **METER** mode displaying  $\Omega$ . Connect the THM500 series instrument to the resistance source as shown in Figure 3.

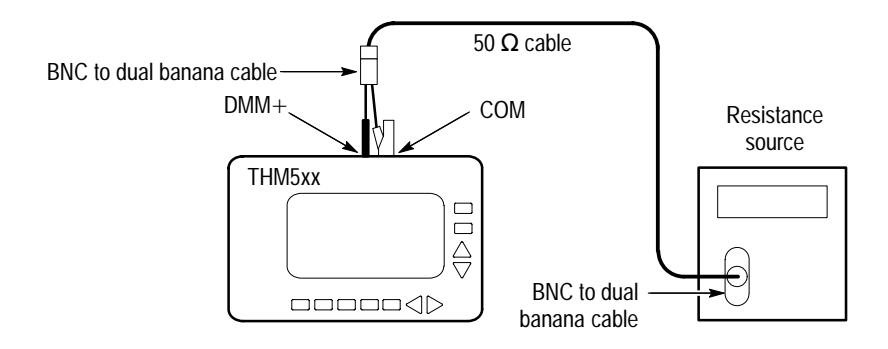

#### Figure 3: Resistance Accuracy Test Setup

For each row of Table 9, use the ▲ and ▼ buttons to set the THM500 series instrument to the range specified in the first column; then set the resistance source to the resistance specified in the second column. Verify that the THM500 series instrument readout is within the range listed in the third column.

#### **Table 9: Resistance Accuracy Test Limits**

| Instrument Range | Resistance Source | Instrument Readout |  |
|------------------|-------------------|--------------------|--|
| 400 Ω            | 100 Ω             | 99.3 to 100.7      |  |
| 4 kΩ             | 1 kΩ              | 0.993 to 1.007     |  |
| 40 kΩ            | 10 kΩ             | 9.93 to 10.07      |  |
| 400 kΩ           | 100 kΩ            | 99.3 to 100.7      |  |
| 4 MΩ             | 1 MΩ              | 0.993 to 1.007     |  |

- **3.** Disconnect the test setup.
- **4.** If you will not be performing the Oscilloscope Verification procedures, use the menus to return the THM500 series instrument to factory default settings by selecting **RESET ALL**.

# **Oscilloscope Verification**

The following checks verify the performance of the oscilloscope functions. The DMM checks begin on page 12.

**NOTE**. The THM575 can display the menus in more than one language. The language selections are located in the Utility menu.

- **Noise** The following check verifies an acceptable noise level.
  - 1. Set the THM500 series instrument to **SCOPE** mode. If necessary, press the **SELECT** button to point to **CH 1**.
  - **2.** Use a patch cord to short the THM500 series instrument COM and CH 1 inputs as shown in Figure 4.

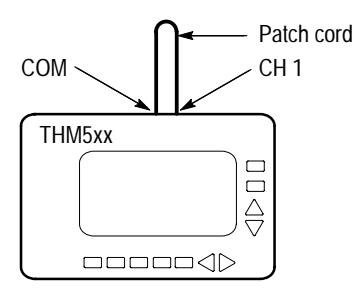

#### Figure 4: Noise Test Setup

- 3. Press the SCALE button until the readout in the lower-right corner indicates SCALE; then use the ▲ and ▼ buttons to set the vertical scale to 10 mV/div.
- **4.** Use the menus to set the sampling mode to **SPIKE DETECT**; then turn off the menus.
- Verify that the displayed peak-to-peak signal is less than 0.5 divisions (5 mV<sub>p-p</sub>).
- **6.** If your THM500 series instrument is equipped with two channels, repeat steps 2 through 5 above for CH 2.
- 7. Disconnect the test setup.

#### Input Leakage Trace Shift

The following check verifies an acceptable input leakage trace shift.

- 1. Use the THM500 series instrument menus to set the sampling mode to **SAMPLE** (NORMAL for the THM571); then turn the menus off.
- 2. Use a patch cord to short the COM and CH 1 inputs as shown in Figure 5.

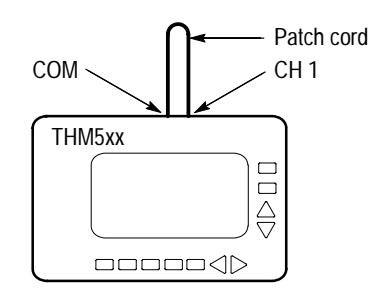

#### Figure 5: Trace Shift Test Setup

- 3. Press the THM500 series instrument **POSITION/SCALE** button until the readout in the lower-right corner shows **SCALE**; then use the ▲ and ▼ buttons to set the vertical scale to 5 mV/div.
- 4. Press the THM500 series instrument **POSITION/SCALE** button until the readout in the lower-right corner shows **POS**; then use the ▲ and ▼ buttons to position the trace vertically at the center of the display.
- 5. Verify that as you remove the shorting patch cord, the waveform does not move more than three pixels vertically.
- **6.** If your THM500 series instrument is equipped with two channels, repeat steps 2 through 5 above for CH 2.
- 7. Disconnect the test setup.
- **Time Base Accuracy** The following check verifies the time base accuracy.
  - 1. Connect the time mark generator marker output to the THM500 series instrument CH 1 and COM inputs using a 50  $\Omega$  termination as shown in Figure 6. Assure that the ground connection for each adapter connects to the common (or ground) connector of its associated instrument.
  - 2. If necessary, press the THM500 series instrument **SELECT** button to point to **CH 1**.

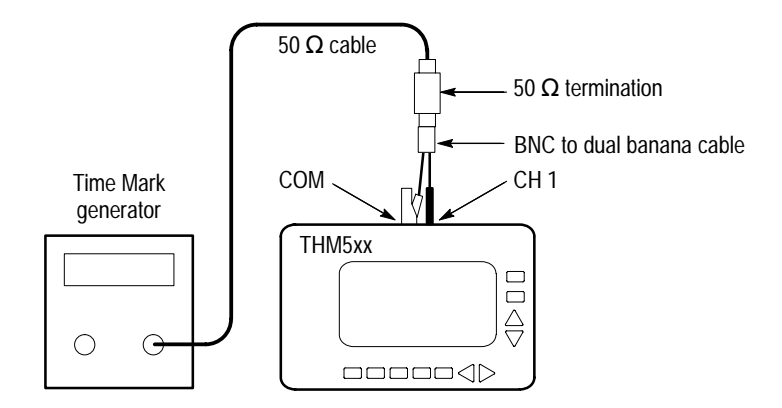

Figure 6: Time Base Accuracy Test Setup

- 3. Set the time mark generator for  $1 \mu s$  markers.
- On the THM500 series instrument, press the POSITION/SCALE button until the readout shows SCALE in the lower-right corner. Use the ▲ and ▼ buttons to set the vertical scale to 200 mV/div. Use the ◄ and ► buttons to set the time base to 1 µs/div.
- 5. Use the THM500 series instrument menus to set CH 1 CPLG to DC; then turn the menus off.
- 6. Press the THM500 series instrument CURSORS/TRIGGER button until the readout shows TRIG in the lower-right corner; then use the ▲ and ▼ buttons to set the trigger level to one division above the bottom of the displayed signal. Use the < or > button to set the trigger to rising edge (√).
- 7. Press the THM500 series instrument **POSITION/SCALE** button until the readout shows **POS** in the lower-right corner; then use the ◄ button to set the trigger position to 10%.
- **8.** Verify that the THM500 series instrument rising edge of the fifth time mark is within one pixel of the center vertical graticule line, measured at one division above the bottom of the displayed signal.
- 9. Disconnect the test setup.

#### **Vertical Accuracy**

The following check verifies vertical accuracy.

1. Connect the voltage source output to the THM500 series instrument CH 1 and COM inputs as shown in Figure 7. Assure that the ground connection for each adapter connects to the common (or ground) connector of its associated instrument.

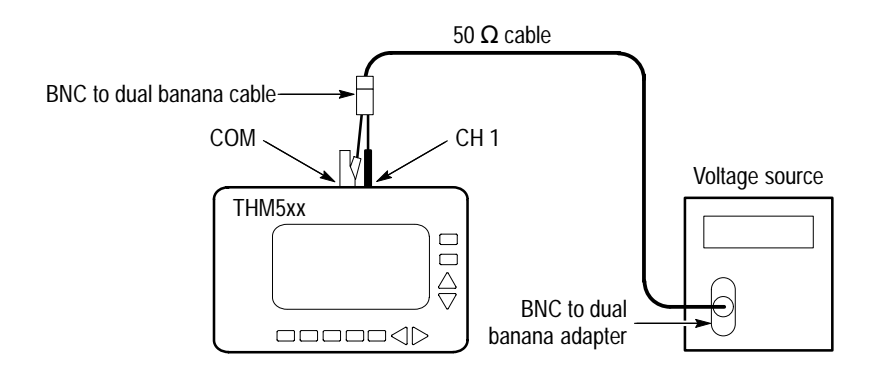

#### Figure 7: Vertical Accuracy Test Setup

2. Use the menus to set the THM500 series instrument CH 1 CPLG to DC; then turn the menus off.

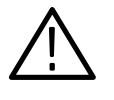

**WARNING.** This test uses hazardous voltages. If you use standard banana plugs to apply test signals to the THM500 series instrument, do not touch the exposed conductors.

- 3. For each row of Table 10, perform the following steps:
  - **a.** Use the THM500 series instrument ▲ and ▼ buttons to set the vertical scale to the setting listed in the first column.
  - **b.** Set the voltage source output to the value in the second column.
  - c. Press the THM500 series instrument **POSITION/SCALE** button to show **POS**; then use the ▲ and ▼ buttons to move the waveform three divisions below the center of the graticule.
  - d. Press the THM500 series instrument CURSORS/TRIGGER button to show the cursors; then use the ▲ and ▼ buttons to move one cursor over the waveform.
  - e. Set the voltage source output to the value in the third column, press the THM500 series instrument **SELECT** button to select the second cursor, and position the second cursor over the new waveform position.

f. Observe the  $\Delta V$  readout on the THM500 series instrument display and verify that its absolute value falls within the range listed in the fourth column.

| THM500 Series<br>Vertical Scale | DC Voltage Source<br>(First Cursor) | DC Voltage Source<br>(Second Cursor) | Instrument ∆V Readout<br>(Ignore Polarity) |
|---------------------------------|-------------------------------------|--------------------------------------|--------------------------------------------|
| 5 mV/div                        | –15mV                               | +15 mV                               | 27.5mV to 32.5 mV                          |
| 100mV/div                       | -300 mV                             | +300 mV                              | 552 mV to 648 mV                           |
| 1 V/div                         | -3 V                                | +3 V                                 | 5.52 V to 6.48 V                           |
| 10V/div                         | -30 V                               | +30 V                                | 55.2 V to 64.8 V                           |
| 100V/div                        | -300 V                              | +300 V                               | 552 V to 648 V                             |

#### Table 10: Vertical Accuracy Test Settings

- **4.** If your THM500 series instrument is equipped with two channels, repeat Step 3 (all tests) above on CH 2.
- 5. Disconnect the test setup.

Analog Bandwidth The following check assesses the analog bandwidth.

- 1. Connect the leveled sine wave generator output to the THM500 series instrument CH 1 and COM inputs. Use a 50  $\Omega$  termination as shown in Figure 8. Assure that the ground connection for each adapter connects to the common (or ground) connector of its associated instrument.
- 2. Press the THM500 series instrument CURSORS/TRIGGER button until the readout shows TRIG in the lower-right corner; then use the ▲ and ▼ buttons to set the trigger level to center screen.

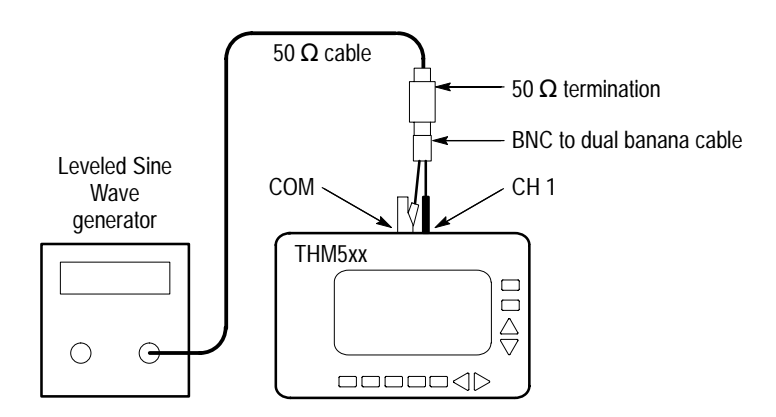

Figure 8: Analog Bandwidth Test Setup

- **3.** On the THM500 series instrument, press the **POSITION/SCALE** button until the readout shows **SCALE** in the lower-right corner.
- 4. For each row of Table 11, perform the following steps:
  - **a.** Use the THM500 series instrument ▲ and ▼ buttons to set the vertical scale to the setting listed in the first column.
  - **b.** Set the horizontal scale of the THM500 series instrument to  $10 \,\mu$ s/div and the frequency of the leveled sine wave generator to  $50 \,$ kHz.
  - **c.** Adjust the leveled sine wave generator amplitude to show the waveform height and cursor readout listed in the second column.
  - **d.** Set the horizontal scale of the THM500 series instrument to  $200 \,\mu s/div$  and the leveled sine wave generator to the test frequency listed in the third column.
  - e. Verify that the amplitude of the waveform displayed on the THM500 series instrument is greater than or equal to the value listed in the third column. Use the cursors for greater accuracy.

#### Table 11: Bandwidth Test Settings

| THM500 Series<br>Vertical Scale | Leveled Sine Wave<br>Generator Amplitude       | Leveled Sine Wave<br>Generator Test Frequency | Instrument Waveform<br>Amplitude                      |
|---------------------------------|------------------------------------------------|-----------------------------------------------|-------------------------------------------------------|
| 100 mV/div                      | 6 divisions<br>(600 mV <sub>p-p</sub> readout) | 5 MHz                                         | 4.2 divisions <sup>1</sup><br>(420 mV cursor readout) |
| 500 mV/div                      | 6 divisions<br>(3.00 V <sub>p-p</sub> readout) | 5 MHz                                         | 4.2 divisions <sup>1</sup><br>(2.1 V cursor readout)  |
| 5 V/div                         | 1 division<br>(5.00 V <sub>p-p</sub> readout)  | 1 MHz                                         | 0.7 divisions <sup>1</sup><br>(3.5 V cursor readout)  |

<sup>1</sup> The waveform is aliased and appears untriggered.

- **5.** If your THM500 series instrument is equipped with two channels, repeat Step 4 above on CH 2 (all tests).
- **6.** Disconnect the test setup.

#### Crosstalk from DMM to Oscilloscope

- The following check assesses the crosstalk between the DMM and the oscilloscope.
  - 1. Connect the leveled sine wave generator output to the THM500 series instrument DMM and COM inputs. Use a 50  $\Omega$  termination as shown in Figure 9. Assure that the ground connection for each adapter connects to the common (or ground) connector of its associated instrument.

- Leveled Sine Wave generator CH 1 THM5xx CH 1 COM
- **2.** Connect the THM500 series instrument CH 1 input to the COM input using a patch cord as shown in Figure 9.

#### Figure 9: Crosstalk Between DMM And Scope Test Setup

- 3. Set the leveled sine wave generator for a 2.5  $V_{p-p}$  signal at 5 MHz.
- On the THM500 series instrument, press the POSITION/SCALE button until the readout shows SCALE in the lower-right corner. Use the ▲ and ▼ buttons to set the vertical scale to 50 mV/div and the < and ► buttons to set the time base to 2000 µs/div.</li>
- 5. Use the THM500 series instrument menus to set the sampling mode to **SPIKE DETECT**; then remove the menus from the display.
- 6. Verify that the peak-to-peak amplitude is less than 0.5 divisions ( $25 \text{ mV}_{p-p}$ ).

**Crosstalk Between** The following check assesses the crosstalk between oscilloscope channels. If your instrument has only one channel (THM550), do not perform this test.

- 1. Connect the leveled sine wave generator output to the THM500 series instrument CH 1 and COM inputs. Use a 50  $\Omega$  termination as shown in Figure 10. Assure that the ground connection for each adapter connects to the common (or ground) connector of its associated instrument.
- **2.** Connect the THM500 series instrument CH 2 input to the COM input using a patch cord as shown in Figure 10.

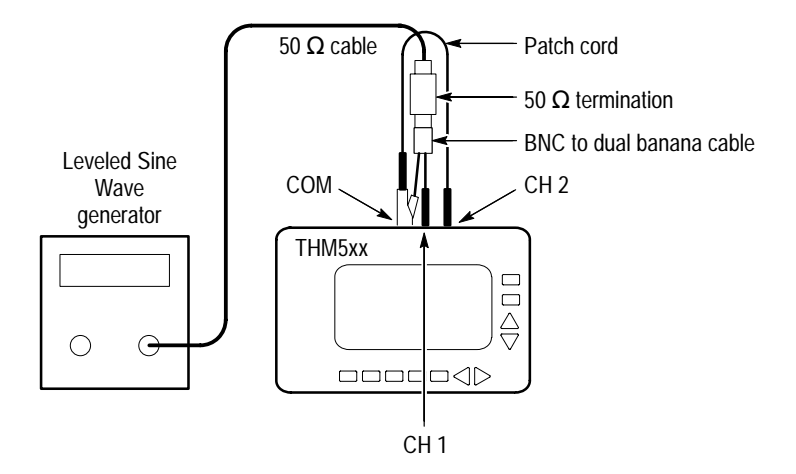

#### Figure 10: Crosstalk Between Scope Channels Test Setup

- 3. On the THM500 series instrument, press the **POSITION/SCALE** button until the readout shows **SCALE** in the lower-right corner. Use the ▲ and ▼ buttons to set the CH 1 vertical scale to **500 mV/div** and the ◄ and ► buttons to set the time base to **200 µs/div**.
- **4.** Use the THM500 series instrument menus to set the sampling mode to **SPIKE DETECT**; then remove the menus from the display.
- 5. Adjust the leveled sine wave generator to display five divisions peak-to-peak at 5 MHz.

NOTE. The 5 MHz waveform is aliased and appears untriggered.

- 6. Press the THM500 series instrument **WAVEFORM ON/OFF** button to turn the CH 1 waveform display off.
- 7. Press the THM500 series instrument **SELECT** button to select **CH 2**. Press the **WAVEFORM ON/OFF** button to turn on channel 2. Press the **POSI-TION/SCALE** button to show **SCALE**; then use the ▲ and ▼ buttons to set the vertical scale to **50 mV/div**.
- 8. Verify that the peak-to-peak signal displayed on the THM500 series instrument channel 2 is less than 0.5 divisions (25 mV<sub>p-p</sub>).
- 9. Disconnect the test setup.

- **DC Offset** The following check assesses the DC offset.
  - 1. Use the THM500 series instrument menus to select **RESET ALL**. This sets the vertical position to zero.
  - 2. Return the THM500 series instrument to SCOPE mode.
  - **3.** Use the THM500 series instrument **UTILITY** menu to select **CH 1 OFFSET**. This automatically adjusts the channel offset.
  - 4. Use a patch cord to short the THM500 series instrument COM and CH 1 inputs as shown in Figure 11.

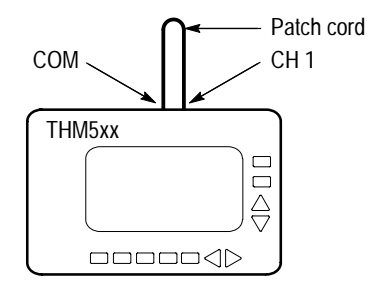

#### Figure 11: DC Offset Test Setup

- 5. Press the THM500 series instrument **POSITION/SCALE** button until the readout shows **SCALE** in the lower-right corner; then use the ▲ and ▼ buttons to set the CH 1 vertical scale to 5 mV/div.
- 6. Verify that the offset is less than four pixels from the center graticule line.
- 7. Use the  $\blacktriangle$  and  $\checkmark$  buttons to set the vertical scale to the next range.
- 8. Repeat steps 6 through 7 above until you have checked all ranges (10 mV/ div through 500 V/div).
- **9.** If your THM500 series instrument is equipped with two channels, repeat steps 3 through 8 above for CH 2.
- **10.** Disconnect the test setup.
- **11.** Use the menus to return the THM500 series instrument to the factory default settings; select **RESET ALL**.

**NOTE**. Return THM575 products to the initial language selection (if you changed the language selection). You will find these selections in the Utility menu.